# אדריך למשתמש Nokia E61i

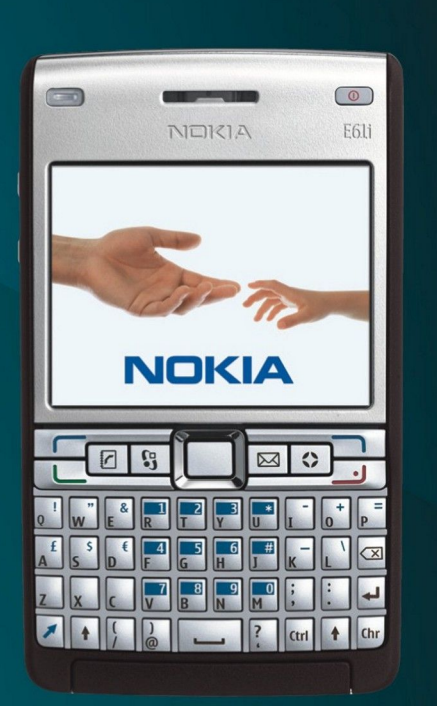

Nokia E61i

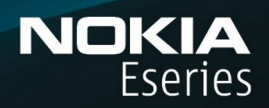

9255130 גירסה 1 סל המיחזור המחוק בעל הגלגלים מציין שבתום חייו של המוצר יש להעביר אותו לאיסוף נפרד בתחומי האיחוד האירופאי. כלל זה חל על המכשיר שברשותך וגם על כל אביזרי . ההעשרה שמסומנים בסמל זה. אל תשליך מוצרים אלה לפח האשפה העירוני הרגיל. למידע נוסף עיין ב-Eco-Declaration של המוצר (או במידע ספציפי למדינה) באתר www.nokia.com ההעשרה שמסומנים בסמל זה. אל תשליך מוצרים אלה לפח Nokia 2007 ©. כל הזכויות שמורות.

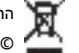

הצהרת התאמה

Nokia אסימן קולי של Nokia Corporation. Nokia tune הוא סימנים מסחריים או סימנים מסחריים רשומים של Nokia Corporation. Nokia tune הוא סימן קולי של Nokia (Eseries, Nokia Connecting Peopl, Nokia Corporation. שמות אחרים של מוצרים ושל חברות, המוזכרים להלן, עשויים להיות סימנים מסחריים או שמות מסחריים של הבעלים המיוחסים להם.

שכפול. העברה. הפצה או אחסוו של חלק כלשהו ממסמר זה או של כולו בכל צורה שהיא. מבלי לקבל היתר בכתב מראש מ-Nokia. אסורים.

# .This product includes software licensed from Symbian Software Ltd © 1998-2007. Symbian and Symbian OS are trademarks of Symbian Ltd Symbian

.US Patent No 5818437 and other pending patents. T9 text input software Copyright © 1997-2007. Tegic Communications, Inc. All rights reserved

Java<sup>™</sup> and all Java-based marks are trademarks or registered trademarks of Sun Microsystems, Inc

This product is licensed under the MPEG-4 Visual Patent Portfolio License (i) for personal and noncommercial use in connection with information which has been encoded in compliance with the MPEG-4 Visual Standard by a consumer engaged in a personal and noncommercial activity and (ii) for use in connection with MPEG-4 video provided by a licensed video provider. No license is granted or shall be implied for any other use. Additional information, including that related to promotional, internal, and commercial uses, may be obtained from MPEG LA, LLC. See http:// www.mpegla.com

מוצר זה ניתן על פי רישיון MPEG-4 Visual Patent Portfolio License ל- (1) שימוש אישי ולא-מסחרי, בקשר עם מידע שקודד בהתאם ל-MPEG-4 Visual Standard על ידי לקוח שעוסק בפעילות אישית ולא מסחרית ו- (2) שימוש בקשר עם HPE6-4 שמסופק על ידי ספק וידיאו מורשה. לא יוענק רישיון כלשהו, גם לא באופן משתמע, לשימוש מכל סוג אחר. ניתן לקבל מידע נוסף, לרבות מידע שמתייחס לשימוש שיווקי, פנימי .http://www.mpegla.com ומסחרי, מ- MPEG LA, LLC.

Nokia מפעילה מדיניות של פיתוח מתמשך. Nokia שומרת את הזכות לבצע שינויים ושיפורים בכל המוצרים במסמך זה ללא הודעה מוקדמת.

בכפוף, ולא יותר מהמותר על פי הדין החל, NOKIA או כל אחד ממעניקי הרישיונות מטעמה לא ישאו בשום מקרה באחריות לאובדן כלשהו של נתונים או הכנסה, ולנזקים מיוחדים, מקריים, תוצאתיים או עקיפים שייגרמו מסיבה כלשהי.

תוכן מסמך זה ניתן "כפי שהוא" (as is). מלבד האחריות הנדרשת לפי החוק החל, לא תינתן אחריות מכל סוג שהוא, מפורשת או משתמעת, לרבות אחריות משתמעת לסחירות והתאמה מסוימת הנוגעת לדיוק, לאמינות או לתוכן של מסמך זה. NOKIA שומרת את הזכות לשנות מסמך זה או לסגת ממנו בכל עת ללא הודעה מראש.

הזמינות של מוצרים ויישומים מסוימים למוצרים אלה עשויה להשתנות מאזור לאזור. לפרטים. ולמידע על הזמינות של אפשרויות שפה שונות, פנה למשווק של Nokia.

#### פיקוח יצוא

מכשיר זה עשוי להכיל חומרים. טכנולוגיות או תוכנה הכפופים לחוקי ייצוא ולתקנות של ארה"ב ומדינות אחרות. פעולה הנוגדת את החוק אסורה בהחלט.

FCC / INDUSTRY CANADA הצהרת

המכשיר שברשותך עלול להפריע לפעולה של מכשירי טלוויזיה או רדיו (לדוגמה, בזמן שימוש בטלפון בסמוך לציוד קליטה). FCC או Industry Canada עשויים לדרוש ממך להפסיק להשתמש בטלפון אם לא ניתן למנוע הפרעות מסוג זה. לקבלת עזרה פנה למרכז השירות המקומי. מכשיר זה תואם את Part 15 של ה- FCC Rules הפעלתו מותנית בקיום שני התנאים הבאים: (1) מכשיר זה לא יחולל הפרעות מזיקות, ו-(2) מכשיר זה חייב לעמוד בפני כל ההפרעות הנקלטות, לרבות הפרעות העלולות לגרום לפעולה לא רצויה. שינויים שלא אושרו במפורש על ידי Nokia עלולים לבטל את הרשות שניתנה למשתמש להפעיל ציוד זה.

מספר דגם: Nokia E61i-1.

1 גירסה/9255130

# תוכן

| 6<br>7                                                                                                    | למען בטיחותך                                                                                               |
|----------------------------------------------------------------------------------------------------|----------------------------------------------------------------------------------------------------|
| 7                                                                                                    | אודות המכשיר                                                                                               |
| 7                                                                                                    | שירותי רשת                                                                                                 |
| 1                                                                                                    | אביזרי העשרה, סוללות ומטענים                                                                               |
| 8.                                                                                                    | 1 צעדים ראשונים                                                                                            |
| 8                                                                                                    | הכנסת כרטיס ה-SIM והסוללה                                                                                  |
| 9                                                                                                    | הכנסה והסרה של כרטיס זיכרון                                                                                |
| 9                                                                                                    | טעינת הסוללה                                                                                               |
| 9                                                                                                    | הפעלת המכשיר                                                                                               |
| 10                                                                                                    | הזנת הגדרות ראשונות                                                                                        |
| 10                                                                                                    | מקשים וחלקים                                                                                               |
| 11                                                                                                    | פונקציות מקשים                                                                                             |
| 11                                                                                                    | מצלמה<br>מעלמ במכשנם                                                                                       |
| 12                                                                                                    | נעילון וונוקשים.<br>מסרבנס                                                                                 |
| 12                                                                                                    | מוובר ם                                                                                                    |
| 13                                                                                                    | רקרח עוצמח קול                                                                                             |
| 13                                                                                                    | בין העצוגה                                                                                                 |
| 13                                                                                                    | מצבי המתנה                                                                                                 |
| 13                                                                                                    | מצב המתנה פעילה                                                                                            |
| 13                                                                                                    | מצב המתנה                                                                                                  |
| 14                                                                                                    | מחווני תצוגה                                                                                               |
| 14                                                                                                    | עזרה והדרכה                                                                                                |
| 15                                                                                                    | עזרה למכשיר                                                                                                |
| 15                                                                                                    | הדרכה                                                                                                    |
| 15                                                                                                    | Nokia PC Suite                                                                                             |
| 15                                                                                                    | מידע התמיכה ויצירת הקשר עם Nokiaואיייייייייייייייייייייייייייייייי                                         |
| 16                                                                                                    | 2 מידע רחוחו אודות המרשור                                                                                  |
| 16                                                                                                    | ב. נו ועבט ס אוו זו זונו <i>כ</i> ש ו                                                                      |
| 16                                                                                                    | גלילה ורחירת אפשרויות                                                                                      |
| 16                                                                                                    | כתיבת טקסט                                                                                                 |
| 16                                                                                                    | העתקה והדבקה של טקסט                                                                                       |
| 16                                                                                                    | שינוי שפת הכתיבה                                                                                           |
| 17                                                                                                    | פעולות נפוצות במספר יישומים                                                                                |
| 17                                                                                                    | זיכרון                                                                                                    |
| 17                                                                                                    | זיכרון המכשיר                                                                                              |
| 17                                                                                                    | זיכרון נשלף                                                                                                |
| 17                                                                                                    | פרטי זיכרון                                                                                                |
| 17                                                                                                    | ען טיט זיעו ון<br>סמנסת נענלב אל בבנעת גיבבני                                                              |
| 18                                                                                                    |                                                                                                    |
|                                                                                                    | התקוח יישומים                                                                                              |
| 18                                                                                                    | התקנת יישומים<br>סיוע כולי                                                                                 |
| 18<br>18                                                                                                    | התקנת יישומים<br>סיוע קולי<br>האזנה להודעות שלר                                                            |
| 18<br>18<br>18                                                                                                    | התקנת יישומים<br>סיוע קולי<br>האזנה להודעות שלך<br>מוכנות קורא הודעות                                      |
| 18<br>18<br>18<br>18                                                                                                    | התקנת יישומים<br>סיוע קולי<br>האזנה להודעות שלך<br>מוכנות קורא הודעות<br>דיבור                             |
| 18<br>18<br>18<br>18<br>18                                                                                                    | התקנת יישומים                                                                                              |
| 18<br>18<br>18<br>18<br>18<br>18                                                                                                    | התקנת יישומים<br>סיוע קולי<br>האזנה להודעות שלך<br>מוכנות קורא הודעות<br>דיבור<br>מאפייני קול<br>ניהול קול |
| 18<br>18<br>18<br>18<br>18<br>18<br>18                                                                                                    | התקנת יישומים                                                                                              |
| 18<br>18<br>18<br>18<br>18<br>18<br>18<br>18                                                                                                    | התקנת יישומים                                                                                              |
| 18<br>18<br>18<br>18<br>18<br>18<br>18<br>19<br>19                                                                                                    | התקנת יישומים                                                                                              |
| 18 $18$ $18$ $18$ $18$ $18$ $18$ $19$ $19$ $19$                                                                                                    | התקנת יישומים                                                                                              |
| 18 $18$ $18$ $18$ $18$ $18$ $18$ $19$ $19$ $19$ $20$                                                                                                    | התקנת יישומים                                                                                              |
| 18<br>18<br>18<br>18<br>18<br>18<br>18<br>19<br>19<br>19<br>20                                                                                                    | התקנת יישומים                                                                                              |
| 18<br>18<br>18<br>18<br>18<br>18<br>19<br>19<br>19<br>20<br>20<br>20                                                                                                    | התקנת יישומים                                                                                              |
| 18<br>18<br>18<br>18<br>18<br>18<br>18<br>19<br>19<br>19<br>19<br>20<br><b>21</b><br>21                                                                                                    | התקנת יישומים                                                                                              |
| 188<br>188<br>188<br>188<br>188<br>188<br>199<br>199<br>200<br>219<br>210<br>211<br>211<br>211                                                                                                    | התקנת יישומים                                                                                              |
| 18<br>18<br>18<br>18<br>18<br>18<br>18<br>18<br>18<br>18                                                                                                    | התקנת יישומים                                                                                              |
| 188<br>188<br>188<br>188<br>188<br>188<br>188<br>188<br>189<br>199<br>200<br>219<br>200<br>211<br>211<br>211<br>212                                                                                            | התקנת יישומים                                                                                              |
| 188<br>188<br>188<br>188<br>188<br>188<br>188<br>188<br>189<br>199<br>200<br><b>21</b><br>210<br>211<br>211<br>212<br>222                                                                                      | התקנת יישומים                                                                                              |
| 188<br>188<br>188<br>188<br>199<br>199<br>200<br><b>21</b><br>21<br>21<br>21<br>21<br>21<br>22<br>22<br>22<br>22<br>22                                                                                         | התקנת יישומים                                                                                              |
| 18<br>18<br>18<br>18<br>18<br>18<br>19<br>19<br>20<br>21<br>21<br>21<br>21<br>22<br>22<br>22<br>22<br>22<br>22                                                                                                 | התקנת יישומים                                                                                              |
| 18<br>18<br>18<br>18<br>18<br>18<br>18<br>18<br>18<br>18                                                                                                    | התקנת יישומים                                                                                              |
| 18<br>18<br>18<br>18<br>18<br>18<br>18<br>18<br>18<br>19<br>19<br>20<br>21<br>21<br>21<br>21<br>22<br>22<br>22<br>22<br>22<br>23<br>33                                                                         | התקנת יישומים                                                                                              |
| 18<br>18<br>18<br>18<br>18<br>18<br>18<br>19<br>19<br>20<br>21<br>21<br>21<br>21<br>22<br>22<br>22<br>22<br>23<br>23<br>23<br>23                                                                               | התקנת יישומים                                                                                              |
| 18<br>18<br>18<br>18<br>18<br>18<br>18<br>19<br>19<br>20<br>21<br>21<br>21<br>21<br>22<br>22<br>22<br>23<br>23<br>23<br>23<br>23<br>23                                                                         | התקנת יישומים                                                                                              |
| 18<br>18<br>18<br>18<br>18<br>18<br>18<br>19<br>19<br>19<br>20<br>21<br>21<br>21<br>21<br>22<br>22<br>23<br>23<br>23<br>23<br>23<br>23<br>23                                                                   | התקנת יישומים                                                                                              |
| 18<br>18<br>18<br>18<br>18<br>18<br>18<br>19<br>19<br>19<br>20<br>21<br>21<br>21<br>21<br>22<br>22<br>23<br>23<br>23<br>23<br>23<br>24<br>24<br>24<br>24<br>24<br>24<br>24<br>24<br>24<br>24                   | התקנת יישומים                                                                                              |
| 18<br>18<br>18<br>18<br>18<br>18<br>18<br>18<br>18<br>19<br>19<br>20<br>21<br>21<br>21<br>21<br>21<br>21<br>22<br>22<br>23<br>23<br>23<br>23<br>23<br>24<br>24<br>24<br>24<br>24<br>24<br>24<br>24<br>24<br>24 | התקנת יישומים                                                                                              |
| 18<br>18<br>18<br>18<br>18<br>18<br>18<br>18<br>19<br>19<br>20<br>21<br>21<br>21<br>21<br>21<br>21<br>21<br>22<br>22<br>23<br>23<br>23<br>23<br>23<br>24<br>24<br>24<br>24<br>24<br>24<br>24<br>24<br>24<br>24 | התקנת יישומים                                                                                              |

| 24                                                                                                    | הודעות                                                                                                    |
|----------------------------------------------------------------------------------------------------|----------------------------------------------------------------------------------------------------|
| ה ושליחה של הודעות טקסטם ושליחה של הודעות טקסט.                                                                                                    | כתיבו                                                                                                    |
| צרויות שליחה של הודעות טקסטי                                                                                                    | אפש                                                                                                    |
| להודעות טקסט שהתקבלו                                                                                                    | מענה                                                                                                    |
| ת טקטט בכו טיט וו-ויווככב<br>נת תמניב                                                                                                    | הוו עו<br>ברדענ                                                                                                    |
| ת תמונו<br>רכת הנדעות תמונה                                                                                                    | וווועו<br>הער                                                                                                    |
| בות הוו עות תנונות<br>מולטימדיה                                                                                                    | הודענים<br>הודעום                                                                                                    |
| נוולט נוו וווווווווווווווווווווווווווווו                                                                                                    | ייצירה                                                                                                    |
| נמצגות                                                                                                    | יצירת                                                                                                    |
| : הודעות מולטימדיה ומענה עליהן                                                                                                    | קבלת                                                                                                    |
| מצגות                                                                                                    | הצגת                                                                                                    |
| אובייקטי מדיה                                                                                                    | הצגת                                                                                                    |
| ושמירה של מסמכי מולטימדיה מצורפים                                                                                                    | הצגה                                                                                                    |
| 27                                                                                                    | צ'אט                                                                                                    |
| ברות לשרת צ'אט                                                                                                    | התחב                                                                                                    |
| ע משונמשי צ אט או קבוצות צ אט                                                                                                    | וויפוש                                                                                                    |
| עם נושוננוש צ אט אווו                                                                                                    | שיוווו<br>הרועו                                                                                                    |
| וניב אט<br>ווח הרוצחיות                                                                                                    | קבובו<br>שיח                                                                                                    |
| רות קבוצת צ'אט                                                                                                    | הגד                                                                                                    |
| אות עריכה לקבוצה                                                                                                    | הרש                                                                                                    |
| מת הצטרפות לקבוצות                                                                                                    | חסי                                                                                                    |
| 29                                                                                                    | אנשי                                                                                                    |
| י קשר חסומים                                                                                                    | אנש                                                                                                    |
| הזמנות                                                                                                    | הצגת                                                                                                    |
| ם מוקלטים                                                                                                    | צ'אטי                                                                                                    |
| ות                                                                                                    | הגדרו                                                                                                    |
| רות שרת צ'אט                                                                                                    | הגד                                                                                                    |
| מיוחדות<br>מ בבידות שובות                                                                                                    | הודעות                                                                                                    |
| ון פקודות שידותביר באת)<br>- מרומו למנונוס (שורנת באת)                                                                                                    | שליווו                                                                                                    |
| נוקונוי לנונויים (שירות רשת)<br>בהדעה                                                                                                    | שיווו<br>הנדרוח                                                                                                    |
| וח הודעת נוכתנו<br>11 הודעת נוכתנו                                                                                                    | הגדרו                                                                                                    |
| ות של הודעות מולטימדיה                                                                                                    | הגדרו                                                                                                    |
| ות חשבון דואר אלקטרוני                                                                                                    | הגדרו                                                                                                    |
| רות המשתמש                                                                                                    | הגד                                                                                                    |
|                                                                                                    |                                                                                                    |
| רות אחזור                                                                                                    | הגד                                                                                                    |
| רות אחזור<br>33                                                                                                    | הגד<br>הגד                                                                                                    |
| רות אחזור                                                                                                    | הגד<br>הגד<br>הגדרו                                                                                                    |
| רות אחזור                                                                                                    | הגד<br>הגד<br>הגדרו<br>הגדרו                                                                                                    |
| רות אחזור                                                                                                    | הגד<br>הגד<br>הגד<br>הגדרו<br>הגדרו                                                                                                    |
| זרות אחזור                                                                                                    | הגד<br>הגד<br>הגדרו<br>הגדרו<br>הגדרו<br>גיצוע <i>ש</i>                                                                                                    |
| זרות אחזור                                                                                                    | הגד<br>הגד<br>הגדרו<br>הגדרו<br>הגדרו<br>ביצוע <i>ש</i><br>חיוג מה                                                                                                    |
| <ul> <li>33</li></ul>                                                                                                    | הגד<br>הגד<br>הגדרו<br>הגדרו<br>הגדרו<br>גדרו ש<br>מענה לי<br>מענה לי                                                                                                    |
| <ul> <li>33</li></ul>                                                                                                    | הגד<br>הגד<br>הגדרו<br>הגדרו<br>הגדרו<br>גביצוע ש<br>חיוג מה<br>מענה לי<br>אפשרוי                                                                                                    |
| <ul> <li>33</li></ul>                                                                                                    | הגד<br>הגד<br>הגדרו<br>הגדרו<br>הגדרו<br>גענה <b>ל</b><br>מענה לי<br>אפשרוי<br>הפניית                                                                                                    |
| <ul> <li>33</li></ul>                                                                                                    | הגד<br>הגדרו<br>הגדרו<br>הגדרו<br>הגדרו<br>גדצוע ש<br>סינה לי<br>אפשרוי<br>הפניית<br>חסימת                                                                                                    |
| 33                                                                                                    | הגד<br>הגדרו<br>הגדרו<br>הגדרו<br>הגדרו<br>גדצוע ש<br>סיצוע ש<br>חסימת<br>חסימת<br>חסימת                                                                                                    |
| 33                                                                                                    | הגד<br>הגדרו<br>הגדרו<br>הגדרו<br>ביצוע ש<br>סינג מה<br>אפשרוי<br>הסימת<br>שליחת<br>שליחת                                                                                                    |
| 33                                                                                                    | הגד<br>הגד<br>הגדרו<br>הגדרו<br>הגדרו<br>ביצוע ש<br>סינג מה<br>אפשרוי<br>אפשרוי<br>הסימת<br>חסימת<br>שליחת<br>דידח                                                                                                    |
| 33                                                                                                    | הגד<br>הגד<br>הגדרו<br>הגדרו<br>הגדרו<br>ביצוע ש<br>סימת<br>הפניית<br>חסימת<br>חסימת<br>שליחת<br>שיחות ו<br>ביבות י                                                                                                    |
| 33                                                                                                    | הגד<br>הגד<br>הגדרו<br>הגדרו<br>הגדרו<br>ביצוע ש<br>סימי<br>חסימת<br>חסימת<br>שליחת<br>שליחת<br>שדחת ו<br>הגד<br>הגד                                                                                                    |
| 33                                                                                                    | הגד<br>הגד<br>הגדרו<br>הגדרו<br>הגדרו<br>ביצוע ש<br>סימי<br>מענה לי<br>אפשרוי<br>אפשרוי<br>חסימת<br>חסימת<br>שליחת<br>שליחת<br>שליחת<br>הגד<br>הגד<br>הגד<br>כניסה                                                                                                    |
| 33                                                                                                    | הגד<br>הגד<br>הגדרו<br>הגדרו<br>הגדרו<br>סיגר <b>ל</b><br>חיוג מה<br>אפשרוי<br>אפשרוי<br>אפשרוי<br>חסימת<br>חסימת<br>שיחות ו<br>הגד<br>הגד<br>הגד<br>שיחוו<br>כניסה<br>שיחוו                                                                                                    |
| 33                                                                                                    | הגד<br>הגד<br>הגדרו<br>הגדרו<br>הגדרו<br>סיגע <b>5. טלפ</b><br>חיוג מה<br>אפשרוי<br>אפשרוי<br>חסימת<br>חסימת<br>שיחת<br>הגד<br>הגד<br>הגד<br>בניסה<br>שיחוו                                                                                                    |
| 33                                                                                                    | הגד<br>הגד<br>הגדרו<br>הגדרו<br>הגדרו<br>סיגר <b>ל</b><br>חיוג מה<br>אפשרוי<br>אפשרוי<br>חסימת<br>חסימת<br>שליחת<br>שליחת<br>הגד<br>בניסה<br>גד<br>עצוגו<br>גצוגו                                                                                                    |
| 33                                                                                                    | הגד<br>הגד<br>הגדרו<br>הגדרו<br>הגדרו<br>סיגר <b>ל</b><br>חיוג מה<br>אפשרוי<br>אפשרוי<br>חסימת<br>חסימת<br>שליחת<br>שליחת<br>הגד<br>הגד<br>הגד<br>הגד<br>גגד<br>הגד<br>גד<br>מצוגו<br>שיצורח                                                                                                    |
| 33                                                                                                    | הגד<br>הגד<br>הגדרו<br>הגדרו<br>אנדרו<br>ביצוע ש<br>סימן<br>חסימן<br>חסימן |
| 33                                                                                                    | הגד<br>הגד<br>הגדרו<br>הגדרו<br>אנדרו<br><b>5. טלפ</b><br>סינג לי<br>אפשרוי<br>הסימו<br>חסימו<br>חסימו<br>חסימו<br>חסימו<br>חסימו<br>חסימו<br>חסימו<br>חסימו<br>הסימו<br>חסימו<br>חסימו                                                                        |
| 33                                                                                                    | הגד<br>הגד<br>הגד<br>הגדרו<br>הגדרו<br>גדרו<br>ביצוע ש<br>סימל<br>אפשרוי<br>אפשרוי<br>הסימל<br>חסימל<br>חסימל<br>חסימל<br>הסימל<br>חסימ<br>חסימ<br>חסימ<br>הסימל<br>חסימ<br>חסימ<br>חסימ<br>חסימ<br>חסימ<br>חסימ<br>חסימ<br>חסימ                                                                                                    |
| 33.       ۲۰۱۸ אחזור         33.       ۲۰۱۸ אחזור אוטומטי.         33.       ۲۰۱۸ אחזור אוטומטי.         34.       ۲۰۹۸         34.       ۲۰۹۸         34.       ۲۰۹۸         34.       ۲۰۹۸         34.       ۲۰۹۸         34.       ۲۰۹۸         34.       ۲۰۹۸         34.       ۲۰۹۸         34.       ۲۰۹۸         34.       ۲۰۹۸         34.       ۲۰۹۸         34.       ۲۰۹۸         34.       ۲۰۹۸         34.       ۲۰۹۸         34.       ۲۰۹۸         35.       ۲۰۹۸         ۲۰۹۸       ۲۰۹۸         35.       ۲۰۹۸         36.       ۲۰۹۸         37.       ۲۰۹۸         38.       ۲۰۹۸         39.       ۲۰۹۸         30.       ۲۰۹۸         31.       ۲۰۹۸         32.       ۲۰۹۸         33.       ۲۰۹۸         34.       ۲۰۹۸         35.       ۲۰۹۸         36.       ۲۰۹۸         37.       ۲۰۹۸         38.       ۲۰۹۸         39. </th <td>הגד<br/>הגד<br/>הגד<br/>הגדרו<br/>הגדרו<br/>שליחת<br/>שליחת<br/>שליחת<br/>שליחת<br/>שליחת<br/>שליחת<br/>שליחת<br/>שליחת<br/>שליחת<br/>שליחת<br/>שליחת<br/>שיחוו<br/>שיחוו<br/>עזגה<br/>הגד<br/>יצירו<br/>יומן<br/>יומן<br/>יומן</td>                                                                                                    | הגד<br>הגד<br>הגד<br>הגדרו<br>הגדרו<br>שליחת<br>שליחת<br>שליחת<br>שליחת<br>שליחת<br>שליחת<br>שליחת<br>שליחת<br>שליחת<br>שליחת<br>שליחת<br>שיחוו<br>שיחוו<br>עזגה<br>הגד<br>יצירו<br>יומן<br>יומן<br>יומן                                                                                                    |
| 33.       ۲۰۱ ת אחזור         33.       ۲۰۰ ת אחזור אוטומטי.         33.       ۲۰۰ ת אחזור אוטומטי.         34.       ۲۰۰ ת אחזור         34.       ۲۰۰ ת ۲۰۰ ת ۲۰۰ ۳۰۰ ת ۲۰۰ ת ۲۰۰ ת ۲۰۰ ת ۲۰۰ ת ۲۰۰ ת ۲۰۰ ת ۲۰۰ ת ۲۰۰ ת ۲۰۰ ת ۲۰۰ ۸ ת ۲ | הגד<br>הגד<br>הגד<br>הגדרו<br>הגדרו<br>הגדרו<br>שיט <b>5. טלפ</b><br>סיגענה לי<br>חיוג מה<br>הפניית<br>הסימת<br>חסימת<br>חסימת<br>הסימת<br>שיחות<br>שיחת<br>הד<br>הגד<br>הגד<br>הגד<br>הצוגו<br>היציגה<br>יציגה<br>יציגה<br>יציגה<br>יציגה<br>יציגה<br>יציגה                                                                                                    |
| 33                                                                                                    | הגד<br>הגד<br>הגד<br>הגדרו<br>הגדרו<br>סגדרו<br>ביצוע ש<br>סימ<br>הסימ<br>הסימ<br>הסימ<br>הסימ<br>הסימ<br>חסימ<br>חסימ<br>חסימ<br>הסימ<br>הסימ<br>שיחות<br>ביציאה<br>הבטר<br>הרשונ<br>יציאה<br>הבטר<br>הכניס<br>הכניס<br>הביע<br>הימ<br>הימ<br>הימ<br>הכניס<br>הביע<br>הימ<br>הימ<br>הימ<br>הימ<br>הימ<br>הימ<br>הימ<br>הימ<br>הימ<br>הימ                                                                                                    |
| 33.       ۲۰۱ ת אחזור         33.       ۲۰۱ ת אחזור אוטומטי.         33.       ۲۰۱ ת אחזור אוטומטי.         34.       34.         34.       34.         34.       34.         34.       34.         34.       34.         34.       34.         34.       34.         34.       34.         34.       34.         34.       34.         34.       34.         35.       9.         36.       9.         37.       0.         38.       9.         39.       9.         36.       9.         37.       9.         36.       9.         37.       9.         38.       9.         39.       9.         30.       9.         31.       9.         32.       9.         33.       9.         34.       9.         35.       9.         36.       9.         37.       9.         38.       9.         39.       9. <t< th=""><td>הגד<br/>הגד<br/>הגד<br/>הגדרו<br/>הגדרו<br/>הגדרו<br/>חיג מי<br/>אפשרוי<br/>אפשרוי<br/>הינה לי<br/>חסימת<br/>חסימת<br/>שיחות ו<br/>הצוח<br/>הצור<br/>ביעו<br/>יצירה<br/>יצירה<br/>יצירה<br/>יצירה<br/>חיבות<br/>הצטר<br/>ביעו<br/>חיבות<br/>אפרטי<br/>ביעו<br/>הצטר<br/>הצור<br/>הצטר<br/>הביעו<br/>חיבות<br/>הצטר<br/>הביעו<br/>חיבות<br/>הביעו<br/>חיבות<br/>הביעו</td></t<>                                                                                                    | הגד<br>הגד<br>הגד<br>הגדרו<br>הגדרו<br>הגדרו<br>חיג מי<br>אפשרוי<br>אפשרוי<br>הינה לי<br>חסימת<br>חסימת<br>שיחות ו<br>הצוח<br>הצור<br>ביעו<br>יצירה<br>יצירה<br>יצירה<br>יצירה<br>חיבות<br>הצטר<br>ביעו<br>חיבות<br>אפרטי<br>ביעו<br>הצטר<br>הצור<br>הצטר<br>הביעו<br>חיבות<br>הצטר<br>הביעו<br>חיבות<br>הביעו<br>חיבות<br>הביעו                                                                                                    |
| 33.       ۲۰۱ ת אחזור         33.       ۲۰۰ ת אחזור אוטומטי.         33.       ۲۰۰ ת אחזור אוטומטי.         34.       ۲۰۰         34.       ۲۰۰         34.       ۲۰۰         34.       ۲۰۰         34.       ۲۰۰         34.       ۲۰۰         34.       ۲۰۰         34.       ۲۰۰         34.       ۲۰۰         34.       ۲۰۰         34.       ۲۰۰         34.       ۲۰۰         34.       ۲۰۰         34.       ۲۰۰         34.       ۲۰۰         35.       ۲۰۰         ۳۰۰       ۲۰۰         35.       ۲۰۰         ۲۰۰       ۲۰۰         36.       ۲۰۰         ۲۰۰       ۲۰۰         37.       ۲۰۰         37.       ۲۰۰         37.       ۲۰۰         37.       ۲۰۰         37.       ۲۰۰         37.       ۲۰۰         37.       ۲۰۰         37.       ۲۰         37.       ۲۰         37.       ۲۰         38.       ۲۰                                                                                                    | הגד<br>הגד<br>הגדרו<br>הגדרו<br>הגדרו<br>חיג מה<br>ביצוע ש<br>סיינת לי<br>חינה לי<br>חיבות י<br>שליחת<br>שליחת<br>שליחת<br>העזגן<br>העזגן<br>העזגן<br>הצוגר<br>יצירה<br>הצוגר<br>קביעו<br>חיבור<br>חיבור<br>חיבור<br>חיבור<br>חיבור<br>חיבור<br>חיבור<br>חיבור<br>חיבור<br>חיבור<br>חיבור<br>חיבור                                                                                                    |
| 33.       ۲۰۱۸ אחזור         33.       ۲۰۰۸ אחזור אוטומטי.         33.       ۲۰۰۸ אחזור אוטומטי.         34.       ۲۰۰۸ אחדור.         34.       ۲۰۰۸ אחדור.         34.       ۲۰۰۸ אחדור.         34.       ۲۰۰۸ אחדור.         34.       ۲۰۰۸ אחדור.         34.       ۲۰۰۸ אחדור.         34.       ۲۰۰۸ אחדור.         34.       ۲۰۰۸ אחדור.         34.       ۲۰۰۸ אחדור.         34.       ۲۰۰۸ אחדור.         35.       ۲۰۰۸ אינטרנט.         35.       ۲۰۰۸ אינטרנט.         36.       ۲۰۰۸ אינטרנט.         36.       ۲۰۰۸ אינטרנט.         37.       ۲۰۰۸ אינטרנט.         36.       ۲۰۰۸ אינטרנט.         37.       ۲۰۰۸ אינטרנט.         37.       ۲۰۰۸ אינטרנט.         37.       ۲۰۰۸ אינטרנט.         37.       ۲۰۰۸ אינטרנט.         38.       ۹۰۰۸ אינטרנט.         39.       ۲۰۰۸ אינטרנט.         39.       ۲۰۰۸ אינטרנט.         39.       ۲۰۰۸ אינטרנט.         39.       ۲۰۰۸ ۱۰۰۸ ۱۰۰۸ ۱۰۰۸ ۱۰۰۸ ۱۰۰۸ ۱۰۰۸ ۱۰۰۰۸ ۱۰۰۰۸ ۱۰۰۰۰۰۰۰۰                                                                                                    | הגד<br>הגד<br>הגדרו<br>הגדרו<br>הגדרו<br>חיג מם<br>חינג מם<br>חינג מם<br>חינג מם<br>חינג מי<br>שיחות<br>שיחות<br>גצירח<br>בקשו<br>יצירח<br>יצירח<br>הצוגן<br>קביעו<br>חיבור<br>חיבור<br>חיבור<br>ביצוע                                                                                                    |
| 33.       ۲۰۱۸ אחזור         33.       ۲۰۰۸ אחזור אוטומטי.         33.       ۲۰۰۸ אחזור אוטומטי.         34.       ۲۰۰۸ אחרות.         34.       ۲۰۰۸ אחרות.         34.       ۲۰۰۸ אחרות.         34.       ۲۰۰۸ אחרות.         34.       ۲۰۰۸ אחרות.         34.       ۲۰۰۸ אחרות.         34.       ۲۰۰۸ אחרות.         34.       ۲۰۰۸ אחרות.         34.       ۲۰۰۸ אחרות.         34.       ۲۰۰۸ אחרות.         35.       ۲۰۰۸ אינטרנט.         35.       ۲۰۰۸ אינטרנט.         36.       ۲۰۰۸ אינטרנט.         36.       ۲۰۰۸ אינטרנט.         37.       ۲۰۰۸ אינטרנט.         36.       ۲۰۰۸ אינטרנט.         37.       ۲۰۰۸ אינטרנט.         37.       ۲۰۰۸ אינטרנט.         37.       ۲۰۰۸ אינטרנט.         37.       ۲۰۰۸ אינטרנט.         38.       ۲۰۰۸ אינטרנט.         39.       ۲۰۰۸ אינטרנט.         39.       ۲۰۰۸ אינטרנט.         39.       ۲۰۰۸ אינטרנט.         39.       ۲۰۰۸ אינטרנט.         39.       ۲۰۰۸ אינטרנט.         39.       ۲۰۰۸ אינטרנט.         39.                                                                                                    | אנד<br>הגד<br>הגד<br>הגדרו<br>הגדרו<br>הגדרו<br>חיג מם<br>חינג מם<br>חינג מם<br>חינג מי<br>שיחות י<br>שיחות י<br>גדרח<br>בקשו<br>יצירח<br>יצירח<br>הגד<br>הצטר<br>קביעו<br>חיבור<br>ביצוע<br>חיבור<br>הגדרו<br>הגדרו<br>הגד<br>הגדרו<br>הגדרו<br>הגדרו<br>הגדרו<br>הגדרו<br>הגדרו<br>הגדרו<br>הגדרו                                                                                                    |
| 33.       ۲۰۱ ת אחזור         33.       ۲۰۱ ת אחזור אוטומטי.         33.       ۲۰۱ ת אחזור אוטומטי.         34.       34.         34.       34.         34.       34.         34.       34.         34.       34.         34.       34.         34.       34.         34.       34.         35.       37.         36.       9.         37.       0.         38.       0.         39.       0.         39.       0.         30.       0.         31.       0.         32.       0.         33.       0.         34.       0.         35.       0.         36.       0.         37.       0.         38.       0.         39.       0.         39.       0.         310.       0.         32.       0.         33.       0.         34.       0.         35.       0.         36.       0.         37.       0. <td< th=""><td>אנד.<br/>הגד<br/>הגדרו<br/>הגדרו<br/>הגדרו<br/>חיג מם<br/>חינג מם<br/>חינג מם<br/>חינג מר<br/>חינה לי<br/>חינה לי<br/>חינה לי<br/>שיחות י<br/>שיחות י<br/>גדירח<br/>רישונ<br/>יצירח<br/>הצוגר<br/>קביעו<br/>חיבור<br/>ביצוע<br/>חיבור<br/>קביעו<br/>הגדרו<br/>ביצוע<br/>מענה לי<br/>חיבור<br/>קביעו<br/>הגדרו<br/>ביצוע</td></td<>                                                                                                    | אנד.<br>הגד<br>הגדרו<br>הגדרו<br>הגדרו<br>חיג מם<br>חינג מם<br>חינג מם<br>חינג מר<br>חינה לי<br>חינה לי<br>חינה לי<br>שיחות י<br>שיחות י<br>גדירח<br>רישונ<br>יצירח<br>הצוגר<br>קביעו<br>חיבור<br>ביצוע<br>חיבור<br>קביעו<br>הגדרו<br>ביצוע<br>מענה לי<br>חיבור<br>קביעו<br>הגדרו<br>ביצוע                                                                                                    |

# תוכן

| הפעלת יישום                                                                 |
|-----------------------------------------------------------------------------|
| שינוי פרופיל                                                                |
| ווגדרות של פקודות קוליות                                                    |
| אריקע<br>10                                                                 |
| 40                                                                          |
| A1 אמשני בשר 4                                                              |
| געשי קשו                                                                    |
| יהול מידע ברירת מחדל                                                        |
| אנשי קשר בין SIM לבין זיכרון המכשיראנתקת אנשי קשר בין או לבין זיכרון המכשיר |
| בחירת סוגי צלצולים לאנשי קשר                                                |
| 22-רטיסי ביקור                                                              |
| 43ארכת ועידה של Nokia                                                       |
| 43                                                                          |
|                                                                             |
| ס. לווו-שנו ו                                                               |
| צרונו שונות לחו-שנו<br>10לה                                                 |
| הגדרות לוח-שנה                                                              |
| עצוגות לוח-שנה                                                              |
| שליחת רשומות לוח-שנה                                                        |
| הוספת רשומת לוח-שנה שהתקבלה ללוח השנה                                       |
| 46 שעון                                                                     |
| שעון מעורר                                                                  |
| הוספה ומחיקה של ערים                                                        |
| 47                                                                          |
| ג. קישוו יוון הנה (GPRS).<br>מנוני מנה (GPRS)                               |
| 47UMTS                                                                      |
| זיבור כבל                                                                   |
| 47Bluetooth                                                                 |
| 48Bluetooth התחלת השימוש בקישוריות                                          |
| הגדרות<br>אווינק ונכנובכ                                                    |
| עצות אבטוווי<br>שליחת וחוויח                                                |
| 48Bluetooth מחווני קישוריות                                                 |
| 49                                                                          |
| 49                                                                          |
| קבלת נתונים                                                                 |
| סיום וויבור שוטפוטטעשוטפוטע שיש שיש שיש שיש שיש שיש שיש שיש שיש שי          |
| יפרוס עע שווע דוופ<br>50                                                    |
| 50                                                                          |
| דידת נתוני דוא"ל                                                            |
| קבוצות של נקודות גישה                                                       |
| קביעור ונצורה של קבוצות של נקודות גישה עבוד דואו<br>וחיוררוו                |
| יס נפו ק                                                                    |
| הגדרת נקודת גישה לאינטרנט עבור שיחות נתונים                                 |
| הגדרות מתקדמות לנקודת גישה לאינטרנט עבור שיחות                              |
| נתונים                                                                      |
| הגדרות נקודת גישה לאינטרנט עבוד דיבודי נונה (כאינט)                         |
| 52(GPRS)                                                                    |
| הגדרת נקודת גישה לאינטרנט עבור LAN אלחוטי                                   |
| זנהל חיבורים                                                                |
| הצגת חיבורים פעילים וניתוקם                                                 |
| וויפוש LAN אלוווטי.                                                         |
| 11. רשת תקשורת מקומית אלחוטית (WLAN)                                        |
| -דאה זמינות של LAN אלחוטי                                                   |
| יבורי LAN אלחוטי                                                            |
| 34בי הפעלה                                                                  |
| אשף WLAN אין WLAN אין גערטיגער אין אין אין אין אין אין אין אין אין אין      |
| קורות גישה ל-נובא אירווטי<br>הנדרת והודת נישה ל-ΔN אלחונוי רצורה ידוית      |
| הגדרות מתקדמות לנקודת גישה לאינטרנט עבור LAN אלחוטי                         |
| הגדרות LAN אלחוטי                                                           |
| F6 13                                                                       |
| 12. הרשתסכ<br>הרבינה נאור                                                   |
| קורות גישה.<br>למשה באיונורונו                                              |
| לי פורבא נסו נסגנונים<br>זומווות                                            |
| JO                                                                          |

| 57                          | סיוח חירור                        |
|-----------------------------|-----------------------------------|
| ۶۶                          | מחיקת המטמ                        |
| לוגים57                     | הזנת חדשות ובי                    |
| 57                          | הגדרות הרשת                       |
| 57                          | שירותים                           |
|                             |                                   |
| ומים                        | 13. משרד ייש                      |
| 58                          | מנהל קבצים                        |
| 58                          | ניהול קבצים                       |
| 58                          | חיפוש קבצים.                      |
| 58                          | Quiскоттсе                        |
| 58                          | Quickword                         |
| 59                          | Quicksneet                        |
| סא<br>בס                    | Quickpoint                        |
| סא<br>רס                    |                                   |
| 29                          | פנקט                              |
| 60                          | נ/וושבון                          |
| 00<br>הדנדר                 | בונויו                            |
| נון יו וו                   | רנדרת מנובע                       |
| בסיסי ושעו וונוו וו         | ווגווונוטבע<br>נוענע מסר          |
| ۰۰۰<br>در                   | בענת תורו מר                      |
| 00                          | ווצאונ ונוכן נוכ                  |
| ים ותוכנות                  | 14. ניהול נתוו                    |
| 62                          | מנהל יישומים                      |
| ם ותוכנות                   | התקנת יישומי                      |
| של תוכנה                    | הצגה והסרה ע                      |
| תקנה                        | הצגת יומן הה                      |
| 62                          | הגדרות                            |
| בטחה של יישומי Java         | ציון הגדרות א                     |
| דרת תצורה מרחוק             | שירות רשת להג                     |
| ה מרחוק                     | הגדרות תצורו                      |
| 63                          | יצירת פרופיל                      |
| 63                          | סינכרון נתונים                    |
| 63                          | יצירת פרופיל                      |
| 63                          | פרופילי סינכו                     |
| 64                          | הגדרות חיבוו                      |
| רות עבור אַנשי קשר          | קבע את ההגד                       |
| רות עבור לוח-שנה            | קבע את ההגד                       |
| רות עבור פנקס               | קבע את ההגד                       |
| 64                          | Download!                         |
| ם, תיקיות ופריטים           | בחירת קטלוגי                      |
| 65Down                      | הגדרות !ioad                      |
| 05                          | אשןי ווגרו ווגוי                  |
| 66                          | 15. מצלמה                         |
| 66                          | צילום תמונה                       |
| ליפ                         | הקלטת וידיאו ק                    |
| להודעות                     | הוספת תמונות                      |
| הודעות                      | הוספת וידיאו לו                   |
| 66                          | הגדרות                            |
| -                           |                                   |
| יה                          | 16. יישומי מד                     |
| 67                          | גלריה                             |
| 67                          | תמונות                            |
| תמונות                      | ניהול קובצי                       |
| 07Л                         | ארגון תמונו<br>אסעפוקופסם         |
| 07<br>בלנחנת נרגשונרו גרומר | RediPidyer                        |
| קליפים רקישורי חינות        | וופעלונ ויויאו                    |
| שנוע ווידיאו קליפים         | ברלת תרוונו                       |
| רו או<br>10 אדור כלום       | קבלת טרטונ<br>בענת מודע עו        |
| 68                          | הנדרוח                            |
| 68<br>או                    | הנדרוח וידי                       |
| 69<br>اد                    | הגדרות חיר                        |
| 69 Pr                       | הגדרות עצט                        |
| 69                          | הגדרוח רשו                        |
| ז מתקדמות                   | הגדרות רשו                        |
| 69                          | נגו מוסיקה                        |
| ה                           | האזנה למוסיק                      |
|                             | כוונון עוצמת                      |
| 70                          | רשימות רצועו                      |
| 70                          | שווייןו                           |
|                             | <u> </u>                          |
| 70                          | רשמקוכ                            |
| ד<br>ה קולית                | רשמקול<br>השמעת הקלט              |
| 70<br>70<br>70              | רשמקול<br>השמעת הקלט<br>נגן Flash |

# תוכן

| 72                                                                                                    | GPS בחירת                                                                                                    |
|----------------------------------------------------------------------------------------------------|----------------------------------------------------------------------------------------------------|
| 70                                                                                                    | מיקום                                                                                                    |
| /2                                                                                                    | נווט                                                                                                    |
| / Z<br>72                                                                                                    | תצוגת ניווט                                                                                                    |
| ו בד<br>רד                                                                                                    | ווצוגוו מיקום                                                                                                    |
| / Z<br>7 2                                                                                                    | ונצוגונ מו ווק נטיעוו                                                                                                    |
| 73                                                                                                    | ניוול נוקונווו                                                                                                    |
| 73                                                                                                    | וואדדות נווט                                                                                                    |
| 73                                                                                                    | ב ונ דרןשל אינו דרר<br>הנונוריות של אינו דרר                                                                                                    |
| 73                                                                                                    | ערירת הוונוריות של ציון דרר                                                                                                    |
| 74                                                                                                    | עריכת איווי דרר                                                                                                    |
| 74                                                                                                    | קבלת ציוני דרך                                                                                                    |
| 75                                                                                                    | 10 בודבות                                                                                                    |
| / J<br>75                                                                                                    | CD. דואו דו UI                                                                                                    |
| 75                                                                                                    | הגדרות טלפון<br>הנדרות רללי                                                                                                    |
| 75                                                                                                    | הגדרוח מצר המתוה                                                                                                    |
| 75                                                                                                    | הגדרוח חצוגה                                                                                                    |
| 75                                                                                                    | הגדרות שיחה                                                                                                    |
| 76                                                                                                    | הגדרות חיבור                                                                                                    |
| 76                                                                                                    | נקודות גישה                                                                                                    |
| 76                                                                                                    | קבוצות של נקודות גישה                                                                                                    |
| 76                                                                                                    |                                                                                                    |
| 76                                                                                                    | הגדרות נתוני מנה                                                                                                    |
| '7                                                                                                    | הגדרות שיחת אינטרנט                                                                                                    |
| 7                                                                                                    | הגדרות פרוטוקול אתחול הפעלה (SIP)                                                                                                    |
|                                                                                                    | עריכת פרופילי SIP                                                                                                    |
| (                                                                                                    | עריכת שרתי proxy לפרופיל SIP                                                                                                    |
| / /                                                                                                    | עריכת שרתי הרשמה                                                                                                    |
| ۲۵<br>70                                                                                                    | הגדרות שיחת נתונים                                                                                                    |
| ۲۵<br>70                                                                                                    |                                                                                                    |
| ' 0<br>70                                                                                                    | נקודות גישה איזא                                                                                                    |
| 79                                                                                                    | הגורות נקודת גישה איזע                                                                                                    |
| 78                                                                                                    | LAN אינווטי<br>רידרות W/IAN מתהדמות                                                                                                    |
| עלחוווי 78                                                                                                    | הידרות ארנוחה ערור והודות גישה ל-IAN                                                                                                    |
| 79                                                                                                    | חארו הלאבטוויו עבוי בקורוילג טוי לאבייב                                                                                                    |
| 79                                                                                                    | הגדרות תאריר ושעה                                                                                                    |
| 79                                                                                                    | הגדרות אבטחה                                                                                                    |
| 79                                                                                                    | הגדרות רשת                                                                                                    |
| 30                                                                                                    | הגדרות אביזר העשרה                                                                                                    |
| 30                                                                                                    | הגדרות טלפון טקסט / TTY                                                                                                    |
| 81                                                                                                    | 19 ארנוחה                                                                                                    |
| 31                                                                                                    | כד. אבסוו הייייייייייייייייייייייייייייייייייי                                                                                                    |
| 31                                                                                                    | הבטוות נופש י וווווווווווווווווווווווווווווווווו                                                                                                    |
| 31                                                                                                    | קב פירייייייייייייייייייייייייייייייייייי                                                                                                    |
| 31                                                                                                    | קבועים מראש                                                                                                    |
| 32                                                                                                    | אבטחת כרטיס הזיכרון                                                                                                    |
| 32                                                                                                    | מנהל תעודות                                                                                                    |
| 32                                                                                                    | ניהול תעודות אישיות                                                                                                    |
| 32                                                                                                    | ניהול תעודות מוסמכות                                                                                                    |
| 32                                                                                                    | הצגת פרטי תעודה                                                                                                    |
| 33                                                                                                    | הגדרות אבטחה של תעודה                                                                                                    |
|                                                                                                    | VDN תלולרו                                                                                                    |
| 33                                                                                                    |                                                                                                    |
| 33<br>33                                                                                                    | יאס סלולו<br>ניהול VPN                                                                                                    |
| 33<br>33<br>34                                                                                                    | ייהול VPN<br>ניהול VPN<br>ניהול מדיניות VPN                                                                                                    |
| 33<br>33<br>33<br>33                                                                                                    | ניהול VPN<br>ניהול מדיניות VPN<br>הצגת יומן VPN                                                                                                    |
| 33<br>33<br>33<br>33<br>34                                                                                                    | ניהול VPN<br>ניהול מדיניות VPN<br>הצגת יומן VPN<br>הגדרות אבטחה עבור נקודות גישה ל-LAN אלו                                                                                                    |
| 33<br>33<br>33<br>34<br>85<br>85                                                                                                    | ניהול PPN שלולו<br>ניהול מדיניות VPN<br>הצגת יומן VPN<br>הגדרות אבטחה עבור נקודות גישה ל-LAN אלו<br><b>20 קיצורים</b>                                                                                                    |
| 83<br>83<br>83<br>84<br>8 <b>5</b>                                                                                                    | ניהול PIN שלולו<br>ניהול מדיניות VPN<br>הצגת יומן VPN<br>הגדרות אבטחה עבור נקודות גישה ל-LAN אלר<br>20. קיצורים                                                                                                    |
| 33<br>33<br>33<br>84<br>85<br>87                                                                                                    | ניהול PUN<br>ניהול מדיניות VPN<br>הצגת יומן VPN<br>הגדרות אבטחה עבור נקודות גישה ל-LAN אלה<br>20. <b>קיצורים</b><br>מ <b>ידע על סוללות</b>                                                                                                    |
| 33<br>33<br>34<br>84<br>85<br>87<br>88 Mol                                                                                                    | ניהול עול<br>ניהול מדיניות VPN<br>הצגת יומן VPN<br>הגדרות אבטחה עבור נקודות גישה ל-LAN אלה<br>20. קיצורים<br>מידע על סוללות                                                                                                    |
| 33<br>33<br>34<br>85<br>87<br>88Nol                                                                                                    | ניהול PN<br>ניהול PN<br>הצגת יומן VPN<br>הגדרות אבטחה עבור נקודות גישה ל-LAN אלה<br>20. קיצורים<br>מידע על סוללות<br>הנחיות לאימות המקוריות של סוללות cia<br>אימות ההולוגרמה                                                                       |
| 33<br>33<br>34<br>35<br>35<br>37<br>38Nol<br>38Nol<br>38                                                                                                    | ניהול עולן<br>ניהול מדיניות VPN<br>הצגת יומן VPN<br>אגדרות אבטחה עבור נקודות גישה ל-LAN אלה<br>20. קיצורים<br>מידע על סוללות<br>הנחיות לאימות המקוריות של סוללות Gia<br>ואח הסוללה שבידר איננה מקורית?                                             |
| 33<br>33<br>34<br>35<br>35<br>37<br>38Nok<br>88Nok                                                                                                    | ניהול VPN.<br>ניהול VPN.<br>הצגת יומן VPN<br>הגדרות אבטחה עבור נקודות גישה ל-LAN אלה<br>20. קיצורים<br>מידע על סוללות<br>הנחיות לאימות המקוריות של סוללות Gia<br>ואם הסוללה שבידך איננה מקורית?                                                    |
| 33<br>33<br>34<br>35<br>35<br>37<br>88Nok<br>38<br>38                                                                                                    | ניהול VPN<br>ניהול מדיניות VPN<br>הצגת יומן VPN<br>עדרות אבטחה עבור נקודות גישה ל-LAN אלה<br>מידע על סוללות<br>הנחיות לאימות המקוריות של סוללות Gia<br>אימות ההולוגרמה<br>ואם הסוללה שבידך איננה מקורית?<br>טיפול ותחזוקה                          |
| 33<br>33<br>34<br>35<br>35<br>37<br>38<br>38<br>38<br>38<br>38<br>38<br>39<br>39<br>39                                                                                                    | ניהול VPN<br>ניהול מדיניות VPN<br>הצגת יומן VPN<br>עדרות אבטחה עבור נקודות גישה ל-LAN אלה<br>20. קיצורים<br>מידע על סוללות<br>הנחיות לאימות המקוריות של סוללות dia<br>אימות ההולוגרמה<br>ואם הסוללה שבידך איננה מקורית?<br>השלכה                   |
| 33<br>33<br>34<br>35<br>35<br>37<br>38<br>38<br>38<br>38<br>39<br>39<br>30.0                                                                                                    | ניהול VPN<br>ניהול עדעיות VPN<br>הצגת יומן VPN<br>אנגרות אבטחה עבור נקודות גישה ל-LAN אלה<br>20. קיצורים<br>מידע על סוללות<br>הנחיות לאימות המקוריות של סוללות dia<br>אימות ההולוגרמה<br>שיפול ותחזוקה                                             |
| 83<br>83<br>84<br>85<br>87<br>88<br>88<br>88<br>89<br>89<br>90<br>10                                                                                                    | ניהול VPN<br>ניהול VPN<br>הצגת יומן VPN<br>אנגר יומן LAN.<br>20. קיצורים<br>מידע על סוללות<br>אימות ההולוגרמה<br>ואם הסוללה שבידך איננה מקורית?<br>טיפול ותחזוקה<br>השלכה                                                                          |
| 83<br>83<br>84<br>85<br>87<br>88<br>88<br>89<br>89<br>39<br>39<br>30<br>30<br>30<br>33<br>33<br>34<br>34<br>34<br>34<br>35<br>36<br>37<br>38<br>39<br>30<br>30<br>3  | ניהול VPN<br>ניהול VPN<br>הצגת יומן VPN<br>20. קיצורים<br>מידע על סוללות<br>אימות ההולוגרמה<br>ואם הסוללה שבידך איננה מקורית?<br>סיפול ותחזוקה<br>השלכה<br>ילדים קטנים                                                                             |
| 33<br>33<br>33<br>34<br>85<br>87<br>88<br>88<br>89<br>39<br>90<br>90 | ניהול VPN.<br>ניהול VPN.<br>הצגת יומן VPN.<br>הצגת יומן VPN.<br>20. קיצורים.<br>מידע על סוללות.<br>אימות ההולוגרמה.<br>ואם הסוללה שבידך איננה מקורית?<br>סיפול ותחזוקה<br>מידע בטיחות נוסף<br>סילדים קטנים<br>סילדים רסעיה                         |
| 83                                                                                                    | ניהול VPN.<br>ניהול VPN.<br>הצגת יומן VPN.<br>הצגת יומן VPN.<br>20. קיצורים.<br>מידע על סוללות.<br>אימות ההולוגרמה.<br>ואם הסוללה שבידך איננה מקורית?<br>ספובל ותחזוקה<br>מידע בטיחות נוסף<br>סביבת הפעלה.<br>מכשירים רפואיים.<br>מידע בטיחות נוסף |

| 92 | אינדקס          |
|----|-----------------|
| 91 | SAR) מידע אישור |
| 91 | שיחות חירום     |
| 90 | סביבת חומרי נפץ |
| 90 | כלי רכב         |
| 90 | מכשירי שמיעה    |

# למען בטיחותך

קרא את ההנחיות הפשוטות הבאות. אי-הקפדה עליהן עלולה להיות מסוכנת ואף בלתי חוקית. למידע נוסף קרא את המדריך למשתמש המלא.

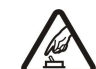

#### הפעלה בטוחה אל תפעיל את המכשיר כשהשימוש בטלפון סלולרי אסור, או כששימוש בטלפון סלולרי עלול לחולל הפרעות או להוות סכנה.

#### זהירות בדרכים קודמת לכל

ציית לכל החוקים המקומיים. שמור תמיד את ידיך חופשיות לתפעול הרכב במהלך הנהיגה. תשומת לבך במהלך נהיגה חייבת להיות מוקדשת בראש ובראשונה לבטיחות בדרכים.

# הפרעות

כל המכשירים הסלולריים עלולים לסבול מהפרעות, שעלולות להשפיע על הביצועים שלהם.

# כבה בבתי חולים

ציית לכל ההגבלות. כבה את המכשיר בקרבת ציוד רפואי.

כבה במקום שמופעלים בו חומרי נפץ

# כבה במטוסים

ציית לכל ההגבלות. מכשירים סלולריים עלולים לחולל הפרעות במטוס.

ציית לכל ההגבלות. אל תשתמש במכשיר במקום שמופעלים בו חומרי נפץ.

# כבה בתחנות דלק

אל תשתמש במכשיר בתחנות דלק. אל תשתמש בטלפון בקרבת דלק או כימיקלים.

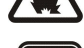

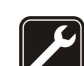

רק טכנאי שירות מוסמך רשאי להתקין או לתקן מוצר זה.

# אביזרי העשרה וסוללות

שירות מוסמך

שימוש נבוו

השתמש רק באביזרי העשרה ובסוללות מאושרים. אין לחבר מוצרים שאינם תואמים.

אחוז במכשיר בדרך הרגילה בלבד, כמוסבר בתיעוד המוצר. אל תיגע באנטנה שלא לצורך.

# עמידות במים

המכשיר אינו עמיד במים. הקפד שיישאר יבש.

# עותקי גיבוי

זכור להכין עותקי גיבוי, או לשמור רישום כתוב של כל המידע החיוני ששמור במכשיר שלך.

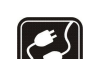

#### חיבור למכשירים אחרים

בעת חיבור הטלפון למכשיר אחר, עיין בהוראות הבטיחות שבמדריך למשתמש שלו. אין לחבר מוצרים שאינם תואמים.

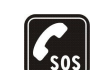

# שיחות חירום

ודא שפונקציית הטלפון של המכשיר מופעלת, ושהמכשיר נמצא באזור שקיימת בו קליטה סלולרית. לחץ על מקש הסיום כמספר הפעמים הדרוש כדי לנקות את הצג ולחזור למצב המתנה. הזן את מספר החירום ולחץ על מקש החיוג. מסור את מיקומך. אל תנתק את השיחה עד שתתבקש לעשות זאת.

### אודות המכשיר

המכשיר הסלולרי שמתואר במדריך זה מאושר לשימוש ברשת סלולרית מסוג 2100 UMTS. נקבלת מידע נוסף על רשתות סלולריות, פנה אל ספק השירות שלך.

כשאתה משתמש בתכונות שבמכשיר זה, ציית לכל החוקים וכבד את המנהגים המקומיים, את הפרטיות ואת הזכויות הלגיטימיות של אחרים, לרבות זרויוח יואריח

הגנות על זכויות יוצרים עלולות למנוע העתקה, שינוי או העברה של תמונות, מוזיקה (לרבות צלצולים) ותכנים אחרים.

המכשיר שברשותך תומך בחיבורי אינטרנט ובשיטות אחרות של קישוריות. בדומה למחשבים, עלול המכשיר שברשותך להיות חשוף לווירוסים, להודעות וליישומים זדוניים ולתכנים מזיקים אחרים. נהג במשנה זהירות, והקפד לפתוח הודעות, לאשר בקשות קישוריות, להוריד תכנים ולאשר התקנות רק ממקורות מהימנים. לשיפור האבטחה של המכשיר שברשותך, שקול להתקין תוכנת אנטי-וירוס בעלת שירות עדכון רגיל ולהשתמש ביישום קיר-אש (firewall).

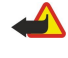

אזהרה: כדי להשתמש בתכונות כלשהן במכשיר זה מלבד השעון המעורר. המכשיר חייב לפעול. אל תפעיל את המכשיר כששימוש במכשיר סלולרי עלול לחולל הפרעות או להוות סכנה.

יישומי המשרד תומכים בתכונות שכיחות של PowerPoint Microsoft Word, ו-PowerPoint Microsoft Word, לא ניתן להציג או לשנות את כל תבניות הקבצים.

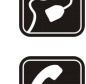

# שירותי רשת 🔳

כדי להשתמש בטלפון עליך לקבל שירות מספק שירותים סלולריים. רבות מתכונות הטלפון מחייבות תכונות רשת מיוחדות. תכונות אלו אינן זמינות בכל הרשתות הסלולריות; רשתות מסוימות עשויות לדרוש הסכמים ספציפיים עם ספק השירות שלך כדי שתוכל להשתמש בשירותי הרשת. ספק השירות שלך יוכל לספק לך הוראות ולהסביר מהם החיובים שייגבו. ברשתות סלולריות מסוימות תיתכנה הגבלות, שעלולות להשפיע על אופן השימוש בשירותי הרשת. לדוגמה, ייתכן שרשתות סלולריות מסוימות לא תתמוכנה בכל ערכות התווים או השירותים תלויי השפה.

ייתכן שספק השירות שלך ביקש שתכונות מסוימות תבוטלנה או לא תופעלנה במכשיר שלך. במקרה זה, תכונות אלו לא תוצגנה בתפריט המכשיר. ייתכן גם, שהמכשיר שברשותך יכלול תצורה מיוחדת, כגון שינויים בשמות התפריטים, בסדר התפריטים ובסמלים. לקבלת מידע נוסף, פנה אל ספק השירות שלך.

מכשיר זה תומך בפרוטוקולי WAP 2.0 (כלומר, HTTP ו-SSL) שמופעלים על פרוטוקולי TCP/IP. עבור כמה מתכונות המכשיר, כמו למשל דואר אלקטרוני, גלישה, הודעות מולטימדיה והורדת תוכן, דרושה תמיכה של הרשת בטכנולוגיות אלו.

# אביזרי העשרה, סוללות ומטענים 🔳

לפני הסרת הסוללה, כבה תמיד את המכשיר ונתק את המטען.

בדוק את מספר הדגם של כל מטען לפני חיבורו למכשיר זה. מכשיר זה מיועד לשימוש כאשר הוא מקבל זרם ממטען AC-3, AC-4 ו וממטען AC-3, AC-9 ו וממטען ACP-7, ACP-8, ACP-9 ו-ACP-12 ברת שימוש עם מתאם ACP-12, LCH-12

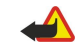

**אזהרה:** השתמש רק בסוללות, במטענים ובאביזרי העשרה שאושרו על ידי Nokia לשימוש בדגם מיוחד זה. שימוש באביזרים אחרים עלול לגרום לתפוגת כל אישור או אחריות, ועלול להיות מסוכן.

לקבלת מידע על הזמינות של אביזרי העשרה מאושרים, פנה אל המשווק. כשאתה מנתק את כבל אספקת החשמל של אביזר העשרה כלשהו, אחוז בתקע ומשוך, ולא בכבל.

# .1 צעדים ראשונים

מספר דגם: Nokia E61i-1. להלן Nokia E61i.

# הכנסת כרטיס ה-SIM והסוללה 🔳

לקבלת מידע על זמינות של שירותי כרטיס SIM ומידע על השימוש בהם, פנה לספק כרטיס ה-SIM. ספק זה עשוי להיות ספק השירות או ספק אחר.

- 1. לפני הסרת הסוללה, כבה תמיד את המכשיר ונתק את המטען.
- כאשר גב המכשיר פונה כלפיך, לחץ והחזק את לחצן שחרור הכיסוי האחורי (1) והחלק את הכיסוי בכיוון החץ (2).

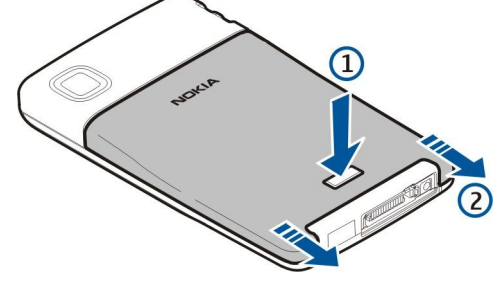

2. אם מותקנת סוללה, הרם את הסוללה מתוך תא הסוללה בכיוון החץ כדי להסיר אותה.

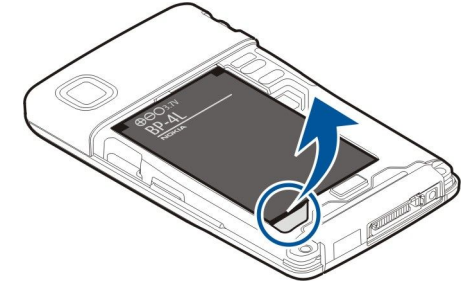

3. ודא שהפינה הקטומה של כרטיס ה-SIM פונה כלפי חלקו התחתון המכשיר ושאזור המגעים על הכרטיס פונה כלפי המכשיר ולאחר מכן הכנס את כרטיס ה-SIM (1) לחריץ כרטיס ה-SIM (2).

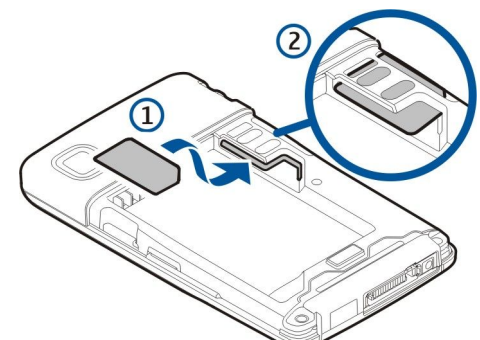

4. להכנסת הסוללה, ישר את המגעים של הסוללה עם המחברים המתאימים בתא הסוללה, הכנס בכיוון החץ ולחץ בעדינות את הסוללה למקומה.

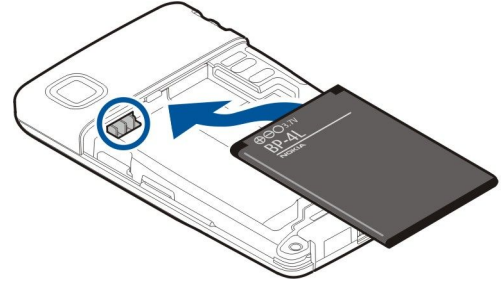

5. כדי להחזיר הכיסוי האחורי חזרה, החלק את הכיסוי בכיוון החץ (1).

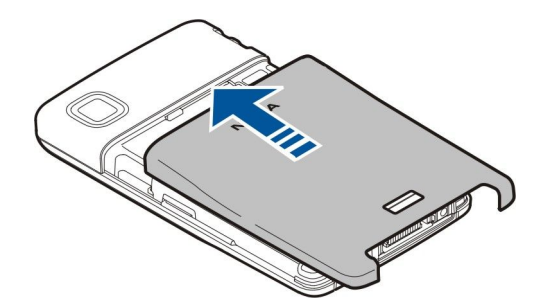

במקום כרטיס SIM, ייתכן שיש לך גם כרטיס USIM, שהנו גרסה משופרת של כרטיס ה-SIM ושנתמך בטלפונים סלולריים מסוג UMTS (שירות רשת). לקבלת מידע נוסף, פנה אל ספק השירות שלך.

# הכנסה והסרה של כרטיס זיכרון 🔳

השתמש רק בכרטיסי microSD תואמים המאושרים על-ידי Nokia לשימוש עם מכשיר זה. Nokia משתמשת בתקנים תעשייתיים מאושרים לכרטיסי זיכרון, אולם ייתכן שמותגים מסוימים לא יהיו תואמים למכשיר זה. שימוש בכרטיס לא תואם עלול לפגום בכרטיס ובמכשיר, ולפגום בנתונים ששמורים בכרטיס.

אם ברשותך כרטיס זיכרון, בצע את ההוראות להכנסתו ולהסרתו.

### <u>ראה "זיכרון" עמ 17.</u>

- 1. הסר את כיסוי הסוללה.
- 2. הכנס את כרטיס הזיכרון (1) במלואו בחריץ כרטיס הזיכרון (2) כדי לנעול אותו במקומו. ודא שאזור המגעים פונה כלפי מטה.

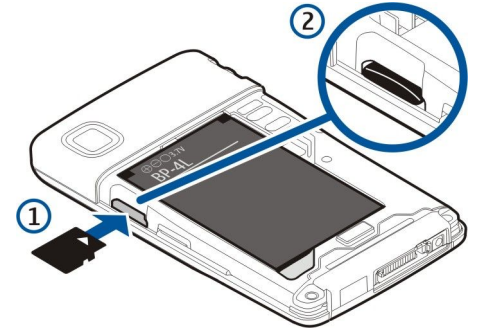

- 3. החזר את כיסוי הסוללה למקומו.
- כדי להסיר את כרטיס הזיכרון, לחץ על מקש ההפעלה ובחר הסרת כרטיס זיכרון. הסר את כיסוי הסוללה ודחף את כרטיס הזיכרון לתוך המכשיר כדי להפעיל את מנגנון השחרור. לאחר מכן, משוך בעדינות את הכרטיס מתוך המכשיר.

# טעינת הסוללה 🔳

- .1 חבר את המטען לשקע חשמל בקיר.
- חבר את המטען לתחתית המכשיר. פס מחוון הסוללה מתחיל להיגלל בתצוגה. אם הסוללה ריקה לחלוטין, ייתכן שתעבורנה מספר דקות עד שיוצג מחוון הטעינה. ניתן להשתמש במכשיר במהלך הטעינה.
  - 3. כאשר הסוללה טעונה במלואה, תיפסק הגלילה של המחוון. נתק את המטען מהמכשיר ולאחר מכן משקע החשמל.

כאשר רמת הטעינה של הסוללה נמוכה מדי לצורך תפעול המכשיר, המכשיר מכבה את עצמו.

### הפעלת המכשיר 🔳

כדי להפעיל את המכשיר, לחץ לחיצה ארוכה על מקש ההפעלה.

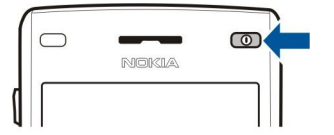

- 2. אם המכשיר מבקש קוד PIN (או קוד UPIN, אם ברשותך כרטיס USIM), קוד נעילה או קוד אבטחה, הזן את הקוד ובחר אישור.
  - 3. כדי לכבות את המכשיר, לחץ לחיצה ארוכה על מקש ההפעלה.

טיפ: בעת הפעלת המכשיר, הוא עשוי לזהות את ספק כרטיס ה-SIM, ולהגדיר כראוי את הודעת הטקסט, הודעת המולטימדיה איז ב והגדרות הנכונות, או השתמש ביישום אשף הגדרות.

ניתן להשתמש המכשיר ללא פונקציות הטלפון התלויות ברשת, כאשר לא מותקן כרטיס SIM או כאשר הפרופיל לא מקוון נבחר.

# הזנת הגדרות ראשונות 🔳

עם הפעלת המכשיר בפעם הראשונה או עם הפעלת המכשיר לאחר שהסוללה הוסרה לפרק זמן ממושך, המכשיר מבקש שתזין עיר, שעה ותאריך. באפשרותך לשנות את ההגדרות במועד מאוחר יותר ב**שעון**.

- בחר את העיר שבה אתה שוהה מהרשימה ובחר אישור. לאיתור עיר, התחל להקליד את שם העיר או גלול לעיר. חשוב לבחור את העיר הנכונה, מאחר שרשומות לוח-השנה המתוזמנות שאתה יוצר עשויות להשתנות אם העיר שבה אתה שוהה נמצאת באזור זמן אחר.
  - 2. הגדר את השעה ובחר אישור.
  - 3. הגדר את התאריך ובחר אישור.

# 🔳 מקשים וחלקים

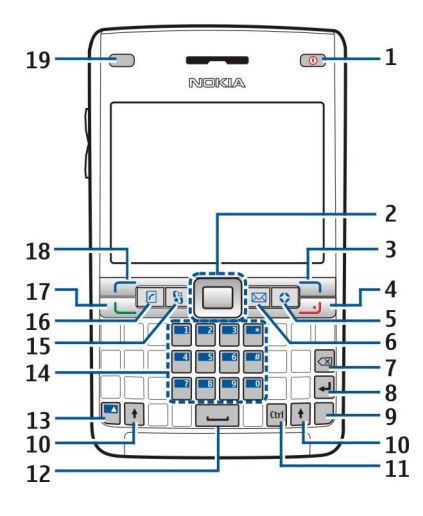

- 1 מקש הפעלה
- 2 מקש הגלילה Navi™ (להלן מקש הגלילה).
  - 3 מקש בחירה ימני
    - 4 מקש ניתוק
    - . מקש אישי
    - 6 מקש דוא"ל
  - Backspace адч 7
    - Enter מקש 8
      - Chr מקש 9
    - Shift מקש 10
    - Ctrl מקש 11
      - 12 רווח
  - 13 מקש פונקציה כחול
  - 14 לוח המקשים של הטלפון
    - 15 מקש **תפריט**
    - 16 מקש אנשי קשר
      - 17 מקש חיוג
    - 18 מקש בחירה שמאלי
  - 19 תאורת הודעה וחיישן אור

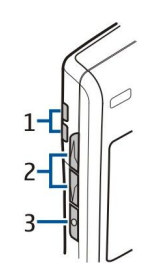

1 — רמקול

- 2 מקשי עוצמת קול
  - 3 מקש קול

# פונקציות מקשים

#### מקשי בחירה

לחץ על אחד ממקשי הבחירה כדי להשתמש בפקודה המוצגת בתצוגה מעל למקשי הבחירה. <u>ראה "מצבי המתנה" עמ 13.</u> כדי לשנות את הקיצורים במצב המתנה, בחר <mark>תפריט > כלים</mark> > **הגדרות > טלפון > מצב המתנה** ואת היישומים ב<mark>מקש בחירה שמאלי</mark> וב<mark>מקש בחירה ימני</mark>.

# מקש הגלילה

לחץ על מקש הגלילה כדי לערוך או לבצע בחירה או לגשת לפונקציות הנמצאות בשימוש שכיח ביישומים שונים. השתמש במקש הגלילה לגלילה שמאלה, ימינה, מעלה ומטה או כדי לנוע ברחבי המסך (לדוגמה, במהלך גלישה). במצב המתנה, גלול באמצעות מקש הגלילה או לחץ עליו לקיצורים השונים. כדי לשנות את הקיצורים, בחר **תפריט > כלים > הגדרות > טלפון > מצב המתנה > המתנה פעילה > מופסקת** ואת הקיצור במקש ניווט ימינה, מקש ניווט שמאלה, מקש ניווט למטה, מקש ניווט למעלה ומקש בחירה.

#### מקשי שיחה וניתוק

כדי לענות לשיחה, לחץ על מקש החיוג. במצב המתנה, לחץ על מקש השיחה כדי לגשת ליומן.

כדי לדחות שיחה, לנתק שיחות פעילות ושיחות בהמתנה ולסגור יישומים, לחץ על מקש הניתוק. לחיצה ארוכה על מקש הניתוק כדי לנתק חיבורי נתונים (GPRS, שיחת נתונים).

#### מקש אישי.

באפשרותך להגדיר את המקש האישי כדי שיפתח כל יישום. לבחירת היישום שאותו ברצונך שהמקש האישי ייפתח, בחר **תפריט** > **כלים** > מקש אישי.

#### מקש דוא"ל

כדי לגשת לתא דואר נכנס ברירת המחדל, לחץ על מקש הדוא"ל. אך לא הגדרת חשבון דואר אלקטרוני, מדריך תא הדואר נפתח כדי לסייע לך. אם תלחץ לחיצה ארוכה על מקש הדוא"ל, ייפתח עורך ברירת המחדל של הדואר האלקטרוני. הפונקציונליות תלויה גם בספק שירות תא הדואר. באפשרותך לקבוע בעצמך את תצורת מקש הדוא"ל. <u>ראה "קביעת תצורה של מקש הדוא"ל" עמ 23.</u>

#### מקש Chr

כדי להזין תווים שלא ניתן להזין באמצעות לוח המקשים, לחץ על מקש ה-Chr במהלך כתיבה.

כדי לגלול ברשימה של תווים מוטעמים, לחץ לחיצה ארוכה על מקש ה-Chr ולאחר מכן לחץ על המקש האחר מספר פעמים כנדרש כדי להגיע לתו המוטעם הרצוי.

#### Shift מקשי

כדי להזין אות רישית בין אותיות קטנות או אות קטנה בין אותיות רישיות, לחץ על המקש shift כך ש- 🏠 יוצג בתצוגה ולאחר מכן על המקש הרצוי.

כדי להזין אותיות רישיות בלבד, לחץ פעמיים על מקש ה-shift כדי ש**- חמר** יוצג ברשימה. כדי להזין שוב אותיות קטנות בלבד, לחץ פעמיים על מקש ה-shift כדי ש- abt יוצג ברשימה.

כדי לבחור טקסט, לחץ על מקש ה-shift וגלול שמאלה או ימינה.

#### מקש פונקציה כחול

כדי להזין תו המסומן בכחול, לחץ על מקש הפונקציה הכחול, כדי ש- 🕱 יוצג ברשימה ולאחר מכן על המקש הרצוי.

כדי להזין רק תווים המסומנים בכחול, לחץ פעמיים על מקש הפונקציה הכחול כדי ש- 🌄 יוצג ברשימה ולאחר מכן על התו הרצוי.

להפעלת Bluetooth, לחץ בו-זמנית על מקש הפונקציה הכחול ועל המקש Ctrl. לביטול Bluetooth, לחץ שוב על מקש הפונקציה הכחול ועל המקש Ctrl.

להפעלת אינפרא אדום, לחץ בו-זמנית על מקש הפונקציה הכחול ועל המקש Ctrl.

#### מקש תפריט

השארת יישומים פועלים ברקע מגבירה את צריכת החשמל מהסוללה ומקצרת את חייה. כדי לגשת ליישומים במכשיר, לחץ על מקש התפריט במצבי ההמתנה. כדי לחזור ל<mark>תפריט</mark> מתוך יישום, והשאר היישום פתוח ברקע, לחץ על מקש התפריט. לחץ לחיצה ארוכה על מקש התפריט כדי להציג רשימה של יישומים פעילים ולעבור ביניהם. במדריך למשתמש זה, הטקסט "בחר <mark>תפריט</mark>" מתייחס ללחיצה על מקש זה.

#### מקש אנשי קשר

כדי לגשת לספריה אנשי קשר מכל יישום, לחץ על מקש אנשי הקשר.

# מקש קול

לחץ על מקש הקול כדי לפתוח את <mark>רשמקול.</mark> לחץ לחיצה ארוכה על מקש הקול כדי להשתמש בפקודות קוליות. <u>ראה "פקודה קוליות" עמ 39.</u>

### מצלמה 🔳

באפשרותך לצלם תמונות או להקליט וידיאו קליפים באמצעות המצלמה המובנית. עדשת המצלמה נמצאת בגב המכשיר והתצוגה פועלת כעינית.

#### צעדים ראשונים

כדי לצלם תמונה, בחר **תפריט** > **מדיה** > **מצלמה.** השתמש בתצוגה כבעינית, כוון אל נושא התמונה שלך ולחץ על מקש הגלילה. המכשיר שומר את התמונה בתיקיית ברירת המחדל או בתיקייה שהגדרת.

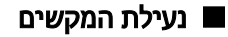

כשנעילת המקשים מופעלת, ייתכן שתוכל לחייג למספר החירום שתוכנת לתוך המכשיר.

נעל את המקשים כדי למנוע לחיצה אקראית על המקשים.

כדי לנעול את המקשים במצב המתנה, לחץ על מקש הבחירה השמאלי (1) ועל מקש הפונקציה הכחול. כדי לפתוח את הנעילה, לחץ שוב על מקש הבחירה השמאלי ועל מקש הפונקציה הכחול.

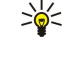

**טיפ:** כדי לנעול את המקשים ב<mark>תפריט</mark> או ביישום פתוח, לחץ לחיצה קצרה על מקש ההפעלה ובחר <mark>נעילת לוח מקשים</mark>. כדי לפתוח את הנעילה, לחץ על מקש הבחירה השמאלי ועל מקש הפונקציה הכחול.

כשהמכשיר נעול, ייתכן שתוכל לחייג למספר החירום הרשמי שתוכנת לתוך המכשיר. בנוסף, באפשרותך לנעול את המכשיר במצב המתנה באמצעות קוד הנעילה. לחץ על מקש ההפעלה, בחר <mark>נעילת טלפון</mark> והזן את קוד

הנעילה. קוד ברירת המחדל הוא 12345. כדי לפתוח את הנעילה, לחץ על מקש הבחירה השמאלי הזן את קוד הנעילה ולחץ על מקש הגלילה.

# מחברים 🗖

אזהרה: במהלך שימוש בדיבורית האישית, יכולתך לשמוע את הסביבה עלולה להיפגע. אל תשתמש בדיבורית האישית במקומות שהיא עלולה לסכן בהם את בטחונך.

> מחבר PopPort™ עבור דיבורית אישית ואביזרי העשרה אחרים

> > מחבר מטען סוללה

יציאת אינפרא אדום

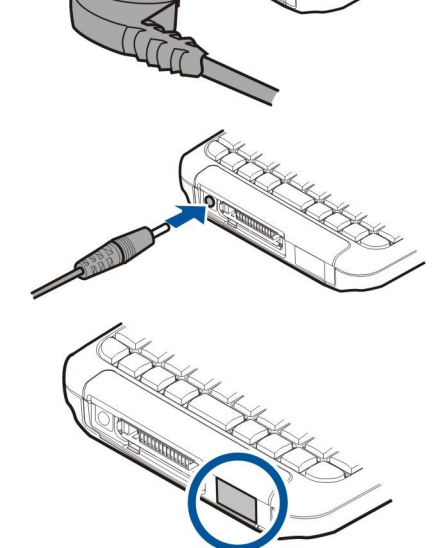

# אנטנות 🔳

המכשיר שברשותך מצויד באנטנות פנימיות.

**הערה:** בדומה לכל מכשיר אחר שמשדר גלי רדיו, הימנע מנגיעה באנטנה שלא לצורך כשהמכשיר פועל. לדוגמה, אל תיגע באנטנה הסלולרית בעת שיחה בטלפון. מגע באנטנה קולטת או משדרת משפיע על איכות תקשורת הרדיו, עלול לגרום למכשיר לפעול בהספק חשמל גבוה מהדרוש, ולהקטין את משך חיי הסוללה.

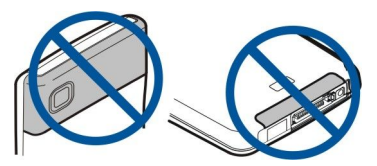

התמונה מציגה את השימוש הרגיל במכשיר בסמוך לאוזן לביצוע שיחות קוליות

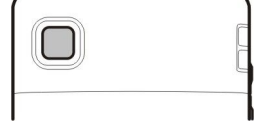

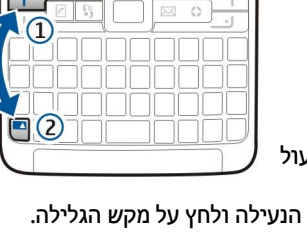

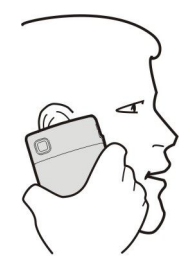

# בקרת עוצמת קול 🔳

אזהרה: אל תקרב את המכשיר לאוזנך כשהרמקול פועל, כי עוצמת השמע עשויה להיות חזקה ביותר.

כדי לשנות את עוצמת הקול במהלך שיחה, לחץ על מקשי עוצמת הקול.

כדי לשנות את עוצמת הקול בעת שימוש ברמקול, לחץ על מקשי עוצמת הקול.

# אודות התצוגה 🔳

מספר קטן של נקודות חסרות, לא צבועות או מבריקות עשוי להופיע על המסך. זוהי תופעה אופיינית של סוג תצוגה זה. תצוגות מסוימות עשויות להכיל פיקסלים או נקודות שנשארים מופעלים או כבויים. זוהי תופעה רגילה, לא תקלה.

# מצבי המתנה 🔳

במכשיר קיימים שני מצבי המתנה שונים: מצב המתנה פעילה ומצב המתנה.

### מצב המתנה פעילה

המכשיר נמצא במצב המתנה פעילה, לאחר שהפעלת את המכשיר והמכשיר מוכן לשימוש, אולם לא הזנת תווים או ביצעת בחירות אחרות. במצב המתנה פעילה, ניתן להציג את ספק השירות והרשת, מחוונים שונים דוגמת מחווני התראות ויישומים שאליהם ברצונך לגשת במהירות. לדוגמה, באפשרותך להציג במצב המתנה פעילה מידע לוח-שנה דוגמת פגישות היום. גלול למידע ולחץ על מקש הגלילה כדי לפתוח את לוח השנה להצגת פרטים.

> לבחירת היישומים שאליהם ברצונך לגשת במצב המתנה פעילה, בחר **תפריט > כלים > הגדרות > טלפון > מצב** המתנה > יישומי המתנה פעילה. גלול להגדרות הקיצורים השונים ולחץ על מקש הגלילה. גלול ליישום הרצוי ולחץ על מקש הגלילה.

> במצב המתנה פעילה, באפשרותך להציג הודעות בתיקיית הודעות, דוגמת תא דואר לדואר נכנס או לדואר יוצא בחר תפריט > כלים > הגדרות > טלפון > מצב המתנה ואת התיקיות בתא דואר בהמתנה פעילה.

> טיפ: במצב המתנה פעילה, באפשרותך לראות גם הודעות שונות, דוגמת שיחות שלא נענו או הודעות דואר קולי. באמצעות הודעות אלה, באפשרותך לראות במבט חטוף אחד את מצב התקשורת. בחר את התוספים בתפריט > כלים > הגדרות > טלפון > מצב המתנה > תוספות בהמתנה פעילה. התוספים הזמינים עשויים להשתנות.

כדי להשתמש במצב מצב המתנה בסיסי, בחר תפריט > כלים > הגדרות > טלפון > מצב המתנה > המתנה פעילה > מופסקת.

כדי להתקשר אל התא הקולי (שירות רשת), לחץ לחיצה ארוכה על המקש 1.

כדי לפתוח את היישום שירותים ולהתחבר לאינטרנט, לחץ על **0**.

# מצב המתנה

במצב המתנה, ניתן לראות פרטים שונים כגון ספק השירות, שעה, ומחוונים שונים כולל מחוונים לתזכורות.

במצב המתנה, ניתן להשתמש בקיצורים הבאים. בדרך כלל, קיצורים אלה לא פעילים במצב המתנה פעילה, שבה מקש הגלילה משמש לגלילה רגילה.

כדי להציג את המספרים האחרונים שחויגו, לחץ על מקש החיוג. גלול למספר או לשם ולחץ שוב על מקש החיוג כדי להתקשר למספר.

כדי להתקשר אל התא הקולי (שירות רשת), לחץ לחיצה ארוכה על המקש 1.

כדי לערוך הערות, גלול שמאלה.

כדי לכתוב ולשלוח הודעות טקסט, גלול ימינה.

לפתיחת יישום השעון, על על מקש הגלילה.

כדי לשנות את הפרופיל, לחץ לחיצה קצרה על מקש ההפעלה, גלול אל הפרופיל הרצוי ולחץ על מקש הגלילה כדי להפעיל את הפרופיל.

כדי לפתוח את היישום שירותים ולהתחבר לאינטרנט, לחץ על **0**.

כדי לשנות קיצורים אלה, בחר תפריט > כלים > הגדרות > טלפון > מצב המתנה.

# מחווני תצוגה 🔳

r המכשיר מיועד לשימוש ברשת GSM. הפס בסמוך לסמל מציין את עוצמת האות של הרשת במיקום הנוכחי שלך. ככל שהפס גבוה יותר, כך האות חזק יותר.

**3G** המכשיר מיועד לשימוש ברשת UMTS (שירות רשת). הפס בסמוך לסמל מציין את עוצמת האות של הרשת במיקום הנוכחי שלך. ככל שהפס גבוה יותר, כך האות חזק יותר.

📋 רמת טעינת הסוללה. ככל שהעמוד גבוה יותר, כך המטען בסוללה חזק יותר.

קיימת הודעה אחת נוספת שלא נקראה בתיקייה דואר נכנס שבהודעות. 🖂

. קיבלת דואר אלקטרוני חדש בתא הדואר המרוחק.

לוח המקשים של המכשיר נעול. 🗝

המכשיר נעול. 👔

קיימות שיחה טלפון אחת או יותר שלא נענו. 封

. תזכורת פעילה 🔀

בחרת את הפרופיל השקט והמכשיר לא מצלצל כשמתקבלת שיחה נכנסת או הודעה.

Bluetooth 🎗

חיבור אינפרא-אדום פעיל. אם המחוון מהבהב, המכשיר מנסה להתחבר למכשיר השני או שהחיבור אבד.

- .EGPRS או GPRS 🐰 🐰 קיים חיבור נתוני מנה זמין מסוג 🖁
  - .UMTS קיים חיבור נתוני מנה זמין מסוג
  - פעיל. EGPRS או GPRS פעיל. 🚊 🛓
    - פעיל. UMTS חיבור נתוני מנה מסוג 🖽
- נמצא בהמתנה. EGPRS ויבור נתוני מנה מסוג 🖉 💆 חיבור נתוני
  - ומצא בהמתנה. UMTS חיבור נתוני מנה מסוג 1MTS
- הגדרת את המכשיר לביצוע סריקה אחר רשתות LAN אלחוטי וישנה רשת LAN אלחוטי זמינה. 🔡
  - . חיבור LAN אלחוטי מופעל ברשת שאינה כוללת הצפנה 🚼
    - . חיבור LAN אלחוטי מופעל ברשת הכוללת הצפנה.
  - המכשיר רשום בשרת SIP ובאפשרותך לבצע שיחות רשת. 🧭
    - .USB המכשיר מחובר למחשב אישי באמצעות כבל נתונים USB.
      - 🛽 שיחת נתונים פעילה.
  - 1 ו- **2** מציין את קו הטלפון שבו בחרת, אם נרשמת כמנוי לשני קווי טלפון (שירות רשת).
    - . כל השיחות מועברות למספר אחר.
      - . דיבורית אישית מחוברת למכשיר 🎧
    - נותק. Bluetooth החיבור לדיבורית אישית עם קישוריות
      - ערכת מכונית של דיבורית מחוברת למכשיר. 🕋
        - עזר שמיעה מחובר למכשיר. 🕭
        - טלפון טקסט מחובר למכשיר. 쥼
          - המכשיר מבצע סינכרון. 🤣
- . קיים חיבור PTT פעיל. אם היישום PTT אינו ניתן על-ידי ספק השירות האלחוטי, ייתכן שהוא לא יופיע בתפריט של המכשיר

abc ,ABC ,Abc מחוונים למצב התווים שנבחר.

- לחצת פעם אחת על מקש הפונקציה הכחול כדי להוסיף מספר או תו המופיעים בצבע כחול בלוח המקשים. 🚿
- . לחצת פעמיים על מקש הפונקציה הכחול כדי להוסיף רק מספרים או תווים המופיעים בצבע כחול בלוח המקשים. 🏹
  - . לחצת פעם אחת על מקש ה-shift כדי להוסיף אות רישית בין אותיות קטנות אות קטנה בין אותיות רישיות 🖒

# עזרה והדרכה 🔳

באפשרותך למצוא תשובות לשאלותיך במהלך השימוש במכשיר, גם ללא המדריך למשתמש, היות שהמכשיר כולל הן עזרה והן הדרכה.

#### צעדים ראשונים

#### עזרה למכשיר

באפשרותך לגשת אל העזרה למכשיר מיישום פתוח או מתוך ה<mark>תפריט.</mark> אם היישום פתוח, בחר <mark>אפשרויות</mark> > <mark>עזרה</mark> כדי לקרוא הוראות עבור התצוגה הנוכחית.

כדי לפתוח עזרה מתפריט, בחר <mark>תפריט > עזרה</mark> > <mark>עזרה</mark>, בעזרה, ניתן לבחור קטגוריות עבורן ברצונך לראות הוראות. גלול לקטגוריה, דוגמת שירותי הודעות, ולחץ על מקש הגלילה כדי לראות אילו הוראות (נושאי עזרה) זמינות. במהלך קריאת הנושא, גלול שמאלה או ימינה כדי להציג נושאים אחרים בקטגוריה זו.

בעת קריאת ההוראות, לחץ והחזק את מקש התפריט כדי לעבור בין העזרה לבין היישום שפתוח ברקע.

#### הדרכה

ההדרכה מספקת מידע על המכשיר ומציגה את אופן השימוש בו. ייתכן שחלק מתוכן ההדרכה נמצא בכרטיס זיכרון. עליך להכניס במכשיר את כרטיס הזיכרון לפני שתוכל לגשת אליו.

כדי לגשת להדרכה בתפריט, לחץ על תפריט 🗧 עזרה, פתח את הדרכה ולאחר מכן את הסעיף שברצונך להציג.

# Nokia PC Suite 🔳

באפשרותך להתקין את Nokia PC Suite מהתקליטור או מהאינטרנט. ניתן להשתמש ב-Nokia PC Suite רק עם Windows 2000 ו-Windows באפשרותך לבצע גיבויים, לסנכרן את המכשיר עם מחשב תואם, להעביר קבצים בין המכשיר לבין מחשב תואם XP. באמצעות Nokia PC Suite בון מחשב תואם או להשתמש במכשיר כמודם.

# Nokia מידע התמיכה ויצירת הקשר עם 🔳

חפש באתר www.nokia.com/support או באתר Nokia המקומי את הגרסה העדכנית ביותר של מדריך זה, מידע נוסף, הורדות ושירותים הקשורים למוצר Nokia שברשותך.

באתר האינטרנט באפשרותך לקבל מידע על השימוש במוצרים ובשירותים של Nokia. אם עליך ליצור קשר עם שירות הלקוחות, בדוק את הרשימה ליצירת קשר עם מוקדי קשר מקומיים של Nokia באתר www.nokia.com/customerservice.

למידע על שירותי תחזוקה, בדוק את מוקד השירות של Nokia הסמוך למקום מגוריך באתר www.nokia.com/repair.

# 2. מידע בסיסי אודות המכשיר

# תפריט 🗖

<mark>תפריט</mark> משמש כנקודת התחלה שממנו באפשרותך לפתוח את כל היישומים המותקנים במכשיר או בכרטיס זיכרון. ה<mark>תפריט</mark> מכיל יישומים ותיקיות המהווים קבוצות של יישומים דומים. השתמש במקש הגלילה כדי לגלול מעלה ומטה במסך.

היישומים שאתה מתקין נשמרים בתיקייה <mark>התקנה</mark> כברירת מחדל.

כדי לפתוח יישום, גלול אליו ולחץ על מקש הגלילה.

כדי להציג את היישומים ברשימה, בחר <mark>אפשרויות > שינוי תצוגה > רשימה</mark>. כדי לחזור לתצוגת האיקונים, בחר <mark>אפשרויות > שינוי תצוגה</mark> > תצוגה רגילה.

כדי להציג את צריכת הזיכרון של יישומים שונים ושל נתונים שמאוחסנים במכשיר או בכרטיס זיכרון וכדי לבדוק את כמות הזיכרון הפנוי, בחר אפשרויות > פרטי זיכרון ואת סוג הזיכרון.

כדי לסדר מחדש את התיקייה, גלול אל היישום שברצונך להזיז ובחר <mark>אפשרויות א העברה</mark>. סימן ביקורת יוצג ליד היישום. גלול למיקום חדש ובחר <mark>אישור</mark>.

כדי להעביר יישום לתיקייה שונה, גלול ליישום שברצונך להעביר לתיקייה שונה ובחר <mark>אפשרויות אברה לתיקייה</mark>, את התיקייה החדשה ואישור.

כדי להוריד יישומים מהאינטרנט, בחר אפשרויות הורדת יישומים.

כדי ליצור תיקייה חדשה, בחר אפשרויות 🗧 תיקייה חדשה. אין באפשרותך ליצור תיקיות בתוך תיקיות.

כדי לשנות שם של תיקייה חדשה, בחר אפשרויות > שינוי שם.

**טיפ:** כדי להחליף בין מספר יישומים פתוחים, לחץ והחזק את מקש התפריט. חלון החלפת היישומים נפתח ומציג את היישומים הפתוחים. גלול ליישום ולחץ על מקש הגלילה כדי לעבור אליו.

# גלילה ובחירת אפשרויות 🔳

201

השתמש מקש הגלילה כדי לנוע ולבצע בחירות. באמצעות מקש הגלילה, באפשרותך לנוע מעלה, מטה, שמאלה וימינה ב<mark>תפריט</mark> או ביישומים או רשימות שונים. נוסף על כך, באפשרותך ללחוץ על מקש הגלילה כדי לפתוח יישומים, קבצים או לערוך הגדרות.

כדי לבחור טקסט, לחץ על מקש ה-shift, החזק אותו לחוץ ובו בזמן גלול שמאלה או ימינה עד לבחירת הטקסט.

כדי לבחור פריטים שונים, כגון הודעות, קבצים או אנשי קשר, גלול מעלה, מטה, שמאלה או ימינה, כדי להאיר את הפריט שברצונך לבחור. בחר <mark>אפשרויות > סימון/ביטול סימון</mark> > <mark>סימון</mark> כדי לבחור פריט אחד או <mark>אפשרויות</mark> > <mark>סימון/ביטול סימון</mark> > <mark>סימון הכל</mark> כדי לבחור את כל הפריטים.

כדי לבחור אובייקט (לדוגמה קובץ מצורף במסמך), גלול אל האובייקט, כך שיופיעו סביבו סימונים מרובעים.

### כתיבת טקסט 🔳

המכשיר מצויד בלוח מקשים מלא. לרוב סימני הפיסוק השכיחים יש מקש משלהם או ניתן להזינם על-ידי לחיצה על שילוב מקשים. **המרשיר מצויד בלוח מקשים את סוג האות שנבחר**.

חלק מהתווים (לדוגמה, סימני פיסוק וסמלים) מסומנים בכחול על המקשים. כדי להוסיף תו המסומן בכחול, לחץ על מקש הפונקציה הכחול ועל המקש שעליו התו הכחול הרצוי.

כדי להוסיף מספר, לחץ על מקש הפונקציה הכחול כך ש- 💭 יוצג בתצוגה ומקש עם מספר בלוח המקשים הכחול. כדי לנעול את מקש הפונקציה הכחול ולהזין מספרים בלבד, לחץ פעמיים על מקש הפונקציה הכחול כך ש- 🌄 יוצג בתצוגה.

למחיקת תו, לחץ על מקש ה-backspace. למחיקת יותר מתו אחד, לחץ והחזק את מקש ה-backspace.

כדי לפתוח רשימה של תווים מיוחדים, לחץ על מקש ה-Chr. השתמש במקש הגלילה כדי לגלול ברשימה ובחור תו.

כדי להוסיף תווים באמצעות מקשים אחרים דוגמת "A" או "0", לחץ לחיצה ארוכה על מקש ה-Chr ובו-זמנית לחץ על המקש האחר מספר פעמים כנדרש עד להצגת התו הרצוי.

כדי להחליף בין סוגי תווי האותיות השונים, לחץ על מקש ה-shift, כך ש- 🏠 יוצג בתצוגה.

### העתקה והדבקה של טקסט

- 1. לבחירת אותיות ומילים, לחץ והחזק את המקש shift. בה בעת, גלול בכיוון הרצוי כדי להאיר את המילה, המשפט או שורת הטקסט שברצונך להעתיק. הטקסט מסומן עם התקדמותה של הבחירה.
  - .2. כדי להעתיק את הטקסט ללוח, לחץ על Ctrl+V. כדי להוסיף את הטקסט למסמך, לחץ על Ctrl+V.

# שינוי שפת הכתיבה 🔳

בעת כתיבת טקסט, באפשרותך לשנות את שפת הכתיבה. בעת לחיצה על המקש Chr+a מספר פעמים במהלך הכתיבה כדי להשתמש בתו ספציפי, שינוי שפת הכתיבה מאפשר גישה לתווים שונים.

לדוגמה, אם אתה כותב הודעה באמצעות אלפבית שאינו לטיני וברצונך להוסיף שם של אדם באותיות לטיניות, בחר <mark>אפשרויות > שפת הכתיבה</mark> ושפת כתיבה המשתמשת בתווים לטיניים.

### פעולות נפוצות במספר יישומים 🔳

תמצא את הפעולות הבאות במספר יישומים:

כדי לעבור בין יישומים פתוחים, לחץ והחזק את מקש התפריט כדי להציג את רשימת היישומים הפתוחים. בחר יישום.

כדי להחליף פרופיל, או לכבות או לנעול את המכשיר, לחץ קצרות על מקש ההפעלה.

כדי לשמור קובץ, בחר אפשרויות > שמירה. קיימות אפשרויות שמירה שונות, בהתאם ליישום שבשימוש.

כדי לשלוח קובץ, בחר <mark>אפשרויות > שליחה</mark>. קיימות אפשרויות שליחה שונות בהתאם ליישום שבו אתה משתמש, לדוגמה הודעות דואר אלקטרוני או מולטימדיה, אינפרא אדום או קישוריות Bluetooth.

כדי להדפיס למדפסת תואמת, בחר <mark>אפשרויות > אפשרויות הדפסה</mark> > <mark>הדפסה</mark>. באפשרותך להציג פריטים שברצונך להדפיס בתצוגה מקדימה או לערוך את האופן שבו ייראו עמודים מודפסים. לפני שתוכל להדפיס, עליך להגדיר במכשיר מדפסת תואמת. <u>ראה "הדפסה" עמ 59.</u>

למחיקת קובץ, לחץ על המקש backspace או בחר אפשרויות > מחק.

#### זיכרון 🔳

קיימים שני סוגי זיכרון שבהם באפשרותך לשמור נתונים או להתקין יישומים: זיכרון המכשיר וזיכרון נשלף.

#### זיכרון המכשיר

זיכרון המובנה במכשיר והנו מאגר זיכרון דינמי המשותף על-ידי יישומים רבים. כמות הזיכרון הפנימי שזמין משתנה, אולם לא ניתן להגדלה מעבר להגדרה המרבית של היצרן. נתונים המאוחסנים במכשיר, כגון יישומים, תמונות ומוסיקה צורכים את הזיכרון שבמכשיר.

#### זיכרון נשלף

זיכרון נשלף הוא מאגר נתונים שאינו מובנה במכשיר, כגון כרטיס SIM או כרטיס זיכרון. כרטיס SIM מאחסן מידע מסוג שונה, דוגמת מידע על מפעיל הרשת ואנשי קשר. כרטיס זיכרון משמש כמאגר מדיה חיצוני עבור יישומים, תמונות, מוסיקה, אנשי קשר, טקסט או כל צורה אחרת של נתונים אלקטרוניים. זמינים כרטיסי זיכרון בקיבולת גבוהה.

#### פרטי זיכרון

#### בחר תפריט ואפשרויות 🗧 פרטי זיכרון וזיכרון הטלפון או כרטיס זיכרון.

באפשרותך לראות כמה זיכרון נמצא כעת בשימוש וכמה זיכרון פנוי נותר וכמה זיכרון נצרך על-ידי כל סוג נתונים. לדוגמה, באפשרותך לראות כמה זיכרון צורכים הודעות הדואר האלקטרוני, מסמכי הטקסט או פעילויות לוח-השנה שלך.

. טיפ: כדי להבטיח שיש ברשותך כמות זיכרון נאותה, עליך למחוק או להעביר נתונים באופן קבוע לכרטיס הזיכרון או למחשב. 🛁

#### כרטיס זיכרון

מכשיר Nokia שברשותך תומך במערכות הקבצים FAT16 ו-FAT32 עבור כרטיסי זיכרון. אם אתה משתמש בכרטיס זיכרון של מכשיר אחר, או אם ברצונך להבטיח את תאימות כרטיס הזיכרון למכשיר Nokia שברשותך, ייתכן שיהיה עליך לפרמט את כרטיס הזיכרון במכשיר Nokia שלך. עם זאת, כל הנתונים בכרטיס הזיכרון נמחקים לצמיתות אם תפרמט את כרטיס הזיכרון.

#### פירמוט כרטיס זיכרון

בעת פירמוט כרטיס זיכרון, כל הנתונים בכרטיס אובדים לצמיתות. פנה אל ספק הכרטיס כדי לברר אם עליך לפרמט את כרטיס הזיכרון לפני שתוכל להשתמש בו. כדי לפרמט כרטיס זיכרון, בחר <mark>אפשרויות 🧧 פירמוט כר. זיכרון</mark>. עם סיום הפירמוט, הזן שם עבור כרטיס הזיכרון.

### גיבוי ושחזור כרטיס הזיכרון

מומלץ לגבות בקביעות את זיכרון המכשיר לכרטיס זיכרון. ניתן לשחזר את המידע למכשיר במועד מאוחר יותר. כדי לגבות מידע מזיכרון המכשיר לכרטיס זיכרון, בחר <mark>תפריט > כלים</mark> > זיכרון > אפשרויות > גיבוי זיכרון הטלפון. כדי לשחזר מידע מכרטיס הזיכרון לזיכרון המכשיר, בחר <mark>תפריט > כלים</mark> > זיכרון > אפשרויות > שחזור מתוך כרטיס.

אם לא ניתן להשתמש בכרטיס זיכרון במכשיר, ייתכן שיש ברשותך סוג לא נכון של כרטיס זיכרון, ייתכן שהכרטיס לא מפורמט עבור המכשיר או שמערכת הקבצים בכרטיס פגומה.

. טיפ: ניתן להכניס או להסיר את כרטיס הזיכרון ללא הסרת הסוללה או כיבוי המכשיר. 炎

#### פתיחת נעילה של כרטיס זיכרון

כדי לפתוח כרטיס זיכרון נעול, בחר **אפשרויות 🧧 פתח נעילת כ. זיכרון**. הזן את הסיסמה.

# התקנת יישומים 🔳

באפשרותך להשתמש ב-Nokia PC Suite כדי להתקין יישומים. Nokia PC Suite מעביר את קובץ ההתקנה למכשיר וההתקנה מתחילה אוטומטית. בנוסף, באפשרותך להוריד את קובץ ההתקנה מהאינטרנט, ובמקרה זה, ההתקנה עשויה להתחיל אוטומטית. אם ההתקנה אינה מתחילה אוטומטית, אתר ובחר את קובץ ההתקנה במכשיר ולחץ על מקש הגלילה.

# סיוע קולי 🔳

בחר תפריט > כלים > סיוע קולי.

יישום הסיוע הקולי קורא את הטקסט במסך, ומאפשר להשתמש בפונקציות הבסיסיות של המכשיר ללא שתביט בתצוגה.

בחר מבין האפשרויות הבאות:

- אנשי קשר האזן לערכים ברשימת אנשי הקשר. אל תשתמש באפשרות זו אם קיימים יותר מ-500 אנשי קשר.
  - שיחות אחרונות האזן למידע על שיחות שלא נענו ושיחות שהתקבלו, מספרים שחוייגו ושיחות תכופות.
    - תא קולי אחזר את ההודעות הקוליות והאזן להן.
      - חייגן חייג מספר טלפון.
      - שעון האזן לשעה ולתאריך הנוכחיים.

כדי לשמוע אפשרויות נוספות, בחר אפשרויות.

# האזנה להודעות שלך 🔳

# מוכנות קורא הודעות

קורא ההודעות קורא בקול רם הודעות טקסט שהתקבלו. היישום זמין במכשיר בשפה האנגלית. כדי להוריד שפות נוספות, בקר באתר www.nokia.com.

בחר תפריט < משרד < קורא הוד'.

בחר את הודעת הטקסט שברצונך לקרוא ובחר <mark>הפעלה.</mark> באפשרותך להפעיל את <mark>קורא הוד'</mark> גם על-ידי לחיצה להחזקה של מקש הבחירה השמאלי בעת שהודעת הטקסט מתקבלת.

כדי להתחיל בהקראת ההודעה ב<mark>דואר נכנס</mark>, גלול שמאלה. כדי להתחיל בהקראת ההודעה הקודמת, גלול ימינה.

כדי להשהות את ההקראה, לחץ לחיצה קצרה על מקש הבחירה השמאלי. כדי להמשיך, לחץ שוב לחיצה קצרה על מקש הבחירה השמאלי.

כדי לסיים ההקראה, לחץ על המקש ניתוק.

### דיבור

כדי לערוך את ההגדרות עבור הדיבור המסונטז, בחר תפריט ללים לייבור.

בחר מבין האפשרויות הבאות:

- שפה הגדר את השפה עבור הדיבור.
- קול הגדר את הקול עבור הדיבור. הקול תלויי שפה.
  - הגדרות קול התאם את מאפייני הקול.

### מאפייני קול

כדי לערוך את מאפייני הקול עבור הדיבור המסונטז, בחר **תפריט > כלים > דיבור > הגדרות קול**.

בחר מבין האפשרויות הבאות:

- מהירות בחר את קצב הדיבור הרצוי.
- עוצמת קול הגדר את עוצמת הקול של הדיבור.

# ניהול קול

כדי לנהל את הקולות הזמינים עבור השפה שנבחרה, בחר **תפריט > כלים > דיבור** וגלול ימינה.

גלול לקול, בחר אפשרויות ובחר מבין האפשרויות הבאות:

- השמע קול האזן לקול שנבחר.
- פרטי קול הצג מידע על הקול.
- מחיקה מחק את הקול שנבחר.

### פרופילים 🔳

**חשוב:** בפרופיל לא מקוון לא ניתן לבצע או לקבל שיחות כלשהן, או להשתמש בתכונות אחרות שדורשות קליטה של רשת סלולרית. ייתכן שתוכל עדיין לחייג למספר החירום הרשמי שתוכנת לתוך המכשיר שברשותך. כדי לחייג, עליך להפעיל תחילה את פונקציית הטלפון על ידי החלפת הפרופיל. אם המכשיר נעול, הזן את קוד הנעילה.

#### בחר תפריט < כלים < פרופילים.

ניתן לכוון ולהתאים אישית את סוגי הצלצול, צלילי ההתראה וצלילים אחרים של המכשיר לאירועים, לסביבות או לקבוצות מתקשרים שונים.

להתאמה אישית של פרופיל, גלול לפרופיל הרצוי ברשימה ובחר אפשרויות 🗧 התאמה אישית.

#### מידע בסיסי אודות המכשיר

#### קבע את ההגדרות הבאות:

- סוג צלצול בחר סוג צלצול ברשימה, או בחר הורדת צלילים כדי לפתוח תיקיית סימניות המכילה רשימת סימניות להורדת צלילים בא סוג צלצול עבור כל קו.
  - צליל שיחת וידאו בחר סוג צלצול לשיחות וידיאו.
  - אמור את שם המתקשר הפעל סוג הצלצול של התכונה טקסט-לדיבור. כאשר אדם המצוי ברשימת אנשי הקשר שלך מתקשר אליך,
     המכשיר משמיע סוג צלצול המשלב את ביטוי שמו של איש בקשר ואת סוג הצלצול שנבחר.
    - תצורת צלצול בחר את האופן שבו סוג הצלצול ישמש כהתראה.
      - עוצמת צלצול בחר את עוצמת הקול של סוג הצלצול.
    - צליל התראת הודעה בחר את הצליל עבור הודעות טקסט שהתקבלו.
      - צליל התראת דואר בחר את הצליל עבור הודעות דוא"ל שהתקבלו.
      - **התראה ברטט** בחר אם ברצונך שהמכשיר ירטוט עם קבלת השיחה.
    - צלילי לוח מקשים בחר את עוצמת הקול של צלילי לוח מקשים של המכשיר.
      - צלילי אזהרה הפעל או כבה את צלילי האזהרה.
  - התראה עבור ניתן להגדיר את המכשיר כך שיצלצל רק בשיחות ממספרי טלפון השיכים לקבוצת אנשי קשר נבחרת. לשיחות טלפון המגיעות מחוץ לקבוצה יש התראה שקטה.
  - שם הפרופיל ניתן לתת שם לפרופיל חדש או לשנות שם של פרופיל חדש. לא ניתן לשנות את שמם של הפרופילים כללי ולא מקוון.

הפרופיל <mark>לא מקוון</mark> מונע הפעלה מקרית של המכשיר, שליחה וקבלת הודעות או שימוש ב-Bluetooth; בנוסף, הפרופיל סוגר כל חיבור לאינטרנט העשוי להיות פעיל בעת בחירה בפרופיל. הפרופיל <mark>לא מקוון</mark> אינו מונע ממך ליצור חיבור LAN אלחוטי במועד מאוחר יותר, לפיכך, ציית לכל דרישות הבטיחות החלות בעת יצירת חיבורי LAN אלחוטי ושימוש בהם.

לשינוי פרופיל, גלול לפרופיל הרצוי ברשימה ובחר **אפשרויות 🧧 הפעלה**. אם תבחר בפרופיל **לא מקוון**, אינך יכול לשלוח ולקבל הודעות או להשתמש ב-WLAN כדי לקרוא הודעות דוא"ל.

ליצירת פרופיל חדש, בחר **אפשרויות איצירת חדש** וקבע את ההגדרות:

#### בחירת סוגי צלצולים

להגדרת סוג צלצול, גלול לפרופיל ובחר <mark>אפשרויות > התאמה אישית > סוג צלצול.</mark> בחר סוג צלצול ברשימה או בחר <mark>הורדת צלילים</mark> כדי לפתוח תיקיית סימניות המכילה רשימת סימניות להורדת צלילים באמצעות הדפדפן. כל הצלילים שהורדו נשמרים ב<mark>גלריה</mark>.

להפעלת סוג צלצול עבור קבוצת אנשי קשר נבחרת בלבד, גלול לפרופיל ובחר **אפשרויות > התאמה אישית > התראה עבור** ובחר את הקבוצה הרצויה. לשיחות טלפון המגיעות מחוץ לקבוצה יש התראה שקטה.

לעיון כדי לאתר צליל הודעה, גלול לפרופיל ובחר אפשרויות התאמה אישית

כדי להאזין לצליל שנבחר, בחר את הצליל ברשימה והמתן להפעלת הצליל.

#### שינוי הגדרות אביזר העשרה

גלול לאביזר העשרה ובחר <mark>אפשרויות</mark> > **פתיחה**.

שינוי פרופיל ברירת המחדל עבור אביזר ההעשרה

כדי לשנות הגדרות אביזר העשרה, בחר אביזר העשרה ואפשרויות פתיחה.

#### ערכות נושא 🔳

בחר **תפריט 🗧 כלים 🗧 ערכות נושא.** 

באפשרותך לשנות את מראה התצוגה של המכשיר.

כדי לשנות את מראה התצוגה, האר את ערכת הנושא שבה ברצונך להשתמש ובחר **אפשרויות 🗧 יישום**.

כדי לערוך ערכת נושא, האר את ערכת הנושא שבה ברצונך להשתמש ובחר <mark>אפשרויות א עריכה.</mark> בחר <mark>תמונת רקע</mark> כדי לשנות את תמונת הרקע במצבי המתנה או <mark>חיסכון כוח</mark> כדי להשתמש בטקסט או בתאריך ובשעה לחיסכון בצריכת חשמל המופיע בתצוגה כשאף מקש לא נלחץ במשך זמן מה.

כדי להוריד ערכות נושא, עליך ליצור חיבור רשת המאפשר להוריד ממקורות אינטרנט ערכות נושא התואמות למכשיר שברשותך.

כדי להוריד ערכת נושא, בחר <mark>הורדת נושא</mark>. הזן את הקישור שממנו ברצונך להוריד את ערכת הנושא. לאחר הורדת ערכת הנושא, באפשרותך להציגה בתצוגה מקדימה, להפעיל או לערוך אותה.

כדי להציג ערכת נושא בתצוגה מקדימה, האר את ערכת הנושא שברצונך להציג בתצוגה מקדימה ובחר <mark>אפשרויות א תצוגה מקדימה.</mark> בחר י**ישום** כדי להתחיל להשתמש בערכת הנושא החדשה.

#### חיפוש בהתקן 🔳

#### בחר תפריט > משרד > חיפוש בהתקן.

באמצעות חיפוש, ניתן לחפש מידע באנשי קשר, הערות, פעילויות לוח-שנה, הערות מטלה, הודעות דואר אלקטרוני, הודעות מולטימדיה והודעות טקסט. באפשרותך גם לחפש קבצים לפי שמות קבצים בזיכרון המכשיר ובכרטיס זיכרון.

- בחר את סוג התוכן שבו ברצונך לחפש. להסרת הבחירה, בחר בה שוב. כדי לכלול את כל סוגי התוכן בחיפוש, בחר בחירת כולם. כדי להסיר את כל סוגי התוכן, בחר ביטול בחירת כולם.
  - 2. הזן את מילות המפתח לחיפוש או חלק כלשהו ממילות החיפוש. כדי לכלול שתי מילים בחיפוש, הפרד ביניהן באמצעות רווח. באופן זה, תמצא רק פריטים המכילים את שתי מילות המפתח.

3. בחר **חיפוש**.

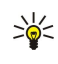

**טיפ:** תווים כלליים עשויים לסייע חיפוש פריטים. במילות המפתח, השתמש בתו **?** כדי להחליף תו יחיד ובתו \* כדי להחליף אפס או יותר תווים. אם תשתמש בתו הכללי **?** או \*, עליך להוסיף \* בתחילת ובסוף מילת המפתח, לדוגמה, **\*s?all** ("shall") או \***dev\*ment**") \*dev\*ment").

להצגת תוצאות החיפוש מהחיפוש הקודם, בחר אפשרויות 🗧 תוצאות קודמות.

# תאורת הודעה 🔳

באפשרותך להגדיר את תאורת ההודעה על כיסוי המכשיר כך שתהבהב עם קבלת הודעה חדשה או אם קיימת שיחה שלא נענתה.

כדי לקבוע את הגדרות תאורת ההודעה, בחר **תפריט > כלים > הגדרות > טלפון > תאורת הודעה**.

כדי להגדיר את משך הזמן שבו ברצונך שתאורת ההודעה תהבהב, גלול אל <mark>תאורה מהבהבת עבור</mark> ולחץ על מקש הגלילה. כדי לבחור אם ברצונך לקבל הודעה על הודעות קצרות, הודעות מולטימדיה, הודעות דואר אלקטרוני או שיחות טלפון שלא נענו, גלול אל <mark>אירועים שדווחו</mark> ולחץ על מקש הגלילה.

# העברת תוכן בין מכשירים.3

באפשרותך להעביר תוכן, דוגמת אנשי קשר, ממכשיר Nokia תואם אל Nokia E61i באמצעות קישוריות Bluetooth או אינפרא אדום. סוג התוכן שניתן להעביר תלוי בדגם הטלפון. אם המכשיר השני תומך בסינכרון, באפשרותך גם לסנכרן נתונים בין המכשיר האחר לבין ה- Nokia E61i.

# או אינפרא אדום Bluetooth העברת נתונים באמצעות

כדי להתחיל בהעברת נתונים ממכשיר תואם, בחר **תפריט > כלים > העברה > העבר נתונים**.

# קישוריות Bluetooth

- בתצוגת המידע, בחר המשך.
- בחר באמצעות Bluetooth. שני המכשירים חייבים לתמוך בסוג החיבור שנבחר.
- 3. הפעל את Bluetooth במכשיר השני ובחר המשך ב- Nokia E61i כדי להתחיל בחיפוש מכשירים עם קישוריות Bluetooth פעילה.
  - .4. בחר עצירה ב-Nokia E61i לאחר שמצא את המכשיר השני שלך.
- 5. בחר את המכשיר האחר מהרשימה. תתבקש להזין קוד הפעלה (1 עד 16 ספרות) ב-Nokia E61i. קוד ההפעלה משמש פעם אחת בלבד כדי לאשר חיבור זה.
  - 6. הזן את הקוד ב-Nokia E61i ובחר <mark>אישור</mark>. הזן את קוד ההפעלה במכשיר האחר ובחר **אישור**. כעת, המכשירים מותאמים. <u>ראה "התאמת</u> <u>התקנים" עמ 49.</u>

בחלק מדגמי הטלפון, היישום <mark>העבר נתונים</mark> נשלח למכשיר האחר כהודעה. כדי להתקין את <mark>העבר נתונים</mark> במכשיר האחר, פתח את ההודעה ובצע את ההוראות המוצגות בתצוגה.

7. ב- Nokia E61i, בחר את התוכן שברצונך להעביר מהמכשיר השני ובאישור.

# קישוריות אינפרא אדום

- 1. בתצוגת המידע, בחר **המשך**.
- בחר באמצעות אינפרא-אדום. שני המכשירים חייבים לתמוך בסוג החיבור שנבחר.
  - 3. חבר את שני המכשירים. <u>ראה "אינפרא אדום" עמ 50.</u>
  - 4. ב- Nokia E61i, בחר את התוכן שברצונך להעביר מהמכשיר השני ובאישור.

התוכן מועתק מהזיכרון של המכשיר האחר למיקום המתאים במכשיר שלך. זמן ההעתקה תלוי בכמות הנתונים להעברה. באפשרותך גם לבטל ולהמשיך במועד אחר.

השלבים הנדרשים להעברת נתונים משתנים בהתאם למכשיר וכן אם הפסקת את העברת הנתונים קודם לכן. הפריטים שבאפשרותך להעביר משתנים בהתאם למכשיר האחר.

# סינכרון נתונים עם מכשיר אחר 🔳

אם העברת קודם לכן נתונים ל-Nokia E61i והמכשיר האחר תומך בסינכרון, באפשרותך להשתמש ב<mark>העברה</mark> כדי לשמור את שני המכשירים במצב מעודכן.

- בחר טלפונים ולחץ על מקש הגלילה.
- 2. גלול למכשיר שממנו העברת נתונים ולחץ על מקש הגלילה.
- בחר סינכרון ולחץ על מקש הגלילה. המכשירים מתחילים בסינכרון באמצעות סוג החיבור שבחרת בהעברה המקורית של הנתונים.
   מסונכרנים רק הנתונים המקוריים שבחרת לשם העברת נתונים.
  - כדי לשנות את הגדרות העברת הנתונים והסינכרון, בחר <mark>סינכרון</mark>, גלול למכשיר, לחץ על מקש הגלילה ובחר <mark>עריכה</mark>.

# 4. הודעות

#### בחר תפריט הודעות.

בשירותי הודעות (שירות רשת), באפשרותך לשלוח ולקבל הודעות טקסט, הודעות מולטימדיה והודעות דואר אלקטרוני. בנוסף, באפשרותך לקבל הודעות שירות אינטרנט, הודעות שידור מקומי למנויים והודעות מיוחדות המכילות נתונים ושלחות פקודות שירות.

לפני שליחה או קבלה של הודעות, ייתכן שתתבקש לבצע את הפעולות הבאות:

- להכניס למכשיר כרטיס SIM תקף ולהימצא באזור שירות של הרשת הסלולרית.
- לוודא שהרשת תומכת בתכונות ההודעות שבהן ברצונך להשתמש ושתכונות אלה מופעלות בכרטיס ה-SIM.
  - לקבוע את הגדרות נקודת הגישה לאינטרנט (IAP) במכשיר. ראה "נקודות גישה" עמ <u>76.</u>
  - לקבוע את הגדרות חשבון הדואר האלקטרוני במכשיר. <u>ראה "הגדרות חשבון דואר אלקטרוני" עמ 32.</u>
    - לקבוע את הגדרות ה-SMS במכשיר. <u>ראה "הגדרות הודעת טקסט" עמ 31.</u>
    - לקבוע את הגדרות ה-MMS במכשיר. ראה "הגדרות של הודעות מולטימדיה" עמ 32.

המכשיר עשוי לזהות את ספק כרטיס ה-SIM ולקבוע חלק מהגדרות ההודעות באופן אוטומטי. אם לא, ייתכן שיהיה עליך לקבוע את ההגדרות באופן ידני, או לפנות לספק השירות, למפעיל הרשת או לספק שירותי האינטרנט שלך כדי לקבוע את ההגדרות.

היישום <mark>הודעות</mark> מציג כל סוג של תיקיית הודעות בתבנית רשימה, כאשר בכל תיקייה ההודעה החדשה מוצגת ראשונה.

בחר אחת מהאפשרויות הבאות:

- **הודעה חדשה** צור ושלח הודעת טקסט חדשה, הודעת מולטימדיה חדשה או הודעת דואר אלקטרוני חדשה.
  - דואר נכנס הצג הודעות שהתקבלו, למעט הודעות דואר אלקטרוני והודעות שידור מקומי למנויים.
    - **התיקיות שלי** צור תיקיות משלך לאחסון הודעות ותבניות.
      - תא דואר הצג וענה לדואר אלקטרוני שהתקבל.
        - טיוטות אחסן הודעות שלא נשלחו.
          - נשלחו אחסן הודעות שנשלחו.
      - דואר יוצא הצג הודעות הממתינות לשליחה.
      - דוחות הצג מידע על מסירת ההודעות שנשלחו.

# ארגון הודעות 🔳

כדי ליצור תיקייה חדשה לארגון ההודעות, בחר <mark>התיקיות שלי 🗧 אפשרויות 🗧 תיקייה חדשה</mark>. הזן את שם התיקייה ובחר **אישור**.

לשינוי שם של תיקייה, בחר את התיקייה ולאחר מכן **אפשרויות 〈 שינוי שם תיקייה**. הזן את שם התיקייה החדש ובחר <mark>אישור</mark>. באפשרותך לשנות רק את שמות התיקיות שאתה יצרת.

כדי להעביר הודעה לתיקייה אחרת, פתח את ההודעה ובחר אפשרויות העברה לתיקייה, את התיקייה ולאחר מכן אישור.

כדי למיין הודעות בסדר מסוים, בחר אפשרויות > מיון לפי. ניתן למיין את ההודעות לפי תאריך, השולח, נושא או סוג הודעה.

כדי להציג את מאפייני ההודעה, בחר את ההודעה ולאחר מכן **אפשרויות > פרטי הודעה**.

### חיפוש הודעות 🔳

כדי לחפש הודעות, פתח את התיקייה שבה ברצונך לחפש ובחר אפשרויות > חיפוש. הזן את המונח לחיפוש ובחר אישור.

# הגדרות של מוקדי הודעות טקסט 🔳

בחר אפשרויות 🗧 הגדרות 🗧 הודעת טקסט 🗧 מוקדי הודעות.

לעריכת מוקדי הודעות, בחר את מוקד ההודעות ולאחר מכן **אפשרויות 🗧 עריכה**.

להוספת מוקדי הודעות חדשים, בחר אפשרויות מוקד הודעות חדש.

למחיקת מוקדי הודעות, בחר את מוקד ההודעות ולחץ על מקש ה-backspace.

# הודעות דוא"ל 🔳

כדי לקבל ולשלוח דואר, צריך להיות לך שירות תא דואר מרוחק. ייתכן ששירות זה מוצע על-ידי ספק שירותי אינטרנט, ספק שירותי רשת או החברה שלך. המכשיר תואם לתקני האינטרנט IMAP4 (גרסה 1) ו-POP3 ומגוון בפתרונות דואר אלקטרוני. ייתכן שספקי דואר אלקטרוני אחרים יציעו שירותים עם הגדרות או תכונות שונות מהמתוארות כאן.

לפני שתוכל לשלוח, לקבל, לאחזר, להשיב על ולהעביר דואר במכשיר, עליך לבצע את הפעולות הבאות:

- להגדיר נקודת גישה לאינטרנט (IAP). ייתכן שנקודות גישה מוגדרות כבר במכשיר. ראה "נקודות גישה" עמ <u>76</u>.
- להגדיר חשבון דואר אלקטרוני ולקבוע כהלכה הגדרות דואר אלקטרוני. בהתאם למכשיר שברשותך, ניתן להשתמש במדריך תא דואר, באשף הגדרות או לקבוע את ההגדרות בצורה ידנית.

בצע את ההוראות שקיבלת מספקי תא הדואר המרוחק ושירותי האינטרנט שלך. לקבלת ההגדרות הנכונות, פנה אל ספקי שירותי הרשת והאינטרנט שלך או אל מפעיל שירותים אלה.

\*\*

#### הגדרת הדואר האלקטרוני בעזרת מדריך תא הדואר

אם בחרת **תא דואר** בתצוגה הראשית של שירותי ההודעות ולא הגדרת חשבון דואר אלקטרוני, תתבקש לעשות זאת. כדי להתחיל בהגדרת חשבון הדואר האלקטרוני בעזרת מדריך תא הדואר, בחר <mark>כן</mark>.

- 1. כדי להתחיל בהזנת הגדרות הדואר האלקטרוני, בחר **הפעלה**.
  - 2. בסוג תא דואר, בחר IMAP4 או POP3 ובחר הבא.

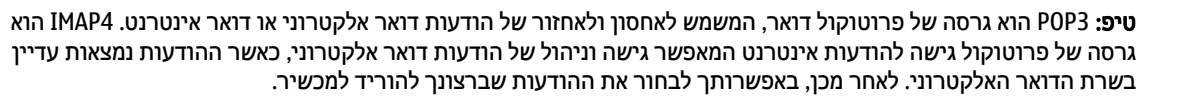

- 3. בכתובת הדואר שלי, הזן את כתובת הדואר האלקטרוני. בחר הבא.
- 4. בשרת דואר נכנס, הזן את שם השרת המרוחק המקבל את הדואר האלקטרוני שלך ובחר הבא.
- 5. ב**שרת דואר יוצא**, הזן את שם השרת המרוחק השולח את הדואר האלקטרוני שלך ובחר **הבא.** בהתאם לספק הסלולרי, ייתכן שעליך להשתמש בשרת דואר היוצא של המפעיל הסלולרי במקום בזה של ספק הדואר האלקטרוני שלך.
- 6. ב<mark>נקודת גישה</mark>, בחר את נקודת הגישה לאינטרנט, אשר בה על המכשיר להשתמש בעת אחזור הודעות הדואר האלקטרוני. אם תבחר **שאל** תמיד, בכל פעם שהמכשיר מתחיל לאחזר דואר אלקטרוני, הוא שואל באיזו נקודה גישה לאינטרנט עליו להשתמש, אך אם תבחר נקודת גישה, המכשיר מבצע את ההתחברות אוטומטית. בחר <mark>הבא</mark>.

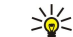

**טיפ:** אם תבחר <mark>בחירת קבוצה</mark>, המכשיר מבצע את ההתחברות אוטומטית באמצעות נקודת הגישה הטובה ביותר הזמינה לאינטרנט, מתוך קבוצת נקודות הגישה. בחר את קבוצת נקודות הגישה ו**חזרה** כדי לשמור את הבחירה.

הזן את שם תא הדואר החדש ובחר סיום.

בעת יצירת תא דואר חדש, השם שאתה נותן לתא הדואר מחליף את **תא דואר**בתצוגה הראשית של <mark>הודעות</mark>.

#### בחר את תא הדואר ברירת המחדל.

אם הגדרת מספר תאי דואר, באפשרותך לבחור אחד מהם שישמש כתא דואר ברירת מחדל. כדי להגדיר תא דואר ברירת מחדל, בחר <mark>אפשרויות > הגדרות > דואר אלקטרוני</mark> > <mark>תיבת דואר ברירת מחדל</mark> ואת תא הדואר.

אם הגדרת מספר תאי דואר, עליך לבחור את תא הדואר שבו ברצונך להשתמש בכל פעם שתתחיל לכתוב הודעת דואר אלקטרוני חדשה.

# קביעת תצורה של מקש הדוא"ל

במכשיר קיים מקש דוא"ל. באמצעות מקש הדוא"ל, באפשרותך לגשת לדואר הנכנס של תא הדואר ברירת המחדל או לפתוח עורך ברירת מחדל של דואר אלקטרוני מתוך המתנה פעילה. הפונקציונליות תלויה גם בספק שירות תא הדואר.

כדי לקבוע את תצורת מקש דוא"ל, בחר <mark>תפריט > כלים</mark> > **מקש דוא"ל**. בחר את חשבון הדואר שבו ברצונך להשתמש עם מקש הדוא"ל.

#### התחברות לתא הדואר

דואר אלקטרוני הממוען אליך לא מתקבל באופן אוטומטי על-ידי המכשיר שלך, אלא על-ידי תא הדואר המרוחק שלך. כדי לקרוא את הדואר האלקטרוני שלך, עליך להתחבר תחילה לתא הדואר המרוחק ולאחזר הודעות הדואר למכשיר.

כדי לאחזר הודעות דואר אלקטרוני שהתקבלו למכשיר, בחר את תא הדואר שלך בתצוגה הראשית של <mark>הודעות</mark>. כאשר המכשיר מציג את ההודעה **להתחבר לתא דואר?**, בחר <mark>כן</mark>.

כדי להציג הודעות דואר אלקטרוני בתיקייה, גלול אל התיקייה ולחץ על מקש הגלילה. גלול להודעה ולחץ על מקש הגלילה.

כדי לאחזר הודעות דואר אלקטרוני למכשיר, בחר <mark>אפשרויות > אחזור דואר > חדש</mark> כדי לאחזר הודעות חדשות שלא קראת ולא אחזרת, <mark>נבחר</mark> כדי לאחזר הודעות שבחרת מתא הדואר המרוחק בלבד או **הכל** כדי לאחזר את כל ההודעות שלא אוחזרו בעבר.

כדי להתנתק מתא דואר מרוחק, בחר אפשרויות ניתוק.

#### הצגת דואר אלקטרוני במצב לא מקוון

עבודה במצב לא מקוון פירושה שהמכשיר אינו מחובר לתא דואר מרוחק. ניהול הדואר האלקטרוני במצב לא מקוון מאפשר לך לחסוך בעלויות חיבור ולעבוד בתנאים שאינם מאפשרים חיבור נתונים. כל שינוי שתבצע בתיקיות תא הדואר המרוחק במצב לא מקוון ייכנס לתוקף בתא הדואר המרוחק בפעם הבאה שתעבור למצב מקוון ותבצע סינכרון. לדוגמה, אם תמחק הודעת דואר אלקטרוני מהמכשיר במצב לא מקוון, היא תימחק מתא הדואר המרוחק בהתחברות הבאה אליו.

- 1. בחר הודעות > אפשרויות > הגדרות > דואר אלקטרוני. בחר את חשבון הדואר האלקטרוני ולחץ על מקש הגלילה. בחר הגדרות אחזור > דוא"ל לאחזור > הוד' וקבצ' מצורפים כדי לאחזר למכשיר הודעות מלאות יחד עם הקבצים המצורפים אליהן.
- 2. פתח את תא הדואר ובחר אפשרויות > אחזור דואר. בחר חדש כדי לאחזר הודעות חדשות שטרם קראת או אחזרת, <mark>נבחר</mark> כדי לאחזר רק את ההודעות שתבחר בתא הדואר המרוחק או הכל כדי לאחזר את כל ההודעות שלא אוחזרו קודם לכן. המכשיר עובר למצב מקוון ומתחבר לתא הדואר כדי לאחזר את כדי לאחזר את כל ההודעות שלא החזרו קודם לכן. המכשיר עובר למצב מקוון ומתחבר לתא הדואר כדי לאחזר את הדואר.
  - 3. לאחר אחזור הודעות הדוא"ל, בחר אפשרויות > ניתוק כדי לחזור למצב לא מקוון.
    - 4. כדי להציג הודעת דואר אלקטרוני, גלול אליה ולחץ על מקש הגלילה.

חלק מהאפשרויות מחייבות אותך להתחבר לתא הדואר המרוחק.

טיפ: כדי להירשם כמנוי לתיקיות נוספות בתא הדואר המרוחק, בחר <mark>הגדרות דוא"ל</mark> > <mark>הגדרות אחזור</mark> > מינויי תיקיה. הדואר 👾 האלקטרוני בכל תיקיות המנויים מתעדכן בעת אחזור הודעות הדואר מתא הדואר המרוחק.

#### קריאת דואר אלקטרוני ומענה להודעת דואר

**חשוב:** נהג במשנה זהירות בעת פתיחת הודעות. הודעות דואר אלקטרוני עלולות להכיל תוכנה זדונית, או להזיק בדרך אחרת למכשיר או למחשב.

כדי לקרוא הודעת דואר אלקטרוני שהתקבלה, גלול אליה ולחץ על מקש הגלילה.

כדי לחפש דואר אלקטרוני בתא הדואר, בחר <mark>אפשרויות 🤇 חיפוש</mark>. הזן את המונח לחיפוש ובחר **אישור**.

כדי לפתוח קובץ מצורף, בחר אפשרויות > קבצים מצורפים. גלול אל הקובץ המצורף ולחץ על מקש הגלילה.

כדי לענות לשולח הדואר האלקטרוני בלבד, פתח את הודעת הדואר האלקטרוני ובחר אפשרויות > מענה > לשולח.

כדי לענות לכל נמעני הדואר האלקטרוני, פתח את הודעת הדואר האלקטרוני ובחר **אפשרויות 🗧 מענה 🗧 לכולם.** 

**טיפ:** אם אתה משיב להודעת דואר אלקטרוני המכילה קבצים מצורפים, הקבצים המצורפים אינם נכללים בתשובה. אם אתה מעביר א את הודעת הדואר האלקטרוני שהתקבלה, נכללים בה הקבצים המצורפים.

כדי למחוק קובץ מצורף מהודעת דואר אלקטרוני שאתה שולח, בחר את הקובץ המצורף ולאחר מכן **אפשרויות** > **הסרה**.

כדי להגדיר את עדיפות ההודעה, בחר אפשרויות <a> אפשרויות שליחה</a> עדיפות ומבין האפשרויות הזמינות.

כדי לחייג לשולח הדואר האלקטרוני, פתח את הדואר האלקטרוני ובחר <mark>אפשרויות 🗧 שיחה</mark>.

כדי לענות לשולח הדואר האלקטרוני באמצעות הודעת טקסט או הודעת מולטימדיה, פתח את הדואר האלקטרוני ובחר <mark>אפשרויות > יצירת</mark> הודעה.

כדי להעביר הודעת דואר אלקטרוני, פתח את הודעת הדואר ובחר אפשרויות 🗧 העברה.

#### מחיקת הודעות

כדי לפנות זיכרון במכשיר, מחק בקביעות הודעות מהתיקיות **דואר נכנס ונשלחו** ומחק הודעות דואר אלקטרוני שאוחזרו.

כדי למחוק הודעה, גלול אליה ולחץ על מקש ה-backspace.

באפשרותך לבחור למחוק הודעות דואר אלקטרוני מקומיות מהמכשיר ולשמור את המקור בשרת, או למחוק גם את הודעות הדואר האלקטרוני המקומיות מהמכשיר וגם את ההודעות המקוריות מהשרת.

כדי למחוק הודעות דואר אלקטרוני מהמכשיר בלבד, בחר אפשרויות מחיקה

כדי למחוק דואר אלקטרוני הן מהמכשיר והן מהשרת המרוחק, פתח הודעת דואר אלקטרוני, ובחר אפשרויות > מחיקה > טלפון ושרת.

### תיקיות דואר אלקטרוני

אם אתה יוצר תיקיות משנה בתאי הדואר שלך מסוג IMAP4 בשרת המרוחק, באפשרותך להציג ולנהל תיקיות אלה באמצעות המכשיר. באפשרותך להירשם כמנוי רק לתיקיות בתאי הדואר מסוג IMAP4. יצירת מנוי לתיקיות בתא דואר מרוחק מאפשרת לך להציג תיקיות אלה במכשיר.

כדי להציג תיקיות בתא הדואר שלך מסוג IMAP4, התחבר ובחר אפשרויות > הגדרות דואר > הגדרות אחזור > מינויי תיקיה.

להצגת תיקייה מרוחקת, בחר תיקייה <mark>ואפשרויות 🤇 הרשמה.</mark> בכל פעם שאתה עובר למצב מקוון, תיקיות המנויים מתעדכנות. פעולה זו יכולה להימשך זמן-מה אם התיקיות גדולות.

כדי לעדכן את רשימת התיקיות, בחר תיקייה ולאחר מכן **אפשרויות 🗧 עדכון רשימת תיקיות.** 

#### כתיבה ושליחה של דואר אלקטרוני

כדי לכתוב הודעת דואר אלקטרוני, בחר **אפשרויות > הוספת נמען** כדי לבחור את כתובות הדואר האלקטרוני של הנמענים מרשימת אנשי הקשר, או הזן את כתובות הדואר האלקטרוני בשדה <mark>אל</mark>. השתמש בנקודה-פסיק להפרדה בין רשומות. גלול מטה והשתמש בשדה <mark>העתק</mark> לכיתוב נמענים נוספים או בשדה <mark>הע' נסתר</mark> לכיתוב נמענים נסתרים. בשדה **נושא** הזן את הנושא של הודעת הדואר האלקטרוני. הזן את הודעת הדואר האלקטרוני באזור הטקסט ובחר <mark>אפשרויות > שליחה</mark>.

כדי לצרף קובץ לדואר אלקטרוני, בחר <mark>אפשרויות > הוספה</mark> ואת הקובץ שברצונך להוסיף. ניתן להוסיף תמונות, קליפים קוליים, הערות וקבצים אחרים גודמת קובצי Office.

כדי להגדיר זמן השליחה של הודעת טקסט, בחר <mark>אפשרויות > אפשרויות שליחה > שליחת הודעה</mark>. בחר <mark>מיד</mark> או <mark>כאשר החיבור זמי</mark>ן, אם אתה עובד במצב לא מקוון.

לפני השליחה, הודעות דואר אלקטרוני מאוחסנות ב<mark>דואר יוצא</mark>. אלא אם כן הדואר האלקטרוני נשלח מיד, באפשרותך לפתוח את <mark>דואר יוצא</mark> ולהשהות ולחדש את השליחה או להציג את הודעת הדואר האלקטרוני.

# הודעות טקסט 🔳

המכשיר שברשותך תומך בשליחה של הודעות טקסט שחורגות ממגבלת התווים של הודעה אחת. הודעות ארוכות יותר תישלחנה כסדרה של שתי הודעות או יותר. ייתכן שתחויב על ידי ספק השירות בהתאם. תווים שמשתמשים בהטעמות או בסימנים אחרים ותווים של שפות מסוימות צורכים מקום רב יותר, ובכך מגבילים את מספר התווים שניתן לשלוח בהודעה אחת.

# כתיבה ושליחה של הודעות טקסט

בחר תפריט 🗧 הודעות 🗧 הודעה חדשה 🗧 הודעת טקסט.

- בשדה אל, לחץ על מקש הגלילה כדי לבחור נמענים מאנשי קשר או הזן את מספרי הטלפון הניידים של הנמענים בצורה ידנית. אם אתה מזין יותר ממספר אחד, הפרד בין המספרים באמצעות נקודה-פסיק.
  - 2. הזן את טקסט ההודעה. כדי להשתמש בתבנית, בחר אפשרויות > הוספה > תבנית.
    - 3. בחר אפשרויות > שליחה כדי לשלוח את ההודעה.

#### אפשרויות שליחה של הודעות טקסט

כדי להגדיר אפשרויות שליחה של הודעת הטקסט, בחר אפשרויות > אפשרויות שליחה.

קבע את ההגדרות הבאות:

- מוקד הודעות בשימוש בחר מוקד הודעות לשליחת ההודעה.
- קידוד תווים בחר תמיכה מופחתת כדי להשתמש בהמרת תווים אוטומטית למערכת קידוד אחרת אם זמינה.
  - קבלת דוח בחר כן אם ברצונך לקבל מהרשת דוחות מסירה לגבי ההודעות שלך (שירות רשת).
- תקפות הודעה בחר את משך הזמן שבו מוקד ההודעות ישלח שוב את ההודעה שלך, אם ניסיון השליחה הראשון נכשל (שירות רשת). אם לא ניתן להשיג נמען של הודעה במשך תקופת התוקף שלה, היא נמחקת ממוקד ההודעות.
- ההודעה נשלחה בתור המר את ההודעה לתבנית אחרת, כגון טקסט, פקס, זימונית או דואר אלקטרוני. שנה אפשרות זו רק אם אתה בטוח שמוקד ההודעות שלך מסוגל להמיר הודעות טקסט לתבניות אחרות אלה. פנה אל מפעיל הרשת.
  - **מענה דרך אותו מוקד** בחר אם ברצונך שהודעת המענה תישלח באמצעות אותו מספר של מוקד הודעות טקסט (שירות רשת).

### מענה להודעות טקסט שהתקבלו

כדי לענות להודעת טקסט, פתח את ההודעה מדואר נכנס. בחר אפשרויות 🗧 מענה. הזן את טקסט ההודעה ובחר אפשרויות 🗧 שליחה.

כדי להתקשר לשולח הודעת טקסט, פתח את ההודעה בדואר נכנס ובחר אפשרויות 🗧 שיחה.

# הודעות טקסט בכרטיס ה-SIM

ייתכן שבכרטיס ה-SIM שלך מאוחסנות הודעות טקסט. כדי שתוכל להציג הודעות SIM, עליך להעתיק אותן לתיקייה במכשיר. לאחר העתקת ההודעות לתיקייה, באפשרותך להציג אותן בתיקייה או למחוק אותן מכרטיס ה-SIM.

בחר אפשרויות SIM בחר אפשרויות

- בחר אפשרויות > סימון/ביטול סימון > סימון או סימון הכל כדי לסמן כל הודעה.
  - 2. בחר אפשרויות > העתקה.
  - 3. בחר תיקייה ולאחר מכן אישור כדי להתחיל בהעתקה.
- כדי להציג הודעות כרטיס SIM, פתח את התיקייה שאליה העתקת את ההודעות ופתח הודעה.

כדי למחוק הודעת טקסט מכרטיס ה-SIM, בחר את ההודעה ולחץ על מקש ה-backspace.

# הודעות תמונה

**הערה:** תוכל להשתמש בפונקציית הודעות התמונה רק אם היא נתמכת על ידי ספק השירות שלך. רק מכשירים תואמים שתומכים בהודעות תמונה מסוגלים לקבל הודעות תמונה ולהציגן. המראה של הודעה עשויה להשתנות בהתאם למכשיר המקבל.

#### בחר תפריט הודעות.

להצגת הודעת תמונה, פתח את ההודעה מהתיקייה דואר נכנס.

בחר <mark>אפשרויות</mark> ובחר מתוך האפשרויות הבאות:

- פרטי הודעה הצג מידע על ההודעה.
- העברה לתיקייה שמור את ההודעה בתיקייה אחרת.
- **הוספה לאנשי קשר** הוסף את שולח ההודעה לרשימת אנשי הקשר שלך.
  - חיפוש חפש מספרי טלפון וכתובות שההודעה עשויה להכיל.

# העברת הודעות תמונה

≥`@<

- .1. בדואר נכנס, פתח הודעת תמונה ובחר אפשרויות העברה.
- 2. בשדה <mark>אל,</mark> הזן מספר טלפון של נמען או לחץ על מקש הגלילה כדי להוסיף נמען מ<mark>אנשי קשר</mark>. אם אתה מזין יותר ממספר אחד, הפרד בין המספרים באמצעות נקודה-פסיק.
  - 3. הזן את טקסט ההודעה. הטקסט יכול להכיל עד 120 תווים. כדי להשתמש בתבנית, בחר אפשרויות > הוספה > תבנית.
    - 4. כדי לשלוח את ההודעה, לחץ על מקש החיוג.
    - **טיפ:** כדי להסיר את התמונה מההודעה, בחר **אפשרויות** > **הסרת תמונה**.

# הודעות מולטימדיה 🔳

הודעת מולטימדיה (MMS) יכולה להכיל טקסט ואובייקטים כמו תמונות, קליפים קוליים או וידיאו קליפים.

רק מכשירים שתומכים בתכונות תואמות מסוגלים לקבל הודעות מולטימדיה ולהציגן. המראה של הודעה עשויה להשתנות בהתאם למכשיר המקבל.

לפני שתוכל לשלוח או לקבל הודעות מולטימדיה במכשיר, עליך לקבוע את הגדרות הודעות המולטימדיה. ייתכן שהמכשיר זיהה את ספק כרטיס ה-SIM וקבע את הגדרות הודעות המולטימדיה באופן אוטומטי. אם לא, פנה אל ספק השירות. <u>ראה "הגדרות של הודעות מולטימדיה" עמ 32</u>.

#### יצירה ושליחה של הודעות מולטימדיה

#### בחר הודעה חדשה < הודעת מולטימדיה.

- 1. בשדה <del>אל</del>, לחץ על מקש הגלילה כדי לבחור נמענים מ<mark>אנשי קשר</mark>, או הזן ידנית את מספרי הטלפון הניידים או את כתובות הדואר האלקטרוני של הנמענים.
  - 2. בשדה נושא, הזן נושא להודעה. כדי לשנות את השדות הגלויים, בחר אפשרויות אפור כתובת.
- 3. הזן את טקסט ההודעה ובחר **אפשרויות > הוספת אובייקט** כדי להוסיף אובייקטי מדיה. ניתן להוסיף אובייקטים כמו **תמונה, קליפ קולי** או וידיאו קליפ.

הרשת הסלולרית עלולה להגביל את הגודל של הודעות MMS. אם התמונה שהוכנסה חורגת ממגבלה זו, ייתכן שהמכשיר יקטין אותה כדי שניתן יהיה לשלוח אותה ב-MMS.

- 4. כל עמוד שקופיות חדשים, בחר אפשרויות > הוספת אובייקט אוד. להוספת עמודי שקופיות חדשים, בחר אפשרויות > הוספת אובייקט חדש > עמוד שקופית. לשינוי סדר עמודי השקופיות בהודעה, בחר אפשרויות > העברה.
  - 5. להצגת הודעת מולטימדיה בתצוגה מקדימה לפני שליחתה, בחר אפשרויות > תצוגה מקדימה.
    - 6. לחץ על מקש הגלילה כדי לשלוח את הודעת המולטימדיה.

. **טיפ:** באפשרותך גם ליצור הודעות מולטימדיה ישירות ממספר יישומים, כגון **אנשי קשר וגלריה**. 🔆

למחיקת אובייקט מהודעת מולטימדיה, בחר **אפשרויות** > **הסרה**.

### אפשרויות שליחה של הודעות מולטימדיה

בחר **אפשרויות** אפשרויות שליחה ומבין האפשרויות הבאות:

- קבלת דוח בחר כן אם ברצונך לקבל דיווח על כך שההודעה נמסרה בהצלחה לנמען. ייתכן שלא ניתן יהיה לקבל דוח מסירה של הודעת מולטימדיה שנשלחה לכתובת דואר אלקטרוני.
  - תקפות הודעה בחר את משך הזמן שבו מוקד ההודעות ינסה לשלוח את ההודעה. אם לא ניתן להשיג נמען של הודעה במשך תקופת התוקף שלה, היא תוסר ממוקד הודעות המולטימדיה. הרשת חייבת לתמוך בתכונה זו. זמן מרבי הוא פרק הזמן המרבי שהרשת מתירה.

#### יצירת מצגות

### בחר הודעה חדשה 🗧 הודעת מולטימדיה.

- בשדה אל, לחץ על מקש הגלילה כדי לבחור נמענים מאנשי קשר, או הזן ידנית את מספרי הטלפון הניידים או את כתובות הדואר האלקטרוני של הנמענים.
  - . בחר **אפשרויות** > **יצירת מצגת** וכן תבנית מצגת.
  - **טיפ:** התבנית יכולה להגדיר את אובייקטי המדיה שבאפשרותך לכלול במצגת, את מיקומם ואת האפקטים שיוצגו בין התמונות אינ לעמודי השקופיות.
    - . גלול לאזור טקסט והזן את הטקסט.
    - 4. כדי להוסיף למצגת תמונות, קול, וידיאו או הערות, גלול אל אזור האובייקט המתאים ובחר אפשרויות 🗧 הוספה.
      - **טיפ:** למעבר בין אזורי אובייקטים, גלול מעלה ומטה. 🛁
      - 5. כדי להוסיף עמודי שקופיות, בחר הוספה > עמוד שקופית חדש.
        - בחר אפשרויות ומבין ההגדרות הבאות:
    - תצוגה מקדימה ראה כיצד נראית מצגת המולטימדיה עם פתיחתה. ניתן להציג מצגות מולטימדיה רק במכשירים תואמים התומכים במצגות. הן עשויות להיראות שונות במכשירים שונים.
      - הגדרות רקע בחר את צבע הרקע עבור המצגת ואת תמונות הרקע עבור עמודי השקופיות השונים.
        - הגדרות אפקט בחר אפקטים בין תמונות או בין עמודי שקופיות.

יצירת מצגות מולטימדיה אינה אפשרית אם <mark>מצב יצירת MMS</mark> במצב <mark>מוגבל</mark>. כדי לשנות את <mark>מצב יצירת MMS,</mark> בחר <mark>הודעות > אפשרויות</mark> > הגדרות > הודעת מולטימדיה.

האפשרויות הזמינות עשויות להשתנות.

כדי לשלוח את מצגת המולטימדיה, לחץ על מקש הגלילה.

**טיפ:** כדי לשמור את ההודעה בטיוטות בלי לשלוח אותה, בחר בוצע. 🛁

# קבלת הודעות מולטימדיה ומענה עליהן

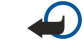

חשוב: נהג במשנה זהירות בעת פתיחת הודעות. אובייקטים בהודעת מולטימדיה עלולים להכיל תוכנה זדונית, או להזיק בדרך אחרת למכשיר או למחשב.

לפני שתוכל לשלוח או לקבל הודעות מולטימדיה במכשיר. עליר לקבוע את הגדרות הודעות המולטימדיה. ייתכו שהמכשיר זיהה את ספק כרטיס ה-SIM וקבע את הגדרות הודעות המולטימדיה באופן אוטומטי. אם לא, פנה אל ספק השירות. <u>ראה "הגדרות של הודעות מולטימדיה" עמ 32.</u>

אם אתה מקבל הודעות מולטימדיה המכילות אובייקטים שאינם נתמכים על-ידי המכשיר שלך, אין באפשרותך לפתוח אותן.

כדי לענות להודעת מולטימדיה, פתח את ההודעה בדואר נכנס ובחר אפשרויות > מענה.

- בחר אפשרויות > לשולח כדי לענות לשולח בהודעת מולטימדיה או בחר אפשרויות > דרך הודעת טקסט כדי לענות לשולח בהודעת טקסט.
  - 201
- **טיפ:** כדי להוסיף נמענים למענה, בחר אפשרויות > הוספת נמען כדי לבחור את נמעני ההודעה מרשימת אנשי הקשר, או הזן ידנית את מספרי הטלפון או כתובות הדואר האלקטרוני של הנמענים בשדה **אל**.
  - 3. הזן את טקסט ההודעה ולחץ על מקש הגלילה כדי לשלוח אותה.

### הצגת מצגות

פתח את דואר נכנס, גלול להודעת מולטימדיה המכילה מצגת ולחץ על מקש הגלילה. גלול אל המצגת ולחץ על מקש הגלילה.

כדי להשהות את המצגת, לחץ על אחד משני מקשי הבחירה מתחת לתצוגה.

לאחר השהיית המצגת או עם סיום ההפעלה, בחר אפשרויות ומבין האפשרויות הבאות:

- פתיחת קישור פתח קישור אינטרנט וגלוש בדף האינטרנט.
- הפעלת גלילה גלול לאורך טקסט או תמונות הגדולים מגודל התצוגה.
  - המשך המשך בהפעלת המצגת.
  - הפעלה הפעל את המצגת מחדש מההתחלה.
- חיפוש חפש מספרי טלפוו או כתובות דואר אלקטרוני או אינטרנט, שהמצגת עשויה להכיל. באפשרותך להשתמש במספרים ובכתובות אלה לביצוע שיחות, לשליחת הודעות או ליצירת סימניות, לדוגמה.

האפשרויות הזמינות עשויות להשתנות.

# הצגת אובייקטי מדיה

פתח את דואר נכנס, גלול להודעת המולטימדיה שהתקבלה ולחץ על מקש הגלילה. בחר אפשרויות > אובייקטים.

כדי להציג או להפעיל אובייקט מדיה, גלול אליו ולחץ על מקש הגלילה.

מסמכים מצורפים של אובייקטי מדיה והודעות מדיה עלולים להכיל וירוסים או תוכנות מזיקות אחרות. אל תפתח אובייקטים או מסמכים מצורפים, אלא אם כן אתה בטוח באמינותו של השולח.

כדי לשמור אובייקט מדיה ביישום המתאים לו, גלול אל האובייקט ובחר אפשרויות שמירה.

כדי לשלוח אובייקט מדיה למכשירים תואמים, גלול אליו ובחר **אפשרויות 🗧 שליחה**.

**טיפ:** אם אתה מקבל הודעות מולטימדיה המכילות אובייקטי מדיה שהמכשיר אינו יכול לפתוח, ייתכן שתוכל לשלוח אותן למכשיר אחר, כגון מחשב.

# הצגה ושמירה של מסמכי מולטימדיה מצורפים

כדי להציג הודעות מולטימדיה כמצגות לכל דבר, פתח את ההודעה ובחר **אפשרויות** > **הפעלת מצגת**.

**טיפ:** אם בחרת אובייקט מולטימדיה בהודעת מולטימדיה. כדי להציג או להפעיל אותו בחר **הצגת תמונה. השמעת קליפ קולי** או 201 הפעלת וידיאו קליפ.

כדי להציג את השם והגודל של מסמך מצורף, פתח את ההודעה ובחר אפשרויות > אובייקטים.

כדי לשמור אובייקט מולטימדיה. בחר **אפשרויות > אובייקטים**. את האובייקט ו**אפשרויות > שמירה**.

### צ'אט 🗖

\*\*

בחר תפריט > קישוריות > צ'אט.

היישום צ'אט (שירות רשת) מאפשר לר לנהל שיחות עם אנשים אחרים באמצעות שיחות צ'אט. וכן להצטרף לפורומי דיון (קבוצות צ'אט) של נושאים ספציפיים. ספקי שירותים שונים מציעים שרתי צ'אט, שאליהם באפשרותך להתחבר לאחר הרשמה לשירות צ'אט. ספקי שירות שונים יכולים לתמוך בתכונות שונות.

אם היישום צ'אט אינו ניתן על-ידי ספק השירות האלחוטי, ייתכן שהוא לא יופיע בתפריט של המכשיר. לקבלת מידע נוסף על הרשמה לשירותי צ'אט ועל עלויות השירותים, פנה לספק השירות. לקבלת מידע נוסף על זמינות הגדרות הצ'אט, פנה למפעיל הרשת, לספק השירות או למשווק. ייתכן שתקבל את ההגדרות בהודעת טקסט מיוחדת ממפעיל הרשת או מספק השירות שמציע את שירות הצ'אט. עליך לשמור את ההגדרות כדי לגשת לשירות שבו ברצונך להשתמש. תוכל גם להזין את ההגדרות ידנית.

### התחברות לשרת צ'אט

כדי לנהל שיחות עם משתמש צ'אט או משתמשי צ'אט וכדי להציג או לערוך את אנשי קשר הצ'אט, עליך להתחבר לשרת הצ'אט. פתח **צ'אט** ובחר <mark>אפשרויות > כניסה</mark>. הזן את מזהה המשתמש והסיסמה שלך ולחץ על מקש הגלילה כדי להתחבר. באפשרותך לקבל את שם המשתמש, את הסיסמה והגדרות אחרות המשמשות להתחברות מספק השירות שלך בעת ההרשמה לשירות.

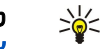

**טיפ:** לקבלת חיבור צ'אט אוטומטי לשרת בעת פתיחת היישום, בחר **אפשרויות > הגדרות > הגדרות שרת > סוג התחברות** צ'אט > עם אתחול היישום.

#### חיפוש משתמשי צ'אט או קבוצות צ'אט

לחיפוש משתמשי צ'אט ומזהי משתמשים, בחר <mark>אנשי קשר צ'אט > אפשרויות > איש קשר צ'אט חדש</mark> > <mark>חיפוש</mark>. באפשרותך לחפש לפי שם המשתמש, מזהה משתמש, מספר טלפון וכתובת דואר אלקטרוני.

לחיפוש קבוצות צ'אט ומזהי קבוצות, בחר <mark>קבוצות צ'אט > אפשרויות > חיפוש</mark>. באפשרותך לחפש לפי <mark>שם קבוצה, נושא וחברים (</mark>מזהה משתמש).

גלול אל משתמש צ'אט או קבוצת צ'אט שנמצאו ובחר אפשרויות ומבין האפשרויות הבאות:

- חיפוש חדש בצע חיפוש נוסף.
- **תוצאות נוספות** הצג את שאר משתמשי הצ'אט או קבוצות הצ'אט שנמצאו, אם בכלל.
- **תוצאות קודמות** הצג את משתמשי הצ'אט או קבוצות הצ'אט שנמצאו בחיפוש הקודם.
  - פתיחת שיחה התחל שיחה עם המשתמש אם הוא במצב מקוון.
- הוספה לאנ' קשר צ'אט שמור את שם המשתמש באחת מהרשימות של אנשי קשר צ'אט.
  - שלח הזמנה הזמן את משתמש הצ'אט לקבוצת צ'אט.
  - אפשרויות חסימה מנע או אפשר קבלת הודעות ממשתמש הצ'אט.
    - הצטרפות הצטרף לקבוצת הצ'אט.
      - **שמירה** שמור את הקבוצה

#### שיחות עם משתמש צ'אט אחד

בתצוגה <mark>שיחות</mark> מופיעה רשימת המשתתפים שעמם אתה מנהל שיחה כעת. שיחות פעילות נסגרות באופן אוטומטי בעת יציאה מהיישום צ'אט.

כדי להציג שיחה, גלול למשתתף ולחץ על מקש הגלילה.

להמשך השיחה, הזן את ההודעה שלך ולחץ על מקש הגלילה.

לחזרה לרשימת השיחות מבלי לסגור את השיחה, בחר **חזרה.** לסגירת השיחה, בחר אפשרויות > סיום שיחה.

כדי להתחיל שיחה חדשה, בחר **אפשרויות אישה חדשה.** באפשרותך להתחיל שיחה חדשה עם איש קשר אחר כאשר אתה נמצא בעיצומה של שיחה פעילה אחרת. לעומת זאת, אין באפשרותך לנהל שתי שיחות פעילות עם אותו איש קשר.

כדי להוסיף תמונה לצ'אט, בחר אפשרויות 🗧 שליחת תמונה ובחר את התמונה שברצונך לשלוח.

לשמירת משתתף בשיחה ברשימת אנשי קשר הצ'אט, בחר אפשרויות 🗧 הוספה לאנ' קשר צ'אט.

לשמירת שיחה הנמצאת בתצוגת השיחות, בחר <mark>אפשרויות אקלטת שיחת צ'אט</mark>. השיחה נשמרת כקובץ טקסט שניתן לפתוח ולהציג ביישום **פנקס.** 

לשליחת הודעות מענה אוטומטיות להודעות נכנסות, בחר אפשרויות 🗧 הפעלת מענה אוטומטי. באפשרותך עדיין לקבל הודעות.

#### קבוצות צ'אט

בתצוגה <mark>קבוצות צ'אט</mark> מופיעה רשימת קבוצות הצ'אט ששמרת או שהצטרפת אליהן.

קבוצות צ'אט זמינות רק אם התחברת לשרת צ'אט בעת פתיחת היישום צ'אט ואם השרת תומך בקבוצות צ'אט.

כדי ליצור קבוצת צ'אט, בחר אפשרויות > יצירת קבוצה חדשה.

כדי להצטרף לקבוצת צ'אט או כדי להמשיך שיחה קבוצתית, גלול אל הקבוצה ולחץ על מקש הגלילה. הזן הודעה ולחץ על מקש החיוג כדי לשלוח אותה.

להצטרפות לקבוצת צ'אט שאינה ברשימה, אולם ידוע לך מזהה הקבוצה, בחר אפשרויות > הצטרפ' לקבוצה חדשה.

כדי לצאת מקבוצת צ'אט, בחר **אפשרויות 🗧 יציאה מקבוצת צ'אט**.

באפשרותך לבחור גם <mark>אפשרויות</mark> ומבין האפשרויות הבאות:

- קבוצה בחר שמירה כדי לשמור את הקבוצה בקבוצות הצ'אט שלך, הצג משתתפים כדי להציג את החברים הנוכחיים בקבוצה או הגדרות כדי לערוך את הגדרות הקבוצה. באפשרותך לבחור אפשרות זו רק אם יש לך הרשאות עריכה לקבוצה.
  - כניסה התחבר לשרת צ'אט, אם לא התחברת בעת פתיחת היישום.
    - ניתוק התנתק משרת הצ'אט.
    - הגדרות שרת הצ'אט או את הגדרות שרת הצ'אט.

להסרת קבוצת צ'אט, לחץ על מקש ה-backspace.

### שיחות קבוצתיות

להצטרפות לשיחה, בחר קבוצה.

בחר אפשרויות ומבין ההגדרות הבאות:

- **הוספת סמיילי** הוסף סמיילי להודעה.
- שלח הודעה פרטית שלח הודעה פרטית לאדם אחד או למספר אנשים, אשר לא כולם חברים בקבוצת הצ'אט.
  - מענה שלח הודעה רק לשולח ההודעה הפתוחה.
  - העברה העבר את ההודעה הפתוחה לקבוצת צ'אט אחרת או לאיש קשר צ'אט אחר.
    - שלח הזמנה הזמן משתמש צ'אט להצטרף לקבוצה.
      - **יציאה מקבוצת צ'אט** סיים צ'אט בקבוצה.
- קבוצה בחר שמירה כדי לשמור את הקבוצה בקבוצות הצ'אט שלך, הצג משתתפים כדי להציג את החברים הנוכחיים בקבוצה או הגדרות כדי לערוך את הגדרות הקבוצה. באפשרותך לבחור אפשרות זו רק אם יש לך הרשאות עריכה לקבוצה.
  - הקלטת שיחת צ'אט שמור עותק של השיחה הקבוצתית.
    - כדי לשלוח הודעה, הזן את ההודעה ולחץ על מקש החיוג.

#### הגדרות קבוצת צ'אט

### בחר קבוצות צ'אט 🗧 אפשרויות 🗧 קבוצה 🗧 הגדרות.

באפשרותך לערוך הגדרות קבוצת צ'אט, רק אם יש לך הרשאות עריכה לאותה קבוצה.

בחר מבין ההגדרות הבאות:

- **שם קבוצה:** הזן שם עבור קבוצת הצ'אט.
- מזהה קבוצה מזהה הקבוצה נוצר באופן אוטומטי ולא ניתן להוסיף עליו או לשנות אותו.
  - נושא הקבוצה הזן נושא עבור שיחת הקבוצה.
  - הודעת פתיחה הזן הודעה המברכת את משתמשי הצ'אט בעת הצטרפותם לקבוצה.
  - גודל קבוצה הזן את המספר המרבי של משתמשי הצ'אט שיכולים להצטרף לקבוצה.
- חיפוש מותר בחר אם ברצונך לאפשר למשתמשי הצ'אט למצוא את הקבוצה בעת החיפוש.
- **הרשאות עריכה** כדי להעניק לחברי קבוצה אחרים הרשאות עריכה לקבוצה, בחר <mark>נבחרו > אפשרויות</mark> > <mark>הוסף עורך</mark>. משתמשי צ'אט בעלי הרשאות עריכה יכולים לערוך הגדרות קבוצה ולהזמין משתמשים אחרים להצטרף לקבוצה או לחסום את הצטרפותם אליה.
- חברי הקבוצה כדי לסגור את הקבוצה ולאפשר רק למשתמשי צ'אט נבחרים להצטרף אליה, בחר <mark>נבחרים בלבד > אפשרויות > הוספת</mark> חבר.
  - **רשימת חסומים** כדי למנוע מחלק ממשתתפי הצ'אט להצטרף לקבוצה, בחר אפשרויות אוסף לרשימת חסומים.
    - הודעות פרטיות מותרות כדי למנוע מחברים בקבוצה לשלוח הודעות פרטיות בינם לבין עצמם, בחר לא.

#### הרשאות עריכה לקבוצה

כדי להוסיף הרשאות עריכה לחברי קבוצת צ'אט או להסיר אותן מהם, גלול אל קבוצת הצ'אט ובחר <mark>אפשרויות > קבוצה > הגדרות</mark> > הרשאות עריכה > נבחרו.

**טיפ:** משתמשי צ'אט בעלי הרשאות עריכה יכולים לערוך הגדרות קבוצה ולהזמין משתמשים אחרים להצטרף לקבוצה או לחסום את הצטרפותם אליה.

כדי להעניק לחברים הרשאות עריכה לקבוצה, בחר **אפשרויות 🤸 הוסף עורך** ומהאפשרויות הבאות:

- מאנשי קשר צ'אט הוסף איש קשר צ'אט אחד או יותר.
- הזנת מזהה משתמש הזן את המזהה של משתמש הצ'אט.

להסרת הרשאות עריכה מחבר קבוצה, בחר אפשרויות > הסרה.

#### חסימת הצטרפות לקבוצות

גלול לקבוצת הצ'אט ובחר אפשרויות > קבוצה > הגדרות > רשימת חסומים.

כדי למנוע ממשתתפים בצ'אט להצטרף לקבוצה, בחר אפשרויות / הוסף לרשימת חסומים ומבין האפשרויות הבאות:

- . מאנשי קשר צ'אט חסום איש קשר צ'אט אחד או יותר.
- הזנת מזהה משתמש הזן את המזהה של משתמש הצ'אט.

כדי לאפשר למשתמש חסום להצטרף לקבוצה, בחר אפשרויות > הסרה.

#### אנשי קשר צ'אט

עם השלמת הכניסה לשירות צ'אט, רשימת אנשי הקשר עבור ספק השירות מאוחזרת אוטומטית. אם רשימת אנשי הקשר שלך אינה זמינה, המתן מספר דקות ונסה לאחזר אותה ידנית.

. טיפ: מצב אנשי קשר הצ'אט (מקוון או לא מקוון) מסומן על-ידי מחוון ליד שם איש הקשר. 炎

כדי ליצור כרטיס איש קשר צ'אט, בחר **אפשרויות > איש קשר צ'אט חדש**. הזן את מזהה המשתמש וכינוי ובחר **בוצע**. מזהה המשתמש יכול להכיל עד 50 תווים וספק שירות הצ'אט יכול לחייב שמזהה המשתמש יהיה בתבנית username@domain.com. הכינוי הוא אפשרי.

כדי להציג רשימה אחרת מבין אנשי קשר הצ'אט שלך, בחר **אפשרויות 🗧 שנה רש' אנשי קשר**.

גלול אל איש קשר צ'אט ובחר **אפשרויות** ומבין האפשרויות הבאות.

- פתיחת שיחה התחל או המשך צ'אט עם איש הקשר.
  - פרטי איש קשר הצג את כרטיס איש הקשר.
- אפשרויות עריכה ערוך או מחק את כרטיס איש הקשר, העבר אותו לרשימת אנשי קשר אחרת או קבל הודעה כאשר מצב איש הקשר (מקוון או לא מקוון) משתנה.
  - משתייך לקבוצות הצג את קבוצות הצ'אט שאליהן הצטרף איש הקשר.
  - **רשימת אנשי קשר חדשה** צור רשימת אנשי קשר עבור קבוצה ספציפית של אנשי קשר צ'אט.
    - **טעינת זמינות משתמשים** עדכן את מצב אנשי קשר הצ'אט שלך (מקוון או לא מקוון).
      - אפשרויות חסימה מנע או אפשר קבלת הודעות מאיש הקשר.
      - כניסה התחבר לשרת צ'אט, אם לא התחברת בעת פתיחת היישום.
        - ניתוק התנתק משרת הצ'אט.
        - **הגדרות** ערוך את היישום צ'אט או את הגדרות שרת הצ'אט.

האפשרויות הזמינות עשויות להשתנות.

למחיקת איש קשר צ'אט, לחץ על מקש ה-backspace.

#### אנשי קשר חסומים

בחר אנשי קשר צ'אט > אפשרויות > אפשרויות חסימה > הצגת רשימת חסומים.

לחיפוש משתמש צ'אט חסום, הזן את האותיות הראשונות של שם המשתמש. שמות תואמים מופיעים ברשימה.

כדי לאפשר קבלת הודעות ממשתמש צ'אט חסום, בחר אפשרויות 🗧 ביטול חסימה.

כדי למנוע קבלת הודעות ממשתמשי צ'אט אחרים, בחר <mark>אפשרויות 〈 חסימת אנשי קשר חדשים</mark>. בחר את משתמש הצ'אט מרשימת אנשי קשר הצ'אט או הזן את מזהה המשתמש.

#### הצגת הזמנות

בחר **שיחות**. גלול להזמנה ולחץ על מקש הגלילה.

- בחר אפשרויות ומבין ההגדרות הבאות:
- הצטרפות הצטרף לקבוצת צ'אט.
- דחייה דחה את ההזמנה ושלח הודעה לשולח שלה.
  - מחיקה מחק את איש קשר.
- אפשרויות חסימה מנע את קבלת ההזמנות מהשולח הזה.

### צ'אטים מוקלטים

כדי להציג שיחה מוקלטת, בחר <mark>צ'אטים מוקלטים</mark>, גלול לשיחה ולחץ על הג'ויסטיק.

באפשרותך גם לגלול לשיחה מוקלטת ולבחור אפשרויות ולבחור מבין האפשרויות הבאות:

- שליחה שלח את תוכן (session) הצ'אט למכשיר תואם.
- **כניסה** התחבר לשרת צ'אט, אם לא התחברת בעת פתיחת היישום. כדי להתנתק, בחר <mark>ניתוק</mark>.
  - **הגדרות** ערוך את היישום צ'אט או את הגדרות שרת הצ'אט.

למחיקת שיחת צ'אט, לחץ על מקש ה-backspace.

# הגדרות

#### בחר אפשרויות הגדרות א הגדרות צ'אט.

בחר מבין ההגדרות הבאות:

- שימוש בכינוי כדי לשנות את השם המזהה אותך בקבוצות צ'אט, בחר כן.
- לאפשר הודעות מאת בחר לקבל צ'אטים מכל משתמשי הצ'אט האחרים, מאנשי קשר הצ'אט שלך בלבד, או לא לקבל הודעות כלל.
- לאפשר הזמנות מאת בחר לקבל הזמנות לקבוצות צ'אט מכל משתמשי הצ'אט, מאנשי קשר הצ'אט שלך בלבד, או לא לקבל הזמנות כלל.
  - מהירות גלילת הודעה כדי להאט או להגביר את מהירות הצגתן של ההודעות החדשות, גלול ימינה או שמאלה.
    - מיון אנשי קשר צ'אט בחר למיין את אנשי קשר הצ'אט שלך בסדר אלפביתי או לפי מצבם (מקוון או לא מקוון).
    - ריענון זמינות כדי לעדכן את מצב אנשי קשר הצ'אט שלך (מקוון או לא מקוון) באופן אוטומטי, בחר אוטומטי.
      - אנשי קשר לא מקוונים בחר אם אנשי קשר צ'אט במצב לא מקוון מוצגים ברשימת אנשי קשר הצ'אט.
        - ההגדרות הזמינות לעריכה עשויות להשתנות. לקבלת מידע נוסף, פנה אל ספק השירות שלך.

#### הגדרות שרת צ'אט

בחר אפשרויות 🗧 הגדרות 🗧 הגדרות שרת.

גלול אל האפשרויות הבאות ולחץ על מקש הגלילה כדי להגדיר את שרת הצ'אט שלך:

- שרתים הוסף שרתים חדשים, ערוך או מחק שרתים.
- שרת בברירת מחדל שנה את השרת שאליו המכשיר שלך מתחבר אוטומטית, גלול אל השרת הרצוי ולחץ על מקש הגלילה.

 סוג התחברות צ'אט — כדי ליצור חיבור אוטומטי בין המכשיר לבין שרת ברירת המחדל, בחר אוטומטי. בחר אוט. ברשת הבית כדי ליצור חיבור אוטומטי ברשת הביתית שלך. בחר עם אתחול היישום כדי להתחבר לשרת בעת פתיחת יישום ההודעות. בחר ידני כדי להתחבר לשרת ידנית בכל עת.

### הודעות מיוחדות 🔳

המכשיר שלך יכול לקבל סוגים רבים של הודעות המכילות נתונים:

- לוגו מפעיל כדי לשמור את הלוגו, בחר אפשרויות > שמירה.
- סוג צלצול כדי לשמור סוג צלצול, בחר אפשרויות > שמירה.
- **הודעת הגדרה** ייתכן שתקבל בהודעת הגדרה הגדרות ממפעיל הרשת, מספק השירות או ממחלקת ניהול המידע של החברה. כדי לקבל את ההגדרות, פתח את ההודעה ובחר **אפשרויות** > **שמירת הכל.**
- **הודעת דואר** ההערה מדווחת לך כמה הודעות דואר אלקטרוני חדשות נמצאות בתא הדואר המרוחק שלך. דיווח מורחב עשוי לכלול מידע מפורט יותר.

#### שליחת פקודות שירות

שלח הודעה לבקשת שירות לספק השירות ובקש הפעלה עבור שירותי רשת מסוימים.

כדי לשלוח בקשת שירות לספק השירות, בחר אפשרויות 🗧 פקודת שירות. הזן את בקשת השירות כהודעת טקסט ובחר אפשרויות 🗧 שליחה.

#### שידור מקומי למנויים (שירות רשת)

באמצעות שירות שידור מקומי למנויים, באפשרותך לקבל מספק השירות הודעות בנושאים שונים, כגון תחזית מזג אוויר או מצב התנועה בכבישים באזור מסוים. למידע על הנושאים הזמינים ומספריהם, פנה לספק השירות שלך.

לא ניתן לקבל הודעות שידור מקומי למנויים ברשתות UMTS.

לא ניתן לקבל הודעות כאשר המכשיר נמצא במצב <mark>מצב SIM מרוחק</mark>. חיבור נתוני מנות (GPRS) עלול למנוע קבלה של שידור מקומי למנויים. בחר **תפריט** > <mark>הודעות</mark> > אפשרויות > שידור מקומי למנויים.

כדי לקבל הודעות שידור מקומי למנויים, עליך להפעיל את קבלת השידור המקומי למנויים. בחר אפשרויות > הגדרות > קבלה > מופעלת.

כדי להציג הודעות הקשורות לנושא, גלול אל הנושא ולחץ על מקש הגלילה.

כדי לקבל הודעות הקשורות לנושא, גלול אל הנושא ובחר <mark>אפשרויות 🗧 הרשמה</mark>.

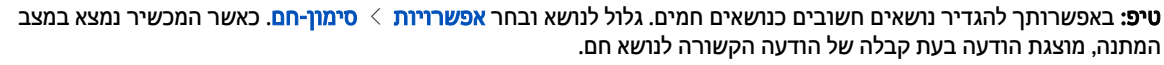

לביטול הקבלה של הודעות שידור מקומי למנויים, בחירת השפה של ההודעות המתקבלות ובחירה אם לזהות אוטומטית נושאים חדשים של שידור מקומי למנויים, בחר <mark>אפשרויות</mark> > **הגדרות.** 

להוספה, עריכה או מחיקה של נושאים, בחר אפשרויות > נושא ובחר הוספה ידנית, הוספת מתוך אינדקס, עריכה, מחיקה או מחיקת הכל.

לאחסון הודעת שידור מקומי למנויים בזיכרון המכשיר, בחר את ההודעה ולאחר מכן **אפשרויות אשמירה.** באפשרותך לאחסן עד 50 הודעות בזיכרון המכשיר.

לחיפוש מספרים וכתובות שהודעת שידור מקומי למנויים עשויה להכיל, בחר **אפשרויות > חיפוש** ו<mark>מספר טלפון, כתובת דואר אלקטרוני</mark> או כתובת URL. לאחר מכן באפשרותך להתקשר ולשלוח הודעות, לפתוח דפי דפדפן או ליצור סימניות וכרטיסי איש קשר.

למחיקת הודעה, לחץ על מקש ה-backspace.

### הגדרות הודעה 🔳

מלא את כל השדות המסומנים בנדרשת הגדרה או בכוכבית אדומה.

ייתכן שהמכשיר שברשותך עשוי לזהות את ספק כרטיס ה-SIM, ולהגדיר כראוי את הודעת הטקסט, הודעת המולטימדיה והגדרות GPRS באופן אוטומטי. אם לא, פנה לספק השירות שלך לקבלת ההגדרות הנכונות, הזמן את ההגדרות מספק השירות בצורת הודעת תצורה או השתמש ביישום אשף הגדרות.

#### הגדרות הודעת טקסט

בחר אפשרויות הגדרות

קבע את ההגדרות הבאות:

- מוקדי הודעות הצג את מוקדי ההודעות הזמינים למכשיר.
- מוקד הודעות בשימוש בחר מוקד הודעות לשליחת ההודעה.
- קידוד תווים בחר תמיכה מופחתת כדי להשתמש בהמרת תווים אוטומטית למערכת קידוד אחרת אם זמינה.
  - **קבלת דוח** בחר כן אם ברצונך לקבל מהרשת דוחות מסירה לגבי ההודעות שלך (שירות רשת).
- **תקפות הודעה** בחר את משך הזמן שבו מוקד ההודעות ימשיך לשלוח שוב את ההודעה שלך, אם ניסיון השליחה הראשון נכשל (שירות רשת). אם לא ניתן להשיג נמען של הודעה במשך תקופת התוקף שלה, היא נמחקת ממוקד ההודעות.
- ההודעה נשלחה בתור המר את ההודעה לתבנית אחרת, כגון טקסט, פקס, זימונית או דואר אלקטרוני. שנה אפשרות זו רק אם אתה בטוח שמוקד ההודעות שלך מסוגל להמיר הודעות טקסט לתבניות אחרות אלה. פנה אל מפעיל הרשת.

- **חיבור מועדף** בחר את שיטת ההתחברות המועדפת בעת שליחת הודעות טקסט מהמכשיר.
- **מענה דרך אותו מוקד** בחר אם ברצונך שהודעת המענה תישלח באמצעות אותו מספר של מוקד הודעות טקסט (שירות רשת).

#### הגדרות של הודעות מולטימדיה

#### בחר אפשרויות 🗧 הגדרות 🗧 הודעת מולטימדיה.

קבע את ההגדרות הבאות:

- גודל תמונה בחר קטן או גדול כדי להתאים את גודל התמונות בהודעות מולטימדיה. בחר מקורי כדי לשמור את גודלן המקורי של התמונות בהודעות המולטימדיה.
- מצב יצירת MMS בחר מוגבל כדי שהמכשיר יוכל למנוע ממך לכלול בהודעות המולטימדיה תוכן אשר ייתכן שאינו נתמך על-ידי הרשת או המכשיר המקבל. כדי לקבל אזהרות על הכללת תוכן מסוג זה, בחר מונחה. כדי ליצור הודעת מולטימדיה ללא הגבלות לגבי סוג המסמך המצורף, בחר חופשי. אם תבחר מוגבל, לא תוכל ליצור מצגות מולטימדיה.
- נקודת גישה בשימוש בחר את ברירת המחדל של נקודת הגישה כדי להתחבר אל מוקד הודעות המולטימדיה. ייתכן שלא תוכל לשנות את ברירת המחדל של נקודת הגישה, אם היא הוגדרה מראש במכשיר על-ידי ספק השירות.
- אחזור מולטימדיה בחר תמיד במצב אוטומטי כדי לקבל תמיד הודעות מולטימדיה באופן אוטומטי, אוטומטי ברשת ביתית כדי לקבל דיווח על הודעת מולטימדיה חדשה אשר באפשרותך לאחזר ממוקד ההודעות (לדוגמה, בעת נסיעה לחוץ לארץ, כאשר אתה נמצא מחוץ לטווח הקליטה של הרשת הביתית), ידני כדי לאחזר את הודעות המולטימדיה ממוקד ההודעות באופן ידני, או מופסק כדי למנוע קבלת הודעות מולטימדיה כלשהן.
  - לאפשר הוד. אנונימיות בחר אם ברצונך לקבל הודעות משולחים לא ידועים.
    - קבלת פרסומות בחר אם ברצונך לקבל הודעות המוגדרות כפרסומות.
- קבלת דוח בחר כן כדי שמצב ההודעה שנשלחה יוצג ביומן (שירות רשת). ייתכן שלא ניתן יהיה לקבל דוח מסירה של הודעת מולטימדיה שנשלחה לכתובת דואר אלקטרוני.
  - דחיית שליחת דוח בחר כן כדי לא לשלוח דוחות מסירה מהמכשיר על הודעות מולטימדיה שהתקבלו.
- תקפות הודעה בחר את משך הזמן שבו מוקד ההודעות ימשיך לשלוח שוב את ההודעה שלך, אם ניסיון השליחה הראשון נכשל (שירות רשת). אם לא ניתן להשיג את נמען ההודעה במשך תקופת התוקף, היא תוסר ממוקד הודעות המולטימדיה. זמן מרבי הוא פרק הזמן המרבי שהרשת מתירה.

# הגדרות חשבון דואר אלקטרוני

#### בחר תפריט 🗧 הודעות 🗧 אפשרויות 🗧 הגדרות 🗧 דואר אלקטרוני.

אם לא הגדרת עדיין תא דואר, בחר <mark>תא דואר בשימוש</mark> ולחץ על מקש הגלילה. מדריך תא הדואר נפתח ומסייע לך להגדיר את חשבון הדואר האלקטרוני.

אם הגדרת תא דואר, בחר תא דואר ולחץ על מקש הגלילה כדי לערוך את ההגדרות.

ההגדרות הזמינות לעריכה עשויות להשתנות. ספק השירות שלך יכול לקבוע מראש חלק מההגדרות.

#### הגדרות לדואר אלקטרוני שמתקבל

בחר **דוא"ל נכנס** ומבין ההגדרות הבאות:

- שם משתמש הזן את שם המשתמש עבור שירות הדואר האלקטרוני.
  - סיסמה הזן את הסיסמה עבור שירות הדואר האלקטרוני.
- שרת דואר נכנס הזן את כתובת ה-IP או את שם המחשב המארח של השרת המקבל את הדואר האלקטרוני שלך.
- נקודת גישה בשימוש בחר את נקודת הגישה לאינטרנט שבה משתמש המכשיר לאחזור הודעות הדואר האלקטרוני שאתה מקבל.
  - **שם תא דואר** הזן שם עבור תא הדואר.
- סוג תא דואר בחר את פרוטוקול תא הדואר המומלץ על-ידי ספק שירות תא הדואר המרוחק. האפשרויות הן POP3 וIMAP4. ניתן לבחור הגדרה זו פעם אחת בלבד ולא ניתן לשנות אותה אם שמרת או יצאת מהגדרות תא הדואר. אם אתה משתמש בפרוטוקול POP3, הודעות דואר אלקטרוני אינן מעודכנות באופן אוטומטי במצב מקוון. להצגת הודעות הדואר האלקטרוני העדכניות ביותר, עליך להתנתק ולאחר מכן להתחבר מחדש לתא הדואר שלך.
  - אבטחה (יציאות) בחר את אפשרות האבטחה המשמשת להגברת אבטחת החיבור.
    - **יציאה** הגדר יציאה לחיבור.
  - כניסה מאובטחת APOP (עבור POP3 בלבד) השתמש בפרוטוקול POP3 להצפנת השליחה של סיסמאות לשרת תא הדואר האלקטרוני המרוחק בעת ההתחברות לתא הדואר.

### הגדרות לדואר אלקטרוני שנשלח

בחר **דוא"ל יוצא** ומבין ההגדרות הבאות:

- **כתובת הדואר שלי** הזן את כתובת הדואר האלקטרוני שניתנה לך על-ידי ספק השירות. תשובות להודעות שלך נשלחות לכתובת זו.
  - שם משתמש הזן את שם המשתמש עבור שירות הדואר האלקטרוני.
    - סיסמה הזן את הסיסמה עבור שירות הדואר האלקטרוני.
- שרת דואר יוצא הזן את כתובת ה-IP או את שם המחשב המארח של שרת הדואר השולח את הדואר האלקטרוני שלך. ייתכן שתוכל להשתמש רק בשרת הדואר היוצא של מפעיל הרשת שלך. לקבלת מידע נוסף, פנה אל ספק השירות שלך.
- נקודת גישה בשימוש בחר את נקודת הגישה לאינטרנט שבה משתמש המכשיר לשליחת הודעות הדואר האלקטרוני שאתה שולח.
  - אבטחה (יציאות) בחר את אפשרות האבטחה המשמשת לאבטחת החיבור לתא הדואר המרוחק.
    - יציאה הגדר יציאה לחיבור.

#### הגדרות המשתמש

בחר **הגדרות המשתמש** ומבין ההגדרות הבאות:

- השם שלי הזו שם שיופיע לפני כתובת הדואר האלקטרוני שלר בעת שליחתו.
- השב ל בחר אם ברצונר שהתשובות ינותבו לכתובת אחרת. בחר מופעל והזו את כתובת הדואר האלקטרוני שאליה ברצונר לנתב את
- התשובות. באפשרותך להיין כתובת אחת בלבד. מחיקת דואר אלקטרוני מ- בחר אם ברצונך למחוק את הודעות הדואר האלקטרוני מהמכשיר בלבד או הן מהמכשיר והן מהשרת. בחר שאל תמיד אם ברצונך לאשר מנין למחוק את הודעות הדואר האלקטרוני בכל פעם שאתה מחק הודעת דואר אלקטרוני.
- **שליחת הודעה** בחר כדי לשלוח את הדואר האלקטרוני בהקדם האפשרי. כדי לשלוח אותו בפעם הבאה שתאחזר דואר, או כדי לאחסן את הדואר האלקטרוני בתא הדואר היוצא, שממנו באפשרותך לשלוח אותו מאוחר יותר.
  - שליחת העתק לעצמי בחר אם ברצונר לשמור העתק של הודעת הדואר האלקטרוני בתא הדואר המרוחק ובכתובת המוגדרת בכתובת הדואר שלי בהגדרות עבור דוא"ל יוצא.
    - כולל חתימה בחר אם ברצונך לצרף חתימה להודעות הדואר האלקטרוני שלך.
- אתראות דוא"ל חדשות בחר אם ברצונר לקבל את חיוויי הדואר האלקטרוני החדשים (צליל והודעה), עם קבלת דואר חדש בתא הדואר.
- הבהוב בקבלת דוא"ל חדש בחר את משך הזמן שבו ברצונך שתאורת ההודעה תהבהב כשמתקבל דואר אלקטרוני חדש או האם ברצונך בכלל שתאורת ההודעה תידלק ותהבהב.

#### הגדרות אחזור

#### בחר הגדרות אחזור ומבין ההגדרות הבאות:

- דוא"ל לאחזור (עבור תאי דואר מסוג POP3 בלבד) בחר אם ברצונך לאחזר רק את פרטי הכותרת העליונה של הדואר האלקטרוני, כגון השולח, הנושא והתאריך, הודעת דואר אלקטרוני או הודעת דואר עם מסמכים מצורפים.
  - כמות אחזור בחר את מספר הודעות הדואר האלקטרוני שברצונך לאחזר מהשרת המרוחק לתא הדואר שלך.
  - נתיב תיקייה עבור התיקיות שתירשם כמנוי להן. הגדר את נתיב התיקייה עבור התיקיות שתירשם כמנוי להן.
  - מינויי תיקיה (עבור תאי דואר מסוג IMAP4 בלבד) הירשם כמנוי לתיקיות אחרות בתא הדואר המרוחק ואחזר תוכן מתיקיות אלה.

# הגדרות אחזור אוטומטי

#### בחר אחזור אוטומטי ומבין ההגדרות הבאות:

- אחזור כותרת בחר אם ברצונר לקבל דיווחים עם קבלת דואר אלקטרוני חדש בתא הדואר המרוחק. בחר מופעל תמיד כדי לאחזר תמיד באופן אוטומטי הודעות דואר אלקטרוני חדשות מתא הדואר המרוחק שלך, או **רק ברשת ביתית** כדי לאחזר באופן אוטומטי הודעות דואר אלקטרוני חדשות מתא הדואר המרוחק שלך רק כאשר אתה מחובר לרשת הביתית שלך ולא בזמן נסיעה, למשל.
  - ימי אחזור בחר את מספר הימים שבהם הודעות הדואר האלקטרוני מאוחזרות למכשיר.
    - **שעות אחזור** הגדר את טווח השעות שבו הודעות הדואר האלקטרוני מאוחזרות.
      - מרווח אחזור בחר את מרווח הזמן בין אחזורי הודעות דואר אלקטרוני חדשות.

#### הגדרות שידור מקומי למנויים

#### בחר תפריט > הודעות > אפשרויות > הגדרות > שידור מקומי למנויים.

בחר מבין האפשרויות הבאות:

- קבלה בחר מופעלת כדי לקבל הודעות שידור מקומי למנויים.
- שפה בחר את השפות שבהן ברצונך לקבל הודעות שידור מקומי למנויים.
- גילוי נושאים בחר מופעל כדי להציג נושאים חדשים ברשימת הנושאים של שידור מקומי למנויים.

#### הגדרות אחרות

# בחר תפריט > הודעות > אפשרויות > הגדרות > אחר.

בחר מביו האפשרויות הבאות:

- שמירת הוד. שנשלחו בחר אם לאחסן הודעות שנשלחו בתיקייה נשלחו.
- מס' ההודעות השמורות הזן את מספר ההודעות שנשלחו שברצונך לשמור. כאשר הטלפון מגיע למספר ההודעות המרבי, ההודעה הישנה ביותר נמחקת.
  - תצוגת תיקיות הגדר אם ברצונך שרשימת ההודעות בתיקיות תוצג בשורה אחת או בשתי שורות.
- זיכרון בשימוש בחר את המיקום לשמירת ההודעות שהתקבלו. באפשרותך לשמור הודעות בכרטיס זיכרון רק אם הוכנס למכשיר כרטיס זיכרון.

ההגדרות הזמינות לעריכה עשויות להשתנות.

# 5. טלפון

כשהמכשיר נעול, ייתכן שתוכל לחייג למספר החירום הרשמי שתוכנת לתוך המכשיר.

כדי לבצע ולקבל שיחות 0שירות רשת), המכשיר צריך להיות מופעל, צריך להיות מותקן בתוכו כרטיס SIM תקף ועליו להימצא באזור שירות של הרשת הסלולרית. חיבור ה-GPRS מועבר להמתנה במהלך שיחות קוליות, אלא אם הרשת תומכת במצב העברה כפול או שיש ברשותך כרטיס USIM ואתה נמצא בטווח הכיסוי של רשת UMTS.

# ביצוע שיחה 🔳

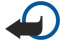

**חשוב:** אם המכשיר נעול, הקש את קוד הנעילה כדי להפעיל את פונקציית הטלפון. כשהמכשיר נעול, ייתכן שתוכל לחייג למספר החירום הרשמי. כדי לבצע שיחת חירום בפרופיל לא מקוון או כשהמכשיר נעול, המכשיר חייב לזהות שהמספר הוא מספר החירום הרשמי. מומלץ לשנות את הפרופיל תחילה (או לפתוח תחילה את המכשיר על ידי הזנת קוד הנעילה) כדי לבצע את שיחת החירום.

הזן את מספר הטלפון, כולל אזור החיוג ולחץ על מקש החיוג. אם הזנת תו שגוי, לחץ על מקש ה-backspace. לביצוע שיחות בינלאומיות, הזן את התו +, המחליף את קוד הגישה הבינלאומי, והזן את קידומת המדינה, אזור החיוג (השמט את ה-0 המוביל, במקרה הצורך) ואת מספר הטלפון. כדי לסיים את השיחה או לבטל ניסיון לביצוע שיחה, לחץ על מקש הניתוק.

כדי לבצע שיחה באמצעות אנשי הקשר השמורים, לחץ על מקש אנשי הקשר. הזן את האותיות הראשונות של השם, גלול לשם ולחץ על מקש החיוג. <u>ראה "אנשי קשר" עמ 41.</u>

לחץ על מקש החיוג להצגת עד 20 המספרים האחרונים שאליהם התקשרת או ניסית להתקשר. גלול למספר או לשם הרצויים ולחץ על שוב על מקש החיוג כדי לחייג את המספר. <u>ראה "יומן" עמ 40.</u>

השתמש במקשי עוצמת הקול כדי לכוון את עוצמת הקול של השיחה הפעילה.

כדי להתקשר אל התיבה הקולית (שירות רשת) במצב המתנה, לחץ לחיצה ארוכה על המקש 1 או לחץ על המקש 1 ועל מקש החיוג.

# חיוג מהיר 🔳

חיוג מהיר מאפשר לבצע שיחה על-ידי לחיצה והחזקה של מקש מספר.

לפני השימוש בחיוג מהיר, בחר תפריט > כלים > הגדרות > שיחה > חיוג מהיר > מופעל.

כדי להקצות מקש מספר למספר טלפון, בחר <mark>תפריט > כלים</mark> > <mark>חיוג מהיר</mark>. גלול למקש המספר (2-9) במסך ובחר <mark>אפשרויות</mark> > <mark>הקצאה.</mark> בחר את המספר הרצוי בספרייה <mark>אנשי קשר</mark>.

כדי להסיר מספר טלפון המוקצה למקש מספר, גלול למקש החיוג המהיר ובחר אפשרויות > הסרה.

כדי לשנות מספר טלפון המוקצה למקש מספר, גלול למקש החיוג המהיר ובחר אפשרויות > שינוי.

# 🔳 מענה לשיחה

כדי לענות לשיחה, לחץ על מקש החיוג.

כדי לדחות את השיחה, לחץ על מקש הניתוק.

כדי להשתיק סוג צלצול במקום לענות לשיחה, בחר השתקה.

כדי לענות לשיחה חדשה במהלך שיחה, כאשר הפונקציה <mark>שיחה ממתינה</mark> מופעלת, לחץ על המקש חיוג. השיחה הראשונה מועברת להמתנה. כדי לסיים את השיחה הפעילה, לחץ על מקש הניתוק.

# אפשרויות במהלך שיחה 🔳

בחר אפשרויות לקבלת האפשרויות במהלך שיחה:

- השתקה קולך אינו יכול להישמע על-ידי המשתתפים האחרים בשיחה בעת שאתה מאזין לשיחה הפעילה.
  - ביטול השתקה המשתתפים האחרים בשיחה יכולים לחזור ולשמוע את קולך.
    - הורדת משתתף ניתוק משתתף מהשיחה הפעילה.
      - **סיום שיחה פעילה** סיום השיחה הפעילה כעת.
        - תפריט הצגת תפריט היישומים במכשיר.
        - המתנה העברת השיחה הפעילה להמתנה.
      - שחרור המתנה הסרת השיחה הפעילה מהמתנה.
  - שיחה חדשה ביצוע שיחה חדשה במהלך שיחה, אם שיחת ועידה (שירות רשת) זמינה.
    - מענה מענה לשיחה נכנסת במהלך שיחה, אם שיחה ממתינה מופעלת.
    - דחייה דחיית שיחה נכנסת במהלך שיחה, אם שיחה ממתינה מופעלת.
      - **נעילת לוח מקשים** נעילת לוח המקשים של המכשיר במהלך שיחה.
    - ועידה מיזוג שיחה פעילה ושיחה בהמתנה לשיחת ועידה (שירות רשת).
    - פרטי שיחה פרטית עם משתתף נבחר במהלך שיחת ועידה (שירות רשת).
      - חילוף מעבר בין שיחה פעילה לשיחה בהמתנה (שירות רשת).
- שלח DTMF שליחת מחרוזות צלילי DTMF (טון זוגי מרובה תדרים), לדוגמה, סיסמאות. הזן את מחרוזת החיוג הצלילי או חפש אותה באנשי קשר ובחר חיוג צלילי.

טלפון

העברה — חיבור שיחה שנמצאת בהמתנה לשיחה הפעילה וניתוק עצמך מהשיחה (שירות רשת).
 האפשרויות הזמינות עשויות להשתנות.

# הפניית שיחות 🔳

#### בחר תפריט > כלים > הגדרות > הפניית שיחה.

הפנה שיחות נכנסות לתא הדואר הקולי או למספר טלפון אחר. לקבלת פרטים, פנה אל ספק השירות.

- .1 בחר סוג שיחה מבין האפשריות הבאות:
- שיחות קוליות שיחות קוליות נכנסות.
- שיחות נתונים ווידאו שיחות נתונים ווידיאו נכנסות.
  - שיחות פקס שיחות פקס נכנסות.
  - בחר אחת מבין האפשרויות הבאות של הפניית שיחה:
- כל השיחות הקוליות, כל שיחות הנתונים והוידאו או כל שיחות הפקס. הפניית כל השיחות הנכנסות קוליות, נתונים ווידיאו או פקס.
  - אם תפוס הפניית שיחות נכנסות כאשר יש לך שיחה פעילה.
  - באין מענה הפניית שיחות נכנסות לאחר שהמכשיר מצלצל במשך פרק זמן ספציפי. הגדר את משך הזמן שהמכשיר יצלצל לפני שהשיחה תופנה בשדה זמן השהייה:.
    - אם אין קליטה הפניית שיחות כאשר המכשיר כבוי או נמצא מחוץ לאזור קליטה.
  - אם לא זמין הפעלת שלושת ההגדרות האחרונות בו-זמנית. אפשרות זו מפנה שיחות אם המכשיר תפוס, אינו עונה או מחוץ לאזור קליטה.
    - . בחר **הפעלה**.
    - כדי לבדוק את מצב ההפנייה הנוכחי, גלול לאפשרות ההפנייה ובחר אפשרויות 🗧 בדיקת מצב.
      - כדי לעצור את הפניית השיחות הקוליות, גלול לאפשרות ההפנייה ובחר **אפשרויות > ביטול**.

#### 🔳 חסימת שיחה

לא ניתן להפעיל חסימת שיחות והפניית שיחות במקביל.

כשחסימת שיחות מופעלת, ייתכן שתוכל לחייג למספרי חירום רשמיים מסוימים.

בחר תפריט > כלים > הגדרות > חסימת שיחה.

באפשרותך לחסום שיחות שניתן לבצע או לקבל באמצעות המכשיר (שירות רשת). כדי לשנות את ההגדרות, תזדקק לסיסמה חסימה מספק השירות שלך. חסימת שיחות משפיעה על כל השיחות, כולל שיחות נתונים.

כדי לחסום שיחות, בחר **חסימת שיחות סלולריות** ובחן מבין האפשרויות הבאות:

- שיחות יוצאות מניעת ביצוע שיחות קוליות באמצעות המכשיר שלך.
  - שיחות נכנסות חסימת שיחות נכנסות.
  - שיחות בינלאומיות מניעת שיחות למדינות או אזורים זרים.
- שיחות נכנסות כשנמצאים בחו"ל חסימת שיחות נכנסות כאשר אתה נמצא מחוץ למדינתך.
- שיחות בנ"ל חוץ ממדינת המוצא מניעת שיחות למדינות או אזורים זרים, אך אפשור שיחות למדינתך.

כדי לבדוק את מצב חסימת השיחות הקוליות, גלול לאפשרות החסימה ובחר **אפשרויות 🗧 בדיקת מצב**.

כדי להפסיק את חסימת כל השיחות הקוליות, גלול לאפשרות החסימה ובחר אפשרויות 🗧 ביטול כל החסימות.

#### חסימת שיחות אינטרנט

כדי לחסום שיחות אינטרנט, בחר **תפריט > כלים > הגדרות > חסימת שיחה > חסימת שיחות אינטרנט.** כדי לדחות שיחות אינטרנט ממתקשרים אנונימיים, בחר שיחות אנונימיות > מופעלות.

# DTMF שליחת צלילי ∎

באפשרותך לשלוח טון זוגי מרובה תדרים (DTMF) במהלך שיחה פעילה, כדי לשלוט בתיבה הקולית שלך או בשירותי טלפון אוטומטיים אחרים.

כדי לשלוח רצף של צלילי DTMF, בצע שיחה והמתן עד שהצד השני יענה. בחר **תפריט > אפשרויות > שלח DTMF.** הקלד את רצף צלילי ה-DTMF או בחר רצף שהוגדר מראש.

כדי לצרף רצפים של צלילי DTMF לכרטיסי אנשי קשר, לחץ על מקש אנשי הקשר. פתח איש קשר ובחר <mark>אפשרויות > עריכה > אפשרויות</mark> > הוספת פרט > חיוג צלילי. הזן את רצף הצליל. לחץ שלוש פעמים על \* כדי להוסיף **p**, השהייה של 2 שניות לפני או בין צלילי DTMF. בחר בוצע. כדי להגדיר את המכשיר לשליחת צלילי DTMF רק לאחר שתבחר שלח DTMF במהלך שיחה, לחץ על \* ארבע פעמים כדי להזין w.

### שיחות וידיאו 🔳

כדי שתוכל לבצע שיחת וידיאו, אתה חייב בתחום הכיסוי של רשת UMTS. למידע אודות זמינות שירותי שיחות וידיאו ולהצטרפות אליהם כמנוי, פנה למפעיל הרשת או לספק השירות. בזמן השיחה, באפשרותך לשלוח וידיאו בזמן אמת לטלפון הנייד התואם של הנמען ולהציג וידיאו בזמן אמת שנשלח על-ידי הנמען, אם לנמען יש טלפון נייד תואם הכולל מצלמת וידיאו. ניתן לבצע שיחת וידיאו בין שני משתתפים בלבד.

טלפון

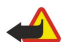

**אזהרה:** אל תקרב את המכשיר לאוזנך כשהרמקול פועל, כי עוצמת השמע עשויה להיות חזקה ביותר.

לביצוע שיחת הוידיאו, הזן את מספר הטלפון או בחר את נמען השיחה מתוך **אנשי קשר** ובחר <mark>אפשרויות > שיחה > שיחת וידאו</mark>. לא ניתן להפוך את שיחת הוידיאו לשיחה קולית רגילה.

כדי לענות לשיחת וידיאו, לחץ על מקש החיוג. אם התצוגה מוצג **האם לשלוח תמונת וידאו למתקשר?**, בחר <mark>כן</mark> כדי לשלוח וידיאו למתקשר או **לא** כדי לבטל שליחת וידיאו.

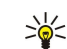

**טיפ:** במקרה שבו אינך רוצה לשלוח וידיאו במהלך שיחות וידיאו, באפשרותך לשלוח לחיליפין תמונת סטילס. בחר את תמונת הסטילס שברצונך לשלוח ב**תפריט** > כלים > הגדרות > שיחה > תמונה בשיחת וידאו > שימוש בבחירה.

במהלך שיחה, בחר אפשרויות ומבין האפשרויות הבאות:

- אודיו דבר לנמען השיחה.
- . **הפע' וידאו** הצג וידיאו ללא שמע.
- רמקול בחר שימוש ברמקול לקבלת שמע.
- טלפון השתק את הרמקול והשתמש בטלפון.

# PTT 🔳

# בחר **תפריט 🦻 קישוריות 🗧 ווקי טוקי.**

היישום PTT (שירות רשת) מספק תקשורת קולית ישירה באמצעות לחיצת מקש. באמצעות PTT ניתן להשתמש במכשיר כמו במכשיר קשר.

באפשרותך להשתמש ב-PTT כדי לנהל שיחה עם אדם אחד או עם קבוצת אנשים או להצטרף לערוץ. ערוץ דומה לחדר צ'אט: באפשרותך להתקשר לערוץ כדי לבדוק אם יש מישהו מקוון. שיחת ערוץ אינה מזהירה משתתפים אחרים; המשתתפים פשוט מצטרפים לערוץ ומתחילים לשוחח זה עם זה.

בתקשורת PTT, אדם אחד מדבר בעוד המשתתפים האחרים מאזינים דרך הרמקול המובנה. המשתתפים ממתינים לתורם כדי להשיב זה לזה. כיוון שרק משתתף אחד יכול לדבר בכל פעם, משך תור הדיבור המרבי מוגבל. לקבלת פרטים על משך הדיבור ברשת שלך, פנה למפעיל הרשת או לספק השירות.

זכור להחזיק את המכשיר מולך במהלך שיחת PTT כדי לראות את התצוגה. דבר לכיוון המיקרופון ואל תכסה את הרמקול בידיך.

לשיחות טלפון יש תמיד עדיפות על פני PTT.

לפני שתוכל להשתמש ב-PTT, עליך להגדיר נקודת גישה ל-PTT והגדרות PTT. ייתכן שתקבל את ההגדרות בהודעת טקסט מיוחדת מספק השירות המספק את שירות ה-PTT.

#### הגדרות המשתמש

#### בחר אפשרויות 🗧 הגדרות 🤸 הגדרות המשתמש.

קבע את ההגדרות הבאות:

- שיחות ווקי טוקי נכנסות בחר הודעה אם ברצונך לראות הודעה על שיחות נכנסות. בחר קבלה אוטומטית אם ברצונך ששיחות PTT ייענו
   בצורה אוטומטית. בחר אסורה אם ברצונך ששיחות PTT יידחו בצורה אוטומטית.
- צליל התראת ש. ווקי טוקי בחר הגדרה לפי פרופיל אם ברצונך שההגדרה לשיחות נכנסות עבור PTT תנהג בהתאם להגדרות הפרופיל. אם הפרופיל הוא פרופיל שקט, אינך זמין לאנשים אחרים המשתמשים ב-PTT, להוציא בקשות לחיוג חוזר.
  - צליל בקשת חיוג חוזר הגדר את סוג הצלצול לבקשות חיוג חוזר.
  - הפעלת יישום בחר אם ברצונך להיכנס לשירות PTT עם הפעלת המכשיר.
  - כינוי ברירת מחדל הזן את כינוי ברירת המחדל (20 תווים לכל היותר) שיוצג בפני משתמשים האחרים.
- **הצגת כתובת ווקי טוקי שלי** הגדר אם ברצונך שמתקשרים אחרים יראו את כתובת ה-PTT שלך. ניתן לאפשר לכל המתקשרים לראות את הכתובת, להציג את הכתובת למתקשרים בשיחת 1 על 1 או למשתתפי הערוץ בלבד, או להסתיר את הכתובת מפני כל המשתתפים.
  - הצגת מצב הכניסה שלי הגדר אם כניסתך לשרת ה-PTT מוצגת בפני משתתפים אחרים או מוסתרת מפניהם.

#### הגדרות חיבור

#### בחר אפשרויות > הגדרות > הגדרות חיבור.

קבע את ההגדרות הבאות:

- תחום הזן את שם התחום שקיבלת מספק השירות.
- שם נקודת גישה הזן את שם נקודת גישה ל-PTT.
- כתובת שרת הזן את כתובת ה-IP או התחום של שרת ה-PTT שקיבלת מספק השירות.
  - שם משתמש הזן את שם המשתמש שלך שקיבלת מספק השירות.
- סיסמה הזן סיסמה, אם נדרשת, כדי להיכנס לשירות ה-PTT. ספק השירות מספק את הסיסמה.

# כניסה לשירות PTT

אם הגדרת את האפשרות <mark>הפעלת יישום</mark> כמופעלת ב<mark>הגדרות המשתמש</mark>, PTT נכנס אוטומטית לשירות עם ההפעלה. אם לא, עליך להיכנס ידנית.

כדי להיכנס לשירות PTT, בחר א<mark>פשרויות > הגדרות > הגדרות חיבור</mark> והזן שם משתמש, סיסמה, תחום, כתובת שרת ושם נקודת גישה. בחר אפשרויות > הפעלת ווקי טוקי.

כאשר ההגדרה **תצורת צלצול** של המכשיר מוגדרת כ<mark>צפצוף יחיד</mark> או כשקט או שקיימת שיחת טלפון פעילה, לא ניתן לבצע או לקבל שיחות PTT.
$\mathbf{A}$ 

# שיחות PTT

אזהרה: אל תקרב את המכשיר לאוזנך כשהרמקול פועל, כי עוצמת השמע עשויה להיות חזקה ביותר.

### בחר אפשרויות אנשי קשר ווקי טוקי.

לביצוע שיחת PTT, בחר איש קשר אחד או יותר מתוך הרשימה ולחץ על מקש הקול. זכור להחזיק את המכשיר מולך במהלך שיחת PTT כדי לראות את התצוגה. התצוגה מודיעה מתי תורך לדבר. דבר לכיוון המיקרופון ואל תכסה את הרמקול בידיך. לחץ והחזק את מקש הקול במשך כל זמן הדיבור. כשתסיים לדבר, שחרר את המקש.

כדי לסיים שיחת PTT, לחץ על מקש הניתוק.

בעת קבלת שיחת PTT, לחץ על מקש החיוג כדי לענות לשיחה או על מקש הניתוק כדי לדחותה.

### בקשות לחיוג חוזר

לשליחת בקשה לחיוג חוזר, בחר **אפשרויות > אנשי קשר ווקי טוקי**, גלול אל איש הקשר הרצוי ובחר **אפשרויות > שליחת בקשה לחיוג חוזר**. כדי לענות לבקשת חיוג חוזר, בחר **הצג** כדי פתוח את הבקשה לחיוג חוזר. לביצוע שיחת PTT לשולח, לחץ על מקש הקול.

### תצוגת אנשי קשר

כדי להציג, להוסיף, לשנות, למחוק או להתקשר לאנשי קשר, בחר <mark>אפשרויות > אנשי קשר ווקי טוקי</mark>. מוצגת רשימה של שמות מתוך <mark>אנשי קשר</mark> המכשיר יחד עם מידע על מצב החיבור שלהם.

כדי להתקשר לאיש הקשר שנבחר, בחר אפשרויות > שיחת 1 על 1. כדי לבצע שיחה קבוצתית, בחר אפשרויות > ביצוע ש. קבוצת ווקי טוקי.

כדי לשלוח לאיש הקשר בקשה להתקשר אליך, בחר אפשרויות > שליחת בקשה לחיוג חוזר.

### יצירת ערוץ

ערוץ דומה לחדר צ'אט: באפשרותך להתקשר לערוץ כדי לבדוק אם יש מישהו מקוון. שיחת ערוץ אינה מזהירה משתתפים אחרים; המשתתפים פשוט מצטרפים לערוץ ומתחילים לשוחח זה עם זה.

ליצירת ערוץ, בחר אפשרויות < ערוץ חדש יצירת חדש.

בחר **אפשרויות** והגדר את האפשרויות הבאות:

שם ערוץ — כתוב את שם הערוץ.

• פרטיות ערוץ – בחר פרטי או כללי.

• כינוי בערוץ — הזן את הכינוי שלך (20 תווים לכל היותר) שמוצג בפני משתמשים האחרים.

תמונה ממוזערת של ערוץ — הזן תמונה שמתארת את הערוץ.

למחיקת הערוץ, לחץ על מקש ה-backspace.

כשתיכנס ל-PTT, ה-PTT מתחבר אוטומטית לערוצים שהיו פעילים כאשר היישום נסגר.

### רישום ערוצי ווקי טוקי

כדי לרשום ערוץ לשירות PTT, בחר אפשרויות > רישום. לעריכת פרטי הערוץ, בחר אפשרויות > עריכה.

### פרטי משתתף

להצגת משתתפי הערוץ הפעילים כעת, בחר **אפשרויות 🗧 חברים פעילים**.

להצגת מידע נוסף על המשתתף שנבחר, בחר **אפשרויות 🗧 פרטי איש קשר**.

כדי להתקשר לאיש הקשר שנבחר, בחר אפשרויות 🗧 שיחת 1 על 1. כדי לבצע שיחה קבוצתית, בחר אפשרויות 🗧 ביצוע ש. קבוצת ווקי טוקי.

כדי לשלוח לאיש הקשר בקשה להתקשר אליך, בחר **אפשרויות 🗧 שליחת בקשה לחיוג חוזר**.

כדי להוסיף איש קשר ל**אנשי קשר**, בחר **אפשרויות 🗧 הוספה לאנשי קשר**.

### הצטרפות לערוץ

כדי להצטרף לערוץ, בחר <mark>אפשרויות > ערוצי ווקי טוקי.</mark> בחר את הערוץ שאליו ברצונך לדבר ולחץ על מקש הקול. זכור להחזיק את המכשיר מולך במהלך שיחת PTT כדי לראות את התצוגה. התצוגה מודיעה מתי תורך לדבר. דבר לכיוון המיקרופון ואל תכסה את הרמקול בידיך. לחץ והחזק את מקש הקול במשך כל זמן הדיבור. כשתסיים לדבר, שחרר את המקש.

כדי לעבור בין ערוצים במהלך שיחות מרובות, בחר **חילוף**. הערוץ הפעיל מואר.

להצגת המשתתפים הפעילים כעת בערוץ, בחר אפשרויות > חברים פעילים.

כדי להזמין משתתף לערוץ, בחר אפשרויות > שליחת הזמנה.

# יומן PTT

לפתיחת יומן ה-PTT, בחר <del>אפשרויות 🗧 יומן ווקי טוקי</del>. היומן מציג את התאריך, השעה, משך הזמן ופרטים אחרים על שיחות ה-PTT.

\*

**טיפ:** כדי ליזום שיחת 1 על 1 מתוך <mark>יומן ווקי טוקי</mark>, בחר את יומן האירועים הרצוי ולחץ על מקש הקול.

# PTT-יציאה מ

בחר <del>אפשרויות 🗧 יציאה</del>. בחר כן כדי להתנתק מהשירות ולסגור אותו. לחץ על <del>לא</del> אם ברצונך שהיישום יישאר פעיל ברקע.

# שיחות אינטרנט 🔳

באמצעות שירות שיחות האינטרנט (שירות רשת), באפשרותך לבצע ולקבל שיחות באינטרנט.

המכשיר שברשותך תומך בשיחות קוליות באינטרנט (שיחות רשת). המכשיר ינסה לבצע שיחות חירום דרך רשתות סלולריות תחילה. אם הביצוע של שיחת חירום דרך רשתות סלולריות לא הצליח, המכשיר שברשותך ינסה לבצע שיחת חירום דרך ספק שיחות הרשת שלך. בשל טבעה של הטלפוניה הסלולרית, יש להשתמש ברשתות סלולריות לביצוע שיחות חירום במידת האפשר. אם קיימת קליטה סלולרית, ודא שהטלפון הסלולרי שברשותך מופעל ומוכן לבצע שיחות לפני שאתה מנסה לבצע שיחת חירום. היכולת לבצע שיחת חירום דרך ספק שיחות הרשת שלך. בשל אינטרנט תלוי בזמינות של רשת תקשורת מקומית אלחוטית, וביישום של פונקציות שיחות חירום לע ידי ספק שיחות הרשת שלך. כדי לברר אם תוכל לבצע שיחת חירום בטלפוניית אינטרנט פנה לספק שיחות הרשת שלך.

טכנולוגיית VoIP (פרוטוקול העברת קול באינטרנט) היא ערכת פרוטוקולים המקלים על ביצוע שיחות ברשת IP, דוגמת האינטרנט. ניתן ליצור שיחות טלפון VoIP בין מחשבים, בין טלפונים ניידים ובין התקני VoIP וטלפונים רגילים. כדי לבצע או לקבל שיחת VoIP, המכשיר חייב להימצא, לדוגמה, בטווח קליטת WLAN.

זמינות שירות שיחת האינטרנט עשויה להשתנות בהתאם למדינה ולאזור המכירות.

### קביעת הגדרות שיחת אינטרנט

לפני שתוכל לבצע שיחות אינטרנט, עליך עליך לקבוע את הגדרות שיחת האינטרנט. לאחר שתקבע את הגדרות שיחת האינטרנט באמצעות הוראות אלה, המכשיר יתחבר אוטומטית לשירות שיחת האינטרנט כאשר תבחר <mark>תפריט > קישוריות > טל' אינטרנט.</mark>

### תחילה: יצירת פרופיל SIP

- בחר תפריט > כלים > הגדרות > חיבור > הגדרות SIP > אפשרויות > הוספת חדש והזן את המידע הנדרש. <u>ראה "עריכת פרופילי</u>
  בחר תפריט > כלים > הגדרות > חיבור > הגדרות SIP > הזמינות, אולם ודא ש-הרשמה מוגדר לדלוקה תמיד. לקבלת הנכון, פנה לספק שיחות האינטרנט.
  - 2. בחר שרת proxy והגדר את סוג תעבורה לאוטומטי.
    - 3. בחר <mark>חזרה</mark> עד שתחזור לתפריט <mark>חיבור</mark>.
      - שנית: הגדרת פרופיל שיחת אינטרנט
  - 1. בחר הגדרות טלפון אינטרנט > אפשרויות > פרופיל חדש. הזן שם עבור הפרופיל ובחר את שם פרופיל ה-SIP שיצרת זה עתה.
    - 2. בחר חזרה עד שתחזור לתפריט הראשי.

# שלישית: בחירת פרופיל שיחת אינטרנט מועדף (אופציונלי)

אם תבחר פרופיל שיחת אינטרנט מועדף, <mark>טל' אינטרנט</mark> ישתמש אוטומטית בפרופיל רשת זה כדי להתחבר לשירות שיחת האינטרנט.

- .1. בחר תפריט > קישוריות > טל' אינט'.
- 2. בחר פרופיל מועדף ואת פרופיל שיחת האינטרנט שיצרת זה עתה.
  - 3. בחר חזרה עד שתחזור לתפריט הראשי.

טיפ: ניתן להשתמש גם בחיבור ידני לשירות שיחת האינטרנט. השתמש באותן הוראות הגדרה כמו לחיבור האוטומטי, אולם ודא כי הרשמה מוגדר ככשנדרש וסוג תעבורה מוגדר כלוע או UDP. בחיבור ידני, עליך לבחור ידנית את הרשת שמשמשת בשירות שיחת האינטרנט.

### חיבור לשירות שיחת האינטרנט

כדי לבצע או לקבל שיחת אינטרנט, המכשיר חייב להיות מחובר לשירות שיחות אינטרנט. בחר **תפריט 🦮 קישוריות 🗧 טל' אינטרנט**.

אם בחרת בחיבור אוטומטי, המכשיר מתחבר אוטומטית לשירות שיחת האינטרנט. אם התחברת לשירות בצורה ידנית, בחר חיבור רשת זמין מתוך הרשימה ולחץ על <mark>בחירה</mark> כדי להתחבר לשירות שיחת האינטרנט. הרשתות השמורות, המסומנות בסמל כוכבית, מוצגות ראשונות ברשימה. אם ברצונך לעצור את היווצרות החיבור, בחר **ביטול.** 

בחר אפשרויות ומבין ההגדרות הבאות:

- חיבור לשירות כדי ליצור חיבור לשירות כאשר שירות שיחת אינטרנט וחיבור נאות לרשת קיימים.
  - ניתוק מהשרת כדי לסיים את החיבור לשירות שיחת האינטרנט.
- שינוי שירות כדי לבחור את שירות שיחת האינטרנט לשיחות יוצאות אם המכשיר מחובר ליותר משירות אחד. אפשרות זו מוצגת רק אם זמין יותר משירות אחד שהוגדרו.
  - **הגדרת תצורת שירות** כדי להגדיר תצורת שירותים. אפשרות זו מוצגת רק אם קיימים שירותים שתצורתם לא הוגדרה.
  - שמירת רשת כדי לשמור את הרשת שאליה אתה מחובר כעת. הרשתות שנשמרו קודם לכן מסומנות בסמל כוכבית, ברשימת רשתות החיבור. אפשרות זו מוצגת רק אם אתה מחובר לרשת LAN אלחוטית שלא נשמרה.
    - שימוש ברשת מוסתרת כדי להתחבר לשירות שיחת רשת באמצעות רשת LAN אלחוטית מוסתרת.
  - ריענון כדי לרענן ידנית את רשימת רשתות החיבור. השתמש באפשרות זו אם רשת ה-LAN האלחוטית אינה מוצגת ברשימה. בנוסף, הרשימה מרועננת אוטומטית כל 15 שניות.

האפשרויות הזמינות עשויות להשתנות.

ניתן לחבר את המכשיר לנקודת גישה ל-LAN אלחוטי אחת בו-זמנית. אם אתה משתמש בשני שירותי שיחת אינטרנט או יותר, המשתמשים באותה נקודת גישה, המכשיר יכול להיות מחובר לשירותים מרובים בו-זמנית. השירות המשמש לשיחות אינטרנט יוצאות מוצג בתצוגה, שבה מפורטות רשתות החיבור, וניתן לשנותו על-ידי בחירה באפשרות **שינוי שירות**.

לאחר חיבור מוצלח לשירות, באפשרותך לשמור את רשת ה-LAN האלחוטי שבשימוש כנקודת גישה ידועה.

### חיבור באמצעות קיצור

ייתכן שקיים קיצור עבור <mark>טל' אינטרנט</mark> בהמתנה הפעילה או שבאפשרותך להוסיף קיצור, אם קיצור אינו זמין. <u>ראה "הגדרות מצב</u> <u>המתנה" עמ 75.</u> באמצעות קיצור הדרך, ניתן לבצע רישום ידני, אם שירות שיחת האינטרנט ונקודת הגישה זמינות. אם אתה מחובר כבר לשירות שיחת אינטרנט, המכשיר שואל אם ברצונך להתנתק מהשירות.

### ביצוע שיחות אינטרנט

אם תגדיר את <mark>שיחת אינטרנט</mark> כסוג שיחה מועדף והמכשיר מחובר לשירות שיחת אינטרנט, השיחות מבוצעות כשיחות אינטרנט כברירת מחדל.

כדי להגדיר את סוג השיחה המועדף עבור שיחות יוצאות, בחר **תפריט > קישוריות > טל' אינטרנט > אפשרויות > הגדרות > סוג שיחה** מועדף > סלולרי או שיחת אינטרנט.

באפשרותך לבצע שיחת אינטרנט מכל היישומים שמהם ניתן לבצע שיחה קולית רגילה.

כדי לבצע שיחת אינטרנט במצב המתנה, הזן את מספר הטלפון או כתובת האינטרנט ולחץ על מקש החיוג.

כדי לבצע שיחת אינטרנט לכתובת שאינה מתחילה בספרה, לחץ על כל מקש מספרי כאשר המכשיר נמצא במצב המתנה; לאחר מכן לחץ על מקש הפונקציה הכחול כדי לנקות את התצוגה ולהעביר את המכשיר ממצב כתיבת מספרים למצב כתיבת אותיות. כתוב את הכתובת ולחץ על מקש החיוג.

באפשרותך לבצע שיחת אינטרנט גם מתוך <mark>אנשי קשר</mark> וי<mark>ומן.</mark> כדי לבצע שיחה מתוך אנשי קשר, בחר <mark>תפריט</mark> > <mark>אנשי קשר</mark> וגלול לאיש הקשר הרצוי. בחר <mark>אפשרויות</mark> > <mark>שיחה</mark> > <mark>שיחת אינטרנט</mark>.

כדי לבצע שיחה מתוך יומן, בחר <mark>תפריט > יומן > שיחות אחרונות ושיחות שלא נענו, שיחות שהתקבלו או מספרים שחוייגו וגלול לאיש הקשר הרצוי. בחר אפשרויות > שיחה > שיחת אינטרנט.</mark>

#### הגדרות שירות

בחר תפריט > קישוריות > טל' אינטרנט > אפשרויות > הגדרות:.

בחר <mark>סוג כניסה</mark> כדי להציג או לשנות את האופן שבו **טל' אינטרנט** מתחבר לשירות שיחות האינטרנט. בחר מבין האפשרויות הבאות:

- אוטומטי חיבור אוטומטי לשירות שיחת האינטרנט. כאשר נמצאת רשת מוכרת, המכשיר מתחבר אוטומטית לשירות שיחת האינטרנט. אם אתה משתמש בסוג חיבור אוטומטי לרשתות LAN אלחוטיות, המכשיר מבצע מעת לעת סריקה לאיתור רשתות LAN אלחוטיות, פעולה המגבירה את צריכת החשמל מהסוללה מקצרת את חייה.
  - ידני חיבור ידני לשירות שיחת האינטרנט.

בחר <mark>רשתות חיבור שמורות</mark> להצגת רשתות החיבור ששמרת עבור שירות שיחת האינטרנט או רשתות החיבור, המזוהות על-ידי שירות שיחת האינטרנט. הרשתות משמשות לחיבור אוטומטי ומסומנות בסמל כוכבית, ברשימת רשתות החיבור. להסרת רשת החיבור מהרשימה, בחר <mark>אפשרויות</mark> > **הסרה**.

בחר <mark>עריכת הגדרות שירות</mark> לפתיחת הגדרות ספציפיות לשירות. אפשרות זו זמינה רק אם תוסף תוכנה ספציפי לשירות הותקן במכשיר.

# פקודה קוליות 🔳

### בחר תפריט < כלים < פק. קולית.

השתמש בפקודות קוליות כדי לבצע שיחות טלפון וכדי להפעיל יישומים, פרופילים או פונקציות אחרות במכשיר.

המכשיר יוצר תווית קולית עבור הערכים ברשימת אנשי הקשר ועבור הפונקציות המצוינות ביישום <mark>פק. קולית.</mark> בעת הגיית פקודה קולית, המכשיר משווה את המילים לתווית הקולית שבמכשיר.

פקודות קוליות אינן תלויות בקול הדובר; עם זאת, זיהוי הקול במכשיר מתאים את עצמו לקולו של המשתמש העיקרי, כדי לזהות טוב יותר את הפקודות הקוליות.

### ביצוע שיחה

התווית הקולית עבור איש קשר היא השם או הכינוי השמור בכרטיס איש הקשר ב<mark>אנשי קשר</mark>. להאזנה לתווית הקולית, פתח כרטיס איש קשר ובחר <mark>אפשרויות</mark> ≻ <mark>השמעת תווית קולית</mark>.

- 1. כדי לבצע שיחה באמצעות פקודה קולית, לחץ לחיצה ארוכה על מקש הקול.
- 2. כאשר תשמע את הצליל או תראה את התצוגה הויזואלית, אמור בבירור את השם השמור בכרטיס איש הקשר.
- 3. המכשיר משמיע תווית קולית מסונתזת עבור איש הקשר המזוהה בשפת המכשיר שנבחרה, ומציג את השם והמספר. לאחר פסק זמן, המכשיר משמיע תווית קולית מסונתזת עבור איש הקשר המזוהה בשפת המכשיר שנבחרה, ומציג את המספר. אם איש הקשר שזוהה היה שגוי, בחר הבא כדי להציג רשימה של התאמות אחרות, או סיום כדי לבטל את החיוג.

אם נשמרו כמה מספרים תחת אותו איש קשר, המכשיר בוחר במספר המוגדר כברירת מחדל, אם הוגדר. אם לא, המכשיר בוחר את המספר הזמין הראשון מהשדות הבאים: **סלולרי, סלולרי (בית), סלולרי (עסק), טלפון, טלפון (בית) וטל. (עסק)**.

# הפעלת יישום

המכשיר יוצר תוויות קוליות עבור היישומים הרשומים ביישום פק. קולית.

כדי להפעיל יישום באמצעות פקודה קולית, לחץ לחיצה ארוכה על מקש הקול ואמור את הפקודה הקולית בצורה ברורה. אם היישום שזוהה היה שגוי, בחר **הבא** כדי להציג רשימה של התאמות אחרות, או **סיום** כדי לבטל.

כדי להוסיף יישומים נוספים לרשימה, בחר אפשרויות > יישום חדש.

כדי לשנות את הפקודה הקולית של יישום, גלול אל היישום ובחר אפשרויות 🗧 שינוי פקודה. הקלד את הפקודה הקולית החדשה ובחר אישור.

#### שינוי פרופיל

המכשיר יוצר תווית קולית עבור כל פרופיל. כדי להפעיל פרופיל באמצעות פקודה קולית, לחץ לחיצה ארוכה על מקש הקול ואמור את שם הפרופיל.

כדי לשנות את הפקודה הקולית, גלול אל הפרופיל הרצוי ובחר **פרופילים 🗧 אפשרויות 🗧 שינוי פקודה**.

### הגדרות של פקודות קוליות

לכיבוי הסינתיסייזר שמשמיע תוויות קוליות ופקודות שזוהו בשפת המכשיר שנבחרה, בחר אפשרויות > הגדרות > סינתיסייזר > מופסק. לאיפוס לימוד הזיהוי הקולי כאשר המשתמש העיקרי של המכשיר התחלף, בחר איפוס התאמות קוליות.

### תא קולי 🔳

בחר תפריט 🗧 כלים 🗧 דואר קולי.

כשתפתח את יישום התא הקולי בפעם הראשונה, תתבקש להזין את מספר התא הקולי. לשינוי המספר, בחר <mark>אפשרויות > שינוי מספר</mark>. לחיוג למספר, בחר <mark>אפשרויות > התקשרות לת.ד. קולי</mark>.

טיפ: כדי להתקשר אל התא הקולי (שירות רשת) במצב המתנה, לחץ לחיצה ארוכה על המקש 1 או לחץ על המקש 1 ועל מקש החיוג. 😓

# יומן 🗖

### בחר **תפריט > יומן.**

ביומן, באפשרותך להציג מידע על היסטוריית התקשורת של המכשיר.

כדי לקבל מידע יומן נכון, המכשיר צריך להיות מופעל, צריך להיות מותקן בתוכו כרטיס SIM תקף ועליו להימצא באזור שירות של הרשת הסלולרית. חיבור ה-GPRS מועבר להמתנה במהלך שיחות קוליות, אלא אם הרשת תומכת במצב העברה כפול או שיש ברשותך כרטיס USIM ואתה נמצא בטווח הכיסוי של רשת UMTS.

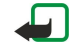

**הערה:** החיוב בפועל עבור שיחות ושירותים אצל ספק השירות שלך עלול להשתנות בהתאם לתכונות הרשת הסלולרית, לעיגול זמנים לחיוב, למיסוי וכד'.

להצגת יומנים עבור שיחות קוליות אחרונות, משך הזמן המקורב שלהן וחיבורי נתוני מנה, בחר <mark>שיחות אחרונות, משך שיחה</mark> או <mark>נתוני מנה</mark> ולחץ על מקש הגלילה.

כדי למיין את האירועים לפי סוג או כיוון, גלול שמאלה לפתיחת היומן הכללי ובחר **אפשרויות > מסנן**. גלול לסוג המסנן ולחץ על מקש הגלילה. בחר את הסוג או הכיוון ולחץ על מקש הגלילה.

כדי להגדיר את משך הזמן שבו כל אירועי התקשורת נשמרים ביומן, בחר אפשרויות 🗧 הגדרות 🤰 משך זמן יומן, אפשרות ואישור.

כדי להציג את השיחות שלא נענו והשיחות שהתקבלו והמספרים שחוייגו, בחר שיחות אחרונות > אפשרויות > ניקוי שיחות אחרונות.

כדי לענות למתקשר באמצעות הודעה, בחר <mark>שיחות אחרונות > שיחות שלא נענו</mark> > <mark>אפשרויות > יצירת הודעה</mark>. באפשרותך לשלוח הודעות טקסט והודעות מולטימדיה.

כדי להוסיף את המתקשר או שולח ההודעה ל<del>אנשי קשר</del>, בחר את המתקשר או שולח ההודעה ובחר **אפשרויות 🗧 הוספה לאנשי קשר**.

כדי להציג את כמות הנתונים שנשלחו או התקבלו באמצעות GPRS, בחר נתוני מנה.

כדי למחוק את מוני ה-GPRS, בחר אפשרויות > מחיקת מונים. הזן את קוד הנעילה ובחר אישור.

#### הגדרות יומן

כדי להגדיר את משך הזמן לשמירת כל אירועי התקשורת בי<mark>ומן,</mark> בחר אפשרויות > הגדרות > משך זמן יומן, אפשרות מתוך הרשימה ואישור. להצגת משך השיחה במהלך השיחה, בחר אפשרויות > הגדרות > הצגת משך שיחה > כן.

# 6. אנשי קשר

לחץ על מקש אנשי הקשר.

נהל את כל פרטי אנשי הקשר, כגון מספרי טלפון וכתובות. הוסף לאיש קשר סוג צלצול פרטי, תווית קולית או תמונה ממוזערת. שלח פרטי איש קשר למכשירים תואמים או קבל מידע איש קשר בצורת כרטיסי ביקור ממכשירים תואמים והוסף אותם לרשימת אנשי הקשר שלך.

כדי להוסיף איש, בחר **אפשרויות 🗧 איש קשר חדש**. הזן את פרטי איש הקשר ובחר **בוצע**.

כדי לערוך פרטים בכרטיס איש קשר, גלול לאיש הקשר ובחר אפשרויות > עריכה > אפשרויות. בחר מבין האפשרויות הבאות:

- הוספת תמונה ממוזערת הוספת תמונה ממוזערת שתוצג כשאיש הקשר מתקשר אליך. התמונה חייבת להישמר קודם לכן במכשיר או בכרטיס הזיכרון.
  - הסרת תמונה ממוזערת הסרת התמונה מכרטיס איש הקשר.
  - הוספת פרט הוספת שדות מידע לכרטיס איש קשר דוגמת תפקיד.
    - מחיקת פרט מחיקת פרטים שהוספת לכרטיס איש קשר.
    - עריכת תווית עריכת שמות השדות בכרטיס איש הקשר.

# מחיקת קבוצות אנשי קשר 🔳

צור קבוצת אנשי קשר כדי שתוכל לשלוח הודעות טקסט או דואר אלקטרוני למספר נמענים בו-זמנית.

- 1. גלול שמאלה ובחר **אפשרויות > קבוצה חדשה**.
- 2. הזן את שם הקבוצה או השתמש בשם ברירת המחדל ובחר אישור.
  - 3. פתח את הקבוצה ובחר **אפשרויות** > **הוספת חברים**.
- 4. בחר כל איש קשר שברצונך להוסיף לקבוצה ולחץ על מקש הגלילה כדי לסמן אותו.
  - כדי להוסיף את כל אנשי הקשר המסומנים, בחר אישור.

עם הבחירה באפשרויות בתצוגת קבוצות אנשי הקשר, זמינות האפשרויות הבאות:

- אפשרויות PTT בצע שיחת PTT לאדם אחד או לקבוצה או שלח בקשה לחיוג חוזר.
  - פתיחה פתח את קבוצת אנשי הקשר והצג את חברי הקבוצה.
    - **יצירת הודעה** שלח הודעה.
    - **קבוצה חדשה** צור קבוצת אנשי קשר.
      - מחיקה מחק קבוצת אנשי קשר.
    - **שינוי שם** שנה את שמה של קבוצת אנשי הקשר.
    - **סוג צלצול** הקצה סוג צלצול לקבוצת אנשי הקשר.
    - . מידע אנשי קשר הצג את פרטי קבוצת אנשי הקשר •
  - הגדרות קבע את הגדרות תצוגת השם עבור חברי קבוצת אנשי הקשר.

כדי להסיר איש קשר מקבוצת אנשי קשר, פתח את קבוצת אנשי הקשר. גלול לאיש הקשר שברצונך להסיר ובחר <mark>אפשרויות > הסרה</mark> מהקבוצה > כן.

טיפ: כדי לבדוק את הקבוצה שאליה איש הקשר שייך, מקש אנשי הקשר. גלול לאיש הקשר ובחר אפשרויות 🗧 משתייך לקבוצות. 🛬

כדי להציג או לערוך איש קשר בקבוצת אנשי קשר, פתח את קבוצת אנשי הקשר. גלול לאיש הקשר שברצונך להציג או לערוך ובחר <mark>אפשרויות</mark>. בחר מבין האפשרויות הבאות: <mark>פתיחה</mark> פתיחת איש הקשר והצגת פרטי איש הקשר. **שיחה** כדי לחייג לאיש קשר, בחר <mark>שיחה קולית</mark> או <mark>שיחת</mark> וידאו. יצירת הודעה</mark> צור ושלח הודעת טקסט או הודעת מולטימדיה לאיש הקשר. הסרה מהקבוצה הסר את איש הקשר מקבוצת אנשי הקשר. משתייך לקבוצות הצג את כל קבוצות אנשי קשר שאיש הקשר שייך אליהן.

# ניהול מידע ברירת מחדל 🔳

הקצה מספר או כתובת ברירת מחדל לאיש קשר כדי שתוכל להתקשר או לשלוח הודעה בקלות למספר או לכתובת ברירת המחדל, גם אם לאיש קשר זה שמורים מספרים או כתובות אחדים.

כדי לשנות מידע ברירת מחדל עבור איש קשר, פתח את איש הקשר ובחר <mark>אפשרויות > ברירות מחדל</mark>. בחר את המספר או הכתובת שברצונך לקבוע כברירת מחדל ובחר <mark>הקצאה</mark>.

מספר ברירת המחדל או כתובת ברירת המחדל, יסומנו בקו תחתון באיש הקשר.

# לבין זיכרון המכשיר SIM העתקת אנשי קשר בין 🔳

כדי להעתיק אנשי קשר מכרטיס SIM לזיכרון המכשיר, בחר **אפשרויות > אנשי קשר ב- SIM > ספריית SIM** כדי לפתוח את ספריית ה-SIM. סמן את אנשי הקשר שברצונך להעתיק או בחר <mark>סימון הכל</mark> להעתקת כל אנשי הקשר. בחר **אפשרויות > העתקה לאנשי קשר**.

כדי להעתיק אנשי קשר מהמכשיר לכרטיס SIM, בחר **אפשרויות 〈 העתקה לספריית SIM**. סמן את אנשי הקשר שברצונך להעתיק או בחר <mark>סימון . הכל</mark> להעתקת כל אנשי הקשר. בחר **אפשרויות 〈 העתקה לספריית SIM**.

כדי לראות את השמות והמספרים המאוחסנים בכרטיס ה-SIM, בחר **אפשרויות > אנשי קשר ב- SIM > ספריית SIM.** בספריית SIM באפשרותך להוסיף לערוך או להעתיק מספרים ל<mark>אנשי קשר</mark> ולבצע שיחות.

אנשי קשר

# בחירת סוגי צלצולים לאנשי קשר 🔳

בחר סוג צלצול לאיש קשר או לקבוצת אנשי קשר. אם מספר הטלפון של המתקשר נשלח עם השיחה והמכשיר מזהה את המספר, סוג הצלצול מושמע כשאיש הקשר מתקשר אליך.

כדי לבחור סוג צלצול עבור איש קשר או קבוצת אנשי קשר, פתח את איש קשר או קבוצת אנשי קשר ובחר <mark>אפשרויות > סוג צלצול.</mark> נפתחת רשימה של סוגי צלצולים. בחר את סוג הצלצול שבו ברצונך להשתמש.

כדי להסיר את סוג הצלצול, בחר **צליל ברירת מחדל** ברשימת סוגי הצלצולים.

# כרטיסי ביקור 🔳

לחץ על מקש אנשי הקשר.

באפשרותך לשלוח, לקבל, להציג ולשמור כרטיסי אנשי קשר ככרטיסי ביקור בתבנית vCard או Nokia Compact Business Card.

באפשרותך לשלוח כרטיסי ביקור למכשירים תואמים באמצעות MMS ,SMS או דואר אלקטרוני או בחיבור אינפרא אדום או Bluetooth.

כדי לשלוח כרטיס ביקור, בחר כרטיס איש קשר ברשימת אנשי הקשר ובחר **אפשרויות > שליחה**. בחר <mark>דרך הודעות קצרות, דרך מולטימדיה</mark>, דרך דואר, דרך Bluetooth או דרך אינפרא אדום. הזן את מספר הטלפון או הכתובת או הוסף נמען מרשימת אנשי הקשר. בחר אפשרויות > שליחה. אם תבחר SMS כשיטת שליחה, כרטיסי אנשי הקשר נשלחים ללא תמונות.

כדי להציג כרטיס ביקור שהתקבל, בחר הצג בהודעה שמוצגת או פתח את ההודעה מתוך תיקיית הדואר הנכנס בהודעות.

כדי לשמור כרטיס ביקור, בחר אפשרויות 🧹 שמירת כרטיס ביקור בעת שההודעה הנכנסת מופיעה במכשיר.

כדי לשמור כרטיס ביקור שהתקבל, בחר אפשרויות > שמירת כרטיס ביקור.

כדי למחוק כרטיס ביקור שהתקבל, בחר אפשרויות > מחיקה.

# 7. ערכת ועידה של Nokia

### בחר תפריט 🗧 משרד 🗧 ערכת ועידה.

באמצעות ערכת הוועידה של Nokia, באפשרותך ליצור, לערוך ולמחוק ועידות, לשלוח הודעות טקסט, להציג את דפי האינטרנט של הוועידה ואת היסטוריית התקשורת ולבצע שיחות טלפון לוועידות בה בעת.

כדי ליצור ועידה חדשה, בחר <mark>אפשרויות > ועידה</mark> > <mark>יצירת חדשה</mark>. תן לוועידה שם והזן את פרטי שירות שיחת הוועידה, אם נדרש. לאחר מכן, בחר את החברים לוועידה.

כדי לבחור פעולה, בחר את הוועידה שעליה ברצונך להחיל את הפעולה, גלול שמאלה לסרגל הפעולה ובחר את הפעולה הרצויה. אם אינך רוצה להחיל את הפעולה על כל חברי הוועידה, פתח את הוועידה ובחר את החברים הרצויים על-ידי לחיצה על מקש הגלילה. לאחר מכן, בחר את הפעולה.

לחיפוש יותר פעולות מהמוצגות בסרגל הפעולה, בחר אפשרויות פעולות. זמינות הפעולות הבאות:

- שיחה בצע שיחת טלפון לוועידה או בחר חברי ועידה. החיוג לחברי הוועידה נעשה בזה אחר זה, כל חבר מועבר להמתנה עד שניתן לשלב את השיחות לשיחת ועידה (שירות רשת). מספר המשתתפים המרבי תלוי בשירות הרשת.
  - יצירת הודעה שלח הודעת טקסט, הודעת מולטימדיה או הודעת דואר אלקטרוני לוועידה או לחברי ועידה נבחרים.
    - שירות שיחת ועידה התחל שיחה לשירות שיחת ועידה (שירות רשת) המוגדר עבור הוועידה שנבחרה.
      - יומן תקשורת הצג את יומן התקשורת עבור הוועידה או בחר חברי ועידה.
        - חיפוש ועידה חפש תוכן הקשור לוועידה או לחברי ועידה.
      - לחץ כדי לדבר צור תקשורת באמצעות PTT (שירות רשת) עם הוועידה או עם חברי ועידה שנבחרו.
      - סימניות האינטרנט של ועידה פתח את תיקיית הסיפריה שמכילה את דפי האינטרנט של הוועידה.

כדי לבחור אילו פעולות מוצגות בסרגל הפעולה ואת סדר ההצגה, בחר אפשרויות > הגדרות > סמלי סרגל פעולה.

# עריכת ועידות 🔳

כדי להוסיף חברי ועידה, בחר **אפשרויות > חברים > הוספה.** 

כדי להסיר חברי ועידה, בחר **אפשרויות > חברים > הסרה**.

כדי ללערוך את פרטי החבר, בחר **אפשרויות > חברים > עריכה**.

כדי לבחור אם להציג את תמונות אנשי הקשר בתצוגה, בחר **אפשרויות 🗧 הגדרות 🗧 הצגת תמונת איש קשר**.

כדי לראות את הוועידות שאליהן החבר משתייך, בחר **אפשרויות > חברים > משתייך לוועידה**.

# 8. לוח-שנה

# בחר תפריט > לוח-שנה.

ב<mark>לוח-שנה</mark>, באפשרותך ליצור ולהציג אירועים ופעילויות מתוזמנים. באפשרותך גם להגדיר תזכורות עבור רשומות לוח-שנה. באפשרותך לסנכרן את נתוני לוח השנה עם מחשב תואם באמצעות Nokia PC Suite. לקבלת מידע על סינכרון, עיין במדריך של PC

# יצירת רשומות לוח-שנה 🔳

באפשרותך ליצור ארבעה סוגים של רשומות לוח-שנה:

- ברשומות מסוג **פגישה** מופיעים תאריך ושעה ספציפיים.
- רשומות מסוג תזכיר מתייחסות לכל היום, ולא לשעה מסוימת בו. רשומות תזכיר אינן מופיעות בתצוגת לוח הזמנים השבועי.
- רשומות מסוג יום שנה מזכירות לך ימי הולדת ותאריכים מיוחדים. הן מתייחסות ליום מסוים ולא לשעה מסוימת ביום. רשומות יום שנה חוזרות על עצמן כל שנה.
  - רשומות מסוג מטלה מזכירות לך שיש לך מטלה עם תאריך יעד אך אינן מתייחסות לשעה מסוימת ביום.

כדי ליצור רשומת לוח-שנה, גלול לתאריך ובחר <mark>אפשרויות 🧧 ערך חדש</mark>. בחר סוג רשומה. ההגדרות הזמינות עבור רשומות פגישה, תזכיר, יום שנה ומטלה, שונות זו מזו.

בחר מבין האפשרויות הבאות:

- נושא או מאורע הזן את תיאור הרשומה.
- מקום הזן פרטי מיקום הכרחיים כלשהם.
  - **שעת התחלה** הזן את שעת ההתחלה.
    - שעת סיום הזן את שעת הסיום.
- **תאריך התחלה** או **תאריך** הזן את תאריך ההתחלה או את התאריך שבו מתרחש האירוע.
  - **תאריך סיום** הזן את תאריך הסיום. •
  - תזכורת הגדר תזכורת לרשומות פגישה ויום שנה. התזכורת מוצגת בתצוגת יום.
- **חזרה** ציין אם ברצונך שהרשומה תחזור על עצמה ומתי. הגדר את סוג החזרה, התכיפות ותאריך הסיום האפשרי.
- סינכרון אם אתה בוחר פרטי, הרשומה לוח-שנה תוצג רק בפניך, ולא בפני משתמשים אחרים בעלי גישה מקוונת ללוח השנה. אם אתה בוחר כללי, הרשומה לוח-שנה תוצג בפני משתמשים אחרים בעלי גישה ללוח השנה שלך, במצב מקוון. אם אתה בוחר ללא, הרשומה לוח-שנה אינה מועתקת למחשב שלך בעת הסינכרון.

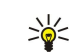

\*\*

**טיפ:** ודא שבחרת את העיר הנכונה ביישום **שעון,** מאחר שרשומות לוח-שנה מתוזמנות עשויות להשתנות כאשר העיר הנוכחית משתנה, ונמצאת באזור זמן אחר.

כדי לפתוח ולערוך רשומה קיימת, גלול אל הרשומה ובחר אפשרויות 🗧 פתיחה. ערוך את הפרטים בשדות השונים.

**טיפ:** בעת עריכה או מחיקה של רשומה חוזרת, בחר כיצד ברצונך שהשינוי ייכנס לתוקף. אם אתה בוחר <mark>כל ערכי לוח השנה נמחקו</mark>, כל הרשומות החוזרות נמחקות. אם אתה בוחר <mark>מחיקת ערך</mark>, רק הרשומה הנוכחית נמחקת.

# מטלה 🔳

באפשרותך ליצור ולתחזק מטלה או רשימת מטלות שיש לבצע עד יום מסוים. לכל מטלה ניתן להקצות תאריך יעד ותזכורת

לפתיחת הרשימה של הערות מטלה, בחר אפשרויות 🗧 תצוגת מטלות.

כדי להערת מטלה, בחר **אפשרויות > ערך חדש** > <mark>מטלה</mark>. התחל לכתוב את המטלה בשדה **נושא**. באפשרותך להגדיר תאריך יעד עבור המטלה, ליצור עבורה תזכורת ולהגדיר עדיפות. סמלי העדיפות הם (! ) <mark>גבוהה</mark> וכן( - ) <mark>נמוכה</mark>. אין סמל עבור <mark>רגילה</mark>.

כדי לסמן מטלה כהושלמה, גלול למטלה ברשימת המטלות ובחר אפשרויות > סמן כבוצעה.

כדי לשחזר מטלה, גלול אליה ברשימת המטלות ובחר אפשרויות > סמן כלא בוצעה.

# 🔳 הגדרות לוח-שנה

בחר אפשרויות 🗧 הגדרות כדי לשנות את צליל תזכורת לוח-שנה, תצוגת ברירת מחדל, תחילת שבוע ביום ואת כותרת תצוגת שבוע.

# תצוגות לוח-שנה 🔳

למעבר בין תצוגות לוח-השנה השונות, בחר <mark>אפשרויות</mark> בכל תצוגת לוח-שנה. בחר סוג תצוגה מהרשימה.

ט**יפ:** בעת הצגת <mark>לוח-שנה</mark> בתצוגה כלשהי, לחץ על מקש הפונקציה הכחול ועל \* כדי לעבור במהירות לתצוגה אחרת. 🛁

להגדרת תצוגת ברירת המחדל של לוח-השנה, בחר <mark>אפשרויות > הגדרות > תצוגת ברירת מחדל</mark> > <mark>תצוגת חודש, תצוגת שבוע, תצוגת יום</mark> או תצוגת מטלות

כדי להציג תאריך ספציפי בתצוגת לוח-שנה, בחר אפשרויות מעבר לתאריך. הזן את התאריך ובחר אישור.

לוח-שנה

ב<mark>תצוגת חודש</mark>, באפשרותך להציג את כל החודש בבת אחת. כל שורה מציגה שבוע אחד עם תאריכים. החודש הפעיל מוצג והיום הפעיל הוא או היום או היום האחרון שהוצג. היום הפעיל מסומן בריבוע צבוע. ימים עם אירועים מתוזמנים מסומנים במשולש קטן בפינה הימנית התחתונה. גלול כדי לעבור בין ימי החודש לבין רשומות היום.

**טיפ:** בעת הצגת <del>לוח-שנה</del> בתצוגה כלשהי, לחץ על מקש הפונקציה הכחול ועל \* כדי לעבור במהירות לתצוגה אחרת. 😓

<mark>תצוגת שבוע</mark> מציגה את האירועים בשבוע שנבחר בשבע תיבות של ימים. התאריך של היום מסומן בריבוע צבעוני. תזכירים וימי שנה מוצגים לפני השעה 8:00.

כדי לשנות את היום הראשון בשבוע, בחר **אפשרויות 🗧 הגדרות 🗧 תחילת שבוע ביום.** 

התצוגה **תצוגת יום** מציגה את האירועים עבור היום שנבחר. הרשומות מקובצות בפלחי זמן, בהתאם לשעת ההתחלה שלהן. כדי להציג את היום הקודם או הבא, גלול שמאלה או ימינה.

התצוגה **תצוגת מטלות** מציגה את פריטי המטלות עבור היום שנבחר.

# שליחת רשומות לוח-שנה 🔳

כדי לשלוח רשומת לוח-שנה למכשיר תואם, גלול אל הרשומה ובחר <mark>אפשרויות > שליחה</mark> > דרך הודעות קצרות, דרך מולטימדיה, דרך דואר, דרך לשלוח או דרך אינפרא אדום.

# הוספת רשומת לוח-שנה שהתקבלה ללוח השנה 🔳

באפשרותך לקבל רשומת לוח-שנה כמסמך מצורף להודעת מולטימדיה או להודעת דואר אלקטרוני.

כדי להוסיף רשומת לוח-שנה שהתקבלה ללוח-השנה, פתח את המסמך המצורף לרשומת לוח השנה בהודעה ובחר <mark>אפשרויות > שמירה ללוח-</mark> שנה. הרשומה מתווספת ללוח השנה המוגדר כברירת מחדל.

#### .9 שעון

בחר תפריט < משרד שעון.

S טיפ: כדי לעדכן את התאריך והשעה באופן אוטומטי (שירות רשת), בחר אפשרויות > הגדרות > עדכון שעה ממפעיל הרשת > טיפ: כדי לעדכן את התאריך והשעה באופן אוטומטי (שירות רשת). \*\* עדכון אוטומטי.

כדי לשנות את סוג השעון, בחר **אפשרויות > הגדרות > סוג שעון > אנלוגי** או די**גיטלי**.

### הגדרות תאריך ושעה

כדי לשנות את התאריך והשעה, את תבניות התצוגה שלהם, את צליל התזכורת ולהגדיר אם ברצונך להשתמש בעדכון שעה אוטומטי, בחר **אפשרויות** אפשרויות הבאות: ומבין האפשרויות הבאות:

- שעה הזן את השעה ובחר אישור.
- אזור זמן הזן את אזור הזמן ובחר אישור.
  - **. תאריך** הזן את התאריך ובחר אישור.
- תבנית תאריך שנה את אופן הצגת התאריך. גלול אל התבנית הרצויה ובחר אישור.
  מפריד תאריך שנה את הסימן המפריד בין ימים, חודשים ושנים. גלול אל איש הקשר הרצוי, ולחץ על אישור.
  תבנית שעה בחר 24 שעות או 12 שעות.

  - מפריד שעה בחר את הסימן המפריד בין שעות לדקות.
    - סוג שעון בחר אנלוגי או דיגיטלי.
  - צליל תזכורת שעון בחר את הצליל שבו ברצונך להשתמש לשעון המעורר.
- עדכון שעה ממפעיל הרשת עדכן אוטומטית את פרטי השעה, התאריך ואזור הזמן (שירות רשת) בחר עדכון אוטומטי להפעלה. ייתכן ששירות זה לא יהיה זמין בכל הרשתות.

### שעון מעורר

בהגיע שעת התזכורת כשהמכשיר כבוי, המכשיר יופעל ויתחיל להשמיע את צליל התזכורת. אם תבחר <mark>הפסקה</mark>, תישאל אם ברצונך להפעיל את המכשיר לניהול שיחות. בחר לא כדי לכבות את המכשיר, או לחץ כן כדי לחייג ולקבל שיחות. אל תבחר כן כשהשימוש בטלפון סלולרי עלול לחולל הפרעה או להוות סכנה.

כדי להגדיר התראה, בחר **אפשרויות 🤇 הגדרת התראה**. הזן את שעת התזכורת ובחר **אישור**.

כדי להציג ולשנות תזכורות, בחר **אפשרויות** > **איפוס התראה**.

כדי להסיר תזכורת. בחר אפשרויות > הסרת התראה.

# הוספה ומחיקה של ערים 🔳

כדי להוסיף עיר, גלול שמאלה ובחר אפשרויות הוספת עיר. גלול לעיר ובחר אפשרויות בחירה.

**טיפ:** כדי לחפש עיר ברשימה ערים, בחר אפשרויות > הוספת עיר > אפשרויות > חיפוש. הזן את שם העיר בשדה החיפוש. \*

> כדי למחוק עיר, גלול שמאלה, גלול אל העיר ובחר אפשרויות הסרה. שינוי העיר שבה אתה נמצא עשוי לשנות את שעת המערכת הכללית של המכשיר.

# 10. קישוריות

המכשיר שברשותך מציע מספר אפשרויות (שירותי רשת) להתחברות לאינטרנט, לאינטרא-נט ארגוני, או להתקן אחר או למחשב. השיטות האלחוטיות כוללות LAN אלחוטי, Bluetooth ואינפרא-אדום. המכשיר שברשותך תומך בפתרון מחווט באמצעות חיבור כבל USB (אפיק טורי אוניברסלי) עבור Nokia PC Suite. נוסף על כך, המכשיר שברשותך מאפשר ליצור תקשורת באמצעות שיחות אינטרנט (העברת קול באינטרנט), PTT, הודעות מיידיות (צ'אט) וחיבורים מבוססי מודם.

# (GPRS) נתוני מנה

General Packet Radio Service) GPRS) מאפשר גישה אלחוטית אל רשתות נתונים, עבור מכשירי טלפון ניידים (שירות רשת). GPRS משתמש בטכנולוגיית נתוני מנות, שבה מידע נשלח בפרצי נתונים קצרים ברשת הסלולרית. היתרון בשליחת נתונים במנות הוא שהרשת תפוסה רק בעת שליחה או קבלה של נתונים. מאחר ש- GPRS מנצל את הרשת ביעילות, הוא מאפשר יצירה מהירה של חיבור נתונים ומהירויות גבוהות של שידור נתונים.

עליך להיות מנוי לשירות ה-GPRS. לקבלת מידע אודות זמינות והרשמה לשירות GPRS, פנה אל מפעיל הרשת או אל ספק השירות.

EGPRS) Enhanced GPRS), אך מאפשר חיבור מהיר יותר. לקבלת מידע נוסף אודות הזמינות של EGPRS ומהירות העברת נתונים, פנה אל מפעיל הרשת או אל ספק השירות. שים לב שבעת בחירת GPRS כערוץ נתונים, המכשיר משתמש ב-EGPRS במקום ב-GPRS אם הוא זמין ברשת.

במהלך שיחה קולית, לא ניתן ליצור חיבור GPRS וכל חיבור GPRS קיים עובר למצב המתנה, אלא אם כן הרשת תומכת במצב העברה כפול.

# UMTS 🔳

UMTS (Universal Mobile Telecommunications System) היא מערכת תקשורת סלולרית 3G. חוץ מהעברת קול ונתונים ומאפשרת טכנולוגיית UMTS העברת שמע ווידאו למכשירים אלחוטיים.

המכשיר שברשותך מסוגל לעבור באופן אוטומטי בין רשתות סלולריות מסוג GSM ו-UMTS.

כדי לבחור באיזו רשת להשתמש, בחר **תפריט** > **כלים** > <mark>הגדרות</mark> > <mark>רשת</mark> ואת הרשת ב<mark>מצב רשת.</mark> אם ברצונך שהמכשיר יעבור אוטומטית בין הרשתות, בחר Dual mode.

רשת סלולרית מסוג GSM מסומנת באמצעות הסמל ү ורשת מסוג UMTS מסומנת באמצעות הסמל **3G**.

בעת שימוש במכשיר ברשתות מסוג GSM ו-UMTS, ניתן להפעיל מספר חיבורי נתונים במקביל ונקודות גישה שונות יכולות להשתמש באותו חיבור נתונים. ברשת ה-UMTS, חיבורי נתונים נשארים פעילים במהלך שיחות קוליות. לדוגמה, באפשרותך לגלוש באינטרנט מהר יותר ממה שיכולת בעבר ובו-זמנית לדבר בטלפון.

# חיבור כבל 🔳

התקן את מנהל התקן כבל ה-USB במחשב לפני השימוש בחיבור כבל. באפשרותך להשתמש ב<mark>העברת נתונים</mark> ללא התקנת מנהלי התקנים לכבל נתונים USB.

# בחר תפריט > קישוריות > כבל נתונים.

באמצעות כבל נתונים USB באפשרותך לחבר את המכשיר למחשב תואם. חבר כבל נתוני ה-USB לתחתית המכשיר. לחץ על מקש הגלילה כדי לשנות את סוג ההתקן שאתה מחבר בדרך כלל באמצעות כבל למכשיר שברשותך.

בחר מבין האפשרויות הבאות:

- אישור בעת חיבור בחר אם ברצונך להישאל לגבי סוג ההתקן בכל פעם שתחבר כבל נתונים למכשיר.
  - PC Suite חבר את ה-PC Suite למכשיר באמצעות כבל הנתונים ולהשתמש במכשיר כבמודם.
- העברת נתונים גש לנתונים, כגון קובצי מוסיקה או תמונות, במחשב או העבר אותם מהמחשב באמצעות חיבור כבל הנתונים. כדי להשתמש במצב העברת נתונים, כדו USB כסוג החיבור בניהול הגדרות החיבור של Nokia PC Suite. הכנס כרטיס זיכרון במכשיר, חבר את המכשיר למחשב תואם באמצעות כבל BCB ובחר העברת נתונים כאשר המכשיר שואל באיזה מצב להשתמש. במצב זה במכשיר, חבר את המכשיר למחשב תואם באמצעות כבל USB ובחר העברת נתונים כאשר המכשיר שואל באיזה מצב להשתמש. במצב זה במכשיר, חבר את המכשיר שואל באיזה מצב להשתמש. במצב זה המכשיר, חבר את המכשיר למחשב תואם באמצעות כבל USB ובחר העברת נתונים כאשר המכשיר שואל באיזה מצב להשתמש. במצב זה המכשיר, חבר את המכשיר למחשב תואם באמצעות כבל שנית USB ובחר העברת נתונים כאשר המכשיר שואל באיזה מצב להשתמש. במצב זה המכשיר, חבר את המכשיר למחשב תואם באמצעות כבל לאות אותו ככונן קשיח נשלף במחשב שלך. אם תבחר באפשרות זו, המכשיר יעבור לפרופיל לא מקוון. סיים את החיבור מהמחשב (לדוגמה, מאשף ניתוק או הוצאה של חומרה ב-Windows) כדי למנוע נזק לכרטיס הזיכרון. עם סיום החיבור, המכשיר חוזר לפרופיל שבו הוא היה לפני השימוש במצב העברת נתונים.

# Bluetooth

מכשיר זה תואם ל- Bluetooth Specification 1.2 (מפרט Bluetooth), התומך בפרופילים אלה: Bluetooth Specification 1.2), התומך בפרופילים אלה: Dial-up Networking Profile, Headset Profile, Handsfree Profile, Generic Object Exchange Profile, Object Push Profile, File Transfer Dial-up Networking Profile, Headset Profile, Handsfree Profile, Generic Object Exchange Profile, Object Push Profile, File Transfer Bluetooth וכן Bluetooth. כדי להבטיח התאמה למכשירים אחרים שתומכים ב-Bluetooth, השתמש באביזרים מאושרים על ידי Nokia עבור דגם זה. היוועץ ביצרנים של מכשירי Bluetooth אחרים כדי לקבוע אם הם תואמים למכשיר זה.

טכנולוגיית Bluetooth מאפשרת חיבורים אלחוטיים בין התקנים אלקטרוניים, בטווח מרבי של 10 מטרים. ניתן להשתמש בחיבור Bluetooth לשליחת תמונות, קטעי וידיאו, טקסטים, כרטיסי ביקור, הערות לוח-שנה, או כדי להתחבר באופן אלחוטי להתקנים המשתמשים בטכנולוגיית Bluetooth, כגון מחשבים.

מאחר שהתקנים המשתמשים בטכנולוגיית Bluetooth מקיימים תקשורת באמצעות גלי רדיו, לא חייב להיות קו ראייה ישיר בין המכשיר שברשותך לבין ההתקנים האחרים. שני ההתקנים צריכים להיות רק בטווח של 10 מטרים לכל היותר זה מזה, אם כי ייתכנו הפרעות בחיבור עקב מכשולים כגון קירות או מכשירים אלקטרוניים אחרים.

### התחלת השימוש בקישוריות Bluetooth

תיתכנה הגבלות על שימוש ב-Bluetooth במקומות מסוימים. בדוק זאת עם הרשויות המקומיות או עם ספק השירות.

תכונות שמשתמשות ב-Bluetooth, או אפשור הפעלה של תכונות כאלו ברקע במהלך שימוש בתכונות אחרות, מגבירים את צריכת החשמל מהסוללה ומקצרים את משך חיי הסוללה.

# .Bluetooth < קישוריות קישוריות

להפעלת Bluetooth, לחץ בו-זמנית על מקש הפונקציה הכחול ועל המקש Ctrl. לביטול, לחץ שוב על מקש הפונקציה הכחול ועל המקש Ctrl. אם תשתמש בקיצור זה כדי להפעיל את Bluetooth, לא תתבקש לתת שם למכשיר שלך.

- בהפעלה הראשונה של Bluetooth, תתבקש לתת שם למכשיר שברשותך. תן למכשיר שברשותך שם ייחודי, כדי שניתן יהיה לזהותו בקלות אם ישנם בסביבה מספר התקני Bluetooth.
  - .2. בחר Bluetooth מופעל.
  - . בחר איתור הטלפון שלי > גלוי לכולם.

כעת, משתמשים אחרים עם התקנים המשתמשים בטכנולוגיית Bluetooth יוכלו לראות את המכשיר שברשותך והשם שהזנת.

### הגדרות

קבע את ההגדרות הבאות:

- Bluetooth בחר מופעל כדי שתוכל להתחבר להתקן תואם אחר באמצעות קישוריות Bluetooth.
- איתור הטלפון שלי בחר גלוי לכולם כדי לאפשר להתקנים אחרים, המשתמשים בטכנולוגיית Bluetooth, לאתר את המכשיר שברשותך כאשר הגדרת Bluetooth / מופעל. כדי למנוע מהתקנים אחרים לאתר את המכשיר שברשותך, בחר נסתר. גם אם תבחר נסתר, התקנים מותאמים עדיין יוכלו לזהות את המכשיר שברשותך.
- שם הטלפון שלי הזן שם עבור המכשיר. התקנים אחרים המחפשים התקנים המשתמשים בטכנולוגיית Bluetooth יוכלו לראות את השם.
  האורך המרבי של השם הוא 30 תווים.
  - סי מצב SIM מרוחק בחר מופעל כדי לאפשר להתקנים אחרים, כגון אביזר העשרה של ערכה תואמת למכונית, להשתמש בכרטיס ה- SIM שבמכשיר כדי להתחבר לרשת. ראה "פרופיל גישה ל-SIM" עמ 49.

אם Bluetooth בוטל כתוצאה מכניסה לפרופיל לא מקוון, עליך לאפשר מחדש את Bluetooth באופן ידני.

### עצות אבטחה

כאשר אינך משתמש בקישוריות Bluetooth, בחר Bluetooth > מופסק או איתור הטלפון שלי > נסתר. אל תבצע התאמה עם התקן לא מוכר.

### שליחת נתונים

מספר חיבורי Bluetooth יכולים להיות פעילים בו-זמנית. לדוגמה, אם אתה מחובר לדיבורית אישית, באפשרותך גם להעביר קבצים להתקן תואם אחר באותו זמן.

- פתח את היישום שבו מאוחסן הפריט שאותו ברצונך לשלוח.
- 2. בחר את הפריט ובחר **אפשרויות > שליחה > דרך Bluetooth**. המכשיר מחפש התקנים אחרים בטווח, המשתמשים בטכנולוגיית Bluetooth. בחר את הפריט ובחר אפשרויות > Bluetooth, ורושם אותם.
- Bluetooth **טיפ:** אם כבר שלחת נתונים באמצעות Bluetooth, מוצגת רשימה של תוצאות החיפוש הקודם. כדי לחפש התקני שישי נוספים, בחר <mark>התקנים נוספים</mark>.
- בחר את ההתקן שאליו ברצונך להתחבר ולחץ על מקש הגלילה כדי להגדיר את החיבור. אם ההתקן האחר מחייב התאמה לפני שניתן יהיה לבצע העברת נתונים, תתבקש להזין קוד הפעלה.
  - 4. לאחר יצירת החיבור, יוצג שליחת נתונים.

הודעות שנשלחו באמצעות קישוריות Bluetooth אינן מאוחסנות בתיקייה נשלחו שבהודעות.

אם כבר שלחת פריטים באמצעות Bluetooth, מוצגת רשימה של תוצאות החיפוש הקודם. כדי לחפש התקני Bluetooth נוספים, בחר <mark>התקנים</mark> <mark>נוספים</mark>.

כדי להשתמש באביזרי העשרה לשמע Bluetooth, כגון דיבורית או דיבורית אישית Bluetooth, עליך להתאים את המכשיר עם אביזר ההעשרה. לקבלת קוד הפעלה והוראות נוספות, עיין במדריך למשתמש של אביזר ההעשרה. לחיבור אביזר ההעשרה לשמע, לחץ על לחצן ההפעלה כדי להפעיל את אביזר ההעשרה. אביזרי העשרה אחדים לשמע מתחברים אוטומטית למכשיר. אחרת, פתח את <mark>התקנים מותאמים</mark>, גלול אל אביזר ההעשרה ובחר <mark>אפשרויות > חיבור</mark>.

### מחווני קישוריות Bluetooth

פעיל. Bluetooth 🏼

evid. כאשר הסמל מהבהב, המכשיר שברשותך מנסה להתחבר להתקן השני. כאשר הסמל מוצג ברציפות, חיבור ה- Bluetooth פעיל.

### התאמת התקנים

בחר תפריט > קישוריות > Bluetooth וגלול שמאלה כדי לפתוח את הדף התקנים מותאמים.

לפני ההתאמה, צור קוד הפעלה משלך (באורך 16-10ספרות) ותאם עם בעליו של ההתקן האחר להשתמש באותו קוד הפעלה. להתקנים ללא ממשק משתמש יש קוד הפעלה קבוע. קוד ההפעלה נדרש רק בעת התחברות להתקנים בפעם הראשונה. לאחר ההתאמה, ניתן לאשר את החיבור. <u>ראה "אישור התקן" עמ 49.</u> התאמה ואישור החיבור הופכים את ההתחברות למהירה וקלה יותר, היות שאינך צריך לאשר חיבור בין התקנים מותאמים בכל התחברות.

קוד ההפעלה עבור גישה מרחוק ל-SIM חייב לכלול 16 ספרות.

- 1. בחר אפשרויות > התקן מותאם חדש. המכשיר מתחיל לחפש התקני Bluetooth בטווח.
- Bluetooth **טיפ:** אם כבר שלחת נתונים באמצעות Bluetooth, מוצגת רשימה של תוצאות החיפוש הקודם. כדי לחפש התקני Bluetooth לשיפים, בחר **התקנים נוספים**.
  - 2. בחר את ההתקן שאתו ברצונך ליצור התאמה והזן את קוד ההפעלה. יש להזין את אותו קוד הפעלה גם בהתקן השני.
- בחר כן כדי ליצור את החיבור בין המכשיר שברשותך לבין ההתקן האחר באופן אוטומטי, או לא כדי לאשר את החיבור ידנית בכל ניסיון התחברות. לאחר ההתאמה, ההתקן נשמר בדף ההתקנים המותאמים.

כדי לתת כינוי להתקן מותאם שמוצג רק במכשיר, גלול אל ההתקן המותאם ובחר **אפשרויות 🗧 הקצאת כינוי**.

כדי למחוק התאמה, בחר את ההתקן שאת ההתאמה איתו ברצונך למחוק ובחר <mark>אפשרויות אמחיקה.</mark> כדי למחוק את כל ההתאמות, לחץ על <mark>אפשרויות א מחיקת הכל</mark>.

. טיפ: אם הטלפון מחובר להתקן ותבטל את ההתאמה לאותו התקן, ההתאמה תוסר מיד והחיבור ינותק. 🖕 🚽

### אישור התקן

אם אתה נותן אמון בהתקן, באפשרותך לאפשר לו להתחבר אוטומטית למכשיר שברשותך. באפשרותך לבחור מבין האפשרויות הבאות:

- **מוגדר כמאושר** חיבורים בין המכשיר שברשותך להתקן האחר יכולים להתבצע ללא ידיעתך. אין צורך בקבלה או באישור נפרדים. השתמש במצב זה עבור ההתקנים שברשותך, כגון הדיבורית האישית התואמת או המחשב, או התקנים השייכים למישהו שאתם סומכים עליו.
  - מוגדר כלא מאושר בקשות לחיבור מההתקן האחר יש לבקש בנפרד בכל פעם.

# קבלת נתונים

אם ברצונך לקבל נתונים באמצעות Bluetooth, בחר Bluetooth > מופעל ואיתור הטלפון שלי > גלוי לכולם. בעת קבלת נתונים דרך קישוריות Bluetooth, יישמע צפצוף ותישאל אם ברצונך לקבל את ההודעה. אם תסכים, ההודעה תועבר לתיקייה <mark>דואר נכנס בהודעות</mark>.

File Transfer Profile Client **טיפ:** באפשרותך לגשת לקבצים בהתקן או בכרטיס הזיכרון באמצעות אביזר תואם התומך בשירות (לדוגמה, מחשב נייד).

# Bluetooth סיום חיבור

חיבור Bluetooth מנותק באופן אוטומטי לאחר שליחה או קבלה של נתונים. רק עם Nokia PC Suite, ועם אביזרי העשרה מסוימים כגון דיבורית אישית, ניתן לשמור על הקישוריות גם אם אינו נמצא בשימוש פעיל.

# פרופיל גישה ל-SIM

כשהמכשיר האלחוטי נמצא במצב SIM מרוחק, תוכל להשתמש רק באביזר העשרה תואם מחובר, כגון ערכת דיבור לרכב, כדי לבצע שיחות או לקבל שיחות. המכשיר האלחוטי שברשותך לא יבצע שיחות כלשהן, למעט למספרי החירום שתוכנתו לתוך המכשיר, כשהוא במצב זה. לביצוע שיחות מהמכשיר שברשותך, עליך לצאת תחילה ממצב SIM מרוחק. אם המכשיר נעול, הזן את קוד הנעילה כדי לפתוח אותו תחילה.

באמצעות פרופיל גישה ל-SIM, באפשרותך לגשת לכרטיס ה-SIM של המכשיר שברשותך מהתקן ערכת דיבור תואמת לרכב. בדרך זו, אינך צריך כרטיס SIM נפרד כדי לגשת לנתוני כרטיס ה-SIM ולהתחבר לרשת GSM.

כדי להשתמש בפרופיל גישה ל-SIM, תזדקק לפריטים הבאים:

- התקן ערכת דיבור תואמת לרכב, התומך בטכנולוגיית Bluetooth אלחוטית
  - כרטיס SIM תקף במכשיר שברשותך

לקבלת מידע נוסף אודות התקני ערכה למכונית ותאימות עם ההתקן שברשותך, עיין באתר www.nokia.com ובמדריך למשתמש של הערכה למכונית.

# ניהול פרופיל הגישה ל-SIM

- .1. בחר תפריט > קישוריות Bluetooth < במכשיר.
  - 2. כדי להפעיל גישה מרחוק ל-SIM, גלול אל מצב SIM מרוחק ולחץ על מקש הגלילה.
    - 3. הפעל את טכנולוגיית Bluetooth בהתקן ערכת הדיבור לרכב.
- 4. השתמש בהתקן ערכת הדיבור לרכב כדי להתחיל בחיפוש אחר התקנים תואמים. לקבלת הוראות, עיין במדריך למשתמש של התקן ערכת הדיבור לרכב.
  - 5. בחר את המכשיר שברשותך מרשימת ההתקנים התואמים.
  - 6. כדי להתאים את ההתקנים, הזן במכשיר שברשותך את קוד הפעלת ה-Bluetooth המוצג בתצוגת התקן ערכת הדיבור לרכב.

7. אשר את התקן ערכת הדיבור לרכב. בחר תפריט > קישוריות > Bluetooth וגלול אל הדף התקנים מותאמים. גלול אל התקן ערכת הדיבור לרכב והזן את קוד הפעלת ה-Bluetooth. כאשר ההתקן מבקש לבצע את החיבור באופן אוטומטי, בחר כן. ניתן לבצע חיבורים בין המכשיר לרכב והזן את קוד הפעלת ה-Bluetooth. כאשר ההתקן מבקש לבצע את החיבור באופן אוטומטי, יהיה עליך לקבל בקשות לחיבורים מהתקן שברשותך לבין התקן ערכת הדיבור לרכב ללא קבלה או אישור נפרדים. אם תבחר באפשרות לא, יהיה עליך לקבל בקשות לחיבורים מהתקן זה שברשותך לבין התקן ערכת הדיבור לרכב ללא קבלה או אישור נפרדים. אם תבחר באפשרות לא, יהיה עליך לקבל בקשות לחיבורים מהתקן זה בנפרד בנפרד בין המכשיר היה בנפרד באפשרות לא, יהיה עליך לקבל בקשות לחיבורים מהתקן זה בנפרד בכל פעם.

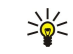

**טיפ:** אם כבר ביצעת גישה לכרטיס ה-SIM מערכת הדיבור לרכב באמצעות פרופיל המשתמש הפעיל, ערכת המכונית תחפש אוטומטית התקן עם כרטיס ה-SIM. אם הערכה מוצאת את המכשיר שברשותך, ומופעל אישור אוטומטי, התקן ערכת הדיבור לרכב מתחבר אוטומטית לרשת ה-GSM עם התנעת הרכב.

עם הפעלת פרופיל הגישה מרחוק ל-SIM, באפשרותך להשתמש ביישומים במכשיר שאינם זקוקים לשירותי רשת או SIM.

כדי לסיים את החיבור דרך גישה מרחוק ל-SIM מהמכשיר שברשותך, בחר **תפריט > קישוריות > Bluetooth** מצב SIM מרוחק > מופסק.

# אינפרא אדום 🔳

אל תכוון את קרן האינפרא אדום (IR) לעבר העיניים ואל תאפשר לה להפריע למכשירים אחרים, אשר משתמשים בקרני אינפרא אדום. מכשיר זה הוא מוצר לייזר 1 Class.

השתמש באינפרא אדום כדי לחבר שני התקנים ולהעביר נתונים ביניהם. באמצעות אינפרא אדום, באפשרותך להעביר נתונים כגון כרטיסי ביקור, הערות לוח שנה וקובצי מדיה מהתקן תואם ואליו.

# שליחה וקבלה של נתונים

- 1. ודא שיציאות האינפרא אדום של ההתקנים פונות זו אל זו. המיקום של ההתקנים חשוב יותר מאשר הזווית או המרחק ביניהם.
- 2. בחר **תפריט > קישוריות > אינפרא** ולחץ על מקש הגלילה כדי להפעיל את האינפרא אדום במכשיר שברשותך. הפעל את האינפרא אדום בהתקן האחר.
  - .Ctrl טיפ: באפשרותך להפעיל את האינפרא אדום גם על-ידי לחיצה בו-זמנית על מקש הפונקציה הכחול ועל המקש 🕁
    - המתן מספר שניות עד ליצירת חיבור אינפרא אדום.
    - 4. כדי לשלוח, אתר את הקובץ ביישום או במנהל הקבצים ובחר אפשרויות > שליחה > דרך אינפרא אדום.
    - אם העברת נתונים אינה מתחילה תוך דקה מהפעלת יציאת האינפרא אדום, החיבור מבוטל ויש לבצעו שוב.

כל הפריטים המתקבלים דרך אינפרא אדום מועברים לתיקיית הדואר הנכנס ב<mark>הודעות</mark>.

הרחקת ההתקנים זה מזה מנתקת את החיבור, אך אלומת האינפרא אדום נותרת פעילה בהתקן שברשותך, עד לביטולה.

# מודם 🔳

# בחר **תפריט > קישוריות > מודם.**

יחד עם מחשב תואם, באפשרותך להשתמש במכשיר שברשותך כמודם לחיבור לאינטרנט.

# לפני שתוכל להשתמש במכשיר כמודם

- עליך להירשם כמנוי לקבלת שירותי הרשת המתאימים מספק השירות או ספק שירותי האינטרנט שלך.
  - תזדקק למחשב תואם עם קישוריות אינפרא אדום.
  - . Nokia PC Suite חייב להיות מותקן במחשב שלך.
- מנהלי ההתקנים המתאימים צריכים להיות מותקנים במחשב שלך. ייתכן שעליך להתקין או לעדכן מנהלי התקנים לאינפרא אדום. לאחר שתתקין את Nokia PC Suite, בצע את ההוראות בתצוגת המחשב כדי להתקין את מנהלי ההתקנים ולחבר את המכשיר למחשב

לאחר שתתקין את Nokia PC Suite ואת מנהלי ההתקנים המתאימים, הפעל את Nokia PC Suite במחשב. בחר **Connect to the Internet** (התחבר לאינטרנט) ובצע את ההוראות בתצוגת המחשב.

כדי לחבר את המכשיר למחשב תואם באמצעות אינפרא אדום, לחץ על מקש הגלילה. ודא שיציאות האינפרא אדום של המכשיר ושל המחשב פונות ישירות זו כלפי זו ללא מכשולים ביניהן.

ייתכן שלא יהיה באפשרותך להשתמש בכמה ממאפייני התקשורת האחרים, בעת שימוש במכשיר כמודם.

# נדידת נתוני דוא"ל 🔳

# בחר תפריט כלים

המכשיר שברשותך מאפשר נדידה בין טכנולוגיות גישה אלחוטית, כגון WLAN ו-GPRS, עבור דואר אלקטרוני. לדוגמה, באפשרותך להתחיל להשתמש בדואר אלקטרוני בבית ולהמשיך בדרך לעבודה. בעוד השימוש ממשיך בצורה רציפה, המכשיר הנייד עובר מ-WLAN ל-GPRS וחזרה ל-WLAN בעת ההגעה לעבודה.

# קבוצות של נקודות גישה

כדי ליצור קבוצת נקודות גישה, בחר **קבוצות של נקודות גישה** > <mark>אפשרויות</mark> > <mark>קבוצה חדשה</mark>. בשדה **שם קבוצה**, הזן שם לקבוצה. הגדר בשדה החלפת חיבור אם להציג את תהליך מעבר החיבור בתצוגה שבמכשיר. בחר וערוך את נקודות הגישה השייכות לקבוצה זו במקטע <mark>נקודות גישה</mark>.

כדי להוסיף נקודת גישה לקבוצת נקודות גישה נבחרת, בחר <mark>נקודות גישה 〈 אפשרויות 〈 הוספת נקודת גישה</mark> ובחר את נקודת הגישה שיש להוסיף.

כדי לערוך נקודת גישה בקבוצת נקודות גישה, בחר את נקודת הגישה ולאחר מכן **אפשרויות 🗧 עריכה**.

כדי להסיר נקודת גישה מקבוצת נקודות גישה, בחר את נקודת הגישה ולאחר מכן <mark>אפשרויות 🗧 הסרה.</mark>

כדי להגדיר את הסדר שבו ישמשו נקודות הגישה בנדידה של נתוני דואר אלקטרוני, בחר קבוצת נקודות גישה <mark>ושינוי</mark>. גלול לנקודת גישה ובחר <mark>אפשרויות > העלאת עדיפות</mark> או <mark>הורדת עדיפות.</mark>

כדי לשנות את הגדרות ה-STMP של נקודת גישה, בחר את קבוצת נקודת הגישה מהרשימה, ולחץ על מקש הגלילה. גלול אל <mark>נקודות גישה</mark> ולחץ על מקש הגלילה. בחר את נקודת הגישה הרצויה מרשימת נקודות הגישה, בחר <mark>אפשרויות > הגדרות SMTP</mark> ומבין האפשרויות הבאות:

- עקיפת שרת SMTP דריסת ההגדרות הנוכחיות של שרת ה-STMP.
- שרת SMTP ערוך את שם השרת או את כתובת ה-IP של השרת.
  - חיבור מאובטח בחר אם להשתמש בחיבור מאובטח.
    - שימוש באימות בחר אם להשתמש באימות.
  - שם משתמש ערוך את שם המשתמש עבור שרת ה-SMTP.
    - סיסמה ערוך את הסיסמה עבור שרת ה-SMTP.

# קביעת תצורה של קבוצות של נקודות גישה עבור דואר וסינכרון

כדי להגדיר קבוצת נקודות גישה עבור דואר, בחר **תפריט** > הודעות > תא דואר > אפשרויות > הגדרות דוא"ל > הגדרות חיבור > דוא"ל נכנס > נקודת גישה בשימוש > בחירת קבוצה ובחר את הקבוצה הרצויה של נקודות הגישה.

כדי להגדיר קבוצת נקודות גישה עבור סינכרון, בחר **תפריט > קישוריות > סינכרון > פרופיל > אפשרויות > עריכת פרופיל סינכרון >** הגדרות חיבור > נקודות גישה > בחירת קבוצה ובחר את הקבוצה הרצויה של נקודות הגישה.

# נקודות גישה לאינטרנט 🔳

נקודת גישה היא המקום שבו המכשיר מתחבר לרשת. כדי להשתמש בשירותי דואר אלקטרוני ומולטימדיה או כדי להתחבר לאינטרנט ולגלוש בדפי אינטרנט, עליך להגדיר תחילה נקודות גישה לאינטרנט עבור שירותים אלה. ייתכן שיהיה עליך להגדיר מספר נקודות גישה לאינטרנט, בהתאם לאתרים שאליהם ברצונך לגשת. לדוגמה, גלישה באינטרנט עשויה לחייב נקודת גישה אחת וגישה לאינטרא-נט של החברה שלך עשויה לחייב נקודת גישה אחרת. כדי להתחבר לאינטרנט באמצעות GPRS, ייתכן שהמכשיר כולל הגדרות ברירת מחדל עבור נקודות גישה לאינטרנט, שהוגדרו מראש.

בהפעלה הראשונה של המכשיר, ייתכן שנקודת הגישה מוגדרת אוטומטית בהתבסס על מידע מספק השירות, שנמצא בכרטיס ה-SIM. באפשרותך גם לקבל הגדרות של נקודות גישה כהודעת טקסט מספק השירות שלך. אפשרות זו עשויה לצמצם את מספר ההגדרות שעליך להזין בעצמך.

האפשרויות הזמינות עשויות להשתנות. חלק מנקודות הגישה עבור המכשיר, או כולן, עשויות להיות מוגדרות מראש על-ידי ספק השירות. ייתכן שלא תוכל להוסיף, לערוך או למחוק נקודות גישה.

לקבלת מידע נוסף על נקודות גישה וההגדרות שלהן, פנה לספק השירות או לספק שירות הדואר האלקטרוני.

# ראה "הגדרות חיבור" עמ 76.

# הגדרת נקודת גישה לאינטרנט עבור שיחות נתונים

- 1. בחר תפריט > כלים > הגדרות > חיבור > נקודות גישה.
- בחר אפשרויות > נקודת גישה חדשה. כדי להשתמש בנקודת גישה קיימת כבסיס לנקודה החדשה, בחר שימוש בהגד. קיימות. כדי להתחיל עם נקודת גישה ריקה, בחר שימוש בהגדרות מחדל.
  - 3. קבע את ההגדרות הבאות.
  - שם חיבור הזן שם תיאורי עבור החיבור.
  - ערוץ נתונים בחר שיחת נתונים או נתונים במהירות גבוהה (GSM בלבד).
  - מספר לחיוג הזן את מספר הטלפון של המודם של נקודת הגישה לאינטרנט. השתמש ב- + לפני מספר בינלאומי.
- שם משתמש הזן את שם המשתמש שלך, אם נדרש על-ידי ספק השירות. לרוב, שמות משתמש הם תלויי רישיות ומסופקים על-ידי ספק השירות. השירות.
- בקשת סיסמה בחר כן כדי להזין את הסיסמה בכל התחברות לשרת, או לא כדי לשמור את הסיסמה בזיכרון המכשיר וליצור התחברות אוטומטית.
  - סיסמה הזן את הסיסמה שלך, אם נדרש על-ידי ספק השירות. בדרך כלל, הסיסמה תלוית רישיות ומסופקת על-ידי ספק השירות.
    - הרשאה בחר מאובטחת כדי לשלוח את הסיסמה מוצפנת תמיד או רגילה כדי לשלוח את הסיסמה מוצפנת במידת האפשר.
      - דף הבית הזן את כתובת ה-URL של הדף שברצונך להציג כדף בית בעת השימוש בנקודת גישה זו.
        - ISDN סוג שיחת נתונים בחר אנלוגי או
  - מהירות נתונים מרבית הזן את המגבלה שיש להחיל על מהירות ההעברה. אם תבחר אוטומטית, קצב העברת הנתונים נקבע על-ידי הרשת ועשוי להיות מושפע מהתנועה ברשת. חלק מספקי השירות עשוי לחייב תעריף גבוה יותר עבור קצב נתונים מהיר יותר.
- 4. לאחר קביעת ההגדרות הבסיסיות, בחר <mark>אפשרויות</mark> > <mark>הגדרות מתקדמות</mark> כדי לקבוע הגדרות מתקדמות או <mark>חזרה</mark> כדי לשמור את ההגדרות ולצאת.

# הגדרות מתקדמות לנקודת גישה לאינטרנט עבור שיחות נתונים

לאחר הגדרת נקודת גישה בסיסית לאינטרנט עבור <mark>שיחת נתונים או נתונים במהירות גבוהה (GSM בלבד)</mark>, בחר <mark>אפשרויות אגדרות מתקדמות</mark>, וקבע את ההגדרות המתקדמות הבאות.

- הגדרות IPv4 הזן את כתובת ה-IP של המכשיר וכתובת שרת השמות עבור פרוטוקול אינטרנט IPv4.
- הגדרות IPv6 הזן את כתובת ה-IP של המכשיר וכתובת שרת השמות עבור פרוטוקול אינטרנט IPv6.
  - סרובת שרת proxy הזן את כתובת שרת ה-proxy.
- מספר יציאת proxy הזן את מספר היציאה של שרת ה-proxy. שרתי Proxy הם שרתים שמתווכים בין שירות גלישה לבין משתמשי השירות, וחלק מספקי השירות משמשים בהם. שרתים אלה עשויים לספק אבטחה נוספת ולהאיץ את הגישה למכשיר.
  - **התקשרות חזרה** בחר כן אם יש לך שירות המחייג חזרה אל המכשיר שלך בעת יצירת חיבור אינטרנט.
    - סוג התקשרות חזרה בחר שימוש במס. שרת או שימוש במס. אחר, בהתאם להוראות מספק השירות.
  - מספר התקשרות חזרה הזן את מספר הטלפון של שיחת הנתונים של המכשיר שלר, שבו משתמש שרת ההתקשרות חזרה.
    - שימוש בדחיסת PPP בחר כן כדי לזרז את העברת הנתונים, אם היא נתמכת על-ידי שרת ה-PPP המרוחק.
- שימוש בסקריפט כניסה בחר כן, אם ספק שירותי האינטרנט מחייב סקריפט כניסה או אם ברצונך להיכנס אוטומטית. סקריפט כניסה הוא רצף הוראות שהמערכת מבצעת במהלך תהליך הכניסה.
  - סקריפט כניסה הזן את סקריפט הכניסה. הגדרה זו זמינה רק אם בחרת שימוש בסקריפט כניסה > כן.
    - אתחול מודם הזן את מחרוזת הפקודה להגדרת חיבור, לפי דרישת ספק השירות.

### הגדרת נקודת גישה לאינטרנט עבור חיבורי מנה (GPRS)

בעת הפעלת המכשיר, הוא עשוי לזהות את ספק כרטיס ה-SIM, ולהגדיר כראוי את הודעת הטקסט, הודעת המולטימדיה והגדרות GPRS ונקודות גישה באופן אוטומטי.

- 1. בחר תפריט > כלים > הגדרות > חיבור > נקודות גישה.
- בחר אפשרויות > נקודת גישה חדשה. כדי להשתמש בנקודת גישה קיימת כבסיס לנקודה החדשה, בחר שימוש בהגד. קיימות. כדי להתחיל עם נקודת גישה ריקה, בחר שימוש בהגדרות מחדל.
  - .3 קבע את ההגדרות הבאות.
  - שם חיבור הזן שם תיאורי עבור החיבור.
    - ערוץ נתונים בחר נתוני מנה.
  - שם נקודת גישה הזן שם עבור נקודת הגישה. בדרך כלל, ספק השירות או מפעיל הרשת מספקים את השם.
- שם משתמש הזן את שם המשתמש שלך, אם נדרש על-ידי ספק השירות. לרוב, שמות משתמש הם תלויי רישיות ומסופקים על-ידי ספק השירות. השירות.
- בקשת סיסמה בחר כן כדי להזין את הסיסמה בכל התחברות לשרת, או לא כדי לשמור את הסיסמה בזיכרון המכשיר וליצור התחברות אוטומטית.
  - סיסמה הזן את הסיסמה שלך, אם נדרש על-ידי ספק השירות. בדרך כלל, הסיסמה תלוית רישיות ומסופקת על-ידי ספק השירות.
    - הרשאה בחר מאובטחת כדי לשלוח את הסיסמה מוצפנת תמיד או רגילה כדי לשלוח את הסיסמה מוצפנת במידת האפשר.
      - **דף הבית** הזן את כתובת ה-URL של הדף שברצונך להציג כדף בית בעת השימוש בנקודת גישה זו.
  - 4. לאחר קביעת ההגדרות, בחר **אפשרויות 🗧 הגדרות מתקדמות** כדי לקבוע הגדרות מתקדמות או **חזרה** כדי לשמור את ההגדרות ולצאת.

# הגדרות מתקדמות לנקודת גישה לאינטרנט עבור חיבורי מנה (GPRS)

לאחר הגדרת נקודת גישה בסיסית לאינטרנט עבור נתוני מנה (GPRS), בחר <mark>אפשרויות אגדרות מתקדמות</mark> וקבע את ההגדרות המתקדמות הבאות.

- סוג הרשת בחר IP v.4 או IP v.4 או IP v.4 כסוג פרוטוקול האינטרנט. פרוטוקול האינטרנט מגדיר את אופן העברת הנתונים למכשיר וממנו.
- - כתובת DNS הזן את כתובות ה-IP של כתובת DNS ראשית ושל כתובת DNS משנית, לפי דרישת ספק השירות או מפעיל הרשת. אחרת, כתובות שרת השמות מסופקות אוטומטית.
- כתובת שרת proxy הזן את כתובת שרת ה-proxy. שרתי Proxy הם שרתים שמתווכים בין שירות גלישה לבין משתמשי השירות, וחלק מספקי השירות משמשים בהם. שרתים אלה עשויים לספק אבטחה נוספת ולהאיץ את הגישה למכשיר.

### הגדרת נקודת גישה לאינטרנט עבור LAN אלחוטי

באפשרותך להשתמש באשף WLAN כדי ליצור נקודות גישה לאינטרנט עבור LAN אלחוטי או להגדיר נקודת גישה בצורה ידנית. <u>ראה "רשת</u> <u>תקשורת מקומית אלחוטית (WLAN)" עמ 54.</u>

# מנהל חיבורים 🔳

בחר תפריט <br/> קישוריות <br/> מנ. חיבור.

כדי להציג את מצב חיבורי הנתונים או לסיים חיבורים, בחר **חיב' נתון' פעיל'**.

כדי לחפש רשתות LAN אלחוטי הזמינות בטווח, בחר רש' WLAN זמ'.

### הצגת חיבורים פעילים וניתוקם

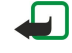

**הערה:** החיוב בפועל עבור שיחות ושירותים אצל ספק השירות שלך עלול להשתנות בהתאם לתכונות הרשת הסלולרית, לעיגול זמנים לחיוב, למיסוי וכד'.

בתצוגת החיבורים הפעילים, באפשרותך לראות את חיבורי הנתונים הפתוחים: שיחות נתונים, חיבורי נתוני מנה וחיבורי LAN אלחוטי.

להצגת מידע מפורט על חיבורי רשת, בחר את החיבור ברשימה ואפשרויות > פרטים. סוג המידע שמוצג תלוי בסוג החיבור.

כדי לסיים חיבור לרשת, בחר את החבור ברשימה ואפשרויות > ניתוק.

כדי לסיים את כל חיבורי הרשת הפעילים בו-זמנית, בחר אפשרויות את כל חיבורי הרשת הפעילים בו-זמנית, בחר אפשרויות

להצגת פרטי הרשת, לחץ על מקש הגלילה.

# חיפוש LAN אלחוטי

כדי לחפש רשתות LAN אלחוטי הזמינות בטווח, בחר **תפריט > קישוריות > מנ. חיבור > רש' WLAN זמ'.** מוצגת רשימה של הרשתות שנמצאו.

תצוגת ה-LANs האלחוטיים הזמינים מציגה רשימה של LANs אלחוטיים בטווח, את מצב הרשת שלהן (תשתית או אד-הוק), מחוון עוצמת אות ומחווני הצפנת רשת, וכן אם המכשיר מחובר לרשת.

להצגת פרטי הרשת, לחץ על מקש הגלילה.

ליצירת נקודת גישה לאינטרנט ברשת, בחר אפשרויות הגדרת נקודת גישה.

#### רשת תקשורת מקומית אלחוטית (WLAN) .11

במקומות מסוימים, כגון צרפת, חל איסור על השימוש ברשת תקשורת מקומית אלחוטית. למידע נוסף, פנה לרשויות המקומיות. מכשיר זה יכול לזהות רשת תקשורת מקומית אלחוטית (WLAN) ולהתחבר אליה. כדי להשתמש ב-LAN אלחוטי. חייבת להיות רשת זמינה במקום והמכשיר חייב להיות מחובר אליה.

# אלחוטי 🔳 🖬 ראה זמינות של 🛛

המכשיר יכול להציג אם זמיו LAN אלחוטי.

כדי שהמכשיר יציג זמינות של LAN אלחוטי, בחר תפריט > כלים > הגדרות > חיבור > LAN אלחוטי > הצג זמינות. אלחוטי זמין, 🖽 מוצג בתצוגה.

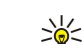

6)

**טיפ:** באפשרותך גם לבצע סריקה לאיתור רשתות בטווח.

# חיבורי LAN אלחוטי 🔳

**חשוב**: אפשר תמיד אחת משיטות ההצפנה הזמינות כדי לשפר את האבטחה של החיבור לרשת התקשורת המקומית האלחוטית. השימוש בהצפנה מצמצם את הסיכון לגישה לא מורשית לנתונים שלך.

כדי להשתמש ב-LAN אלחוטי, עליך ליצור נקודת גישה לאינטרנט (IAP) ב-LAN אלחוטי. השתמש בנקודת הגישה עבור היישום שחייב להתחבר לאינטרנט. חיבור LAN אלחוטי נוצר בעת יצירת חיבור נתונים באמצעות נקודת גישה לאינטרנט של LAN אלחוטי. חיבור ה-LAN האלחוטי הפעיל מסתיים כאשר אתה מסיים את חיבור הנתונים. תוכל גם לנתק את החיבור ידנית. <u>ראה "מנהל חיבורים" עם 52.</u>

באפשרותך להשתמש ב-LAN אלחוטי במהלך שיחה קולית או כאשר נתוני מנה פעילים. ניתן להתחבר להתקן נקודת גישה ל-LAN אלחוטי אחת בו-זמנית. אולם מספר יישומים יכולים להשתמש באותה נקודת גישה לאינטרנט.

כשהמכשיר נמצא בפרופיל לא מקוון, עדיין ניתן להשתמש ב-LAN אלחוטי (אם זמין). זכור לציית כל דרישות הבטיחות החלות בעת יצירת חיבורי LAN אלחוטי והשימוש בהם.

אם תעביר את המכשיר למיקום אחר ברשת ה- LAN האלחוטי ומחוץ לטווח של נקודת גישה של LAN אלחוטי, פונקציונליות הנדידה יכולה לחבר אוטומטית את המכשיר לנקודת גישה אחרת, השייכת לאותה רשת. כל עוד תישאר בטווח של נקודות גישה השייכות לאותה רשת, המכשיר יכול להישאר מחובר לרשת.

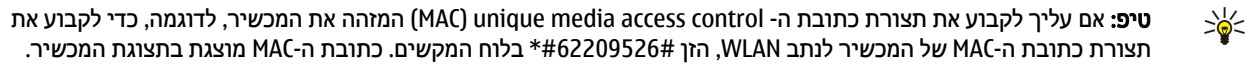

# מצבי הפעלה 🔳

המכשיר שברשותך מאפשר סוגי תקשורת שונים ב- LAN אלחוטי. שני מצבי ההפעלה הם תשתית ואד-הוק.

- מצב ההפעלה תשתית מאפשר שני סוגי תקשורת: התקנים אלחוטיים המתקשרים זה עם זה דרך נקודת גישה של LAN אלחוטי או התקנים אלחוטיים המתקשרים עם התקן LAN קווי באמצעות נקודת גישה של רשת LAN אלחוטית. היתרון של מצב ההפעלה תשתית הוא שישנה שליטה רבה יותר בחיבורי הרשת. משום שהם עוברים דרך נקודת גישה. התקן אלחוטי יכול לגשת לשירותים הזמינים ב- LAN מחווט רגיל: לדוגמה, מסד נתונים, דואר אלקטרוני, אינטרנט ומשאבי רשת אחרים של חברה.
- במצב ההפעלה אד-הוק, באפשרותך לשלוח נתונים ולקבל אותם מהתקנים אחרים בעלי תמיכה ב-LAN אלחוטי תואם, לצורך הדפסה למשל. ייתכן שפונקציות אלה יחייבו הפעלת יישום צד שלישי נוסף . לא נדרשת נקודת גישה ל- LAN אלחוטי. פשוט קבע את התצורה הנחוצה והתחל לתקשר. קל להגדיר עבודה ברשת אד-הוק, אך התקשורת מוגבלת להתקנים הנמצאים בטווח והיא תומכת בטכנולוגיית LAN אלחוטי תואמת.

# WLAN אשף ■

אלחוטי. שאף ה-WLAN מסייע לר להתחבר ל-LAN אלחוטי.

אשף ה-WLAN את מצב חיבורי ה-LAN האלחוטי וחיפושי הרשת במצב המתנה פעילה. כדי להציג את האפשרויות הזמינות. גלול לשורה המציגה את המצב ולחץ על מקש הגלילה. בהתאם למצב, ניתן להפעיל את דפדפן האינטרנט באמצעות חיבור LAN אלחוטי, להתנתק מ-LAN אלחוטי, לחפש LAN אלחוטיים או להגדיר מצב סריקת רשת מפועל או מופסק.

אם סריקת LAN אלחוטי מופסקת ואינך מחובר ל-LAN אלחוטי כלשהו, ההודעה סריקת WLAN מופסקת מוצגת במצב המתנה פעילה. כדי להפעיל את הסריקה ולחפש LAN אלחוטיים זמינים, גלול אל המצב ולחץ על מקש הגלילה.

כדי להתחיל חיפוש אחר LAN אלחוטיים זמינים, גלול למצב, לחץ על מקש הגלילה ובחר **חיפוש WLAN**. כדי להגדיר חיפוש אחר LAN אלחוטיים למצב מופסק, גלול למצב, לחץ על מקש הגלילה ובחר הפסקת סריקת WLAN.

כשנבחרת האפשרות <mark>התחלת גלישה באינטרנ</mark>ט, אשף ה-WLAN יוצר אוטומטית נקודת גישה לאינטרנט (IAP) עבור ה-LAN האלחוטי שנבחר. ניתן להשתמש ב-IAP גם עם יישומים אחרים המחייבים חיבור LAN אלחוטי.

אם תבחר רשת LAN אלחוטי מאובטחת, תתבקש להזין את קוד ההפעלה הרלוונטי. כדי להתחבר לרשת נסתרת, עליך להזין ה-service set הנכון. (SSID) identifier

באפשרותך גם להפעיל את אשף ה-WLAN בצורה נפרדת לקבלת מידע נוסף על LAN אלחוטיים הנמצאים בטווח. בחר תפריט > קישוריות > אשף WLAN. הרשתות שנמצאו מוצגות.

גלול לרשת הרצויה, בחר **אפשרויות** ובחר מבין האפשרויות הבאות:

#### רשת תקשורת מקומית אלחוטית (WLAN)

- **התחלת גלישה באינטרנט** או המשך גלישה באינטרנט התחל או המשך גלישה באינטרנט באמצעות ה-IAP של ה-LAN האלחוטי.
  - ניתוק WLAN נתק את החיבור הפעיל ל-LAN האלחוטי.
    - ריענון עדכן את רשימת ה-LAN האלחוטיים הזמינים.
      - פרטים הצג את פרטי ה-LAN האלחוטי.
  - הגדרת נקודת גישה צור נקודת גישה לאינטרנט ללא הפעלת דפדפן האינטרנט.

אפשר תמיד אחת משיטות ההצפנה הזמינות כדי לשפר את האבטחה של החיבור לרשת התקשורת המקומית האלחוטית. השימוש בהצפנה מצמצם את הסיכון לגישה לא מורשית לנתונים שלך.

# נקודות גישה ל-LAN אלחוטי 🔳

כדי לחפש רשתות LAN אלחוטי הזמינות בטווח, בחר **תפריט > קישוריות > אשף WLAN.** כדי ליצור נקודת גישה לאינטרנט ב-LAN אלחוטי, בחר <mark>אפשרויות > הגדרת נקודת גישה.</mark> להצגת פרטי רשת המוצגת ברשימה, בחר <mark>אפשרויות > פרטים</mark>.

כאשר יישום מבקש שתבחר נקודת גישה, בחר את נקודת הגישה שנוצרה. באפשרותך ליצור נקודת גישה לאינטרנט גם על-ידי בחירה **חיפוש** WLAN או השתמש ב<mark>מנ. חיבור</mark> כדי ליצור נקודות גישה לאינטרנט. <u>ראה "מנהל חיבורים" עמ 52.</u>

# הגדרת נקודת גישה ל-LAN אלחוטי בצורה ידנית 🔳

אלחוטי בצורה ידנית. אם אינך יכול להשתמש באשף WLAN, באפשרותך להגדיר נקודת גישה ל-LAN אלחוטי בצורה ידנית.

- 1. בחר תפריט > כלים > הגדרות > חיבור > נקודות גישה.
- בחר אפשרויות > נקודת גישה חדשה. כדי להשתמש בנקודת גישה קיימת כבסיס לנקודה החדשה, בחר שימוש בהגד. קיימות. כדי להתחיל עם נקודת גישה ריקה, בחר שימוש בהגדרות מחדל.
  - 3. קבע את ההגדרות הבאות.
  - **שם חיבור** הזן שם תיאורי עבור החיבור.
    - ערוץ נתונים בחר LAN אלחוטי.
- שם רשת WLAN כדי להזין את ה-IAN (SSID) service set identifier), כלומר, את השם שמזהה את ה-LAN האלחוטי הספציפי, בחר הזנה
  ידנית. כדי לבחור את הרשת מתוך רשתות ה-LAN האלחוטי הנמצאות בטווח, בחר חיפוש שמות רשת.
  - מצב הרשת בחר נסתר אם הרשת שאליה אתה מתחבר נסתרת או ציבורי אם אינה נסתרת.
- אחרים, באמצעות נקודת גישה של LAN אחרים, באמצעות נקודת גישה של UAN אחרים, באמצעות נקודת גישה של AN אלחוטי. אלחוטי. אם תבחר אד-הוק, מכשירים יוכלו לשלוח ולקבל נתונים ישירות זה עם זה ולא נדרשת נקודת גישה ל-LAN אלחוטי.
- מצב אבטחת WLAN עליך לבחור את אותו מצב אבטחה המשמש בנקודת הגישה ל-LAN אלחוטי. אם תבחר wired equivalent) WEP או אטרע אונטיות הנוספות. (privacy), 2014 או 802.1x או ההגדרות הרלוונטיות הנוספות.
  - הנבחר. שבטחת WLAN ערוך את הגדרות האבטחה עבור מצב אבטחת WLAN הנבחר.
  - דף הבית הזן את כתובת ה-URL של הדף שברצונך להציג כדף בית בעת השימוש בנקודת גישה זו.

ההגדרות הזמינות לעריכה עשויות להשתנות.

# אלחוטי LAN הגדרות מתקדמות לנקודת גישה לאינטרנט עבור 🔳

# בחר תפריט > כלים > הגדרות > חיבור > נקודות גישה.

לאחר הגדרת נקודת גישה בסיסית לאינטרנט עבור LAN אלחוטי, בחר <mark>אפשרויות 🗧 הגדרות מתקדמות</mark> וקבע את ההגדרות המתקדמות הבאות.

- הגדרות IPv4 הזן את כתובת ה-IP של המכשיר וכתובת שרת השמות עבור פרוטוקול האינטרנט IPv4.
  - הגדרות IPv6 בחר או הזן את כתובות שרת השמות, עבור פרוטוקול האינטרנט IPv6.
- ערוץ אד-הוק אם מצב הרשת שנבחרה הוא אד-הוק, בחר מוגדר-משתמש כדי להזין ידנית מספר ערוץ (1-11).
  - כתובת שרת proxy הזן את כתובת שרת ה-proxy.
  - מספר יציאת proxy הזן את מספר היציאה של שרת ה-proxy.

ההגדרות הזמינות לעריכה עשויות להשתנות. לקבלת מידע נוסף, פנה אל ספק השירות שלך.

# הגדרות LAN אלחוטי 🔳

<u>ראה "LAN אלחוטי" עמ 78.</u>

# 12. הרשת

בחר **תפריט** > **הרשת** (שירות רשת).

הרשת היא אחד משני הדפדפנים הקיימים במכשיר. באמצעות הרשת, באפשרותך לגלוש באתרי אינטרנט רגילים. דפים אלה משתמשים בשפות Extensible Hypertext Markup Language) או HTML או Hypertext Markup Language). אם ברצונך לגלוש בדפי WAP, השתמש בתפריט > מדיה > שירותים. כל אחד משני הדפדפנים משתמש בסימניות משלו. הקישורים בהודעות שמתקבלות פותחים את דפדפן השירותים.

למידע על זמינות שירותים, ולמידע על תמחור ותעריפים, פנה אל מפעיל הרשת או אל ספק השירות. ספקי שירות יספקו גם הוראות כיצד להשתמש בשירותים שהם מספקים.

# נקודות גישה 🔳

כדי לגלוש באינטרנט, עליך לקבוע את תצורתן של הגדרות נקודת הגישה. אם אתה משתמש בשיחת נתונים או בחיבור GPRS, על הרשת האלחוטית שלך לתמוך בשיחות נתונים או GPRS ושירות הנתונים חייב להיות מופעל עבור כרטיס ה-SIM שלך. ייתכן שהמכשיר שברשותך כבר קבע את תצורתן של הגדרות נקודת הגישה לאינטרנט באופן אוטומטי, על-סמך כרטיס ה-SIM שלך. אם לא, פנה אל ספק השירות שלך לקבלת ההגדרות הנכונות.

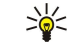

**טיפ:** ייתכן שתקבל את הגדרות נקודת הגישה לאינטרנט מספק השירות שלך כהודעת טקסט מיוחדת, או ממפעיל הרשת או דרך דפי האינטרנט של ספק השירות.

באפשרותך גם להזין את הגדרות נקודת הגישה לאינטרנט ידנית. <u>ראה "נקודות גישה לאינטרנט" עמ 51.</u>

# גלישה באינטרנט 🔳

כדי לגלוש באינטרנט, בחר סימנייה ולחץ על מקש הגלילה. באפשרותך גם להזין את כתובת ה-URL וללחוץ על מקש הגלילה. השתמש רק בשירותים שאתה בוטח בהם, ואשר מציעים אבטחה והגנה נאותות מפני תוכנה מזיקה.

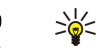

**טיפ:** כשאתה מתחיל להזין את הכתובת, מוצגות כתובות של דפים שביקרת בהם בעבר ומתאימות לקלט שלך. כדי לפתוח תיקייה, גלול אל הכתובת ולחץ על מקש הגלילה.

כדי לפתוח קישור אינטרנט, גלול אליו ולחץ על מקש הגלילה. בדף האינטרנט, קישורים חדשים מוצגים בכחול עם קו תחתון וקישורים שכבר ביקרת בהם מוצגים בסגול. תמונות הפועלות כקישורים מוקפות במסגרת כחולה.

כתובות הדפים שבהם אתה מבקר נשמרות בתיקייה סימניות אוטו.

קיצורי לוח מקשים:

- לחץ על 1 כדי לפתוח את סימניות.
- לחץ על 2 כדי כדי לחפש טקסט.
- לחץ על 3 כדי לחזור לדף הקודם.
- לחץ על 5 כדי לעבור בין חלונות הדפדפן הפתוחים.
  - לחץ על 8 כדי לפתוח סקירת דף.
  - לחץ על 9 כדי לעבור לדף אינטרנט אחר.

# סימניות 🔳

ייתכן שהמכשיר שברשותך יכלול סימניות או קישורים מוגדרים-מראש לצד שלישי, שאיננו קשור ל-Nokia, או שיאפשר גישה לאתרים שמוצעים על ידו. Nokia אינה מאשרת אתרים אלה, ולא נושאת באחריות כלשהי לגביהם. אם תבחר לגשת אליהם, עליך לנקוט את אותם אמצעי הזהירות הקשורים לאבטחה ולתכנים כבכל אתר אינטרנט אחר.

כדי להציג דף אינטרנט המסומן בסימנייה, גלול אל הסימנייה ולחץ על מקש הגלילה.

כדי לגלוש בדפי אינטרנט אחרים, בחר אפשרויות 🗧 אפשרויות ניווט 🗧 מעבר לכתובת URL, הזן את כתובת הדף ובחר מעבר אל.

כדי למחוק סימנייה, גלול אליה ולחץ על מקש ה-backspace.

כדי להוסיף סימנייה, בחר **תפריט** > **הרשת** > **אפשרויות** > <mark>מנהל סימניות</mark> > **הוספת סימניה**. גלול אל **שם** כדי להזין שם תיאורי עבור הסימנייה, <mark>כתובת</mark> כדי להזין את כתובת דף האינטרנט, **נקודות גישה** כדי לשנות את נקודת הגישה לחיבור לדף האינטרנט ואל <mark>שם משתמש</mark> או אל סיסמה כדי להזין את שם המשתמש והסיסמה שלך, אם ספק השירות מחייב זאת. כדי לשמור את הסימנייה, בחר <mark>חזרה.</mark>

# הורדת פריטים 🔳

באפשרותך להוריד פריטים שונים, כגון סוגי צלצולים, תמונות, לוגו מפעיל, ערכות נושאים ווידאו קליפים. כדי להוריד פריט, גלול אליו ולחץ על מקש הגלילה. פריטים אלה עשויים להיות מוצעים בחינם או בתשלום. פריטים שהורדו מטופלים באמצעות היישומים המתאימים במכשיר.

כאשר אתה מתחיל לבצע הורדה, מוצגת רשימה של הורדות נוכחיות, הורדות שהופסקו והורדות שהושלמו. כדי להציג את הרשימה, באפשרותך גם לבחור <mark>אפשרויות > כלים</mark> > <mark>הורדות</mark>. ברשימה, גלול אל פריט ובחר <mark>אפשרויות</mark> כדי להשהות, לחדש או לבטל הורדות פעילות, או כדי לפתוח, לשמור או למחוק הורדות שהושלמו.

#### הרשת

### כדי לרכוש פריטים:

- להורדת הפריט, גלול אל הקישור ולחץ על מקש הגלילה.
  - .2 בחר את האפשרות המתאימה לרכישת הפריט.
- 3. קרא בעיון את כל המידע שסופק. להמשך ההורדה, בחר אישור. לביטול ההורדה, בחר ביטול.

# סיום חיבור 🔳

כדי לסיים את החיבור ולהציג את דף האינטרנט במצב לא מקוון, בחר <mark>אפשרויות > אפשרויות מתקדמות > ניתוק.</mark> לחילופין, כדי לסיים את החיבור ולסגור את הדפדפן, בחר <mark>אפשרויות > יציאה.</mark>

#### מחיקת המטמון

מטמון הוא חקק מהזיכרון, שמשמש לשמירה זמנית של נתונים. אם ניסית לגשת, או ניגשת, למידע חסוי אשר דורש סיסמאות, רוקן את זיכרון המטמון לאחר כל שימוש. המידע או השירותים שניגשת אליהם נשמרים במטמון.

כדי למחוק את המטמון, בחר אפשרויות > אפשרויות מתקדמות מחיקת מטמון.

### הזנת חדשות ובלוגים 🔳

### בחר תפריט > הרשת > הזנות רשת.

הזנות הן קובצי xml בדפי אינטרנט שונים, הכוללות כותרות ומאמרים לעתים קרובות אודות חדשות עדכניות או נושאים אחרים. באפשרותך להירשם להזנות מעניינות בדפי אינטרנט. בחר <mark>אפשרויות א הרשם כמנוי</mark>.

טיפ: בלוג הוא יומן אינטרנט המתעדכן ללא הרף. לרוב, אישיות הכותב מהווה גורם חשוב בבלוג. 🛁

כדי להוריד הזנה או בלוג, גלול אליהם ולחץ על מקש הגלילה.

כדי להוסיף הזנה או בלוג, בחר **אפשרויות 🗧 ניהול הזנה 🗧 הזנה חדשה** והזן את המידע.

כדי לערוך הזנה או בלוג, גלול אל ההזנה, בחר אפשרויות > ניהול הזנה > עריכה ושנה את המידע.

# הגדרות הרשת 🔳

בחר תפריט > הרשת > אפשרויות > הגדרות.

קבע את ההגדרות הבאות:

- נקודת גישה גלול אל נקודת הגישה לחיבור לדפי אינטרנט ולחץ על מקש הגלילה.
- טען תמונות וצלילים בחר לא כדי לא לטעון תמונות, על מנת שהדפים ייטענו מהר יותר בעת גלישה.
  - קידוד ברירת מחדל בחר את קידוד התווים המתאים לשפתך.
- סימניות אוטומטיות בחר מופעלות כדי לשמור אוטומטית כתובות של דפי אינטרנט שבהם אתה מבקר, בתיקייה סימניות אוטו.. כדי להסתיר את התיקייה, בחר הסתרת תיקייה.
- גודל מסך בחר מסך מלא כדי להשתמש בכל שטח התצוגה להצגת דפי אינטרנט. באפשרותך ללחוץ על מקש הבחירה השמאלי כדי לפתוח את אפשרויות ולהשתמש באפשרויות הזמינות, תוך כדי גלישה במצב מסך מלא.
- דף הבית בחר את הדף שברצונך שיופיע כדף הבית. בחר ברירת מחדל כדי להשתמש בדף הבית של נקודת הגישה, הגדרת משתמש כדי להזין את כתובת דף הבית, או שימוש בדף הנוכחי כדי להשתמש בדף האינטרנט שפתוח באותו רגע.
  - מפת מיני בחר אם ברצונך להציג סקירה של הדף בצורה ממוזערת, מעל לדף המוצג.
- רשימת היסטוריה בחר אם ברצונך להציג תמונות ממוזערות של הדפים שבהם ביקרת, כאשר ברצונך לחזור בהיסטוריית הגלישה.
- קובצי Cookie בחר כדי לאפשר או לדחות קבלה ושליחה של קובצי Cookie. קובצי Cookie הם מידע ששרת הרשת אוסף אודות הביקורים שלך בדפי אינטרנט שונים. הם נחוצים אם אתה עורך קניות באינטרנט (לדוגמה, כדי לשמור את הפריטים שנקנו עד להגעה לדף הקופה). עם שלך בדפי אינטרנט שונים. הם נחוצים אם אתה עורך קניות באינטרנט (לדוגמה, כדי לשמור). אינטרנט שנקנו עד להגעה לדף הקופה). עם זאת, המידע עלול להיות מנוצל לרעה (לדוגמה, ייתכן שתקבל פרסומות לא רצויות במכשיר).
  - Java/ECMA סקריפט דפי אינטרנט מסוימים עשויים לכלול פקודות תוכנה המשפיעות על מראה הדף או על האינטראקציה בין הדף לגולשים. כדי לשלול שימוש בקובצי script כאלה, בחר מנוטרל (לדוגמה, אם נתקלת בבעיות בהורדה).
    - אזהרות אבטחה בחר להציג או להסתיר כדי להציג או להסתיר את אזהרות האבטחה שעשויות להתקבל בזמן הגלישה.
- **חסימת חלונות צצים** בחר אם ברצונך לאפשר חלונות מוקפצים. חלונות מוקפצים מסוימים עשויים להיות נחוצים (לדוגמה, חלונות קטנים

יותר בעת כתיבת הודעות דואר אלקטרוני במערכות דואר אלקטרוני מבוססות אינטרנט), אך הם עלולים גם להכיל פרסומות לא רצויות.

# שירותים 🔳

בחר **תפריט** > **מדיה** > **שירותים** (שירות רשת).

<mark>שירותים</mark> היא אחד משני הדפדפנים הקיימים במכשיר. באמצעות <mark>שירותים</mark>, באפשרותך לגלוש בדפים שנועדו במיוחד להתקנים ניידים. לדוגמה, ייתכן שיש למפעילים דפי WAP עבור התקנים ניידים. לגלישה בדפי אינטרנט רגילים, השתמש הדפדפן השני הנמצא ב<mark>תפריט</mark> > <mark>הרשת</mark>.

למידע על זמינות שירותים, ולמידע על תמחור ותעריפים, פנה אל מפעיל הרשת או אל ספק השירות. ספקי שירות יספקו גם הוראות כיצד להשתמש בשירותים שהם מספקים.

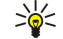

**טיפ:** להפעלת החיבור, לחץ לחיצה ארוכה על **0** במצב המתנה.

# .13 משרד יישומים

התיקייה משרד מכילה כלים העוזרים לארגן ולנהל את פרטי האירועים השונים בחייך הפרטיים והעסקיים.

חלק מהיישומים בתיקייה <mark>משרד</mark> אינם זמינים בכל השפות.

ייתכן שלא תהיה אפשרות לפתוח קובץ גדול, או שפתיחתו תארך זמן מה.

# מנהל קבצים 🔳

באמצעות <mark>מנ' קבצים</mark> באפשרותך לנהל את התוכן והמאפיינים של קבצים ותיקיות. באפשרותך לפתוח, ליצור, להעביר, להעתיק, לשנות שמות ולחפש קבצים ותיקיות. הגנה על זכויות יוצרים עלולה למנוע שליחה של קבצים מסוימים.

# ניהול קבצים

כדי לפתוח קובץ, גלול אליו ולחץ על מקש הגלילה.

**טיפ:** כדי לבחור מספר קבצים, גלול לכל קובץ ובו-זמנית לחץ על מקש ה-shift ועל מקש הגלילה כדי לסמנו. לאחר סימון הקבצים הרצויים, בחר אפשרויות ואת הפקודה הרצויה.

כדי לשלוח קובץ, גלול לקובץ ובחר אפשרויות > שליחה.

כדי למחוק קובץ, גלול לקובץ ובחר אפשרויות > מחיקה.

כדי לנהל קבצים ותיקיות, גלול לקובץ או לתיקייה ובחר <mark>אפשרויות א העברה לתיקייה</mark>. תיקיות ברירת מחדל, כגון קליפים קוליים בגלריה, לא ניתן להעביר או למחוק.

**טיפ:** להעתקת הקובץ או התיקייה לתיקייה אחרת, בחר אפשרויות א העתקה לתיקייה. כדי ליצור תיקייה חדשה לארגון הקבצים, בחר אפשרויות תיקייה חדשה.

כדי לשנות את שם התיקייה או הקובץ, גלול אל הקובץ או התיקייה הרצויים ובחר אפשרויות > שינוי שם. הזן את השם החדש ובחר אישור.

לקבלת קובץ דרך חיבור אינפרא אדום, בחר אפשרויות קבלה דרך אינפרא.

כדי להציג מידע על קבצים, גלול אל הקובץ הרצוי ובחר **אפשרויות 🗧 הצגת פרטים**.

כדי לבדוק את צריכת הזיכרון בזיכרון המכשיר או בכרטיס זיכרון, בחר אפשרויות > פרטי זיכרון.

# חיפוש קבצים

- 1. כדי לחפש קבצים, בחר **אפשרויות** > **חיפוש**.
  - . בחר את הזיכרון שבו ברצונך לחפש.
- 3. הזן את הטקסט לחיפוש ולחץ על מקש הגלילה. מוצגים התיקיות והקבצים ששמותיהם מכילים את טקסט החיפוש.
  - .4. בחר **אפשרויות > חיפוש** כדי לבצע חיפוש נוסף.

# Quickoffice

כדי להשתמש ביישומי Quickoffice, בחר **תפריט > משרד > Quickoffice**. נפתחת רשימה של קבצים בתבנית doc, ssl ,.doc, ו-txt. השמורים בזיכרון המכשיר או בכרטיס זיכרון.

כדי לפתוח קובץ ביישום המתאים לו, לחץ על מקש הגלילה.

כדי לערוך קובץ, פתח את הקובץ ולחץ על מקש הגלילה.

כדי למיין קבצים, בחר **אפשרויות 🗧 מיון לפי**.

כדי לפתוח את Quickword, Quicksheet או Quickword, גלול לכרטיסייה הרצויה באמצעות מקש הגלילה.

לא כל תבניות הקבצים או התכונות נתמכים.

לקבלת מידע נוסף, עיין בעזרה של ההתקן.

# Quickword

באמצעות Quickword, באפשרותך להציג ולערוך מסמכי Microsoft Word בתצוגת המכשיר. Quickword תומך בצבעים, הדגשה וקו תחתון. Quickword תומך בהצגה ובעריכה של מסמכים שנשמרות בתבנית doc. של Microsoft Word 97, 2000, ו-XP. לא כל הווריאציות של התכונות של תבניות הקובץ לעיל נתמכות.

השתמש במקש הגלילה כדי לנוע במסמך.

כדי לחפש טסקט במסמך, בחר **אפשרויות 🗧 אפשרויות חיפוש**.

באפשרותך לבחור גם <mark>אפשרויות</mark> ומבין האפשרויות הבאות:

• מעבר אל — עבור להתחלה, לסוף או למיקום נבחר במסמך.

#### משרד יישומים

- זום הגדל או הקטן את התצוגה.
- **הפעלת גלילה אוטומטית** התחל בגלילה אוטומטית לאורך המסמך. כדי לעצור את הגלילה, בחר אפשרויות הפסקת גלילה אוטומטית.

לעריכת המסמך, לחץ על מקש הגלילה. בחר <mark>עריכה</mark> ומבין האפשרויות הזמינות: לדוגמה, באפשרותך ליישר טקסט, לשנות את הגופן ואת צבע הגופן ולהוסיף תבליטים וכניסות.

### Quicksheet

בתצוגת המכשיר. באמצעות Microsoft Excel באפשרותך לקרוא ולערוך מסמכי

Quicksheet תומך בהצגה ובעריכה של מסמכים שנשמרו בתבנית xls. של Microsoft Excel 97, 2000, ו-XP. לא כל הווריאציות של התכונות של תבניות הקובץ לעיל נתמכות.

השתמש במקש הגלילה כדי לנוע בגיליון האלקטרוני.

כדי לעבור בין גיליונות אלקטרוניים, בחר אפשרויות > גליון עבודה.

כדי לחפש טסקט או נוסחה בגיליון אלקטרוני, בחר **אפשרויות 🗧 אפשרויות חיפוש**.

כדי לשנות את אופן התצוגה של הגיליון האלקטרוני, בחר <mark>אפשרויות</mark> ומבין האפשרויות הבאות:

- צידוד נווט במגיליון האלקטרוני הנוכחי לפי בלוקים. בלוק מכיל עמודות ושורות המוצגים לפי מסך. כדי להציג את השורות והעמודות, בחר אישור.
  - שינוי גודל התאם את הגודל של שורות ועמודות.
    - זום הגדלה או הקטנה
  - **הקפאת חלוניות** שמור על השורות, העמודות או שתיהן גלויות במהלך תנועה בגיליון האלקטרוני.

לעריכת הגיליון האלקטרוני, לחץ על מקש הגלילה. בחר <mark>עריכה</mark> ומבין האפשרויות הזמינות: לדוגמה, באפשרותך לעצב טקסט ותאים, להוסיף אופרטורים מתמטיים ופונקציות של גיליון אלקטרוני ולשנות את צבע הרקע.

# Quickpoint

באמצעות Ouickpoint באפשרותך להציג ולערוך מצגות Microsoft PowerPoint בתצוגת המכשיר.

Quickpoint תומך בהצגה ובעריכה של מצגות שנשמרות בתבנית ppt. של Microsoft PowerPoint 2000 ו-XP. לא כל הווריאציות של התכונות של תבניות הקובץ לעיל נתמכות.

כדי לעבור בין תצוגת השקופית, החלוקה לרמות וההערות, גלול לכרטיסייה הרצויה באמצעות מקש הגלילה.

כדי לעבור לשקופית הבאה או הקודמת במצגת, גלול מעלה או מטה באמצעות מקש הגלילה.

כדי להציג מצגת בגודל מסך מלא, בחר אפשרויות 🗧 מסך מלא.

כדי להרחיב פריטים במצגת בתצוגת החלוקה לרמות, בחר אפשרויות > הרחבה.

לעריכת המצגת, לחץ על מקש הגלילה. בחר <mark>עריכה</mark> ומבין האפשרויות הזמינות: לדוגמה, באפשרותך ליישר טקסט, לשנות את הגופן ואת צבע הגופן ולהוסיף תבליטים וכניסות.

# הדפסה 🔳

באפשרותך להדפיס הודעה או קובץ מתוך המכשיר, לראות תצוגה מקדימה של עבודת הדפסה, להגדיר אפשרויות פריסת דף, לבחור מדפסת או להדפיס לקובץ. ייתכן שלא תצליח להדפיס את כל ההודעות, דוגמת הודעות מולטימדיה או הודעות מיוחדות אחרות.

כדי לקבוע את תצורת המדפסת עבור המכשיר, בחר <mark>תפריט > משרד > מדפסות > אפשרויות > הוספה</mark>. כדי להגדיר את המדפסת כמדפסת ברירת מחדל, בחר <mark>אפשרויות > קבע כברירת מחדל</mark>.

לפני שתוכל להדפיס, ודא שהמכשיר מחובר כהלכה למדפסת.

כדי להדפיס הודעה או קובץ, בחר **אפשרויות 🗧 הדפסה**.

כדי להדפיס לקובץ, בחר אפשרויות > אפשרויות הדפסה > הדפסה לקובץ וקבע את מיקום הקובץ.

כדי לשנות את אפשרויות ההדפסה, בחר <mark>אפשרויות > אפשרויות הדפסה.</mark> באפשרותך לבחור את המדפסת שבה ברצונך להשתמש, את מספר העותקים ואת טווח העמודים שברצונך להדפיס.

כדי לשנות את פריסת העמוד לפני ההדפסה, בחר <mark>אפשרויות > אפשרויות הדפסה</mark> > <mark>הגדרת עמוד</mark>. באפשרותך לשנות את גודל הנייר או את כיוונו, להגדיר את השוליים ולהוסיף כותרת עליונה וכותרת תחתונה. האורך המרבי של הכותרת העליונה והתחתונה הוא 128 תווים.

להצגת קובץ או הודעה בתצוגה מקדימה לפני ההדפסה, בחר <mark>אפשרויות > אפשרויות הדפסה</mark> > <mark>תצוגה מקדימה</mark>.

# פנקס 🔳

בחר תפריט > משרד > פנקס.

באפשרותך ליצור ולשלוח הערות למכשירים תואמים אחרים ולשמור קובצי טקסט פשוט (תבנית txt.) שמתקבלים ב**פנקס**.

לכתיבת הערה חדשה, בחר **אפשרויות 🧧 הערה חדשה**, כתוב את הטקסט ולחץ על **בוצ**ע.

האפשרויות הבאות זמינות בתצוגה הראשית של היישום פנקס:

• **פתיחה** — פתח את ההערה שבחרת.

#### משרד יישומים

- שליחה כדי לשלוח את ההערה שבחרת, בחר אחת משיטות השליחה.
  - הערה חדשה צור הערה חדשה.
  - מחיקה מחק את ההערה שבחרת.
- סימון/ביטול סימון בחר הערה או מספר הערות והחל את אותו כלל על כל אחת מהן.

סינכרון – בחר הפעלה כדי להתחיל בסינכרון או הגדרות כדי לקבוע את הגדרות הסינכרון עבור ההערה.

בעת הצגת הערה, בחר <mark>אפשרויות > חיפוש</mark> כדי לחפש את ההערה עבור מספר טלפון, כתובת טלפון אינטרנט, כתובת דואר אלקטרוני או כתובת URL.

# מחשבון 🔳

**הערה:** למחשבון זה יש דיוק מוגבל, והוא נועד לביצוע חישובים פשוטים.

### בחר תפריט < משרד < מחשבון.

כדי לבצע חישוב, הזן את המספר הראשון של החישוב. גלול לפונקציה, כמו חיבור וחיסור, ממפת הפונקציות ובחר אותה. הזן את המספר השני של החישוב ובחר =. השתמש בלוח המקשים כדי להוסיף נקודות עשרוניות.

המחשבון מבצע פעולות בסדר שבו הן מוזנות. תוצאת החישוב נשארת בשדה העורך וניתן להשתמש בה כמספר הראשון בחישוב חדש.

לשמירת תוצאות חישוב, בחר אפשרויות > זיכרון > שמירה. התוצאה השמורה מחליפה את המספר שאוחסן בזיכרון לפניו.

כדי לאחזר את תוצאות החישוב מהזיכרון ולהשתמש בהן בחישוב, בחר אפשרויות > זיכרון > אחזור.

כדי להציג את התוצאה האחרונה שנשמרה, בחר **אפשרויות 🗧 תוצאה אחרונה**.

היציאה מהיישום מחשבון או כיבוי המכשיר אינם מנקים את הזיכרון. באפשרותך לאחזר את התוצאה האחרונה שנשמרה, בפעם הבאה שתפתח את היישום מחשבון.

# ממיר 🔳

בחר **תפריט > משרד > ממיר.** 

מידת הדיוק של הממיר מוגבלת וייתכנו שגיאות עיגול.

### המרת יחידות מדידה

- גלול אל השדה סוג, ובחר אפשרויות > סוג המרה כדי לפתוח רשימת מידות. גלול אל המידה שבה ברצונך להשתמש ובחר אישור.
- 2. גלול אל השדה יחידה הראשון ובחר אפשרויות > המרת מטבע. בחר את היחידה שממנה ברצונך להמיר ובחר אישור. גלול אל השדה יחידה הבא ובחר את היחידה שאליה ברצונך להמיר.
  - גלול אל השדה כמות הראשון והזן את הערך שברצונך להמיר. השדה כמות האחר משתנה אוטומטית כך שהוא מראה את הערך המומר.

### הגדרת מטבע בסיסי ושער המרה

**הערה:** כשאתה משנה את מטבע הבסיס, כל שערי החליפין שנקבעו קודם יאופסו ותצטרך להזין שערי חליפין חדשים.

לפני ביצוע המרת מטבע, עליך לבחור מטבע בסיסי ולהוסיף שערי המרה. שער המטבע הבסיסי הוא תמיד 1. המטבע הבסיסי קובע את שערי ההמרה של המטבעות האחרים.

- 1. כדי להגדיר את שער ההמרה ליחידת המטבע, גלול אל השדה **סוג** ובחר **אפשרויות 🗧 שערי מטבעות**.
- נפתחת רשימת מטבעות ובאפשרותך לראות את המטבע הבסיסי הנוכחי בראש הרשימה. גלול אל סוג המטבע והזן את שער ההמרה שברצונך להגדיר לכל יחידת מטבע.
  - 3. כדי לשנות את המטבע הבסיסי, גלול אל המטבע ובחר **אפשרויות 🗧 מוגדר כמטבע בסיס**.
    - 4. בחר <mark>בוצע 🧹 כ</mark>ן כדי לשמור את השינויים.

לאחר שהוספת את כל שערי ההמרה הדרושים, באפשרותך לבצע את המרות המטבע.

# ייצוא מסך 🔳

באפשרותך להציג את המסך של המכשיר לקהל באמצעות מקרן נתונים תואם, או במערכת הקרנה תואמת אחרת. תוכן המסך מועבר למקרן הנתונים באמצעות חיבור Bluetooth, לדוגמה.

בחר תפריט < משרד < ייצוא מסך.

כדי שתוכל להציג תוכן מסך באמצעות מקרן נתונים תואם, עליך להתקין את מנהלי ההתקנים של מקרן הנתונים. לקבלת מידע נוסף, פנה ליצרן מקרן הנתונים או לנציגות שלו.

לא כל היישומים תומכים בתכונה זו. באפשרותך להפעיל את המשקף החיצוני בשתי דרכים: מהתיקייה <mark>משרד</mark> או בתוך יישום התומך בו.

### הצגת תוכן מסך

כדי להציג תוכן מסך באמצעות מקרן נתונים, פתח את יישום ייצוא המסך ובחר **אפשרויות > בחירת התק**ן. ברשימת ההתקנים הזמינים, גלול אל ההתקן שבו ברצונך להשתמש ובחר <mark>אישור</mark>. בחר <mark>אפשרויות > הפעלה</mark> כדי להציג את תוכן המסך.

### משרד יישומים

כדי להסתיר את תוכן המסך, בחר **אפשרויות** > **הסתרה**. היישום מייצא מסכים מועבר לרקע. כדי להפסיק להציג את תוכן המסך, בחר **אפשרויות** > **ביטול**.

# 14. ניהול נתונים ותוכנות

# מנהל יישומים 🔳

**חשוב:** הקפד להתקין ולהשתמש רק ביישומים ובתוכנות אחרות ממקורות אמינים, כגון יישומים שהם Symbian Signed או יישומים שעברו בדיקת ™ Java Verified.

### בחר תפריט > התקנה > מנ. יישומים.

בעת פתיחת מנהל היישומים, מוצגות כל חבילות התוכנה שהותקנו, עם השם, מספר הגרסה, הסוג והגודל שלהן. באפשרותך להציג את פרטי היישומים המותקנים, להסיר אותם מהמכשיר ולציין הגדרות התקנה.

# התקנת יישומים ותוכנות

באפשרותך להתקין שני סוגי יישומים ותוכנות במכשיר:

- יישומים ותוכנות המיועדים במיוחד עבור המכשיר או התואמים למערכת ההפעלה Symbian. סיומת קובצי ההתקנה של תוכנות אלה היא sis.
  - יישומי ™J2ME תואמים למערכת ההפעלה Symbian. סיומות קובצי ההתקנה של יישום Java הן jad. או jar.

ניתן להעביר למכשיר קובצי התקנה ממחשב תואם, להורידם במהלך גלישה או לקבלם בהודעת מולטימדיה שנשלחה אליך, כמסמך מצורף לדואר אלקטרוני או באמצעות Bluetooth. אם אתה משתמש ב-Nokia PC Suite להעברת קובץ למכשיר, שמור את הקובץ בתיקייה C:\nokia או לדואר אלקטרוני או במכשיר. Installs\ במכשיר.

במהלך ההתקנה, המכשיר בודק את תקינות החבילה המיועדת להתקנה. המכשיר מציג מידע אודות הבדיקות הנערכות, וניתנות לך אפשרויות להמשיך או לבטל את ההתקנה.

אם אתה מתקין יישומים המחייבים חיבור רשת, שים לב שתיתכן עלייה בצריכת החשמל של המכשיר בעת השימוש ביישומים אלה.

# הצגה והסרה של תוכנה

באפשרותך להציג את פרטי היישומים המותקנים או להסיר אותם מהמכשיר שלך.

כדי להציג את הפרטים של חבילת תוכנה מותקנת, בחר את היישום ולאחר מכן אפשרויות > הצגת פרטים.

כדי להסיר תוכנה, פתח את התצוגה הראשית של מנהל היישומים ובחר אפשרויות > הסרה.

אם תסיר תוכנה, תוכל להתקין אותה מחדש רק באמצעות קובץ חבילת התוכנה המקורי, או על-ידי שחזור גיבוי מלא, המכיל את חבילת התוכנה שהוסרה. אם תסיר חבילת תוכנה, ייתכן שלא תוכל עוד לפתוח קבצים שנוצרו באמצעות תוכנה זו. אם חבילת תוכנה אחרת תלויה בחבילת התוכנה שהסרת, ייתכן שחבילת התוכנה האחרת תפסיק לפעול. לקבלת פרטים, עיין בתיעוד חבילת התוכנה המותקנת.

### הצגת יומן ההתקנה

כדי להציג את יומן ההתקנה, בחר <mark>אפשרויות 🤌 הצגת יומן</mark>. רשימה מציגה את התוכנות שהותקנו והוסרו ואת תאריך ההתקנה או ההסרה. אם אתה נתקל בבעיות במכשיר לאחר התקנת חבילת תוכנה, באפשרותך להשתמש ברשימה זו כדי לגלות איזו חבילת תוכנה עלולה להיות הגורם לבעיה. המידע ברשימה זו עשוי גם לעזור לאתר בעיות הנגרמות על-ידי חבילות תוכנה שאינן תואמות זו לזו.

# הגדרות

כדי לשנות את הגדרות ההתקנה, בחר אפשרויות הגדרות ומבין האפשרויות הבאות:

- התקנת תוכנה בחר להתקין יישומים חתומים בלבד או את כל היישומים.
- **בדיקת תעודה מקוונת** כדי לבדוק את תקפות התעודות כאשר היישום מותקן, בחר מופעלת.
- כתובת אינטרנט מחדל תקפותה של תעודה נבדקת מכתובת ברירת מחדל אם התעודה אינה מכילה כתובת אתר אינטרנט משלה.

# Java ציון הגדרות אבטחה של יישומי

# לציון הגדרות אבטחה עבור יישום Java, בחר אפשרויות <br/> אנדרות חבילה.

באפשרותך להגדיר את הפונקציות שיישום Java יכול לגשת אליהן. הערך שבאפשרותך להגדיר עבור כל פונקציונליות תלוי בתחום (domain) ההגנה של חבילת התוכנה.

- גישה לרשת צור חיבור נתונים לרשת.
  - שירותי הודעות שלח הודעות.
- הפעלת יישום אוטו' פתח את היישום אוטומטית.
- קישוריות הפעל חיבור נתונים מקומי, כגון קישוריות Bluetooth.
  - מולטימדיה צלם או הקלט וידיאו או קול.
- **קריאת נתוני משתמש** קרא את רשומות לוח השנה, אנשי הקשר או נתונים אישיים אחרים
  - עריכת נתוני משתמש הוסף נתונים אישיים, כגון רשומות לפנקס הכתובות.
- באפשרותך להגדיר את אופן בקשת אישור הגישה של יישום Java לפונקציות המכשיר. בחר אחד מהערכים הבאים:
  - אישור בכל פעם חיוב של יישום Java לבקש את אישורך בכל שימוש בפונקציונליות.
  - אישור רק בראשונה חיוב של יישום Java לבקש אישור ראשוני לשימוש בפונקציונליות.

#### ניהול נתונים ותוכנות

- מותר תמיד אפשר ליישום Java להשתמש בפונקציונליות ללא אישורך.
  - אסורה מנע מיישום Java להשתמש בפונקציונליות זו.

הגדרות האבטחה מסייעות להגן על המכשיר מפני יישומי Java מזיקים, שעלולים להשתמש בפונקציות של המכשיר ללא הרשאתך. בחר באפשרות <mark>מותר תמיד</mark> רק אם ספק היישום מוכר לך ואתה בוטח בו.

# שירות רשת להגדרת תצורה מרחוק 🔳

#### בחר **תפריט > קישוריות > מנהל התקנ.**.

באפשרותך להתחבר לשרת ולקבל הגדרות תצורה עבור המכשיר. ייתכן שתקבל פרופילי שרתים והגדרות תצורה שונות ממפעיל הרשת, מספקי השירות וממחלקת ניהול המידע של החברה. הגדרות תצורה עשויות לכלול הגדרות חיבור והגדרות אחרות המשמשות יישומים שונים במכשיר. האפשרויות הזמינות עשויות להשתנות.

חיבור הגדרת התצורה מרחוק מופעל בדרך כלל על-ידי השרת, כאשר יש לעדכן את הגדרות המכשיר.

### הגדרות תצורה מרחוק

בתצוגה הראשית של <mark>מנהל התקנ</mark>, בחר **אפשרויות** ובחר מבין האפשריות הבאות:

- התחלת תצורה התחבר לשרת וקבל הגדרות תצורה עבור המכשיר.
  - פרופיל שרת חדש צור פרופיל שרת חדש.
  - עריכת פרופיל שנה את ההגדרות הפרופיל.
    - מחיקה הסר את הפרופיל שנבחר.
- **הפעלֹת תצורה** בחר לקבל הגדרות תצורה מאותם שרתים שעבורם יש לך פרופיל שרת ואפשרת להם קביעת תצורה.
  - הפסקת תצורה בחר להפסיק קבלת הגדרות תצורה מכל השרתים שעבורם יש לך פרופיל שרת.
    - הצגת יומן הצג את יומן התצורה של הפרופיל הנבחר.

### יצירת פרופיל תצורה

כדי ליצור פרופיל חדש של שרת תצורה, בחר <mark>אפשרויות > פרופיל שרת חדש</mark> ומבין האפשרויות הבאות. לקבלת הערכים הנכונים, פנה לספק השירות שלך.

- שם שרת הזן שם עבור שרת התצורה.
- מזהה שרת הזן את המזהה הייחודי לזיהוי שרת התצורה.
- סיסמת שרת הזן סיסמה שתשתמש לזיהוי המכשיר בשרת.
  - מצב הפעלה בחר את סוג החיבור המועדף.
- נקודת גישה בחר את נקודת הגישה שתשמש עבור החיבור או צור נקודת גישה חדשה. באפשרותך גם לבחור להתבקש לציין את נקודת הגישה בכל פעם שאתה מתחיל בחיבור.
  - כתובת מארח הזן את כתובת ה-URL של שרת התצורה.
    - **יציאה** הזן את מספר היציאה של השרת.
  - **שם משתמש** הזן את מזהה המשתמש עבור שרת התצורה.
  - סיסמה הזן סיסמה עבור שרת התצורה.
  - לאפשר תצורה בחר כן כדי לאפשר לשרת ליזום הפעלת תצורה.
  - קבלת בקשות אוטומטית בחר כן אם אינך רוצה שהשרת יבקש ממך אישור בעת שהוא יוזם הפעלת תצורה.
  - אימות הרשת כדי לאמת את המכשיר ברשת לפני סינכרונים, בחר כן. הזן את את שם משתמש ברשת ואת סיסמת רשת.

# סינכרון נתונים 🔳

# .תפריט < קישוריות < סינכרון

השתמש ב**סינכרון** לסינכרון (שירות רשת) אנשי הקשר, לוח השנה או הערות עם יישומים תואמים במחשב תואם או בשרת אינטרנט מרוחק. הגדרות הסינכרון נשמרות בפרופיל סינכרון. היישום משתמש בטכנולוגיית SyncML לצורך סינכרון מרוחק. לקבלת מידע על תאימות SyncML, פנה לספק היישום שעמו ברצונך לסנכרן את המכשיר שברשותך.

היישומים הזמינים שאתם ניתן לסנכרן עשויים להשתנות. לקבלת מידע נוסף, פנה אל ספק השירות שלך.

**טיפ:** ייתכן שתקבל את ההגדרות סינכרון כהודעה מספק השירות.

# יצירת פרופיל סינכרון

כדי ליצור פרופיל, בחר אפשרויות כדי ליצור פרופיל, בחר אפשרויות הבאות:

- שם פרופיל סינכרון הזן שם עבור הפרופיל.
- יישומים בחר את היישומים לסינכרון עם הפרופיל.
- הגדרות חיבור ציין את הגדרות החיבור הנדרשות. לקבלת מידע, פנה לספק השירות.

לעריכת פרופיל קיים, בחר אפשרויות > עריכת פרופיל סינכרון.

# פרופילי סינכרון

בתצוגה הראשית של סינכרון, בחר אפשרויות ובחר מבין האפשריות הבאות:

#### ניהול נתונים ותוכנות

- סינכרון סנכרן את נתונים בכלולים בפרופיל שנבחר עם מסד נתונים מרוחק.
- פרופיל סינכרון חדש צור פרופיל סינכרון. ייתכן שברצונך ליצור פרופילי סנכרון מרובים עבור יישום כדי לשנות את ערוץ הנתונים שבשימוש או מסד הנתונים המרוחק שאתם את ה מסנכרן את המכשיר.
  - הצגת יומן הצג את הערכים שהתווספו, עודכנו ונמחקו בסנכרון האחרון עם הפרופיל.
    - מחיקה הסר את הפרופיל שנבחר.

### הגדרות חיבור סינכרון

כדי הגדרות חיבור עבור פרופיל חדש, בחר אפשרויות > פרופיל סינכרון חדש > הגדרות חיבור ובחן מבין האפשרויות הבאות:

- גרסת שרת בחר גרסת SyncML שבה ניתן להשתמש עם השרת.
- . מזהה שרת הזן את מזהה הזן עבור השרת. הגדרה זו זמינה רק אם בחרת ב-1.2 כגרסת SyncML.
  - ערוץ נתונים בחר את ערוץ הנתונים לחיבור למסד הנתונים המרוחק במהלך סינכרון.
- נקודות גישה בחר את נקודת הגישה שתשמש עבור החיבור הסינכרון או צור נקודת גישה חדשה. באפשרותך גם לבחור להתבקש לציין את נקודת הגישה בסל פעם שאתה מתחיל בסינכרון.
  - כתובת מארח הזן את כתובת ה-URL של השרת שמכיל את מסד הנתונים שאתו ברצונך לסנכרן את המכשיר.
    - יציאה הזן את מספר היציאה של שרת מסד הנתונים המרוחק.
      - **שם משתמש** הזן שם המשתמש לזיהוי המכשיר בשרת.
        - סיסמה הזן הסיסמה לזיהוי המכשיר בשרת.
    - לאפשר בקשות סינכרון כדי לאפשר לסינכרון להתחיל ממסד המתונים המרוחק, בחר כן.
    - לקבל כל בקשות הסינכ. כדי שהמכשיר יבקש אישור לפני קבלת סינכרון מהשרת, בחר לא.
  - אימות הרשת כדי לאמת את המכשיר ברשת לפני הסינכרון, בחר כן. הזן את שם המשתמש ברשת ואת סיסמת הרשת שלך.

### קבע את ההגדרות עבור אנשי קשר.

כדי קבוע את הגדרות הסינכרון עבור היישום <mark>אנשי קשר</mark>, גלול לפרופיל הרצוי ובחר <mark>אפשרויות > עריכת פרופיל סינכרון</mark> > יישומים > אנשי קשר ובחר מבין האפשרויות הבאות:

- כלילה בסינכרון בחר אם לסנכרן את ספריית אנשי הקשר עם פרופיל הסינכרון.
- מסד נתונים מרוחק הזן את הנתיב למסד הנתונים שאתו ברצונך לסנכרן את ספריית אנשי הקשר.
- מסד נתונים מקומי אם במכשיר שברשותך קיימת יותר מספרייה אחת של אנשי קשר, בחר את הספרייה שברצונך לסנכרן עם פרופיל סינכרון זה.
- סוג סינכרון בחר את כיוון הסינכרון. גלול אל רגיל כדי לסנכרון נתונים מהמכשיר אל מסד הנתונים המרוחק וחזרה, לטלפון בלבד כדי לסנכרן נתונים מהמכשיר אל מסד הנתונים המרוחק.

### קבע את ההגדרות עבור לוח-שנה.

כדי קבוע את הגדרות הסינכרון עבור היישום לוח-שנה, גלול לפרופיל הרצוי ובחר אפשרויות > עריכת פרופיל סינכרון > יישומים > לוח שנה ובחר מבין האפשרויות הבאות:

- כלילה בסינכרון בחר אם לסנכרן את לוח השנה עם פרופיל הסינכרון.
- מסד נתונים מרוחק הזן את הנתיב למסד הנתונים שאתו ברצונך לסנכרן את לוח השנה.
- מסד נתונים מקומי אם במכשיר שברשותך קיים יותר הלוח שנה אחד, בחר את לוח השנה שברצונך לסנכרן עם פרופיל סינכרון זה.
- סוג סינכרון בחר את כיוון הסינכרון. גלול אל רגיל כדי לסנכרון נתונים מהמכשיר אל מסד הנתונים המרוחק וחזרה, לטלפון בלבד כדי
  - לסנכרן נתונים ממסד הנתונים אל המכשיר או לשרת בלבד כדי לסנכרן נתונים מהמכשיר אל מסד הנתונים המרוחק.

# קבע את ההגדרות עבור פנקס.

כדי קבוע את הגדרות הסינכרון עבור היישום **פנקס**, גלול לפרופיל הרצוי ובחר <mark>אפשרויות > עריכת פרופיל סינכרון</mark> > יישומים > פנקס ובחר מבין האפשרויות הבאות:

- כלילה בסינכרון בחר אם לסנכרן את ההערות עם פרופיל הסינכרון.
- מסד נתונים מרוחק הזן את הנתיב למסד הנתונים שאתו ברצונך לסנכרן את ההערות.
- מסד נתונים מקומי אם במכשיר שברשותך קיים יותר מיישום פנקס אחד, בחר את לוח השנה שברצונך לסנכרן עם פרופיל סינכרון זה.
- סוג סינכרון בחר את כיוון הסינכרון. גלול אל <mark>רגיל</mark> כדי לסנכרון נתונים מהמכשיר אל מסד הנתונים המרוחק וחזרה, לטלפון בלבד כדי
  - לסנכרן נתונים ממסד הנתונים אל המכשיר או לשרת בלבד כדי לסנכרן נתונים מהמכשיר אל מסד הנתונים המרוחק.

# Download!

### בחר **תפריט > הורד!**.

!Download (שירות רשת) הוא חנות תוכן סלולרית הזמינה במכשיר. באפשרותך לגלוש, להוריד ולהתקין פריטים, דוגמת יישומים עדכניים ותיעוד הקשור אליהם, מהאינטרנט למכשיר.

הפריטים מסווגים מתחת לקטלוגים המסופקים על-ידי Nokia או ספקי שירות בלתי תלויים. חלק מהפריטים מוצעים בתשלום, אולם בדרך כלל, ניתן לראות ללא תשלום בתצוגה מקדימה.

התקן והשתמש ביישומים ותוכנה אחרת רק ממקורות המציעים אבטחה והגנה נאותות מפני תוכנה מזיקה.

אם היישום !Download אינו ניתן על-ידי ספק השירות האלחוטי, ייתכן שהוא לא יופיע בתפריט של המכשיר. לקבלת מידע נוסף על זמינות הגדרות ה-!Download, פנה למפעיל הרשת, לספק השירות או למשווק.

#### ניהול נתונים ותוכנות

### בחירת קטלוגים, תיקיות ופריטים

!Download משתמש בשירותי הרשת שלך כדי לגשת לתוכן העדכני ביותר. לקבלת מידע אודות פריטים נוספים הזמינים באמצעות ! Download פנה אל מפעיל הרשת, ספק השירות או לספק או ליצרן של הפריט.

כדי לפתוח פריט או להציג תוכן תיקייה או קטלוג, גלול אליהם ולחץ על מקש הגלילה.

בחר **אפשרויות** ומבין ההגדרות הבאות:

- Download! עדכן את התוכן •
- **הסתרה** הסתר תיקייה או קטלוג ברשימה, לדוגמה, כדי להציג רק פריטים שבהם את המשתמש תכופות.
  - הצגת הכל הפוך את כל כל הפריטים המוסתרים לגלויים.
- קנייה רכוש את הפריט שנבחר. נפתח תפריט משנה שבו באפשרותך לבחור את גרסת הפריט ולהציג מידע על המחיר.
  - הורדה הורד פריט שמוצע בחינם.
  - הצגת פרטים הצג את פרטי הפריט שנבחר.
    - הגדרות התאם את הגדרות !Download
  - דף הבית חזור לרמה הראשית של !Download

האפשרויות עשויות להשתנות בהתאם לספק השירות, הפריט שנבחר והתצוגה שבה אתה נמצא.

# הגדרות !Download

כדי לבחור איזו נקודת גישה משמשת כדי להתחבר לשרת של ספק השירות ואם על המכשיר לבקש נקודת גישה בכל שתשתמש ב-!Download, בחר <mark>נקודת גישה</mark>

כדי להגדיר אם רצונך שהפריט או היישום שהורדו ייפתו אוטומטית לאחר השלמת ההורדה, בחר <mark>פתיחה אוטומטית</mark>.

כדי להגדיר אם ברצונך ששאילת אישור התצוגה המקדימה תוצג לפני תצוגה מקדימה של פריט, בחר <mark>אישור תצוגה מקדימה</mark>.

כדי להגדיר אם ברצונך ששאילת אישור הרכישה תוצג לפני רכישת הפריט, בחר אישור קנייה.

# אשף הגדרות 🔳

# ..Ass. config < Outils < Menu בחר

אשף ההגדרות קובע את תצורת המכשיר עבור הגדרות מפעיל (GPRS ,MMS ואינטרנט) והגדרות דואר אלקטרוני בהתבסס על מידע מפעיל הרשת.

כדי להשתמש בשירותים אלה, ייתכן שתצטרך לפנות למפעיל הרשת או לספק השירות כדי להפעיל חיבור נתונים או שירותים אחרים.

אם אשף ההגדרות אינו ניתן על-ידי ספק השירות האלחוטי, ייתכן שהוא לא יופיע בתפריט של המכשיר. לקבלת מידע נוסף על זמינות אשף ההגדרות, פנה למפעיל הרשת, לספק השירות או למשווק.

הזמינות של פריטי הגדרות שונות באשף ההגדרות תלויה בתכונות המכשיר, כרטיס ה-SIM, ספק השירות האלחוטי וזמינות הנתונים במסד הנתונים של אשף ההגדרות.

בעת שימוש באשף בפעם הראשונה, תינתן לך הנחייה במהלך קביעת תצורת ההגדרות. כדי להפעיל את האשף, בחר Enreg..

אם לא הוכנס כרטיס SIM, תתבקש לבחור את המדינה שבה נמצאים ספק השירות האלחוטי וספק השירות. אם המדינה או ספק השירות שמוצעים על-ידי האשף אינם נכונים, בחר את המדינה הנכונה ברשימה.

כדי לגשת לתצוגה הראשית של אשף ההגדרות, לאחר שהאשף סיים את קביעת תצורת ההגדרות, בחר OK.

אם קביעת תצורת ההגדרות תופסק, ההגדרות לא יוגדרו. לאחר סגירת האשף, באפשרותך להתחיל להשתמש ביישומים המוגדרים.

כדי לקבוע תצורת הגדרות הספציפיות למפעיל, דוגמת MMS, אינטרנט, WAP והגדרות זרימה, בחר Opérateur < Options.

כדי לקבוע תצורת הגדרות דואר אלקטרוני, בחר **Options**.

אם אינך מצליח להשתמש ב<mark>Ass. config</mark>, בקר באתר הגדרות הטלפון של Nokia בכתובת Nokia.com.

# 15. מצלמה

באפשרותך לצלם תמונות או להקליט וידיאו קליפים באמצעות המצלמה המובנית. עדשת המצלמה נמצאת בגב המכשיר והתצוגה פועלת כעינית. המצלמה מפיקה תמונות בתבנית jpeg. ווידיאו קליפים בתבנית 3gpp.

# צילום תמונה 🔳

1. בחר **תפריט** > **מדיה** > **מצלמה**.

המכשיר שברשותך תומך ברזולוציית לכידת תמונות של עד 1600x1200 פיקסלים.

- 2. השתמש בתצוגה כבעינית, כוון אל נושא התמונה שלך ולחץ על מקש הגלילה. המכשיר שומר את התמונה בתיקיית ברירת המחדל או בתיקייה שהגדרת.
  - טיפ: כדי להגדיל או להקטין את התמונה לפני הצילום, גלול למעלה או למטה. 🛁
- 3. אם אין ברצונך לשמור את התמונה שנשמרה, בחר <mark>אפשרויות אמחיקה</mark>. בחר **חזרה** כדי לחזור לעינית כדי לצלם תמונה נוספת. בחר אפשרויות אמעבר לגלריה להצגת התמונה ב-גלריה.

אם התאורה מעומעמת, בחר <del>אפשרויות 🗧 מצב לילה</del> לאחר פתיחת ה<mark>מצלמה</mark> אולם לפני צילום התמונה.

להתאמת התמונה, בחר אפשרויות > כיוונון > כיוונון בהירות או גוון צבע.

לצילום תמונות ברצף, בחר <del>אפשרויות 🗧 מצב רצף</del>. המצלמה מצלמת שש תמונות בזו אחר זו.

לצילום תמונות מתוזמנות, בחר <mark>אפשרויות > צילום-עצמי,</mark> בחר את פסק הזמן הרצוי ולחץ על <mark>הפעלה</mark>. המצלמה מצלמת תמונה בחלוף פסק הזמן.

. טיפ: באפשרותך להציג ותמונות בתפריט 🗧 מדיה 🗧 גלריה 🗧 תמונות. 🛁

# הקלטת וידיאו קליפ 🔳

בחר **מצלמה** וגלול שמאלה להפעלת רשם הווידיאו. כדי להתחיל להקליט וידיאו קליפ, לחץ על מקש הגלילה. זמן ההקלטה שנותר מוצג בחלק העליון של התצוגה. כדי להשהות את ההקלטה, לחץ על <mark>השהייה</mark>; כדי לחדש את פעולת ההקלטה, בחר <mark>המשך</mark>. כדי לעצור את ההקלטה, בחר עצירה. המכשיר שומר את הקליפ בתיקיית ברירת המחדל או בתיקייה שהגדרת. אם אין ברצונך לשמור את הווידיאו קליפ שנשמר, בחר אפשרויות > מחיקה. בחר חזרה כדי לחזור לעינית כדי להקליט וידיאו קליפ נוסף. בחר אפשרויות > הפעלה להצגת הווידיאו קליפ ביישום RealPlayer.

# הוספת תמונות להודעות 🔳

בעת יצירת הודעת מולטימדיה חדשה, באפשרותך לפתוח את המצלמה כדי להוסיף תמונה חדשה להודעה.

כדי להוסיף תמונה להודעת מולטימדיה, בחר **אפשרויות** > <mark>הוספת אובייקט חדש</mark> > <mark>תמונה</mark>. העינית מציגה את התמונה שתצולם. כדי לצלם תמונה, לחץ על מקש הגלילה. כדי להוסיף את התמונה להודעה, לחץ על מקש הגלילה.

# הוספת וידיאו להודעות 🔳

בעת יצירת הודעת מולטימדיה חדשה, באפשרותך לפתוח את המצלמה כדי להוסיף וידיאו חדש להודעה.

כדי להוסיף וידיאו להודעת מולטימדיה, בחר <mark>אפשרויות > הוספת אובייקט חדש</mark> > <mark>וידיאו קליפ.</mark> לחץ על מקש הגלילה כדי להתחיל בהקלטה. כדי להוסיף וידיאו להודעה, בחר <mark>אפשרויות > בחירה</mark>.

# הגדרות 🔳

לעריכה הגדרות התמונה, בחר <mark>תפריט > מדיה > מצלמה > אפשרויות > הגדרות > תמונה</mark> וקבע את ההגדרות הבאות: -

- איכות תמונה קבע את מידת הדחיסה של התמונה בעת שמירתה. גבוהה מספקת את איכות התמונה הטובה ביותר, אולם צורכת יותר זיכרון. רגילה היא הגדרת ברירת המחדל של האיכות. בסיסית צורכת את כמות הזיכרון הקטנה ביותר.
  - הצג תמונה לכודה בחר אם ברצונך שהתמונה שצולמה תוצג לאחר הצילום.
    - רזולוציית תמונה בחר את רזולוציית התמונות שצולמו.
- שם מחדל לתמונה בחר תאריך או טקסט ככותרת ברירת המחדל שהוקצתה לתמונה. תאריך מקצה את תאריך הצילום ככותרת. טקסט מקצה לתמונה את המונח שהגדרת ומספר.
  - זיכרון בשימוש בחר את הזיכרון שישמש לאחסון התמונות: זיכרון הטלפון או כרטיס זיכרון.
  - לעריכה הגדרות הווידיאו, בחר <del>אפשרויות 🗧 הגדרות 🧧 וידיאו</del> וקבע את ההגדרות הבאות:
  - אורך בחר את אורך הווידיאו קליפים שאתה מקליט. האורך המרבי עבור קליפ וידיאו תלוי בזיכרון הזמין.
- רזולוציית וידיאו בחר את הרזולוציה שתשמש במהלך ההקלטה. ברירת המחדל של הגדרת הרזולוציה היא תמיד ההגדרה הנמוכה ביותר.
  שם מחדל לוידיאו בחר תאריך או טקסט ככותרת ברירת המחדל שהוקצתה לווידיאו המוקלט. תאריך מקצה את תאריך ההקלטה ככותרת.
  טקסט מקצה לווידיאו המוקלט את המונח שהגדרת ומספר.
  - זיכרון בשימוש בחר את הזיכרון שישמש לאחסון הווידיאו קליפים המוקלטים: זיכרון הטלפון או כרטיס זיכרון.

# .16 יישומי מדיה

### בחר **תפריט > מדיה**.

התפריט <mark>מדיה</mark> מכיל יישומי מדיה שונים המאפשרים לשמור ולהציג תמונות, להקליט צלילים ולהשמיע קליפים קוליים.

# גלריה 🔳

### בחר תפריט < מדיה < גלריה.

השתמש ב<mark>גלריה</mark> כדי לגשת לסוגים שונים של מדיה, כולל תמונות, סרטוני וידיאו, מוסיקה וצלילים, ולהשתמש בהם. כל התמונות וסרטוני הוידיאו המוצגים וכל המוסיקה והצלילים שמתקבלים נשמרים אוטומטית ב<mark>גלריה</mark>. באפשרותך לדפדף בתיקיות, לפתוח תיקיות וליצור תיקיות; וכן לסמן, להעתיק ולהעביר פריטים לתיקיות. קליפים קוליים נפתחים בנגן המוסיקה ווידיאו קליפים וקישורי זרימה נפתחים ביישום RealPlayer.

כדי לפתוח קובץ או תיקייה, לחץ על מקש הגלילה. תמונות נפתחות במציג התמונות.

כדי להוריד קבצים אל ה<mark>גלריה</mark> באחת מהתיקיות הראשיות באמצעות הדפדפן, בחר <mark>הורדת גרפיקה, הורדות וידיאו, הורדת רצועות</mark> או <mark>הורדת</mark> **צלילים**. הדפדפן נפתח, ובאפשרותך לבחור סימנייה או להזין את הכתובת של האתר שממנו ברצונך לבצע את ההורדה.

כדי לחפש קובץ, בחר <mark>אפשרויות > חיפוש</mark>. התחל להזין מחרוזת חיפוש (לדוגמה, השם או התאריך של הקובץ שאותו אתה מחפש). מוצגים הקבצים המתאימים לחיפוש.

### תמונות

### בחר תפריט מדיה < גלריה </p>

האפשרות תמונות כוללת שתי תצוגות:

- בתצוגת דפדפן התמונות, באפשרותך לשלוח, לסדר, למחוק ולשנות שמות של תמונות המאוחסנות במכשיר או בכרטיס הזיכרון.
- במציג התמונות, הנפתח בעת בחירת תמונה בתצוגת דפדפן התמונות, באפשרותך להציג ולשלוח כל תמונה בנפרד. באפשרותך להגדיר תמונות כתמונת רקע עבור תצוגת המכשיר.

תבניות הקבצים הבאות נתמכות. JPEG ,BMP ,PEG ו- GIF 87a/89. המכשיר אינו תומך בהכרח בכל הווריאציות של תבניות הקבצים.

כדי לפתוח תמונה להצגה, בחר תמונה בתצוגת דפדפן התמונות ובחר אפשרויות > פתיחה. התמונה נפתחת במציג התמונות.

לפתיחת התמונה הבאה או הקודמת להצגה, גלול ימינה או שמאלה במציג התמונות.

כדי להגדיל את התמונה המופיעה בתצוגה, בחר **אפשרויות 〈 הגדלה** או לחץ על **5** או על 7. כדי להקטין את התמונה המופיעה בתצוגה, בחר <mark>הקטנה</mark> או לחץ על **0**.

כדי להציג את התמונה בגודל מסך מלא, בחר **אפשרויות > מסך מלא** או לחץ פעמיים על **7**. כדי לחזור לתצוגה רגילה, בחר <mark>אפשרויות > מסך רגיל</mark>. ר**גיל**.

כדי לסובב תמונה, בחר תמונה ובחר <mark>אפשרויות > סיבוב</mark>. בחר <mark>ימינה</mark> כדי לסובב את התמונה כנגד בכיוון השעון ב- 90 מעלות, או בחר <mark>שמאלה</mark> כדי לסובב את התמונה כנגד כיוון השעון ב- 90 מעלות.

# ניהול קובצי תמונות

כדי להציג מידע מפורט אודות תמונה, בחר תמונה ואחר כך **אפשרויות א הצגת פרטים**. מוצגים הגודל והתבנית של הקובץ, השעה והתאריך שבהם הקובץ עבר שינוי לאחרונה והרזולוציה של התמונה בפיקסלים.

כדי לשלוח תמונה, בחר את התמונה, אפשרויות > שליחה ובחר את השיטה לשליחה.

כדי לשנות שם של תמונה, בחר תמונה ובחר אפשרויות 🗧 שינוי שם. הזן שם חדש ובחר אישור.

כדי להגדיר תמונה כתמונת רקע, בחר את התמונה ובחר **אפשרויות 🗧 הגדר כטפט**.

כדי להוסיף תמונה לכרטיס איש קשר, בחר תמונה ובחר <mark>אפשרויות א הוספה לאיש קשר</mark>. נפתחת תצוגת אנשי הקשר, שמתוכה באפשרותך לבחור את איש הקשר עבור התמונה.

# ארגון תמונות

כדי ליצור תיקיות לארגון התמונות, בחר אפשרויות > ארגון > תיקייה חדשה. הזן שם עבור התיקייה ובחר אישור.

כדי להעתיק או להעביר קבצים, בחר קובץ ולאחר מכן <mark>אפשרויות > ארגון > העברה לתיקייה, תיקייה חדשה, העברה לכרטיס זיכרון, העתקה</mark> לכרטיס זיכרון, העתקה לזיכרון הטלפון או העברה לזיכרון הטלפון.

# RealPlayer 🔳

# בחר תפריט > מדיה < RealPlayer.

יכול להפעיל וידיאו קליפים וקובצי שמע המאוחסנים בזיכרון המכשיר או בכרטיס זיכרון, שהועברו למכשיר מדואר אלקטרוני או ממחשב תואם או שהועברו בזרימה למכשיר שלך דרך האינטרנט. התבניות הנתמכות על-ידי **RealPlayer** כוללות MP4 ,MPEG-4 (לא בזרימה), AMR ,AAC ,RA ,RV ,3GP ו- Midi ו- Midi אינו תומך בהכרח בכל הווריאציות של תבניות קובצי המדיה.

**טיפ:** קובצי זרימה של שמע ווידיאו מופעלים ישירות מהאינטרנט, מבלי להורידם תחילה למכשיר.

### הפעלת וידיאו קליפים וקישורי זרימה

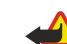

201

אזהרה: אל תקרב את המכשיר לאוזנך כשהרמקול פועל, כי עוצמת השמע עשויה להיות חזקה ביותר.

כדי לבחור קובצי שמע ווידיאו להפעלה ב**RealPlayer**, בחר אפשרויות 🗧 פתיחה וגלול אל מדיה קליפ במכשיר או בכרטיס זיכרון.

כדי להשמיע מדיה זורמת, בחר קישור אינטרנט המצביע לקליפ מדיה ובחר **הפעלה**. לחילופין, התחבר לאינטרנט, גלול לוידיאו קליפ או לקובץ שמע ובחר <mark>הפעלה. RealPlayer</mark> מזהה שני סוגי קישורים: rtsp:// URL ו- http:// URL המצביע אל קובץ RAM. לפני שמתחילה זרימת התוכן, המכשיר שברשותך צריך להתחבר לאתר אינטרנט ולטעון את התוכן למאגר. אם בעיה בחיבור הרשת גורמת לשגיאת הפעלה, **RealPlayer** מנסה להתחבר מחדש באופן אוטומטי לנקודת הגישה לאינטרנט.

כדי להפעיל קובצי שמע ווידיאו המאוחסנים בטלפון או בכרטיס זיכרון, בחר את הקובץ ולאחר מכן הפעלה.

כדי לעצור הפעלה או זרימה, בחר עצירה. האגירה או ההתחברות לאתר זרימה נעצרות, השמעת הקליפ נעצרת והקליפ חוזר להתחלה.

כדי להציג וידיאו קליפ בגודל מסך מלא, בחר **אפשרויות** > **הפעל במסך מלא.** גודל אזור הוידיאו משתנה למסך רגיל או מלא. מסך מלא מגדיל את הוידיאו כך שהוא מכסה אזור וידיאו גדול ככל האפשר, תוך שמירה על יחס גובה-רוחב.

כדי לשמור מדיה קליפ, בחר **אפשרויות > שמירה**, גלול לתיקייה בזיכרון המכשיר או בכרטיס זיכרון ובחר <mark>שמירה</mark>. כדי לשמור קישור לקובץ מדיה באינטרנט, בחר <mark>שמירת קישור</mark>.

כדי להריץ קדימה או אחורה את הקליפ בזמן ההשמעה, גלול מעלה או מטה.

טיפ: כדי להריץ קדימה במהלך ההפעלה, גלול כלפי מעלה והפסק. כדי להריץ אחורה במהלך ההפעלה, גלול כלפי מטה והפסק. 😓

כדי להגביר או להחליש את עוצמת הקול במהלך ההשמעה, לחץ על מקשי עוצמת הקול.

# שליחת קובצי שמע ווידיאו קליפים

באפשרותך להעביר מדיה קליפ להתקן אחר או לצרף מדיה קליפ להודעת מולטימדיה, למסמך או למצגת שקופיות.

כדי להעביר מדיה קליפ דרך חיבור אינפרא אדום או Bluetooth, בחר קליפ ולאחר מכן <mark>אפשרויות אליחה</mark>. בחר שיטה שתשמש לשליחת הקליפ להתקן אחר.

כדי לשלוח מדיה קליפ בתוך הודעה, צור הודעת מולטימדיה, בחר קליפ לצירוף ובחר **הוספת אובייקט** 🗧 **וידיאו קליפ** או **קליפ קולי**.

כדי להסיר מדיה קליפ שהוספת, בחר אפשרויות > הסרה > כן.

#### קבלת סרטוני וידיאו

בחר **תפריט > שליחת הודעות**. פתח הודעה המכילה וידיאו קליפ. גלול אל הקליפ ולחץ על מקש הגלילה.

בחר **השהייה** או **עצירה**, בחר **אפשרויות** ולאחר מכן:

- הפעלה הפעל את הקליפ מההתחלה.
- **הפעל במסך מלא** הפעל את הקליפ במצב מסך מלא. קליפים בסגנון לרוחב יסובבו ב-90 מעלות. כדי לעבור חזרה לתצוגה הרגילה, לחץ על כל מקש.
  - המשך המשך בהפעלת הקליפ.
  - המשך במסך מלא המשך להפעיל את הקליפ במצב מסך מלא.
  - **השתקה** השתק את הקול של הוידיאו קליפ. כדי להפעיל שוב את הקול, גלול שמאלה.
    - שמירת קישור שמור את קישור האינטרנט לקליפ.
    - פרטי קליפ הצג מידע, כגון משך הקליפ וגודלו.
    - **הגדרות** שנה את ההגדרות של הוידיאו או של החיבור.

האפשרויות הזמינות עשויות להשתנות.

### הצגת מידע אודות מדיה קליפ

כדי להציג את המאפיינים של וידיאו קליפ, קובץ שמע או קישור אינטרנט, בחר את הקליפ ובחר <mark>אפשרויות א פרטי קליפ.</mark> המידע יכול לכלול את קצב הנתונים או הקישור לאינטרנט של קובץ זרימה.

# הגדרות

בחר תפריט > מדיה > RealPlayer < אפשרויות > הגדרות.

### הגדרות וידיאו

בחר **לולאה** > **מופעל**, אם ברצונך להציג שוב אוטומטית וידיאו קליפים עם סיום הפעלתם.

# הגדרות חיבור

בחר **חיבור**, גלול להגדרות הבאות ולחץ על מקש הגלילה כדי לערוך אותן:

- .proxy בחר אם להשתמש בשרת proxy ולהקליד את כתובת ה-IP ומספר היציאה של שרת ה-proxy.
  - רשת שנה את נקודת הגישה לחיבור לאינטרנט והגדר את טווח היציאות המשמשות להתחברות.

#### הגדרות Proxy

שרתי proxy הם שרתים שמתווכים בין שרתי מדיה למשתמשים בהם. ספקי שירות מסוימים משתמשים בהם לאבטחה נוספת, או כדי להאיץ את הגישה לדפי אינטרנט המכילים מדיה קליפים.

לקבלת ההגדרות הנכונות, פנה לספק השירות שלך.

בחר חיבור . גלול להגדרות הבאות ולחץ על מקש הגלילה כדי לערוך אותן:

- .proxy שימוש ב- proxy בחר כן כדי להשתמש בשרת proxy.
- כתובת שרת proxy הזן את כתובת ה-IP של שרת ה-proxy. הגדרה זו זמינה רק אם בחרת להשתמש בשרת proxy.
- מספר יציאת proxy הזן את מספר היציאה של שרת ה-proxy. הגדרה זו זמינה רק אם בחרת להשתמש בשרת proxy.

#### הגדרות רשת

לקבלת ההגדרות הנכונות, פנה לספק השירות שלך.

- בחר **חיבור** רשת, גלול להגדרות הבאות ולחץ על מקש הגלילה כדי לערוך אותן:
- נקודת גישה מחדל גלול אל נקודת הגישה לחיבור לאינטרנט ולחץ על מקש הגלילה.
- זמן מקוון הגדר את זמן ההתנתקות של RealPlayer מהרשת, בעת השהיית קליפ מדיה שמופעל דרך קישור רשת. בחר מוגדר משתמש
  ולחץ על מקש הגלילה. הזן את השעה ובחר אישור.
  - יציאת UDP נמוכה הזן את מספר היציאה הנמוך ביותר של טווח יציאות השרת. הערך המינימלי הוא 1024.
  - יציאת UDP גבוהה הזן את מספר היציאה הגבוה ביותר של טווח יציאות השרת. הערך המקסימלי הוא 65535.

#### הגדרות רשת מתקדמות

כדי לערוך את ערכי רוחב הפס עבור רשתות שונות, בחר חיבור > רשת > אפשרויות > הגדרות מתקדמות.

כדי לבחור את רוחב הפס עבור אחת מהרשתות הרשומות, גלול אל ההגדרה שלה ולחץ על מקש הגלילה. גלול אל הערך הרצוי ובחר אישור.

כדי להזין את הערך ערך רוחב הפס בעצמך, בחר מוגדר משתמש.

לקבלת ההגדרות הנכונות, פנה לספק השירות שלך.

כדי לשמור את ההגדרות, בחר חזרה.

# נגן מוסיקה 🔳

אזהרה: אל תקרב את המכשיר לאוזנך כשהרמקול פועל, כי עוצמת השמע עשויה להיות חזקה ביותר.

### בחר תפריט > מדיה > נגן מוסיקה.

באמצעות נגן המוסיקה, באפשרותך להפעיל קובצי מוסיקה, ליצור רשימות רצועות ולהאזין להן. נגן המוסיקה תומך בקבצים עם הסיומת MP3 וכן AAC.

### האזנה למוסיקה

אזהרה: האזן למוזיקה בעוצמה בינונית. חשיפה ממושכת לעוצמת שמע גבוהה עלולה לפגוע בשמיעתך.

כדי לבחור רצועת מוסיקה, בחר **אפשרויות ≥ ספריית מוסיקה. כל הרצועות** מציג את כל המוסיקה במכשיר שברשותך. כדי להציג שירים מאוחסנים, בחר <mark>אלבומים, אמנים, סגנונות</mark> או <mark>מלחינים</mark>. כדי להשמיע רצועה, גלול אל הרצועה ובחר <mark>אפשרויות ≥ הפעלה</mark>. כאשר רצועה מתנגנת, כדי לעבור בין השמעה להשהייה, לחץ על **⊲** ועל **ון.** כדי להפסיק רצועה, לחץ על **...**.

לאחר הוספה או הסרה של קובצי מוסיקה במכשיר, עדכן את **ספריית מוסיקה.** בחר **אפשרויות × עדכון ספריית מוסיקה**. הנגן מחפש קובצי מוסיקה בזיכרון המכשיר ומעדכן אותם ב**ספריית מוסיקה**.

כדי לבחור את הרצועה הקודמת או הבאה, גלול באמצעות מקש הגלילה מעלה או מטה.

כדי להשמיע את רצועות המוסיקה שוב ושוב, בחר **אפשרויות > לולאה.** בחר **הכל** כדי לחזור על כל הרצועות בתיקייה הנוכחית, <mark>אחת</mark> כדי לחזור על הרצועה הנבחרת או <mark>מופסקת</mark> כדי להפסיק את החזרה.

כדי להשמיע מוסיקה בסדר אקראי, בחר תיקייה ולאחר מכן **אפשרויות 🧧 השמעה אקראית**.

כדי להציג מידע על רצועת מוסיקה, גלול אל הרצועה הרצויה ובחר **אפשרויות 🗧 תצוגת פרטים.** 

קיצורי לוח מקשים:

- לחץ על 5 כדי להשהות רצועה.
- לחץ על 4 כדי לחזור לתחילת הרצועה. לחץ תוך שתי שניות לאחר התחלת שיר כדי לחזור לרצועה הקודמת. לח לחיצה ארוכה כדי להריץ לאחור.
  - לחץ על 6 כדי לעבור לרצועה הבאה. לחץ לחיצה ארוכה להרצה קדימה.
    - לחץ על 8 כדי לעצור רצועה.

# כוונון עוצמת המוסיקה

כדי לשלוט בעוצמת המוסיקה, לחץ על מקשי עוצמת הקול. כדי להשתיק את הקול, לחץ על מקש עוצמת הקול התחתון עד להשתקת הקול.

### רשימות רצועות

באפשרותך ליצור רשימת רצועות חדשה ולהוסיף לה רצועות, או לבחור רשימת רצועות שנשמרה.

כדי ליצור רשימת רצועות חדשה, לחץ על <mark>אפשרויות > ספריית מוסיקה > רשימות רצועות</mark> > <mark>אפשרויות > רשימת רצועות חדשה</mark>. כתוב את שם רשימת הרצועות החדשה ובחר <mark>אישור</mark>.

כדי להוסיף רצועה לרשימת רצועות, פתח את רשימת הרצועות ובחר אפשרויות 🗧 הוספת רצועות.

### שוויין

#### בחר תפריט אפשרויות

באפשרותך להאים אישית את צליל קובצי המוסיקה באמצעות <mark>שוויין</mark>. באפשרותך להשתמש בהגדרות תדרים קבועים מראש ומבוססים על סגנונות מוסיקה, כמו קלאסי או רוק. באפשרותך גם ליצור הגדרות מותאמות אישית המבוססות על העדפות ההאזנה שלך.

אינך יכול להשתמש בפונקציות אחרות של נגן מוסיקה כאשר השוויין פתוח.

באמצעות ה<mark>שוויין</mark> באפשרותך להגביר או להנמיך תדירויות במהלך השמעת מוסיקה ולשנות את האופן שבו המוסיקה נשמעת. במכשיר קיימות הגדרות תדרים קבועים מראש, לדוגמה <mark>רוק</mark>.

כדי להשתמש בהגדרות תדרים קבועים מראש בעת השמעת מוסיקה, גלול להגדרת התדר שבה ברצונך להשתמש ובחר אפשרויות 🗧 הפעלה.

### יצירת הגדרת תדר משלך

- 1. כדי ליצור הגדרת תדר משלך, בחר אפשרויות > כינון מוג' מראש חדש.
  - 2. הזן שם עבור הגדרת התדר הקבועה מראש ובחר אישור.
- 3. גלול מעלה או מטה כדי לעבור בין תחומי התדרים ולהגדיר את התדר בכל תחום. למעבר בין תחומים , גלול שמאלה או ימינה.
- 4. בחר <mark>חזרה</mark> כדי לשמור את הגדרת התדר החדשה או בחר <mark>אפשרויות > איפוס לברירת מחדל</mark> כדי להגדיר את התחומים בתדר ניטראלי ולהתחיל מהתחלה.
  - כדי לערוך הגדרת התדר קבועה מראש, בחר אפשרויות 🗧 כינון מוג' מראש חדש או אפשרויות 🗧 עריכה.

כדי לשנות הגדרת תדר קבועה מראש, גלול אל תחום התדרים וגלול מעלה או מטה כדי לגדיל או להקטין את הערכים. תשמע את התאמת התדר מייד בהשמעה.

כדי לאפס את תחומי התדרים לערכים המקוריים שלהם, בחר אפשרויות > איפוס לברירת מחדל.

כדי לשמור את ההגדרות הערוכות החדשות, לחץ על חזרה.

# רשמקול 🔳

# בחר תפריט מדיה

באמצעות <mark>רשמקול</mark>, באפשרותך להקליט עד 60 שניות של תזכורת קולית, לשמור את ההקלטה הקולית כקליפ קולי ולהשמיע את הקליפ הקולי. <mark>רשמקול</mark> תומך בתבנית AMR.

לחץ על מקש הקול כדי להפעיל את <mark>רשמקול</mark>. אם נכנסת לשירות PTT, מקש הקול פועל כמקש PTT ואינו מפעיל את <mark>רשמקול</mark>.

כדי להקליט תזכורת קולית, בחר <mark>אפשרויות > הקלטת קליפ קולי</mark>. בחר <mark>השהייה</mark> כדי להשהות את ההקלטה ו<mark>הקלטה</mark> כדי להמשיך בהקלטה. לסיום ההקלטה, בחר <mark>עצירה</mark>. הקליפ הקולי נשמר אוטומטית.

האורך המרבי של הקלטה קולית הוא 60 שניות, אך תלוי גם בשטח האחסון הזמין בזיכרון המכשיר או בכרטיס זיכרון.

# השמעת הקלטה קולית

כדי להאזין להקלטה קולית שזה עתה הקלטת, בחר את סמל ההשמעה (**—**). בחר **עצירה** כדי לבטל את ההשמעה. מד ההתקדמות מציג את משך ההשמעה, המיקום והאורך של הקלטה קולית.

כדי להשהות השמעה של הקלטה קולית, בחר <mark>השהייה</mark>. ההשמעה נמשכת בבחירת <mark>הפעלה</mark>.

הקלטות קוליות שקיבלת או הקלטת הן קבצים זמניים. עליך לשמור את הקבצים שברצונך לשמור.

# Flash נגן 🔳

### בחר תפריט < מדיה < נגן Flash בחר

באמצעות נגן Flash, ניתן להציג, להפעיל וליצור אינטראקציה עם קובצי flash המיועדים לטלפון סלולרי.

כדי לפתוח תיקייה או להפעיל קובץ flash, גלול אל התיקייה ולחץ על מקש הגלילה.

כדי לשלוח קובץ flash למכשירים תואמים, גלול אליו ולחץ על מקש החיוג. הגנה על זכויות יוצרים עלולה למנוע שליחה של קובצי flash מסוימים.

# יישומי מדיה

לעבור בין קובצי flash השמורים בזיכרון המכשיר או כרטיס זיכרון, גלול שמאלה או ימינה. האפשרויות הזמינות עשויות להשתנות.

# GPS בחירת GPS.

מערכת האיכון העולמית (GPS, Global Positioning System) מופעלת על ידי ממשלת ארצות הברית, האחראית הבלעדית לדיוק המערכת ולתחזוקתה. דיוק נתוני המיקום עלול להיות מושפע מהתאמות לווייני GPS שמבוצעות על ידי ממשלת ארה"ב, ועשוי להשתנות בהתאם למדיניות ה-GPS האזרחית של משרד ההגנה של ארה"ב ולתוכנית ניווט הרדיו הפדרלית (Federal Radionavigation Plan). הדיוק עלול להיות מושפע גם מגיאומטריית לוויינים לא נאותה. הזמינות והאיכות של אותות GPS עלולות להיות מושפעות על ידי המיקום שלך, מבנים ומכשולי טבעיים וגם תנאי מזג האוויר. יש להשתמש במקלט ה-GPS בחוץ בלבד כדי לאפשר קליטה של אותות GPS.

יש להשתמש ב-GPS ככלי עזר לניווט בלבד. אין להשתמש ב-GPS למדידת מיקום מדויקת, ולעולם אין להסתמך רק על נתוני מיקום ממקלט ה-GPS לצורכי מיקום או ניווט.

מד המסע הינו בעל דיוק מוגבל, ותיתכנה שגיאות בעיגול מספרים. הדיוק עלול להיות מושפע גם על ידי הזמינות והאיכות של אותות GPS. יישומי ה-GPS במכשיר מחייבים אביזר העשרה נוסף של Bluetooth GPS כדי לפעול.

# מיקום 🔳

באמצעות שירות המיקום באפשרותך לקבל מידע מספקי שירות על נושאים מקומיים על עניינים מקומיים כמו מזג אוויר או מצב התנועה בכבישים. בהתבסס על מיקום המכשיר (שירות רשת).

# בחר תפריט < כלים < מיקום.

לבחירת בשיטת מיקום, גלול לשיטת המיקום ובחר אפשרויות > הפוך לזמין. כדי להפסיק את השימוש בה, בחר אפשרויות > נטרל. שיטת המיקום Bluetooth GPS מאפשרת להשתמש באביזר העשרה Bluetooth GPS למיקום. שיטת המיקום מבוסס-רשת מסופקת על-ידי מפעיל הרשת או ספק השירות. ניתן להשתמש בשתי שיטות המיקום בו-זמנית.

# נווט 🔳

# בחר תפריט > כלים > נווט.

<mark>נווט</mark> הוא יישום GPS המאפשר להציג את המיקום הנוכחי שלך, לחפש את דרכך למיקום הרצוי ולמדוד מרחק. הקואורדינטות למקומות מבוטאות במעלות ובמעלות עשרוניות באמצעות מערכת הקואורדינטות WGS-84.

היישום מחייב שהאביזר Bluetooth GPS יפעל. עליך גם להקפיד ששיטת המיקום של Bluetooth GPS ב**תפריט > כלים > מיקום** תהיה מופעלת.

היישום חייב לקבל פרטי מיקום משלושה לוויינים לפחות כדי להשתמש בהם כעזר נסיעה.

היישום מחייב שהאביזר Bluetooth GPS יפעל.

בחר מבין האפשרויות הבאות:

- ניווט הצג את פרטי הניווט ליעד הנסיעה שלך.
- מיקום הצג את פרטי המיקום על מקומך הנוכחי.
- מרחק הטיול הצג את פרטי הנסיעה, כמו המרחק ומשך הזמן שצברת והמהירות הממוצעת והמהירות המרבית בנסיעה.

# תצוגת ניווט

תצוגת הניווט מדריכה אותך בכל הנוגע ליעד הנסיעה שלך. הנקודות הראשיות מצוינות באותיות על המעגל והכיוון הכללי ליעד הנסיעה מצוין בצבע כהה יותר.

בחר אפשרויות ומבין ההגדרות הבאות:

- הגדרת יעד בחר ציון דרך או מקום כיעד הנסיעה או הזן את קואורדינטות האורך והרוחב של מיקום היעד.
  - עצירת ניווט מחק את היעד שהוגדר לנסיעה.
  - שמירת מיקום שמור את המיקום הנוכחי כמקום או ציון דרך.
  - מצב הלויין הצג את עוצמת האות של הלוויינים המספקים את פרטי המיקום הדרושים לניווט.
    - מיקומים שמורים הצג את המיקומים ששמרת באופן זמני במכשיר כדי שיעזרו בניווט.

# תצוגת מיקום

הצג פרטי מיקום, כמו קואורדינטות אורך ורוחב וקו גובה, של מיקומך הנוכחי. באפשרותך גם לראות את דיוק הפרטים האלה. בחר <del>אפשרויות</del> ומבין ההגדרות הבאות:

- שמירת מיקום שמור את המיקום הנוכחי כמקום או ציון דרך.
- מצב הלויין הצג את עוצמת האות של הלוויינים המספקים את פרטי המיקום הדרושים לניווט.
  - מיקומים שמורים הצג את המיקומים ששמרת באופן זמני במכשיר כדי שיעזרו בניווט.

# תצוגת מרחק נסיעה

מונה הנסיעה מחשב את המרחק והזמן שנצברו בנסיעה ואת המהירות הממוצעת והמהירות המרבית של הנסיעה.

בחר **אפשרויות** ומבין ההגדרות הבאות:

- התחל הפעל את מונה הנסיעה.
- הפסק סיים להשתמש במונה הנסיעה. הערכים המחושבים על-ידי מונה הנסיעה נשארים בתצוגה.
#### GPS בחירת

- **המשך** המשך להשתמש במונה הנסיעה.
- איפוס הגדר את הערכים המחושבים על-ידי מונה הנסיעה לאפס והתחל לחשב אותם מההתחלה.
  - נקה רוקן את ערכי מונה הנסיעה לאחר הפסקת השימוש בו.
    - שמירת מיקום שמור את המיקום הנוכחי כציון דרך. •
  - מצב הלויין הצג את עוצמת האות של הלוויינים המספקים את פרטי המיקום הדרושים לניווט. 🕚
    - מיקומים שמורים הצג את המיקומים ששמרת באופן זמני במכשיר כדי שיעזרו בניווט.

#### ניהול מקומות

בחר מיקום > אפשרויות > מיקומים שמורים. באפשרותך לשמור מקומות באופן זמני במכשיר כדי שיעזרו בניווט. כדי לשמור מקום בתצוגת ניווט, מיקום אומרחק הטיול, בחר אפשרויות > שמירת מיקום. לשמירת מקום זמני כציון דרך קבוע יותר, בחר אפשרויות > שמור כציון דרך. למחיקת מקום, גלול אליה ולחץ על אפשרויות > מחיקה.

## הגדרות נווט

#### בחר אפשרויות הגדרות.

כדי לשנות את מערכת המדידה הנמצאת בשימוש, בחר **מערכת מדידה או אימפריאלי**.

כדי להזין כיול של קווי גובה לתיקון קו הגובה שהתקבל מלווייני המיקום, בחר כיול הגובה.

## ציוני דרך 🔳

#### בחר תפריט > כלים > ציוני דרך.

ציוני דרך הם קואורדינטות של מיקומים גיאוגרפיים, אשר באפשרותך לשמור במכשיר לשימוש עתידי בשירותים מבוססי מיקום אחרים. הקואורדינטות מבוטאות במעלות ובמעלות עשרוניות באמצעות מערכת הקואורדינטות WGS-84.

באפשרותך ליצור ציוני דרך באמצעות אביזר העשרה או רשת מסוג Bluetooth GPS (שירות רשת). <u>ראה "נווט" עמ 72.</u>

ליצירת ציון דרך, בחר <mark>אפשרויות > ציון דרך חדש</mark>. בחר <mark>מיקום נוכחי</mark> כדי לבצע בקשת רשת לקואורדינטות אורך ורוחב של מיקומך הנוכחי או <mark>הזן ידנית</mark> כדי למלא את פרטי המיקום הדרושים, כמו שם, קטגוריה, כתובת, קו גובה, קו אורך וקו רוחב.

כדי להציג או לערוך ציון דרך, גלול אליו ולחץ על מקש הגלילה.

כדי למחוק ציון דרך, גלול אליו ולחץ על מקש ה-backspace.

בכל ציון דרך, בחר אפשרויות ובחר מבין האפשרויות הבאות:

- הוסף לקטגוריה ארגן את ציון הדרך לקבוצה של ציוני דרך דומים. גלול אל הקטגוריה ולחץ על מקש הגלילה. כדי להציג את הקטגוריות של ציון הדרך, גלול ימינה או שמאלה.
  - **שליחה** שלח את ציון הדרך למכשירים תואמים.
  - עריכת קטגוריות הוסף, ערוך או מחק את הקטגוריות של ציון הדרך.
  - סמל קטגוריה שנה את הסמל של ציון הדרך. גלול לסמל הרצוי ולחץ על מקש הגלילה.

## קטגוריות של ציון דרך

באפשרותך להציג קטגוריות של ציון דרך בשתי תצוגות: בתצוגה אחת לפרט קטגוריות שכבר מכילות ציוני דרך ובשנייה לפרט קטגוריות הקיימות במכשיר.

כדי להציג קטגוריות שכבר מכילות ציוני דרך, בחר **תפריט > כלים > ציוני דרך** וגלול שמאלה.

כדי להציג ציוני דרך שקטגוריה מכילה, בחר את הקטגוריה ולחץ על מקש הגלילה.

כדי להעביר ציון דרך מקטגוריה אחת לאחרת, גלול שמאלה. גלול אל ציון דרך ולחץ על <mark>אפשרויות > הוסף לקטגוריה.</mark> גלול אל הקטגוריה הישנה ולחץ על מקש הגלילה כדי להסיר את הסימן שלידה. גלול אל הקטגוריה או הקטגוריות שבהן ברצונך להוסיף את ציון הדרך ולחץ על מקש הגלילה. בחר <mark>אישור</mark>.

בכל ציון דרך, בחר אפשרויות ובחר מבין האפשרויות הבאות:

- עריכה שנה פרטי ציון דרך, כמו שם, קטגוריה, כתובת, קו רוחב, קו אורך וקו גובה.
- ציון דרך חדש צור ציון דרך ישירות בקטגוריה. בחר מיקום נוכחי כדי לבצע בקשת רשת לקואורדינטות אורך ורוחב של מיקומך הנוכחי או חון ידנית כדי למלא את פרטי המיקום הדרושים, כמו שם, קטגוריה, כתובת, קו גובה, קו אורך וקו רוחב.
  - הוסף לקטגוריה ארגן את ציון הדרך לקבוצה של ציוני דרך דומים. גלול אל הקטגוריה ולחץ על מקש הגלילה.
    - שליחה שלח את ציון הדרך למכשירים תואמים.
    - עריכת קטגוריות הוסף, ערוך או מחק את הקטגוריות של ציון הדרך.
    - סמל קטגוריה שנה את הסמל של ציון הדרך. גלול לסמל הרצוי ולחץ על מקש הגלילה.

האפשרויות הזמינות עשויות להשתנות.

## עריכת קטגוריות של ציון דרך

#### בחר אפשרויות 🗧 עריכת קטגוריות.

#### GPS בחירת

בחר **אפשרויות** ומתוך האפשרויות הבאות:

- קטגוריה חדשה צור ציון דרך ישירות בקטגוריה. בחר מיקום נוכחי כדי לבצע בקשת רשת לקואורדינטות אורך ורוחב של מיקומך הנוכחי או הזן ידנית כדי למלא את פרטי המיקום הדרושים, כמו שם, קטגוריה, כתובת, קו גובה, קו אורך וקו רוחב.
  - סמל קטגוריה שנה את הסמל של ציון הדרך. גלול לסמל הרצוי ולחץ על מקש הגלילה.

כדי למחוק קטגוריה של ציון דרך שיצרת, גלול אליה ולחץ על מקש ה-backspace. אין באפשרותך למחוק קטגוריות מוגדרות מראש.

#### עריכת ציוני דרך

בחר <mark>אפשרויות > עריכה</mark> או <mark>ציון דרך חדש</mark> > <mark>הזן ידנית</mark>. הזן מיקום ופרטים נוספים, כמו שם, קטגוריה, כתובת, קו רוחב, קו אורך וקו גובה. בכל ציון דרך, בחר <mark>אפשרויות</mark> ובחר מבין האפשרויות הבאות:

- בחירת קטגוריות ארגן את ציון הדרך לקבוצה של ציוני דרך דומים. גלול אל הקטגוריה ולחץ על מקש הגלילה כדי לשנות את פרטי ציון דרך, כמו שם, קטגוריה, כתובת, קו רוחב, קו אורך וקו גובה.
- אחזר מיקום נוכחי בקש ומלא אוטומטית את קואורדינטות האורך והרוחב של מיקומך הגיאוגרפי, כדי ליצור ציון דרך של מיקומך הנוכחי.
  - סמל קטגוריה שנה את הסמל של ציון הדרך. גלול לסמל הרצוי ולחץ על מקש הגלילה.
    - **שליחה** שלח את ציון הדרך למכשירים תואמים.

האפשרויות הזמינות עשויות להשתנות.

## קבלת ציוני דרך

בחר **תפריט** > <mark>הודעות</mark>. פתח הודעה המכילה ציון דרך שקיבלת ממכשיר אחר. גלול אל ציון הדרך ולחץ על מקש הגלילה.

כדי לשמור את ציון הדרך במכשיר שלך, בחר אפשרויות > שמירה.

כדי להעביר את ציון הדרך למכשירים תואמים, בחר אפשרויות > שליחה.

# 18. הגדרות

## בחר תפריט > כלים > הגדרות.

באפשרותך להגדיר ולשנות הגדרות שונות של המכשיר. שינוי הגדרות אלה משפיע על פעולת המכשיר שלך במספר יישומים. מפעיל הרשת או ספק השירות יכולים להגדיר מראש במכשיר חלק מההגדרות או לשלוח אותן אליך בהודעת תצורה. ייתכן שלא תוכל לשנות הגדרות כאלה.

גלול להגדרה שברצונך לערוך ולחץ על מקש הגלילה לביצוע הפעולות הבאות:

- עבור בין שני הערכים, כמו בין מופעל לכבוי.
  - בחר ערך מתוך רשימה.
  - פתח עורך טקסט כדי להזין ערך.
- פתח מחוון כדי להקטין או להגדיל את הערך על-ידי גלילה ימינה או שמאלה.

# הגדרות טלפון 🔳

בחר <mark>טלפון</mark> כדי לשנות את הגדרות השפה, הגדרות מצב ההמתנה והגדרות התצוגה של המכשיר.

## הגדרות כללי

בחר <mark>כללי</mark> ומבין ההגדרות הבאות:

- שפת הטלפון בחר שפה מהרשימה. שינוי שפת המכשיר משפיע על כל היישומים במכשיר. לאחר שינוי השפה, המכשיר מופעל מחדש.
  - שפת כתיבה בחר שפה מהרשימה. שינוי שפת הכתיבה משפיע גם על התווים הזמינים בעת כתיבת טקסט.
- הודעת פתיחה או לוגו בחר ברירת מחדל כדי להשתמש בתמונת ברירת המחדל, טקסט כדי להזין הודעת פתיחה משלך או תמונה כדי לבחור תמונה מתוך הגלריה. הודעת הפתיחה או התמונה מוצגת למשך זמן קצר, בכל הפעלה של המכשיר.
- שחזור הגדרות יצרן שחזר את הגדרות המכשיר המקוריות. לשם כך, תזדקק לקוד הנעילה של המכשיר. לאחר איפוס, ייתכן שזמן ההפעלה של המכשיר יתארך. המסמכים, פרטי אנשי הקשר, רשומות לוח השנה והקבצים אינם מושפעים.

## הגדרות מצב המתנה

בחר <mark>מצב המתנה</mark> ומבין ההגדרות הבאות:

- המתנה פעילה בחר מופעלת כדי להפוך את קיצורי הדרך ליישומים השונים לזמינים במצב ההמתנה הפעיל.
- מקש בחירה שמאלי, מקש בחירה ימני שנה את קיצורי הדרך הנפתחים באמצעות מקש הבחירה הימני והשמאלי במסך ההמתנה. לחץ על מקש הגלילה, בחר פונקציה מתוך הרשימה ולאחר מכן אישור.
  - מקש ניווט ימינה, מקש ניווט שמאלה, מקש ניווט למטה, מקש ניווט למעלה, מקש בחירה שנה את קיצורי הדרך הנפתחים בעת גלילה לכיוונים שונים. הגדרות אלה לא יהיו זמינות אם תבחר המתנה פעילה > מופעלת.
    - יישומי המתנה פעילה לבחירת יישומים שאליהם ברצונך לגשת במצב המתנה פעילה, בחר .
    - **תא דואר בהמתנה פעילה** בחר את הדואר הנכנס או את תא הדואר שמוצג בהמתנה הפעילה.
- תוספות בהמתנה פעילה בחר את התוספים המוצגים בהמתנה פעילה. לדוגמה, באפשרותך לראות את מספר הודעות הדואר הקולי שיש לך. גם אם תכבה את ההודעות המוצגות במצב המתנה פעילה עבור שיחות שלא נענו והודעות, הודעת ברירת המחדל תמשיך להציג אותם. התוספים הזמינים עשויים להשתנות.

## הגדרות תצוגה

בחר <mark>תצוגה</mark> ומבין ההגדרות הבאות:

- **חיישן אור** כוונן את כמות האור המשמשת כדי להאיר את תצוגת המכשיר.
- פסק-זמן חיסכון כוח בחר את פרק הזמן עד הפעלת שומר המסך. הפעלת שומר המסך מאריכה את זמן פעולת המכשיר.
  - **השהיית תאורה** הגדר את פרק הזמן שבין לחיצת המקש האחרונה לבין עמעום התצוגה.

## הגדרות שיחה 🔳

בחר **שיחה** ומבין ההגדרות הבאות:

- שלח את הזיהוי שלי בחר כן כדי להציג את מספר הטלפון שלך לאדם שאליו אתה מחייג או הגדרה ע"י הרשת כדי לאפשר לרשת לקבוע אם זיהוי המתקשר שלך נשלח.
  - שלח את זיהוי המתקשר שלי הגדר את התכונה למצב מופעל כדי להציג כדי להציג את זיהוי המתקשר שלך ברשת לאדם שאליו אתה מתקשר.
- שיחה ממתינה בחר הפעלה כדי לקבל הודעה על שיחה נכנסת חדשה במהלך שיחה או בדיקת מצב כדי לבדוק אם הפונקציה פעילה ברשת.
  - שיחת אינטרנט ממתינה הפעל את התכונה כדי לקבל הודעה על שיחה נכנסת חדשה במהלך שיחה.
  - התראת שיחות אינטרנט הפעל אם ברצונך שהמכשיר יענה למתקשר ויודיע לו שהמכשיר תפוס. אם תבטל את האפשרות, המכשיר יפיק צליל תפוס עבור המתקשר ותקבל הודעה על שיחה שלא נענתה.
  - סוג שיחה בברירת מחדל בחר סלולרית כדי לבצע שיחות רגילות למספר הטלפון או אינטרנט כדי להשתמש בשיחת VoIP כדי להתקשר למספר או לכתובת.
    - דחיית שיחה עם SMS בחר כן כדי לשלוח הודעת טקסט לאדם המתקשר אליך כדי להודיע לו מדוע אינך יכול לענות לשיחה הנכנסת.

#### הגדרות

- טקסט ההודעה הזן את הטקסט הנשלח כאשר אינך יכול לענות לשיחה נכנסת וברצונך לשלוח אוטומטית הודעת טקסט כמענה.
- **תמונה בשיחת וידאו** בחר **שימוש בבחירה** כדי לבחור תמונת סטילס שתוצג במקום וידיאו במהלך שיחת וידיאו או ללא כדי לא לשלוח תמונה כלשהי במהלך שיחת וידיאו.
  - חיוג חוזר אוטומטי בחר מופעל לחיוג חוזר של מספר אם המספר היה תפוס בניסיון החיוג הראשון. המכשיר מבצע עד 10 ניסיונות לחיבור השיחה.
    - סיכום לאחר שיחה בחר מופעל כדי להציג לזמן קצר את המשך המקורב של השיחה האחרונה.
- חיוג מהיר בחר מופעל כדי להפעיל חיוג מהיר במכשיר. כדי לחייג מספר טלפון המוקצה למקשי חיוג מהיר (2-9) לחץ לחיצה ארוכה על המקש.

<u>ראה "חיוג מהיר" עמ 34.</u>

- א מענה בכל מקש בחר מופעל כדי לענות לשיחה נכנסת על-ידי לחיצה קצרה על מקש כלשהו, למעט מקש הניתוק.
- קו בשימוש בחר קו 1 או קו 2 כדי לשנות את קו הטלפון לשיחות יוצאות והודעות טקסט (שירות רשת). הגדרה זו מוצגת רק אם כרטיס ה-SIM תומך בשירות הקו החלופי ואם קיים מנוי לשני קווי טלפון.
  - שינוי קו בחר מבוטל כדי למנוע בחירת קו (שירות רשת). לשינוי הגדרות אלה תזדקק לקוד PIN2.
- **התראת שיחות אינטרנט** בחר מופסק כדי להודיע לשיחות אינטרנט נכנסות שהמכשיר תפוס או מופעל כדי לקבל שיחות אינטרנט נכנסות.

## הגדרות חיבור 🔳

בחר **תפריט** > כלים > הגדרות > חיבור ומבין האפשרויות הבאות:

- נקודות גישה הגדרת נקודות חדשות או עריכת נקודות גישה קיימות. ספק השירות שלך יכול להגדיר מראש במכשיר חלק מנקודות הגישה או את כולן, וייתכן שלא תוכל ליצור, לערוך או להסיר אותן.
- קבוצות של נקודות גישה הגדר נקודות גישה חדשות או ערוך נקודות גישה קיימות המשמשות ביצירת חיבור אוטומטי ובנדידת דואר אלקטרוני.
  - נתוני מנה קבע מתי משתמשים בחיבורים של נתוני מנה והזן את נקודת הגישה אם אתה משתמש במכשיר כמודם למחשב.
    - הגדרות טלפון אינטרנט קבע הגדרות לשיחות אינטרנט.
    - הגדרות SIP הצג או צור פרופילי פרוטוקול אתחול הפעלה (SIP).
    - שיחת נתונים הגדר את זמן ההשהיה, אשר אחריו מסתיימים אוטומטית חיבורי שיחות הנתונים.
    - ערי מדיניות VPN, נהל שרתי מדיניות VPN, הצג את יומן ה-VPN וצור ונהל נקודות גישה VPN.
    - אלחוטי קבע אם המכשיר יציג מחוון כאשר LAN אלחוטי זמין ואת התדירות שבה המכשיר יחפש רשתות.
      - תצורות הצג ומחק שרתים מהימנים שמהם המכשיר עשוי לקבל הגדרות תצורה.

לקבלת מידע על LAN אלחוטי או על הרשמה לשירות נתוני מנה ועל החיבור והגדרות התצורה המתאימים, פנה אל מפעיל הרשת או אל ספק השירות שלך.

ההגדרות הזמינות לעריכה עשויות להשתנות.

#### נקודות גישה

#### בחר תפריט > כלים > הגדרות > חיבור > נקודות גישה.

נקודת גישה היא המקום שבו המכשיר מתחבר לרשת דרך חיבור נתונים. כדי להשתמש בשירותי דואר אלקטרוני ומולטימדיה, או לגלוש בדפי אינטרנט, עליך להגדיר תחילה נקודות גישה עבור שירותים אלה.

קבוצת נקודות גישה משמשת לקיבוץ נקודות גישה ולקביעת סדר העדיפויות שלהן. יישום מסוים יכול להשתמש בקבוצה כשיטת חיבור, במקום בנקודת גישה יחידה. במקרה זה, נקודת הגישה הטובה ביותר הזמינה בתוך קבוצה היא המשמשת ליצירת החיבור, ובמקרה של דואר אלקטרוני גם לנדידה.

ספק השירות שלך יכול להגדיר מראש במכשיר חלק מנקודות הגישה או את כולן, וייתכן שלא תוכל ליצור, לערוך או להסיר אותן.

<u>ראה "נקודות גישה לאינטרנט" עמ 51.</u>

#### קבוצות של נקודות גישה

#### בחר תפריט > כלים > הגדרות > חיבור > קבוצות של נקודות גישה.

קבוצת נקודות גישה משמשת לקיבוץ נקודות גישה ולקביעת סדר העדיפויות שלהן. יישום מסוים יכול להשתמש בקבוצה כשיטת חיבור, במקום בנקודת גישה יחידה. במקרה זה, נקודת הגישה הטובה ביותר הזמינה בתוך קבוצה היא המשמשת ליצירת חיבור, ובמקרה של דואר אלקטרוני גם לנדידה. <u>ראה "קבוצות של נקודות גישה" עמ 50.</u>

#### נתוני מנה

#### בחר תפריט 🤸 כלים 🤸 הגדרות 🤸 חיבור 🗧 נתוני מנה.

המכשיר שברשותך תומך בחיבורי נתוני מנה, כגון GPRS ברשת GSM. בעת שימוש במכשיר ברשתות מסוג GSM ו-UMTS, ניתן לנהל מספר חיבורי נתונים פעילים במקביל ומספר נקודות גישה יכולות להשתמש בחיבור נתונים אחד, וחיבורי הנתונים נשארים פעילים (לדוגמה במהלך שיחות קוליות). <u>ראה "מנהל חיבורים" עמ 52.</u>

#### הגדרות נתוני מנה

הגדרות נתוני המנה משפיעות על כל נקודות הגישה שמשתמשות בחיבור נתוני מנה. בחר מבין האפשרויות הבאות:

#### הגדרות

- חיבור נתוני מנה בחר כשזמין כדי לרשום את המכשיר לרשת נתוני המנה בעת הפעלת המכשיר ברשת נתמכת. בחר כשנדרש כדי ליצור חיבור נתוני מנה רק כאשר יישום או פעולה כלשהם מחייבים זאת.
  - נקודת גישה הזן את שם נקודת הגישה שניתן על-ידי ספק השירות, כדי להשתמש במכשיר כמודם נתוני מנה למחשב שברשותך.

הגדרות אלה משפיעות על כל נקודות הגישה המשתמשות בחיבורים של נתוני מנה.

#### הגדרות שיחת אינטרנט

בחר תפריט > כלים > הגדרות > חיבור > הגדרות טלפון אינטרנט. בחר אפשרויות > פרופיל חדש או אפשרויות > עריכה.

גלול אל **שם**, לחץ על מקש הגלילה, הזן שם לפרופיל ובחר אישור.

גלול אל <mark>פרופילי SIP</mark>, לחץ על מקש הגלילה, בחר פרופיל ולאחר מכן <mark>אישור</mark> פרוטוקולי SIP משמשים ליצירה, לשינוי ולסיום של הפעלות תקשורת, כגון שיחות אינטרנט עם משתתף אחד או יותר. פרופילי SIP כוללים הגדרות להפעלות אלה.

כדי לשמור את ההגדרות, לחץ על חזרה.

#### הגדרות פרוטוקול אתחול הפעלה (SIP)

## בחר תפריט > כלים > הגדרות > חיבור > הגדרות SIP

פרוטוקולי אתחול הפעלה (SIP) משמשים ליצירה, לשינוי ולסיום של סוגים מסוימים של הפעלות תקשורת עם משתתף אחד או יותר (שירות רשת). פרופילי SIP כוללים הגדרות להפעלות אלה. פרופיל SIP המשמש כברירת מחדל להפעלת תקשורת מסומן בקו תחתון.

ליצירת פרופיל SIP, בחר אפשרויות > הוספת חדש > שימוש בפרופיל ב. מחדל או שימוש בפרופיל קיים.

כדי לערוך פרופיל SIP, גלול אליו ולחץ על מקש הגלילה.

כדי לבחור את פרופיל SIP שבו ברצונך להשתמש כברירת מחדל להפעלות תקשורת, גלול אל הפרופיל ובחר <mark>אפשרויות > פרופיל ברירת</mark> מחדל.

כדי למחוק פרופיל SIP, גלול אליו ולחץ על מקש ה-backspace.

#### SIP עריכת פרופילי

#### בחר תפריט > כלים > הגדרות > חיבור > הגדרות SIP אפשרויות > הוספת חדש או עריכה.

בחר מבין האפשרויות הבאות:

- שם פרופיל הזן שם עבור פרופיל ה-SIP.
- פרופיל שירות בחר IETF או פרופיל שירות •
- נקודת גישה ברירת מחדל בחר את נקודת הגישה שתשמש לחיבור לאינטרנט.
  - שם משתמש כללי הזן את שם המשתמש שלך שקיבלת מספק השירות.
    - שימוש בדחיסה בחר אפשרות זו אם נעשה שימוש בדחיסה.
      - הרשמה בחר את מצב ההרשמה.
  - שימוש באבטחה בחר אפשרות זו אם נעשה שימוש במשא ומתן לאבטחה.
    - שרת proxy הזן את הגדרות שרת ה-proxy לפרופיל SIP זה.
    - שרת רישום הזן את הגדרות שרת ההרשמה לפרופיל SIP זה.

ההגדרות הזמינות לעריכה עשויות להשתנות.

#### SIP עריכת שרתי proxy לפרופיל

#### בחר תפריט > כלים > הגדרות > חיבור > הגדרות SIP אפשרויות > הוספת חדש או עריכה > שרת proxy.

שרתי Proxy הם שרתים שמתווכים בין שירות גלישה לבין משתמשי השירות, וחלק מספקי השירות משמשים בהם. שרתים אלה עשויים לספק אבטחה נוספת ולהאיץ את הגישה למכשיר.

בחר מבין האפשרויות הבאות:

- כתובת שרת proxy הזן את שם המארח או את כתובת ה-IP של שרת ה-proxy שבשימוש.
  - חלקה הזן את תחום שרת ה-proxy.
  - שם משתמש ו- סיסמה הזן את שם המשתמש והסיסמה שלך עבור שרת ה-proxy.
    - אפשר ניתוב חופשי בחר אפשרות זו אם ניתוב חופשי אפשרי.
      - . סוג תעבורה בחר UDP או •
      - יציאה הזן את מספר היציאה של שרת ה-proxy.

#### עריכת שרתי הרשמה

#### בחר תפריט > כלים > הגדרות > חיבור > הגדרות SIP × אפשרויות > הוספת חדש או עריכה > שרת רישום.

בחר מבין האפשרויות הבאות:

- כתובת שרת רישום הזן את שם המארח או את כתובת ה-IP של שרת הרישום שבשימוש.
  - חלקה הזן את תחום שרת הרישום.
  - שם משתמש ו- סיסמה הזן את שם המשתמש והסיסמה שלך עבור שרת הרישום.
    - . **דכף UDP או UDP •** סוג תעבורה בחר UDP •
    - יציאה הזן את מספר היציאה של שרת הרישום.

### הגדרות שיחת נתונים

#### בחר תפריט 🗧 כלים 🗧 הגדרות 🗧 חיבור 🗧 שיחת נתונים.

כדי להגדיר את זמן ההשהיה, אשר אחריו מסתיימים אוטומטית חיבורי שיחות הנתונים אם לא הועברו נתונים, בחר <mark>זמן מקוון</mark> ולחץ על מקש הגלילה. בחר <mark>מוגדר משתמש</mark> כדי להזין את הזמן בעצמך או **ללא הגבלה** כדי להשאיר את החיבור פעיל עד שתבחר <mark>אפשרויות > ניתוק.</mark>

## VPN

#### נקודות גישה VPN

כדי לנהל נקודות גישה VPN, בחר VPN > נקודות גישה VPN > אפשרויות ומבין האפשרויות הבאות:

- עריכה ערוך את נקודת הגישה שנבחרה. אם נקודת הגישה נמצאת בשימוש או אם ההגדרות שלה מוגנות, אין באפשרותך לערוך אותה.
  - נקודת גישה חדשה צור נקודת גישה VPN.
    - מחיקה מחק את נקודת הגישה שנבחרה.

#### הגדרות נקודת גישה VPN

פנה אל ספק השירות שלך לקבלת ההגדרות של נקודת הגישה.

כדי לערוך הגדרות של נקודת גישה VPN, בחר את נקודת הגישה ולאחר מכן אפשרויות.

בחר מבין האפשרויות הבאות:

- שם חיבור הזן שם עבור חיבור VPN. האורך המרבי של השם הוא 30 תווים.
  - פוליסת VPN בחר מדיניות VPN לשימוש עם נקודת גישה זו.
- נקודת גישה לאינטרנט בחר את נקודת הגישה לאינטרנט לשימוש עם נקודת הגישה VPN.
  - כתובת שרת proxy הזן את כתובת שרת ה-proxy של נקודת גישה VPN זו.
    - .proxy מספר יציאת ה-proxy •

#### אלחוטי LAN

#### בחר תפריט > כלים > הגדרות > חיבור > LAN אלחוטי.

כדי להציג מחוון כאשר קיים LAN אלחוטי זמין במיקום הנוכחי שלך, בחר <mark>הצג זמינות > כן</mark>.

כדי לבחור את מרווח הזמן שהמכשיר יסרוק רשתות LAN אלחוטי זמינות ויעדכן את המחוון, בחר סריקה לאיתור רשתות.

## הגדרות WLAN מתקדמות

בחר **תפריט** > <mark>כלים</mark> > <mark>הגדרות</mark> > <mark>חיבור</mark> > LAN אלחוטי > אפשרויות > הגדרות מתקדמות. ההגדרות המתקדמות של ה-LAN האלחוטי מוגדרות בדרך כלל באופן אוטומטי ולא מומלץ לשנות אותן.

לעריכה ידנית של ההגדרות, בחר <mark>הגדרת תצורה אוטו' 🗧 מנוטרלת</mark> וקבע את ההגדרות הבאות:

- גבול נסיון ארוך הזן את המספר המרבי של ניסיונות השידור אם המכשיר אינו מקבל מהרשת אות אישור קבלה.
- גבול נסיון קצר הזן את המספר המרבי של ניסיונות השידור אם המכשיר אינו מקבל מהרשת את אות מוכן לשידור.
- סף RTS בחר את גודל מנת הנתונים שבו ינפיק המכשיר עם נקודת הגישה ל-LAN האלחוטי בקשה לשליחה לפני שליחת המנה.
  - רמת כוח שידור בחר את ההספק של המכשיר בעת שליחת נתונים.
    - מדידות רדיו הפעל או בטל את מדידות הרדיו.
    - חיסכון כוח הפעל או בטל חיסכון בצריכת הסוללה.

כדי לשחזר את כל ההגדרות לערכים המקוריים שלהן, בחר אפשרויות > שחזור הגד' בר' מחדל.

#### הגדרות אבטחה עבור נקודות גישה ל-LAN אלחוטי

בחר <mark>תפריט > כלים</mark> > <mark>הגדרות > חיבור > נקודות גישה</mark>. בחר <mark>אפשרויות</mark> > <mark>נקודת גישה חדשה</mark> והתחל ביצירת נקודת גישה ל-LAN אלחוטי או בחר נקודת גישה ל-LAN אלחוטי ו<del>אפשרויות > עריכה</del>.

## הגדרות אבטחה WEP

בהגדרות נקודת הגישה, בחר מצב אבטחת WEP < WLAN.

בשיטת ההצפנה WEP) Wired equivalent privacy), הנתונים מוצפנים לפני שידורם. הגישה לרשת נדחית בפני משתמשים שאין ברשותם מפתחות WEP הדרושים. כאשר מצב אבטחה WEP נמצא בשימוש, אם המכשיר מקבל מנת נתונים שאינה מוצפנת באמצעות מפתחות WEP, הנתונים נמחקים.

ברשת אד-הוק כל המכשירים חייבים להשתמש במפתח WEP זהה.

בחר הגדרות אבטחת WLAN ומבין ההגדרות הבאות:

- מפתח WEP בשימוש בחר את מפתח WEP הרצוי.
- סוג אימות בחר פתוח או משותף.
- הגדרות מפתח WEP ערוך את ההגדרות עבור מפתח WEP.

#### הגדרות מפתח WEP

בהגדרות נקודת הגישה, בחר מצב אבטחת WEP < WLAN.

ברשת אד-הוק כל המכשירים חייבים להשתמש במפתח WEP זהה.

#### הגדרות

#### בחר הגדרות אבטחת WEP אגדרות מפתח WEP ומבין האפשרויות הבאות:

- קידוד WEP בחר את אורך מפתח ההצפנה WEP הרצוי.
- פורמט מפתח WEP בחר אפשרות זו אם ברצונך להזין את נתוני מפתח WEP בתבנית ASCII או הקסדצימלי.
  - אישור WEP הזן את נתוני מפתח WEP.

#### הגדרות אבטחה 802.1x

#### בהגדרות נקודת הגישה, בחר מצב אבטחת 802.1x < WLAN.

. 802.1x מאמת מכשירים ומעניק להם הרשאת גישה לרשת אלחוטית ומונע גישה אם תהליך ההרשאה נכשל

בחר **הגדרות אבטחת WLAN** ומבין ההגדרות הבאות:

- מצב WPA בחר (Extensible Authentication Protocol) בחר WPA בחר WPA מצב WPA בחר WPA בחר שותף-מראש (מפתח סודי המשמש לזיהוי מכשירים).
- הגדרות תוספי EAP אם בחרת מצב EAP < WPA, בחר את תוספי EAP המוגדרים במכשיר ומיועדים לשימוש עם נקודת הגישה.
- אישור משותף-מראש אם בחרת מצב WPA > אישור משותף-מראש, הזן את המפתח הפרטי המשותף המזהה את המכשיר מול ה-LAN האלחוטי שאליו אתה מתחבר.

ההגדרות הזמינות לעריכה עשויות להשתנות.

#### הגדרות אבטחה WPA

#### בהגדרות נקודת הגישה, בחר מצב אבטחת WPA/WPA2 < WLAN.

בחר **הגדרות אבטחת WLAN** ומבין ההגדרות הבאות:

- מצב WPA בחר (Extensible Authentication Protocol) בחר WPA בחר WPA מצב WPA בחר WPA בחר שותף-מראש (מפתח סודי המשמש לזיהוי מכשירים).
- הגדרות תוספי EAP אם בחרת מצב EAP, בחר את תוספי EAP המוגדרים במכשיר ומיועדים לשימוש עם נקודת הגישה.
- עשור משותף-מראש אם בחרת מצב WPA > אישור משותף-מראש, הזן את המפתח הפרטי המשותף המזהה את המכשיר מול ה-LAN האלחוטי שאליו אתה מתחבר.

ההגדרות הזמינות לעריכה עשויות להשתנות.

#### EAP

להצגת תוספי EAP (extensible authentication protocol) EAP המותקנים כעת במכשיר (שירות רשת), בחר **תפריט > כלים > הגדרות** > חיבור > נקודות גישה. בחר אפשרויות > נקודת גישה חדשה והגדר נקודת גישה המשתמשת ב-LAN אלחוטי כערוץ נתונים ו802.1x או WPA2 כמצב האבטחה. בחר <mark>הגדרות אבטחת WLAN > מצב EAP < WPA</mark>, גלול אל הגדרות תוספי EAP ולחץ על מקש הגלילה.

ברשתות אלחוטיות נעשה שימוש בתוספי EAP (פרוטוקול אימות בר-הרחבה) כדי לאמת התקנים אלחוטיים ושרתי אימות. תוספי ה-EAP השונים מאפשרים להשתמש בשיטות EAP שונות (שירות רשת).

כדי להשתמש בתוסף EAP בעת התחברות ל-WLAN דרך נקודת גישה, בחר את התוסף הרצוי ולאחר מכן <mark>אפשרויות > הפעלה</mark>. תוספי ה-EAP שמאופשרים לשימוש עם נקודת גישה זו מסומנים בסימן ביקורת לצדם. כדי לא להשתמש בתוסף, בחר <mark>אפשרויות > ביטול</mark>.

כדי לערוך את ההגדרות של תוסף EAP, בחר אפשרויות > קביעת תצורה.

כדי לשנות את העדיפות של הגדרות תוסף ה-EAP, בחר <mark>אפשרויות א העלאת עדיפות</mark> כדי לנסות להשתמש בתוסף לפני תוספים אחרים בעת התחברות לרשת דרך נקודת גישה, או <mark>אפשרויות א הורדת עדיפות</mark> כדי להשתמש בתוסף זה עבור אימות רשת, לאחר ניסיון להשתמש בתוספים אחרים.

האפשרויות הזמינות עשויות להשתנות.

# תצורות

כדי להציג ולמחוק תצורות של שרתים מהימנים, בחר תפריט > כלים > הגדרות > חיבור > תצורות.

באפשרותך לקבל הודעות ממפעיל הרשת, מספק השירות או ממחלקת ניהול המידע של החברה, שיכילו הגדרות תצורה של שרתים מהימנים. הגדרות אלה נשמרות באופן אוטומטי ב<mark>תצורות.</mark> ייתכן שתקבל משרתים מהימנים הגדרות תצורה של נקודות גישה, שירותי מולטימדיה ודואר אלקטרוני והגדרות צ'אט או סנכרון.

כדי למחוק תצורות של שרת מהימן, גלול אל השרת ולחץ על מקש ה-backspace. גם הגדרות התצורה של יישומים אחרים שהגיעו משרת זה נמחקות.

## הגדרות תאריך ושעה 🔳

<u>ראה "שעון" עמ 46.</u>

## הגדרות אבטחה 🔳

ראה "קביעת הגדרות אבטחה" עמ 81.

## הגדרות רשת 🔳

#### בחר תפריט > כלים > הגדרות > רשת.

קבע את ההגדרות הבאות:

• מצב רשת (מוצג רק אם נתמך על ידי המפעיל) — בחר את סוג הרשת. באפשרותך לבחור GSM או UMTS כדי להשתמש ברשת המתאימה או סדי שהמכשיר יוכל לעבור אוטומטית בין שתי הרשתות. ייתכן שהגדרה זו קבועה מראש במכשיר ולכן אין אפשרות לערוך אותה.

#### הגדרות

אם אתה מגדיר את המכשיר כך שניתן להשתמש בו רק באמצעות רשת GSM או רק רשת UMTS, לא תוכל לבצע שיחות, כולל שיחות חירום, או להשתמש בתכונות אחרות המחייבות חיבור רשת, אם הרשת הנבחרת אינה זמינה.

- בחירת מפעיל בחר ידנית כדי לבחור מתוך הרשתות הזמינות או אוטומטית כדי שהמכשיר יבחר את הרשת אוטומטית.
  - **תצוגת מידע תא** בחר **מופעלת** כדי להגדיר את המכשיר כך שיציין מתי הוא משתמש ברשת מיקרו סלולרית (MCN).

#### הגדרות אביזר העשרה 🔳

#### בחר תפריט > כלים > הגדרות < אביזר העשרה.

**אזהרה:** במהלך שימוש בדיבורית האישית, יכולתך לשמוע את הסביבה עלולה להיפגע. אל תשתמש בדיבורית האישית במקומות שהיא עלולה לסכן בהם את בטחונך.

עבור רוב אביזר העשרה, באפשרותך לבחור מבן ההגדרות הבאות:

- פרופיל ברירת מחדל בחר את הפרופיל המופעל בעת חיבור אביזר העשרה למכשיר.
- **מענה אוטומטי** אפשר למכשיר לענות לשיחות טלפון באופן אוטומטי בעת שאביזר העשרה מחובר. בחר **מופעל** כדי שהמכשיר יענה לשיחה נכנסת באופן אוטומטי לאחר 5 שניות. אם סוג הצלצול נקבע לצפצוף יחיד או שקט בתפריט פרופילים, המענה האוטומטי מבוטל.
  - תאורה בחר מופעלת כדי להאיר את המכשיר אם הוא מחובר לאביזר העשרה.

## הגדרות טלפון טקסט / TTY

אם אתה משתמש בטלפון טקסט (TTY), עליך לחבר אותו למכשיר לפני שתוכל לשנות הגדרות או להשתמש בטלפון הטקסט. בחר מבין ההגדרות הבאות:

- פרופיל ברירת מחדל בחר את הפרופיל המופעל בעת חיבור טלפון הטקסט (TTTY, טלפרינטר) למכשיר.
  - שימוש בטקסט של הטלפון בחר כן אם ברצונך להתחיל להשתמש בטלפון הטקסט.

# 19. אבטחה

## אבטחת מכשיר 🔳

#### בחר תפריט > כלים > הגדרות > אבטחה > טלפון ו-SIM.

באפשרותך לשנות את הגדרות האבטחה עבור קוד PIN, נעילה אוטומטית והחלפת כרטיס SIM, וכן לשנות קודים וסיסמאות. הימנע משימוש בקודים הדומים למספרי חירום, כדי למנוע חיוג לא מכוון למספר החירום.

קודים מוצגים ככוכביות. בעת שינוי קוד, הזן את הקוד הנוכחי ולאחר מכן הזן את הקוד החדש פעמיים.

## קביעת הגדרות אבטחה

כדי לקבוע הגדרות מכשיר וכרטיס SIM, בחר הגדרה ולאחר מכן אפשרויות אינוי.

כששיחות מוגבלות לקבוצות משתמשים סגורות, ייתכן שתוכל לחייג למספר החירום הרשמי שתוכנת לתוך המכשיר.

קבע את ההגדרות הבאות:

- דרישת קוד PIN בחר מופעל כדי לדרוש הזנה של קוד ה-PIN בכל הפעלה של המכשיר. לא ניתן לשנות הגדרה זו אם המכשיר כבוי. בחלק מכרטיסי ה-BIN לא ניתן לבטל את הדרישה לקוד PIN.
- קוד PIN שנה את קוד ה-PIN. קוד ה-PIN חייב להיות באורך 4 עד 8 ספרות. קוד ה-PIN מגן על כרטיס ה-SIM מפני שימוש לא מורשה ומסופק יחד עם כרטיס ה-SIM. אם תזין קוד PIN שגוי שלוש פעמים ברצף, קוד ה-PIN ייחסם ויהיה עליך להשתמש בקוד ה-PUK כדי לפתוח אותו, לפני שתוכל להשתמש בכרטיס ה-SIM שוב.
- קוד PIN2 שנה את קוד ה-PIN2. קוד ה-PIN2 חייב להיות באורך 4 עד 8 ספרות. קוד ה-PIN2 נדרש כדי לגשת לחלק מהפונקציות במכשיר ומסופק יחד עם כרטיס ה-SIN. אם תזין קוד PIN2 שגוי שלוש פעמים ברצף, קוד ה-PIN2 ייחסם ויהיה עליך להשתמש בקוד ה-PUK2 כדי לפתוח אותו, לפני שתוכל להשתמש בכרטיס ה-SIM שוב.
  - משך נעילה אוטומטית הגדר את פסק הזמן שלאחריו יינעל המכשיר באופן אוטומטי וניתן יהיה להשתמש בו רק אם יוזן קוד הנעילה הנכון. הזן מספר עבור פסק הזמן בדקות, או בחר ללא כדי לבטל את משך הנעילה האוטומטית. כשהמכשיר נעול, באפשרותך עדיין לענות לשיחות נכנסות וייתכן שתוכל לחייג למספר החירום הרשמי שתוכנת במכשיר.
- קוד נעילה שנה את קוד הנעילה. הקוד החדש יכול באורך של 4-255 תווים. ניתן להשתמש הן באותיות והן בספרות והן באותיות אלפבית רישיות וקטנות. המכשיר יודיע אם קוד הנעילה אינו מעוצב כשורה. הקוד הקבוע מראש הוא 12345. כדי להימנע משימוש לא מורשה במכשיר, שנה את קוד הנעילה. שמור על הקוד החדש בסוד ובמקום בטוח, בנפרד מהמכשיר.
  - נעילה אם SIM הוחלף הגדר את המכשיר כך שיבקש את קוד הנעילה כאשר כרטיס SIM לא מוכר חדש מוכנס למכשיר. המכשיר שומר רשימה של כרטיסי SIM המזוהים ככרטיסים של הבעלים.
- אפשר נעילה מרחוק אם תגדיר אפשרות זו כמופעלת, תוכל לנעול את המכשיר על-ידי שליחת הודעת טקסט מוגדרות מראש מטלפון אחר.
  עם הגדרת אפשרות זו כמופעלת, עליך להזין את הודעת הנעילה המרוחקת ולאשר את ההודעה. ההודעה חייבת להיות באורך 5 תווים לפחות.
  מספר התווים המרבי שמותר הוא 8. שימוש ביותר מ-8 תווים עלול למנוע את פתיחת הנעילה של כרטיס זיכרון ויחייב לפרמט אותו מחדש.
  אם נדרש פירמוט כרטיס הזיכרון, כל הנתונים בכרטיס אובדים.
  - קבוצת משתמשים סגורה (שירות רשת) ציין קבוצת אנשים שאליהם באפשרותך להתקשר והיכולים להתקשר אליך.
  - אישור שירותי SIM (שירות רשת) הגדר את המכשיר להצגת הודעות אישור בעת שימוש בשירות של כרטיס SIM.

## שינוי סיסמת חסימה

לשינוי הסיסמה המשמשת לחסימת שיחות קול, פקס ונתונים, בחר **תפריט > כלים > הגדרות > חסימת שיחה > חסימת שיחות** סלולריות > אפשרויות > עריכת סיסמת חסימות. הזן את הקוד הנוכחי ולאחר מכן את הקוד החדש, פעמיים. סיסמת החסימה חייב להיות באורך ארבע ספרות. לפרטים, פנה לספק השירות.

## קבועים מראש

כשהפונקציה מספרי טלפון קבועים מופעלת, ייתכן שתוכל לחייג למספר החירום שתוכנת לתוך המכשיר.

לחץ על מקש אנשי הקשר. בחר אפשרויות < אנשי קשר ב- SIM < אנשי קשר קבועים מראש.

באמצעות השירות קבועים מראש באפשרותך להגביל שיחות מהמכשיר שלך למספרי טלפון מסוימים בלבד. לא כל כרטיסי ה-SIM תומכים בשירות קבועים מראש. לקבלת מידע נוסף, פנה אל ספק השירות שלך.

בחר אפשרויות ומבין ההגדרות הבאות:

- הפעלת חיוג קבוע הגבל שיחות מהמכשיר שלך. כדי לבטל את השירות, בחר הפסקת חיוג קבוע. תזדקק לקוד PIN2 כדי להפעיל ולהפסיק קבועים מראש או כדי לערוך אנשי קשר קבועים מראש. אם הקוד אינו מצוי ברשותך, פנה לספק השירות
- איש קשר חדש ב-SIM הוסף מספר טלפון לרשימת המספרים שאליהם מותר לבצע שיחות. הזן את שם איש הקשר ואת מספר הטלפון. כדי להגביל שיחות לפי קידומת מדינה, הזן את קידומת המדינה באיש קשר חדש ב-SIM. כל מספרי הטלפון שאליהם מותר לבצע שיחות חייבים להתחיל בקידומת מדינה זו.
  - הוספה מאנשי קשר העתק איש קשר מתוך אנשי קשר לרשימת הקבועים מראש.
- נעת ששירות הקבועים מראש מופעל, עליך להוסיף את מספר מוקד הודעות SIM שירות הקבועים מראש מופעל, עליך להוסיף את מספר מוקד הודעות SIM הטקסט לרשימת הקבועים מראש.

כדי להציג או לערוך מספר טלפון שאליו מותר לבצע שיחות מהמכשיר שלך, בחר אפשרויות 🗧 אנשי קשר ב- SIM אנשי קשר קבועים מראש.

כדי להתקשר לאיש הקשר, לחץ על המקש חיוג.

אבטחה

לעריכת מספר הטלפון, בחר אפשרויות 🗧 עריכה. ייתכן שתזדקק לקוד PIN2 כדי לערוך מספרים קבועים מראש.

למחיקת איש הקשר, לחץ על מקש ה-backspace.

## אבטחת כרטיס הזיכרון 🔳

ניתן להגן על כרטיס זיכרון באמצעות סיסמה כדי למנוע גישה לא מורשית. כדי להגדיר סיסמה, בחר **אפשרויות > הגדרת סיסמה**. אורך הסיסמה יכול להיות 8 תווים לכל היותר והסיסמה תלוית רישיות. הסיסמה מאוחסנת במכשיר ואין צורך להזין אותה שוב בעת שימוש בכרטיס הזיכרון באותו מכשיר. אם תשתמש בכרטיס הזיכרון במכשיר אחר, תתבקש להזין את הסיסמה. לא כל כרטיסי הזיכרון תומכים בהגנה באמצעות סיסמה.

כדי להסיר את סיסמת כרטיס הזיכרון, בחר **אפשרויות > הסרת סיסמה**. עם הסרת הסיסמה, הנתונים בכרטיס הזיכרון אינם מוגנים מפני שימוש לא מורשה.

## מנהל תעודות 🔳

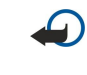

**חשוב:** גם אם השימוש בתעודות מצמצם באופן משמעותי את הסיכונים בחיבורים מרוחקים ובהתקנת תוכנה, יש להשתמש בהן כהלכה כדי ליהנות מהאבטחה המשופרת. קיומן של תעודות אינו מציע כל הגנה כשלעצמו; מנהל התעודות חייב להכיל תעודות נכונות, מקוריות או מהימנות כדי שהאבטחה המשופרת תהיה זמינה. לתעודות יש אורך חיים מוגבל. אם מוצג "תעודה שתוקפה פג" או "התעודה אינה תקפה עדיין", למרות שהתעודה אמורה להיות תקפה, ודא שהתאריך והשעה הנוכחיים במכשיר אכן מכוונים כהלכה.

לפני שינוי הגדרות תעודה כלשהן, עליך לוודא שאתה אכן בוטח בבעל התעודה, ושהתעודה באמת שייכת לבעליה הרשום.

תעודות דיגיטליות משמשות לאימות המקור של תוכנות, אך הן אינן מבטיחות אבטחה. קיימים שלושה סוגי תעודות: תעודות מוסמכות (authority certificates), תעודות אישיות (personal certificates) ותעודות שרת (server certificates). במהלך חיבור מאובטח, שרת יכול לשלוח תעודת שרת למכשיר. עם קבלת התעודה, היא נבדקת על-ידי תעודה מוסמכת המאוחסנת במכשיר. אם זהות של השרת אינה מקורית, או שבמכשיר לא שמורה התעודה הנכונה, תקבל הודעה בהתאם.

הורד את התעודה מאתר האינטרנט או קבל את התעודה כקובץ מצורף לדואר אלקטרוני או כהודעה שנשלחת באמצעות חיבור Bluetooth או אינפרא אדום. יש להשתמש בתעודות בעת חיבור לבנק מקוון או לשרת מרוחק לצורך העברת מידע סודי. עליך להשתמש בתעודות דיגיטליות גם כשברצונך לצמצם את הסיכון של וירוסים או של תוכנות מזיקות אחרות, ולוודא שהתוכנה שאתה מוריד ומתקין במכשיר היא מקורית.

**טיפ:** בעת הוספת תעודה חדשה, בדוק אם היא מקורית. 🌿

## ניהול תעודות אישיות

תעודות אישיות הן תעודות המונפקות לך.

כדי להוסיף תעודות למכשיר, בחר קובץ תעודה ושמירה. כדי להסיר תעודה שנבחרה, בחר אפשרויות 🗧 מחק.

כדי לבדוק את מקוריות התעודה, גלול לתעודה ולחץ על מקש הגלילה כדי לפתוח את פרטי התעודה. טביעות האצבעות מזהות באופן ייחודי את התעודה. פנה למרכז התמיכה או לשירות לקוחות של בעל התעודה ובקש להשוות טביעות אצבעות. סיסמאות להגנת מפתח בעלות שש הספרות מכילות את המפתחות הסודיים המגיעים עם תעודות אישיות.

## ניהול תעודות מוסמכות

תעודות מוסמכות משמשות שירותים מסוימים לבדיקת תקפותן של תעודות אחרות.

כדי להוסיף תעודות למכשיר, בחר קובץ תעודה ושמירה. כדי להסיר תעודה שנבחרה, בחר אפשרויות אמחק.

כדי לבדוק את מקוריות התעודה, גלול לתעודה ולחץ על מקש הגלילה כדי לפתוח את פרטי התעודה. טביעות האצבעות מזהות באופן ייחודי את התעודה. פנה למרכז התמיכה או לשירות לקוחות של בעל התעודה ובקש להשוות טביעות אצבעות. סיסמאות להגנת מפתח בעלות שש הספרות מכילות את המפתחות הסודיים המגיעים עם תעודות אישיות.

הכרת התעודה כאמינה, משמעותה שאתה מעניק לה הרשאה לאמת דפי אינטרנט, שרתי דואר אלקטרוני, חבילות תוכנה ונתונים אחרים. ניתן להשתמש בתעודות אמינות בלבד לאימות שירותים ותוכנות.

כדי לשנות הגדרות האמון, בחר תעודה ו**אפשרויות > הגדרות אמון**. בחר שדה יישום ו<mark>כן</mark> או **לא**. לא ניתן לשנות את הגדרות האמון של תעודה אישית.

בהתאם לתעודה, מוצגת רשימה של יישומים שיכולים להשתמש בתעודה.

- התקנת Symbian יישומים חדשים של מערכת ההפעלה
  - אינטרנט דואר אלקטרוני וגרפיקה.
  - התקנת יישום יישומי Java™
  - בדיקת תעודה מקוונת פרוטוקול מצב תעודות מקוונות.

## הצגת פרטי תעודה

אתה יכול להיות בטוח בזהות הנכונה של השרת רק כאשר החתימה ותקופת התוקף של תעודת השרת נבדקו.

כדי להציג פרטי תעודה, גלול לתעודה ולחץ על מקש הגלילה.

עשויה להופיע אחת ההערות הבאות:

#### אבטחה

- **תעודה לא אמינה** לא הגדרת אף יישום שישתמש בתעודה. ייתכן שברצונך לשנות הגדרות אמון.
  - **תעודה שתוקפה פג** תקופת התוקף עבור התעודה שנבחרה הסתיימה.
    - התעודה עדיין לא תקפה תקופת התוקף עבור התעודה טרם החלה.
    - **התעודה פגומה** לא ניתן להשתמש בתעודה. פנה למנפיק התעודה.

#### הגדרות אבטחה של תעודה

בחר מבין האפשרויות הבאות:

- התקנת תוכנה בחר להתקין יישומים חתומים בלבד או את כל היישומים.
- בדיקת תעודה מקוונת כדי לבדוק את תקפות התעודות כאשר היישום מותקן, בחר מופעלת.
- כתובת אינטרנט מחדל תקפותה של תעודה נבדקת מכתובת ברירת מחדל אם התעודה אינה מכילה כתובת אתר אינטרנט משלה.

## סלולרי VPN ■

#### בחר תפריט > כלים > הגדרות > חיבור > VPN.

לקוח הרשת הפרטית הוירטואלית (VPN) של Nokia יוצר חיבור מאובטח לאינטרא-נט ארגוני תואם ולשירותים ארגוניים תואמים, כמו דואר אלקטרוני. המכשיר שברשותך מתחבר מרשת סלולרית, דרך האינטרנט, לשער VPN ארגוני הפועל כדלת הכניסה לרשת הארגונית התואמת. לקוח VPN משתמש בטכנולוגיית IPSec) IP Security). טכנולוגיית IPSec מהווה מסגרת של תקנים פתוחים לתמיכה בחילוף נתונים מאובטח ברשתות IP.

מדיניות VPN מגדירה את השיטה המשמשת לקוח VPN ושער VPN כדי לאמת זה את זה; כמו כן היא מגדירה את האלגוריתמים של ההצפנה המשמשים כדי לעזור להגן על סודיות הנתונים. לקבלת מדיניות VPN, פנה לארגון שלך.

כדי להשתמש ב-VPN עם יישום, היישום חייב להיות משויך לנקודות גישה VPN. נקודת גישה VPN מורכבת מנקודת גישה לאינטרנט וממדיניות VPN.

#### ניהול VPN

במסגרת ניהול ה-VPN באפשרותך לנהל מדיניות VPN, שרתי VPN, יומני VPN וסיסמה להגנת מפתח. מדיניות VPN מגדירה את אופן הצפנת הנתונים לשם העברה דרך רשתות לא מאובטחות. סיסמת אחסון המפתחות מסייעת בהגנה על המפתחות הפרטיים.

נקודת גישה היא המקום שבו המכשיר מתחבר לרשת דרך חיבור שיחת נתונים או נתוני מנה. כדי להשתמש בשירותי דואר אלקטרוני ומולטימדיה או לגלוש בדפי אינטרנט, עליך להגדיר תחילה נקודות גישה לאינטרנט עבור שירותים אלה. נקודות גישה VPN מתאימות מדיניות VPN עם נקודות גישה לאינטרנט. כדי ליצור חיבורים מוצפנים.

כדי לנהל VPN, בחר ניהול VPN < אפשרויות < פתיחה ומבין האפשרויות הבאות:

- פוליסות VPN התקן, הצג ועדכן מדיניות VPN.
- שרתי פוליסה VPN ערוך את הגדרות החיבור לשרתי מדיניות VPN, שמהם באפשרותך להתקין ולעדכן מדיניות VPN.
  - יומן VPN הצג את היומן של התקנות מדיניות ה-VPN, עדכונים וסינכרונים, וכן חיבורי VPN אחרים.

## ניהול מדיניות VPN

כדי לנהל מדיניות VPN, בחר ניהול VPN < פוליסות VPN > אפשרויות ומבין האפשרויות הבאות:

- התקנת פוליסה התקן מדיניות. הזן את שם המשתמש והסיסמה שלך עבור שרת מדיניות ה-VPN. לקבלת שם משתמש וסיסמה, פנה למנהל המערכת.
  - הגדר נק' גישה VPN צור נקודות גישה VPN המתאימה את מדיניות ה-VPN עם נקודת הגישה לאינטרנט.
    - עדכון פוליסה עדכן את מדיניות VPN שנבחרה.
- **מחיקת פוליסה** מחק את מדיניות VPN שנבחרה. אם תמחק מדיניות VPN, היא תותקן מחדש בסינכרון הבא של המכשיר עם שרת מדיניות ה-VPN, אלא אם כן היא נמחקה גם מהשרת. באופן דומה, אם מדיניות ה-VPN נמחקה מהשרת, היא נמחקת גם במכשיר במהלך סינכרון.

כדי לנהל מדיניות שרתי VPN, בחר שרתי פוליסה VPN > אפשרויות > פתיחה ומבין האפשרויות הבאות:

- שרת חדש הוסף שרת מדיניות VPN.
- סנכרון שרת התקן מדיניות VPN חדשה או עדכן את המדיניות שנבחרה.
  - מחיקת שרת מחק את שרת מדיניות VPN שנבחר.

כדי לנהל הגדרות מדיניות שרת VPN, בחר אפשרויות > שרת חדש או עריכת שרת ומבין האפשרויות הבאות:

- שם שרת פוליסה הזן שם חדש עבור השרת, באורך 30 תווים לכל היותר.
- כתובת שרת פוליסה הזן את כתובת השרת. לאחר התחברות לשרת לשם התקנה או עדכון של מדיניות VPN, לא ניתן לערוך את כתובת שרת המדיניות.
  - נקודת גישה לאינטרנט בחר את נקודת הגישה לאינטרנט כדי להתחבר לשרת מדיניות ה-VPN.
  - סיסמה להגנת מפתח שנה את הסיסמה של אחסון המפתח הפרטי. הסיסמה נוצרת אוטומטית כאשר היא נדרשת בפעם הראשונה.

#### NPN הצגת יומן

#### בחר ניהול VPN יומן VPN.

יומן VPN רושם את הביקורים שלך בשרתי VPN לשם התקנה, עדכון וסנכרון מדיניות VPN ואת חיבורי ה- VPN שלך. ערכי שגיאות, אזהרות ומידע מצוינים באמצעות סמל בצד ימין של הערך. להצגת פרטי ערך יומן, בחר אותו. דווח למנהלי המערכת על קודי הסיבה המוצגים בתצוגה

## אבטחה

המפורטת, היות שקודים אלה יכולים לסייע למצוא את הסיבה לבעיות אפשרויות שעשויות להתעורר ב- VPN. כאשר גודל היומן מגיע ל- 20 KB, ערכי היומן הישנים יותר נמחקים כדי לפנות מקום לערכים חדשים.

בחר אפשרויות ומבין האפשרויות הבאות:

- רענון יומן עדכן את היומן.
  מחיקת יומן מחק את ערכי היומן.

# אלחוטי LAN הגדרות אבטחה עבור נקודות גישה ל

ראה "הגדרות אבטחה עבור נקודות גישה ל-LAN אלחוטי" עמ 78.

# 20. קיצורים

## להלן כמה מקיצורי המקשים הזמינים במכשיר. קיצורים מאפשרים שימוש יעיל יותר ביישומים.

חלק מהקיצורים ספציפיים ליישום ואינם זמינים עבור כל היישומים.

## קיצורים כלליים

| עבור בין פרופילים. לחץ והחזק כדי להפעיל ולכבות את המכשיר.                               | מקש הפעלה |
|-----------------------------------------------------------------------------------------|-----------|
| פתח את מסך התפריט הראשי כדי לגשת לכל היישומים. לחץ והחזק כדי ס<br>בין היישומים הפתוחים. | מקש תפריט |
| סגור יישומים. לחיצה והחזק כדי לנתק חיבורי נתונים (GPRS, שיחת נתוני                      | מקש ניתוק |
| פתח את תא הדואר האלקטרוני ברירת המחדל. לחץ והחזק כדי להתחיל ב<br>דואר אלקרוני חדש.      | מקש דוא"ל |

## מצב המתנה פעילה

| מקש בחירה שמאלי + מקש פונקציה כחול | נעל ופתח נעילה של לוח המקשים.                                                                                          |
|------------------------------------|----------------------------------------------------------------------------------------------------|
| #                                  | לחץ והחזק כדי לעבור בין הפרופיל כללי לבין פרופיל שקט.                                                                  |
| מקש חיוג                           | פתח את היומן.                                                                                                    |
| 0                                  | לחץ והחזק כדי לפתוח את <mark>שירותים</mark> ולהתחבר לאינטרנט.                                                          |
| 1                                  | לחץ והחזק כדי להתקשר לתא הקולי.                                                                                        |
| מקשי מספרים (2-9)                  | חייג למספר טלפון באמצעות חיוג מהיר. עליך להפעיל חיוג מהיר תחילה<br>(תפריט > כלים > הגדרות > שיחה > חיוג מהיר > מופעל). |
| מקש פונקציה כחול + Chr             | הפעל אינפרא אדום.                                                                                                    |
| מקש פונקציה כחול + Ctrl            | הפעל ובטל הפעלת Bluetooth.                                                                                             |

## ביישומים

| shift + מקש גלילה                                              | בחר טקסט. לחץ והחזק את המקש shift וגלול שמאלה וימינה כדי לבחור טקסט. |
|----------------------------------------------------------------|----------------------------------------------------------------------|
| Ctrl+C                                                         | העתק.                                                                |
| Ctrl+X                                                         | גזור.                                                                |
| Ctrl+V                                                         | הדבק.                                                                |
| Ctrl+I                                                         | נטוי.                                                                |
| Ctrl+B                                                         | מודגש.                                                               |
| לחץ פעם אחת על מקש הפונקציה הכחול (כדי שתראה 💭 +<br>המקש האחר. | הזן מספר או תו המסומנים בכחול על מקש.                                |
| לחץ פעמיים על מקש הפונקציה הכחול (כדי שתראה 🟹) +<br>המקש האחר. | הזן רק מספרים או תווים המסומנים בכחול על מקש.                        |
| מקש Shift                                                      | מעבר בין סוגי אותיות.                                                |

## בעת גלישה באינטרנט

| # | הקטנה.                                                                             |
|---|------------------------------------------------------------------------------------|
| * | הגדלה.                                                                             |
| 1 | חזור לסימניות.                                                                     |
| 2 | חפש מחרוזות טקסט באתר האינטרנט שפתוח.                                              |
| 3 | חזור לדף הקודם.                                                                    |
| 5 | עבור בין חלונות הדפדפן הפתוחים.                                                    |
| 8 | התרחק כדי להציג את דף האינטרנט המלא והקף במסגרת אדומה את מה שניתן<br>לראות בתצוגה. |
| 9 | עבור לדף אינטרנט אחר.                                                              |

## קיצורים

## מציג התמונות

| מקש חיוג של | שלח את התמונה.                           |
|-------------|------------------------------------------|
| הק (        | הקטנה.                                   |
| הגז         | הגדלה.                                   |
| הגז         | הגדלה. לחץ פעמיים למסך בגדול מלא.        |
| גלו         | גלול ימינה בתמונה המוגדלת.               |
| גלו         | גלול שמאלה בתמונה המוגדלת.               |
| גלו         | גלול מעלה בתמונה המוגדלת.                |
| גלו 8       | גלול מטה בתמונה המוגדלת.                 |
| סח          | סובב בכיוון השעון.                       |
| ם סוו       | סובב נגד כיוון השעון.                    |
| עב *        | עבור בין מסך בגדול מלא לבין תצוגה רגילה. |

# נגן מוסיקה

| השהה רצועה.                                                                                                    | 5 |
|----------------------------------------------------------------------------------------------------|---|
| חזור לתחילת הרצועה. לחץ תוך שתי שניות לאחר התחלת שיר כדי לחזור<br>לרצועה הקודמת. לחץ לחיצה ארוכה כדי להריץ לאחור. | 4 |
| עבור לרצועה הבאה. לחץ לחיצה ארוכה להרצה קדימה.                                                                    | 6 |
| עצור את הרצועה.                                                                                                   | 8 |

# מידע על סוללות

המכשיר שברשותך מופעל על ידי סוללה נטענת. ניתן לטעון ולפרוק את הסוללה מאות פעמים, אך בסופו של דבר היא תתבלה. כשזמן הדיבור וזמן ההמתנה קצרים באופן ניכר מהרגיל, החלף את הסוללה. השתמש רק בסוללות שאושרו על ידי Nokia, וטען את הסוללה רק על ידי מטענים שאושרו על ידי Nokia ונועדו למכשיר זה.

אם אתה משתמש בסוללה החלופית בפעם הראשונה, או שלא נעשה בה שימוש למשך זמן רב, ייתכן שתצטרך לחבר את המטען ואחר כך לנתק ולחבר אותו שוב כדי שטעינת הסוללה תחל.

נתק את המטען משקע החשמל בקיר ומהמכשיר כשאינך משתמש בו. אל תשאיר סוללה טעונה לחלוטין מחוברת למטען, כיוון שטעינת-יתר עלולה לקצר את חייה. סוללה טעונה לחלוטין תתרוקן במשך הזמן גם אם אינה בשימוש.

אם הסוללה ריקה לחלוטין, ייתכן שתעבורנה מספר דקות עד שמחוון הטעינה יוצג, או בטרם ניתן יהיה לשוחח בטלפון.

השתמש בסוללה אך ורק למטרה שלה נועדה. אין להשתמש בסוללה או במטען פגומים.

אל תקצר את הדקי הסוללה. קצר חשמלי לא-מכוון עלול להיגרם כשחפץ מתכתי (כגון מטבע, מהדק משרדי או עט) מחבר באופן ישיר את ההדק החיובי (+) והשלילי (–) של הסוללה. (נראים כפסי מתכת על הסוללה). דבר זה עלול לקרות, לדוגמה, כשאתה נושא סוללה רזרבית בכיס או בארנק. קיצור הדקי הסוללה עלול לגרום נזק לסוללה או לחפץ המקצר.

השארת הסוללה במקומות חמים או קרים, כגון מכונית סגורה, בקיץ או בחורף, תפחית את הקיבולת שלה ותקצר את חייה. השתדל לשמור את הסוללה בטמפרטורות שבין 15°C ל-25°C. מכשיר בעל סוללה חמה או קרה מדי עלול לא לפעול באופן זמני, גם כשהסוללה טעונה לחלוטין. ביצועי הסוללה מוגבלים במיוחד בטמפרטורות הנמוכות מנקודת הקיפאון.

אל תשליך סוללות לאש, כי הן עלולות להתפוצץ. סוללות עלולות להתפוצץ גם אם הן פגומות. בסוללות שהתבלו יש לנהוג על פי התקנות המקומיות. סוללות בלויות יש למחזר במידת האפשר. אין להשליך סוללות כאשפה רגילה.

אל תפרק ואל תחתוך תאים או סוללות. במקרה של נזילה של סוללה, אל תאפשר לנוזל לבוא במגע עם העור או העיניים. במקרה של נזילה כזו, שטוף את העור או את העיניים מיד במים, או פנה לקבלת עזרה רפואית.

# Nokia הנחיות לאימות המקוריות של סוללות

השתמש תמיד בסוללות מקוריות של Nokia למען בטחונך. כדי לוודא שקיבלת סוללה מקורית של Nokia, רכוש אותה ממשווק מורשה של Nokia, חפש את הסמל Nokia Enhancements שעל האריזה ובחן את תווית ההולוגרמה על פי השלבים הבאים:

גם אם תסיים לבצע בהצלחה את ארבעת הצעדים האלה, אין בכך ערובה מלאה לכך שהסוללה מקורית. אם יש לך סיבה כלשהי להאמין שהסוללה אינה סוללה מקורית של Nokia, עליך להימנע מלהשתמש בה ולקחת אותה לנקודת השירות המאושרת של Nokia הקרובה למקום מגוריך (או למשווק) לקבלת סיוע. מוקד השירות המורשה של Nokia או המשווק יבחנו אם הסוללה מקורית. אם לא ניתן לאמת את מקוריות הסוללה, החזר את הסוללה למקום שבו רכשת אותה.

## אימות ההולוגרמה 🔳

- 1. כשאתה מתבונן בהולוגרמה שעל התווית, עליך לראות את סמל הידיים הנפגשות של Nokia מזווית אחת, ואת הלוגו Nokia כאשר אתה מסתכל מזווית אחרת.
  - 2. כאשר אתה מסובב את ההולוגרמה של הלוגו שמאלה, ימינה, מטה ומעלה, עליך לראות 1, 2, 3 ו- 4 נקודות בכל צד, בהתאמה.
- 3. גרד את התווית בצידה ותוכל לראות קוד בן 20 ספרות, לדוגמה 1234567891986543210. סובב את הסוללה באופן שהספרות תפנינה כלפי מעלה. הקוד בן 20 הספרות מתחיל מהמספר שבשורה העליונה וממשיך אל השורה התחתונה.

4. ודא שהקוד בן 20 הספרות תקף על פי ההוראות שבכתובת www.nokia.com/batterycheck.

ליצירת הודעת טקסט, הזן את הקוד בן 20 הספרות (לדוגמה 12345678919876543210) ושלח אותו אל +44 7786 200276.

עליך לקחת בחשבון עלויות תקשורת מקומיות ובין-לאומיות.

עליך לקבל הודעה המציינת אם ניתן לאמת את הקוד.

# ואם הסוללה שבידך איננה מקורית? 🔳

אם אינך מצליח לקבוע שהסוללה של Nokia בעלת ההולוגרמה על התווית היא אכן סוללה מקורית של Nokia, אל תשתמש בה. לקבלת סיוע, קח את הסוללה לנקודת השירות של Nokia הקרובה למקום מגוריך או אל המשווק. השימוש בסוללה שלא אושרה על ידי היצרן עלול להיות מסוכן ועלול לגרום לביצועים נחותים של המכשיר ואביזרי ההעשרה שבידך, ואף לגרום להם נזק. הדבר גם עלול לגרום לפקיעת התקפות של כל אישור או אחריות המתייחסים למכשיר.

למידע נוסף על סוללות מקוריות של Nokia התחבר לכתובת www.nokia.com/battery.

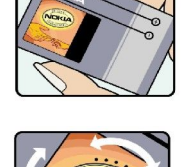

VOKIA

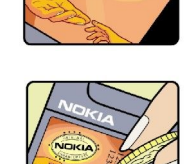

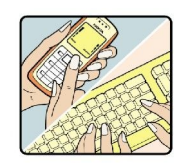

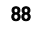

# טיפול ותחזוקה

המכשיר שברשותך תוכנן ויוצר בקפידה ומחייב טיפול הולם. ההצעות הבאות תסייענה לך לשמור על תנאי האחריות.

- הקפד שהמכשיר יישאר יבש. רטיבות, לחות וכל סוגי הנוזלים עלולים להכיל מינרלים שיגרמו לשיתוק של מעגלים חשמליים. אם המכשיר נרטב, הסר את הסוללה ואפשר למכשיר להתייבש לחלוטין לפני החזרת הסוללה.
  - הימנע משימוש במכשיר או מאחסונו באזורים מאובקים ומלוכלכים. החלקים הנעים והרכיבים האלקטרוניים שבו עלולים להיפגם.
- הימנע מאחסון המכשיר במקומות חמים. טמפרטורות גבוהות עלולות לקצר את אורך החיים של מכשירים אלקטרוניים, לפגום בסוללות ולהתיך חלקים פלסטיים מסוימים.
- הימנע מאחסון המכשיר במקומות קרים. כשהמכשיר חוזר לטמפרטורה רגילה, עלולה להצטבר בתוכו לחות ולפגום במעגלים אלקטרוניים.
  - אל תנסה לפתוח את המכשיר באופן שלא תואר במדריך זה.
  - אל תפיל את המכשיר ואל תנער אותו. טיפול אגרסיבי מדי עלול לגרום לשבירה של מעגלים אלקטרוניים ומכניקה עדינה בתוך המכשיר.
    - אל תשתמש לניקוי המכשיר בכימיקלים חזקים, בחומרי ניקוי ממיסים או בדטרגנטים חזקים.
      - אל תצבע את המכשיר. צבע עלול להדביק את החלקים הנעים ולמנוע הפעלה נאותה.
    - השתמש במטלית רכה, נקייה ויבשה כדי לנקות עדשות, כגון עדשת המצלמה, חיישן הקרבה וחיישן התאורה.
- השתמש רק באנטנה המקורית, או באנטנה חלופית המסופקת או מאושרת על ידי היצרן. חיבור אנטנות לא מאושרות או ביצוע שינויים או חיבורים באנטנה, עלולים להזיק למכשיר ואף להפר תקנות המסדירות את השימוש במכשירי רדיו.
  - השתמש במטענים בבית.
  - צור תמיד גיבוי של נתונים שברצונך לשמור, כגון אנשי קשר והערות לוח-שנה.
  - לאיפוס המכשיר מעת לעת לקבלת ביצועים מיטביים, כבה אותו והסר את הסוללה.

המלצות אלה חלות באופן שווה על המכשיר, על הסוללה, על המטען ועל כל אביזר העשרה. אם מכשיר כלשהו אינו פועל כשורה, מסור אותו למוקד השירות המורשה הקרוב למקום מגוריך לתיקון.

## השלכה 🔳

סמל סל המיחזור המחוק בעל הגלגלים שעל המוצר, בתיעוד או על האריזה מזכיר לך שבאיחוד האירופי כל המוצרים החשמליים 🎽 ואלקטרוניים, סוללות ומצברים יש להעביר לאיסוף נפרד בתום חיי המוצרים.

חזר את המוצר לאיסוף כדי למנוע נזק אפשרי לסביבה או לבריאות בני אדם מהשלכת פסולת לא מבוקרת וכדי לקדם שימוש חוזר אפשרי במשאבי חומרים. מידע לגבי איסוף זמין אצל מפיץ המוצר, רשויות פסולת מקומיות, ארגונים ארציים העוסקים באחריות היצרן או אצל הנציג המקומי של Nokia.com. למידע נוסף עיין ב-Eco-Declaration של המוצר (או במידע ספציפי למדינה) באתר www.nokia.com

# מידע בטיחות נוסף

## ילדים קטנים 🔳

המכשיר שברשותך ואביזרי ההעשרה שלו עלולים להכיל חלקים קטנים. הרחק חלקים אלה מהישג יד של ילדים קטנים.

# סביבת הפעלה 🔳

מכשיר זה תואם את הנחיות החשיפה לתדרי רדיו (RF) בשימוש רגיל (כשהוא מוצמד לאוזן), או כשהוא מוצב במרחק של לפחות 2.2 ס"מ מהגוף. נרתיק, תפס חגורה או קרס לנשיאה על הגוף לא יכילו חלקי מתכת, ויציבו את המכשיר במרחק שצוין לעיל מהגוף.

כדי לשדר קובצי נתונים או הודעות, המכשיר מחייב חיבור איכותי לרשת הסלולרית. במקרים מסוימים, שידור קובצי נתונים או הודעות עלול להשתהות עד להשגת חיבור איכותי זמין. הקפד על מרחק ההפרדה המתואר לעיל עד לסיום השידור.

## חלקים מסוימים במכשיר הם מגנטיים.

חומרים מתכתיים יכולים להימשך את המכשיר. אל תניח כרטיסי אשראי או אמצעי אחסון מגנטיים אחרים סמוך למכשיר, כי המידע השמור בהם עלול להימחק.

## מכשירים רפואיים 🔳

הפעלה של כל מכשיר אלקטרוני שמשדר גלי רדיו, לרבות טלפונים סלולריים, עלולה להפריע לפעולה התקינה של מכשירים רפואיים שאינם מוגנים כהלכה. היוועץ ברופא או ביצרן המכשיר כדי לקבוע אם המכשיר מוגן כהלכה בפני גלים אלקטרומגנטיים חיצוניים, או אם יש לך שאלות אחרות כלשהן. כבה את המכשיר בעת כניסה למרכזים רפואיים ובכל מקום שבו שיש כרזות שמורות לך לעשות זאת. בתי חולים או מרכזים רפואיים אחרים עלולים להשתמש במכשור שעלול להיות רגיש לגלים אלקטרומגנטיים (RF).

## מכשירים רפואיים מושתלים

היצרנים של מכשירים רפואיים ממליצים על מרחק מינימלי של 15.3 ס"מ בין ההתקן האלחוטי לבין המכשיר הרפואי המושתל, דוגמת קוצב לב או דפיברילטור, כדי למנוע הפרעה אפשרית לפעולת המכשיר הרפואי. לאנשים שיש להם התקן מסוג זה:

- הקפד לשמור את ההתקן האלחוטי תמיד במרחק הגדול מ-15.3 סנטימטרים מהמכשיר הרפואי בעת שההתקן האלחוטי פועל.
  - אל תשא את ההתקן האלחוטי בדש הבגד.
  - הצמד את ההתקן האלחוטי לאוזן שבצד הנגדי לצד שמושתל בו המכשיר הרפואי כדי לצמצם את הסיכון להפרעה.
    - כבה את ההתקן האלחוטי מייד אם קיימת סיבה כלשהי לחשוש שישנה הפרעה.
      - קרא ובצע את ההנחיות של יצרן המכשיר הרפואי המושתל.

אם יש לך שאלות על השימוש בהתקן האלחוטי יחד עם מכשיר רפואי מושתל, פנה לקבלת ייעוץ רפואי.

## מכשירי שמיעה

מכשירים סלולריים דיגיטליים מסוימים עלולים להפריע לפעולה התקינה של מכשירי שמיעה. במקרה של הפרעה לפעולת מכשיר השמיעה, היוועץ בספק השירות שלך.

# כלי רכב 🔳

גלים אלקטרומגנטיים בתחומי התדרים שמשמשים לשידורי רדיו (RF) עלולים להפריע למערכות אלקטרוניות בכלי רכב אם הן אינן מותקנות או מסוככות כהלכה (כגון מערכות אלקטרוניות להזרקת דלק, מערכות למניעת נעילת בלמים [ABS], מערכות אלקטרוניות לבקרת מהירות, כריות אוויר). למידע נוסף, היוועץ ביצרן (או בנציג היצרן) של הרכב או של הציוד שנוסף לו.

תיקון המכשיר והתקנתו ברכב יבוצעו אך ורק על ידי טכנאי מוסמך. התקנה או תיקון לא נאותים עלולים להיות מסוכנים ולגרום לתפוגת האחריות החלה על המכשיר. בדוק מדי פעם שהציוד הסלולרי שמותקן ברכבך מחוזק היטב למקומו ופועל כשורה. אל תאחסן נוזלים דליקים, גזים או חומרים נפיצים בתא שנמצאים בו המכשיר, חלקיו או אביזרי העשרה כלשהם. כרית האוויר ברכב מתנפחת בעוצמה רבה. אין להניח חפצים, לרבות מכשור סלולרי מותקן או נייד, מעל לכרית האוויר או בטווח הניפוח שלה. התקנה לא נאותה של ציוד סלולרי בת לגרום לפציעה קשה עם התנפחות כרית האוויר.

השימוש במכשיר אסור במהלך טיסה. כבה את המכשיר לפני העלייה למטוס. השימוש במכשירי טלפון סלולריים במטוסים עלול להיות מסוכן, לשבש את פעולת רשת הטלפון האלחוטית ובמקרים מסוימים גם אינו חוקי.

# סביבת חומרי נפץ 🔳

כבה את המכשיר כשאתה נמצא במקום שמתבצעת בו עבודה בחומרים נפיצים ופעל על פי השילוט וההנחיות במקום. סביבות חומרי נפץ כוללות אזורים, שבהם אתה מתבקש בדרך כלל לכבות את מנוע הרכב שלך. ניצוצות במקומות כאלה עלולים לגרום לפיצוץ או לשריפה, שעלולים להסתיים בפגיעה בנפש ואף במוות. כבה את המכשיר בתחנות דלק, כמו לדוגמה ליד משאבות דלק בתחנות שירות. ציית להגבלות על השימוש במכשירי רדיו בתחנות דלק, במחסנים ובאזורי חלוקה, במפעלים כימיים ובכל מקום שמתבצעת בו עבודה עם חומרי נפץ. מקומות שיש בהם סכנת פיצוץ פוטנציאלית מסומנים ברוב המקרים באופן ברור, אולם לא תמיד. הם כוללים ירכתיים של כלי שייט, מתקני שינוע לכימיקלים ומחסני כימיקלים, כלי רכב המשתמשים בגז פחמימני מעובה (כגון פרופאן או בוטאן), מקומות שהאוויר בהם מכיל כימיקלים או חלקיקים, כדוגמת גרגרים, אבק או אבקות מתכתיות.

## שיחות חירום 🔳

**חשוב:** טלפונים סלולריים, לרבות מכשיר זה, משתמשים באותות רדיו, ברשתות אלחוטיות וקרקעיות ובפונקציות המתוכנתות על ידי המשתמש. לפיכך, לא ניתן להבטיח חיבור בכל תנאי. לעולם אל תסמוך על מכשיר סלולרי בלבד לניהול תקשורת חיונית, כמו במצבי חירום רפואיים.

לביצוע שיחת חירום:

- אם המכשיר אינו פועל, הפעל אותו. ודא שעוצמת האות מספקת.
- רשתות סלולריות מסוימות מחייבות התקנה נאותה של כרטיס SIM תקף במכשיר.
- 2. לחץ על מקש הסיום כמספר הפעמים הדרוש כדי לנקות את הצג ולהכין את המכשיר לשיחות.
- 3. הזן את מספר החירום הרשמי בהתאם למקום שאתה נמצא בו. מספרי חירום עלולים להשתנות ממקום אחד למשנהו.

4. לחץ על מקש החיוג.

אם תכונות מסוימות הופעלו בטלפון שברשותך, ייתכן שתצטרך לבטלן בטרם תוכל לחייג שיחת חירום. אם המכשיר במצב לא מקוון או טיסה, ייתכן שתצטרך לשנות את הפרופיל תחילה כדי להפעיל את פונקציית הטלפון ולבצע שיחת חירום. לקבלת מידע נוסף, פנה אל ספק השירות שלך.

בשיחת חירום, זכור כי עליך לספק בדיוק מרבי את כל המידע הדרוש. המכשיר הסלולרי שברשותך עשוי להיות אמצעי התקשורת היחידי בזירת התאונה. אל תנתק את השיחה עד שתתבקש לעשות זאת.

## (SAR) מידע אישור 🔳

#### מכשיר סלולרי זה תואם את הנחיות החשיפה לגלי רדיו.

המכשיר הסלולרי שברשותך הוא משדר/מקלט רדיו. מכשיר זה תוכנן כך שלא יחרוג מערכי הסף לחשיפה לגלי רדיו, שהומלצו על ידי הנחיות בינלאומיות. הנחיות אלו פותחו על ידי הארגון המדעי העצמאי ICNIRP, וכוללות שולי בטיחות שנועדו להבטיח הגנה על כל בני האדם, ללא קשר לגיל ולמצב בריאותי.

הנחיות החשיפה למכשירים סלולריים כוללות יחידת מדידה, המכונה Specific Absorption Rate ("שיעור ספיגה ספציפי") או SAR. ערך הסף ל-SAR שמצויין בהנחיות ה-ICNIRP הוא (W/Kg 2.0 ממוצע לכל 10 גרמים של רקמת גוף. בדיקות ל-SAR מבוצעות במונחי תפעול רגילים, כשהמכשיר משדר בהספק המרבי המאושר בכל התדרים הנבדקים. רמת ה-SAR בפועל של מכשיר פועל עשויה להיות נמוכה מהערך המרבי, כיוון שהמכשיר תוכנן להשתמש רק בהספק שנדרש כדי להתחבר לרשת הסלולרית. הספק זה משתנה בהתאם למספר גורמים כגון מידת הקרבה שלך לתחנת ממסר סלולרית. ערך ה-SAR הגבוה ביותר למכשיר זה לפי הנחיות ה-ICNIRP, שנמדד כשהוא צמוד לאוזן, הוא 0.90 W/Kg.

השימוש באביזרים ובאביזרי העשרה עם מכשיר זה עשוי לגרום לערכי SAR אחרים. ערכי SAR עשויים להיות תלויים בדרישות הדיווח של מדינות שונות ובתדר הרשת. מידע SAR נוסף יכול להתקבל בסעיף 'מידע מוצר' (product information) באתר www.nokia.com.

# אינדקס

## В

**Bluetooth** 48 הגדרות 49 התאמה 47 חיבורים

# G

**47 GPRS** הגדרות 76 הגדרות נקודת גישה 52 מונים 40

## L

**LAN אלחוטי** רשת אד הוק 54 תשתית 54

# Q

58 Quickoffice 59 Quickpoint 59 Quicksheet 58 Quickword

# R

**RealPlayer** הגדרות 68 הפעלת מדיה קליפים 68

# Т

80 TTY

# V

39 ,38 VoIP 83 VPN סלולרי VPN ראה *VP*N

# W

WLAN הגדרות 78 הגדרות אבטחה 78, 79 הגדרות מתקדמות לנקודת גישה 55 הגדרות נקודת גישה 55

# Х

אבטחה 62 Java יישום כרטיס זיכרון 82 81 מכשיר אחסון 17 56 אינטרנט הגדרות 51, 57 הגדרות שיחת אינטרנט 76 נקודות גישה 51 אינפרא אדום 50 אנשי קשר הוספה 41 41 העתקת פרטים 41 מידע ברירת מחדל 42 סוגי צלצולים קבוצות 41

אשף הגדרות 65 ב בחירת טקסט ואובייקטים 16 בלוגים 57 λ גיליונות אלקטרוניים 59 גלישה בדפי אינטרנט 56, 57 גלריה 67 Т דואר ראה *דואר אלקטרוני* דואר אלקטרוני הודעות 22 חשבונות 32 כתיבה 24 24 מענה דחיית שיחות 34 דיבור 18 ה האזנה למוסיקה 69 הגדרות 48 Bluetooth 80 TTY 78 WLAN אבטחה 81 62 Java אבטחת יישומי 57 אינטרנט 51, 57 82 אמון הודעות טקסט 31 הודעות מולטימדיה 32 המתנה 75 חיבור 76 80 טלפון טקסט כללי 75 לוח-שנה 44 נדידת נתוני דואר אלקטרוני 51 פרופילים 18 רשת 79 שיחות 75 תצוגה 75 תצורה מרחוק 63 הגדרות SMTP הגדרות אביזר העשרה 80 הגדרות מקש בחירה 75 הגדרות נדידה 51 הגדרות רשת 79 הדבקת טקסט 16 הדפסה 59 הדרכה 14 הודעות דואר אלקטרוני 22 הודעות טקסט 24 הודעות מולטימדיה 26 הודעות מיוחדות 31 הודעות תמונה 25 מחיקה 24 22 תיקיות

#### אינדקס

24 SMS הודעות הודעות טקסט כתיבה 25 מענה 25 ניהול הודעות בכרטיס ה-SIM שליחה 25 הודעות מולטימדיה הגדרות 32 יצירה 26 מענה ל 27 קבלה 27 קבצים מצורפים 27 שליחה 26 הודעות מיוחדות 31 הודעות תמונה 25 הודעת פתיחה 75 הזנות 57 המתנה הגדרות 75 מצב 13 הערות 59 העתקת טקסט 16 הפניית שיחות 35 הפעלה וכיבוי 9 הקלטה 66 וידיאו קליפים קול 70 שיחות 70 השמעה הקלטות קוליות 70 וידיאו ושמע 67, 68 מוסיקה 69 49 התאמה התאמה אישית 18, 19 התחברות לאינטרנט 51 התקנה . יישומים 62 8 SIM כרטיס סוללה 8 1 וידיאו קליפים 66, 67, 68 1 זיכרון 17 במכשיר 17 כרטיס 17 ניטור 17

## Π

חיבורים הגדרות 52 GPRS הגדרות WLAN הגדרות שיחת נתונים 51 חיוג 34 חיוג מהיר 34 חיוג קולי 39 חיפוש 19 חסימת שיחות 35

## ט

**טלפון** הגדרות 75 שיחות 34

35 שיחות וידיאו שפה 75 טלפון טקסט 80 9 טעינת הסוללה טקסט בחירה 16 16 הדבקה 16 העתקה כתיבה 16 ٦ יומנים 40, 62 ייצוא מסך 60 62 Iava יישומי 62 Symbian יישומי יישומים הסרה 62 הצגת יומן ההתקנה 62 התקנה 62 פעולות נפוצות 17 62 שינוי התקנות יישומי מדיה 67 С עבל 47 עבל נתונים USB כבל נתונים SIM כרטיס הודעות טקסט 25 התקנה 8 כרטיס זיכרון 17 82 סיסמאות פתיחה 17 לרטיסי ביקור 42 כתיבת טקסט 16 5 לוח-שנה 44 מ מודם 50 12 Pop-Port מחבר מחברים 10 מחוונים 14 מחשבון 60 מטען סוללה 12 מנהל חיבורים 52 מנהל יישומים 62 מנהל קבצים 58 אבטחת כרטיס הזיכרון 82 מסמכים 58 80 מענה אוטומטי מענה לשיחות 34 מצגות 59 מצלמה 11, 66 הקלטת וידיאו קליפ 66 86 צילום תמונה מקש הגלילה 75 מקשים 10 1 נגן Flash נגן נגן מוסיקה 69 נדידת נתוני דואר אלקטרוני 50 ניווט 72

# אינדקס

ניתוק חיבורי רשת 52 נעילה מכשיר 12 מקשים 12 נקודות גישה 76,51 76,51 חיבורים 74 סינכרון 63 נתוני מנה 47 הגדרות 57 הגדרות נקודת גישה 52 מונים 40

## D

סוגי צלצולים 22 סוללה 8 התקנה 9 רמת טעינה 14 רמת טעינה 56 סימניות 63 סינכרון מרחוק 63 סימאות 55 כרטיס זיכרון 82 סיסמת חסימה 34 סירוב לשיחות

# ע

עוצמת האות 14 עוצמת קול 70,13 עזרה 14 ערכות נושא 19 ערכת ועידה של Nokia עריכת ועידות 43

# פ

פקודות קוליות 39 פקודות שירות 31 פרוטוקול העברת קול באינטרנט 38, 39 פרוטיל גישה ל-SIM פרופילים 18 פרטי איש קשר 41 פרטי תעודה 82

## צ

צ'אט 27 ציוני דרך 73 צלילי DTMF

## Ρ

קבוצות אנשי קשר 41 קבצים מצורפים 24, 27 קובצי שמע 67 קיצורים 13, 85

## ٦

רשימות רצועות 70 רשימת מטלות 44 רשמקול 70 רשת פרטית וירטואלית 83

## ש

שוויין 70 שידור מקומי למנויים 31

הגדרות 75 הפניה 35 חסימה 35 שיחות אינטרנט 38, 39 שיחות וידיאו 35 שיטות חיבור 47 Bluetooth 50 אינפרא אדום כבל 47 מודם 50 46 שעון שפה 75 שפת כתיבה 75 Л תאורת הודעה 20 תוכנות הסרה 62 התקנה 62 תזכורות קוליות 70 תיבה קולית 34 תמונות 67 הגדלה או הקטנה של התצוגה הגדרה כתמונת רקע 67 הוספה לאנשי קשר 67 תעודות 82 תעודות אישיות 82 תעודות מוסמכות 82 תפריט 16 תצוגה הגדרות 75 מחוונים 14 תצוגת חודש בלוח-שנה 45 תצוגת יום בלוח-שנה 45 45 תצוגת מטלות בלוח-שנה תצוגת שבוע בלוח-שנה 45 תצורה מרחוק הגדרות 63 יצירת פרופיל 63

תצלומים 66

שיחות